Instrukcja obsługi i montażu PL Instalator Użytkownik Serwisant .048828POI

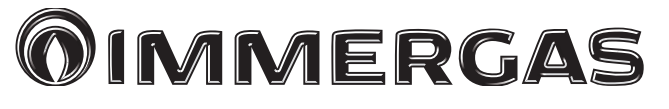

# MAGIS HERCULES PROMINI6-9EH

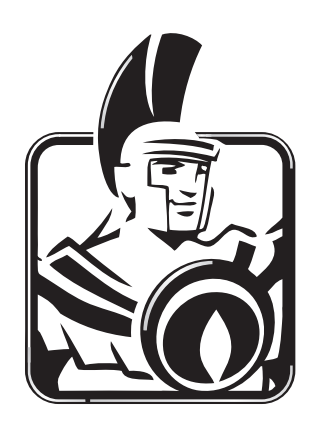

#### **SPIS TREŚCI**

| Szan       | nowny kliencie,                                                                                                    | 4        |
|------------|----------------------------------------------------------------------------------------------------|----------|
| Ogól       | lne ostrzeżenia                                                                                                    | 5        |
| Stose      | owane symbole bezpieczeństwa                                                                                                    | 6        |
| Środ       | lki ochrony indywidualnej                                                                                                    | 6        |
| 1          | Instalacia jednostki wewnetrznej                                                                                                    | 7        |
| 1.1        | Opis produktu                                                                                                    |          |
| 1.2        | Ostrzeżenia dotyczące instalacji                                                                                                    | 7        |
| 13         | Główne wymiary jednostki wewnetrznej                                                                                                    | 10       |
| 14         | Minimal ne odległości montażu jednostki wewnetrznej                                                                                                    |          |
| 1.5        | Przyłączenie bydrauliczne jednostki wewnetrznej                                                                                                    | 12       |
| 1.6        | Przyłączenie linii chłodniczej                                                                                                    | 12       |
| 1.0        | Podłaczenie elektryczne                                                                                                    | 13       |
| 1.8        | Panelzdalnego sterowania strefa (Oncionalnie)                                                                                                    | 20       |
| 1.0        | Sondytemperatury otoczenia i wilgotności MODBUS (Oncionalnie)                                                                                                    | 21       |
| 1 10       | Termostaty crasowe pokojowe (Opcionalnie)                                                                                                    |          |
| 1 11       | Higrometr On/Off (Oncionalnie)                                                                                                    |          |
| 1.11       | 7ewnetrzny czujnik temperatury (Oncionalnie)                                                                                                    |          |
| 1.12       | Dominus (Oncionalnie)                                                                                                    |          |
| 1.15       | Uctawienie termoregulacij                                                                                                    |          |
| 1.14       | Nanełnienie instalacji                                                                                                    | 24<br>25 |
| 1.15       | Ograniczenia użytkowania                                                                                                    | 23       |
| 1.10       | Drzygotowania iodnostki wownetrznej do akoploatacji (właczenia)                                                                                                    | 23       |
| 1.17       | Dompa objegowa UDM4                                                                                                    | 20       |
| 1.10       | 7 ompa obiegowa 01 W14                                                                                                    |          |
| 1.17       | Zastovni dostopno na zamówiania                                                                                                    |          |
| 1.20       | Créaune alement vice la calificación de la calificación de la calificac |          |
| 1.21       | Glowine elementy kotta                                                                                                    |          |
| 2          | Instrukcje obsługi i konserwacji                                                                                                    |          |
| 2.1        | Ogólne ostrzeżenia                                                                                                    |          |
| 2.2        | Czyszczenie i konserwacja                                                                                                    |          |
| 2.3        | Panel sterowania                                                                                                    |          |
| 2.4        | Korzystanie z systemu                                                                                                    | 35       |
| 2.5        | Tryb działania                                                                                                    |          |
| 2.6        | Menu parametry i informacje                                                                                                    |          |
| 2.7        | Sygnalizacje nieprawidłowości                                                                                                    | 58       |
| 2.8        | Przywrócenie ciśnienia instalacji ogrzewania (c.o.)                                                                                                    | 66       |
| 2.9        | Opróżnienie instalacji                                                                                                    | 66       |
| 2.10       | Opróżnianie obwodu wody użytkowej                                                                                                    | 67       |
| 2.11       | Opróżnienie zasobnika c.w.u.                                                                                                    | 67       |
| 2.12       | Żyszczenie obudowy                                                                                                    | 67       |
| 2.13       | Demontaż kotła                                                                                                    | 67       |
| 2          | Instanksis was known siji waavfika sijwatannaj                                                                                                    | 60       |
| 31         | Ogólne ostrzeżenia                                                                                                    |          |
| 2.1        | Vontrole wetenne                                                                                                    |          |
| 3.2<br>2.2 | Kontrola wstępna.                                                                                                    |          |
| 3.3<br>2.4 | Concerna contribute a more a un zauzenna a more a contribute a contribute a contrib  |          |
| э.4<br>2 г | Konsei wacja pakietu w ytiaczanych pi yt w ymiennika<br>Schamat hydrauliczny                                                                                                    |          |
| 3.3<br>2.6 | Schematalaltzurgzny                                                                                                    |          |
| 3.0<br>2.7 | Schematelecti                                                                                                    |          |
| J./        | Filu Ilistalacji                                                                                                    | 80       |
| 3.ð        | Ewentualne usterki itch przyczyny                                                                                                    | 80       |
| 3.Y        | Programowanie karty elektronicznej                                                                                                    |          |
| 3.10       | Ustawienie parametrow pierwszego urucnomienia                                                                                                    | 94       |

| 3.11 | Funkcja BOOST w.u.                                                               |     |
|------|----------------------------------------------------------------------------------|-----|
| 3.12 | Funkcja ochrony przed legionellą                                                 |     |
| 3.13 | Funkcja recyrkulacji c.w.u.                                                      |     |
| 3.14 | Funkcja przeciw blokadzie pompy                                                  |     |
| 3.15 | Funkcja przeciw blokadzie zaworu trójdrożnego                                    |     |
| 3.16 | Funkcjakorekty nastawy instalacji                                                |     |
| 3.17 | Integracja z wewnętrznym opornikiem elektrycznym instalacji                      |     |
| 3.18 | Integracja z zewnętrznymi opornikami elektrycznymi instalacji                    |     |
| 3.19 | Funkcjasterownikabezpieczeństwastrefy 2/3                                        |     |
| 3.20 | Tryb Jednoczesności żądań                                                        |     |
| 3.21 | Funkcja wyłączenia pompy ciepła                                                  |     |
| 3.22 | Funkcja redukcji mocy                                                            |     |
| 3.23 | Sterowanie zaworami rozdzielającymi (lato/zima).                                 |     |
| 3.24 | Zarządzanie zaworem rozdzielczym (c.w.u./instalacji) (opcja)                     |     |
| 3.25 | Funkcja pompy obiegowej ciepła                                                   |     |
| 3.26 | Ustawienie sondy zewnętrznej                                                     |     |
| 3.27 | Uruchomienia ręczne                                                              |     |
| 3.28 | Funkcja trybu testowego jednostki zewnętrznej                                    |     |
| 3.29 | Funkcja Pump Down jednostki zewnętrznej                                          |     |
| 3.30 | Konfiguracja urządzeń nadzorujących                                              |     |
| 3.31 | Dostęp do panelu sterującego i panelu elektrycznego                              |     |
| 3.32 | Demontaż obudowy                                                                 |     |
| 4    | Danetechniczne                                                                   |     |
| 4.1  | Tabela danvch technicznych                                                       |     |
| 4.2  | Karta produktu Magis Hercules PRO MINI 6 EH (zgodnie z rozporządzeniem 811/2013) |     |
| 4.3  | Tabela 2 Rozporzadzenie nr 813/2013.                                             |     |
| 4.4  | Karta produktu Magis Hercules PRO MINI 9 EH (zgodnie z rozporzadzeniem 811/2013) |     |
| 4.5  | Tabela 2 Rozporzadzenie nr 813/2013.                                             |     |
| 16   |                                                                                  | 110 |
| 4.0  | Parametry dotyczące wypełniania karty zestawu                                    |     |

#### Szanownykliencie,

Gratulujemy wyboru wysokiej jakości produktu Immergas, który na długi okres jest w stanie zapewnić Ci komfort i bezpieczeństwo. Jako Klient Immergas, będziesz mógł zawsze liczyć na pomoc Autoryzowanego Serwisu Technicznego, i przygotowanego w celu zagwarantowania nieustannej wydajności posiadanego urządzenia. Prosimy o uważne przeczytanie poniższych stron: można na nich znaleźć przydatne wskazówki dotyczące prawidłowej eksploatacji urządzenia, których przestrzeganie zapewni satysfakcję z produktu Immergas.

W celu ewentualnych napraw i regularnej konserwacji prosimy o kontakt z Autoryzowanymi Serwisami Technicznymi: dysponują one oryginalnymi częściami i specjalnym przygotowaniem pod bezpośrednim nadzorem producenta.

Instalacje termiczne należy poddawać okresowej konserwacji i kontroli efektywności energetycznej zgodnie z obowiązującymi przepisami krajowymi, regionalnymi lub lokalnymi.

Spółka **IMMERGAS S.p.A.**, z siedzibą przy via Cisa Ligure 95, 42041 Brescello (RE) oświadcza, że procesy projektowania, produkcji i obsługi posprzedażnej spełniają wymagania normy **UNIEN ISO 9001:2015**. Dodatkowe informacje o oznakowaniu CE produktu można uzyskać, zwracając się do producenta z prośbą o wysłanie kopii Deklaracji Zgodności, podając model urządzenia oraz język kraju.

Producent uchyla się od jakiejkolwiek odpowiedzialności spowodowanej błędami w druku lub odpisu, zachowując prawo do wniesienia do własnych broszur technicznych i handlowych wszelkich zmian bez uprzedzenia.

# 

# **OGÓLNEOSTRZEŻENIA**

Niniejsza broszura zawiera ważne informacje przeznaczone dla: Instalatora (dział 1); Użytkownika (dział 2); Serwisanta (dział 3).

- $\bullet \ Użytkownik musi uważnie przeczytać instrukcje zawarte w skierowanym do niego dziale instrukcji (dział 2).$
- Użytkownik musi ograniczyć się do wykonywania na urządzeniu jedynie czynności wyraźnie dozwolonych w specjalnym dziale instrukcji.
- W celu zamontowania urządzenia należy zwrócić się do personelu uprawnionego i posiadającego odpowiednie kwalifikacje zawodowe.
- Należy się z nią uważnie zapoznać i zachować ją na przyszłość, ponieważ wszystkie uwagi w niej zawarte dostarczają ważnych wskazówek dotyczących bezpieczeństwa podczas instalacji, eksploatacji i konserwacji.
- Zgodnie z obowiązującymi przepisami, instalacje muszą być projektowane przez upoważnionych fachowców, w zakresie ograniczeń wymiarowych ustalonych przez Prawo. Instalację i konserwację należy przeprowadzić zgodnie z obowiązującymi normami i przepisami, według wskazówek producenta i musi ją wykonać upoważniony personel.
- Nieprawidłowy montaż urządzenia i/lub części, akcesoriów, zestawów dodatkowych i przyrządów firmy Immergas może być przyczyną nieprzewidywalnych problemów w stosunku do osób, zwierząt i rzeczy. W celu wykonania poprawnego montażu produktu należy dokładnie przeczytać instrukcje do niego załączone.
- Niniejsza instrukcja obsługi zawiera informacje techniczne dotyczące montażu produktów firmy Immergas. Jeśli chodzi o inne sprawy związane z instalacją samych produktów (dla przykładu: bezpieczeństwo w miejscu pracy, ochrona środowiska, zapobieganie wypadkom przy pracy), konieczne jest przestrzeganie obowiązujących przepisów prawa i dobrych zasad technicznych.
- Wszystkie produkty firmy Immergas są zabezpieczone opakowaniem odpowiednim do transportu.
- $\bullet \ Materia {}^{h}musi\,by c\,przechowywany\,w\,suchym\,\acute{s}rodowisku, zabezpieczony\,przed\,dzia {}^{h}aniem\,warunk\acute{o}w\,atmosferycznych.$
- Nie należy montować urządzeń niekompletnych.
- Konserwację powinni przeprowadzić wykwalifikowani technicy, jak na przykład z Autoryzowanego Serwisu Technicznego, który jest w takim przypadku gwarancją kwalifikacji i profesjonalizmu.
- Urządzenie można wykorzystać wyłącznie do celu, do którego zostało zaprojektowane. Jakiekolwiek inne użycie należy uważać za niewłaściwe i w konsekwencji potencjalnie niebezpieczne.
- W przypadku błędów podczas montażu, eksploatacji lub prackonserwacyjnych, spowodowanych nieprzestrzeganiem obowiązującego prawodawstwa technicznego, przepisów lub wytycznych zawartych w niniejszej instrukcji (lub innych, dostarczonych przez producenta), producent uchyla się od jakiejkolwiek odpowiedzialności określonej w umowie i poza umową za powstałe szkody, a gwarancja dotycząca urządzenia traci ważność.
- W przypadku nieprawidłowości, uszkodzenia lub niewłaściwego działania, urządzenie należy wyłączyć i zadzwonić do Autoryzowanego Serwisu Technicznego, który posiada specjalne przygotowanie i oryginalne części zamienne). Aktualna lista Serwisów Immergas znajduje się na stronie: znajdzserwis.immergas.pl.

# STOSOWANE SYMBOLE BEZPIECZEŃSTWA

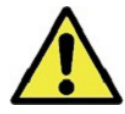

#### **OGÓLNEZAGROŻENIE**

Ściśle przestrzegać wszelkich zaleceń podanych obok piktogramu. Nieprzestrzeganie zaleceń może prowadzić do zagrożeń i związanymi z nimi poważnymi uszczerbkami na zdrowiu operatora i użytkownika i/lub poważnymi szkodami materialnymi.

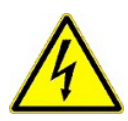

#### ZAGROŻENIEELEKTRYCZNE

Ściśle przestrzegać wszelkich zaleceń podanych obok piktogramu. Symbol wskazuje podzespoły elektryczne urządzenia lub, w niniejszej instrukcji, oznacza czynności, które mogą powodować zagrożenia elektryczne.

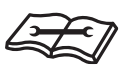

### OSTRZEŻENIEDOTYCZĄCEINSTALATORA

Przed zainstalowaniem produktu należy uważnie przeczytać instrukcję obsługi.

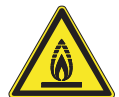

#### MATERIAŁONISKIEJ PALNOŚCI

Symbol wskazuje, że urządzenie zawiera materiał o niskiej palności.

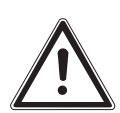

#### OSTRZEŻENIA

Ściśle przestrzegać wszelkich zaleceń podanych obok piktogramu. Nieprzestrzeganie zaleceń może prowadzić do zagrożeń i związanych z nimi niewielkimi uszczerbkami na zdrowiu operatora i użytkownika i/lub niewielkimi szkodami materialnymi.

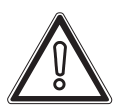

### UWAGA

Przeczytać i zrozumieć instrukcje urządzenia przed wykonaniem jakiejkolwiek czynności, stosując się ściśle do podanych wskazówek. Nieprzestrzeganie instrukcji może powodować nieprawidłowe działanie urządzenia.

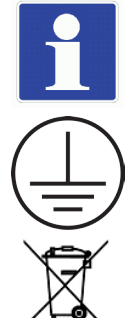

# INFORMACJE

 $Wskazuje\,przy datne\,sugestie\,lub\,dodatkowe\,informacje.$ 

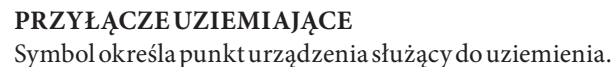

#### **OSTRZEŻENIE UTYLIZACJA**

Użytkownik jest zobowiązany nie usuwać urządzenia po zakończeniu jego okresu użytkowania jako odpadu komunalnego, lecz przekazać je do specjalnych punktów zbiórki.

## ŚRODKI OCHRONY INDY WIDUALNEJ

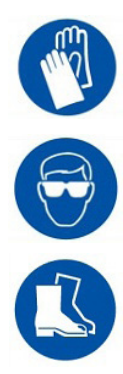

**RĘKAWICE OCHRONNE** 

**OKULARY OCHRONNE** 

**OBUWIEOCHRONNE** 

# INSTALACJA JEDNOSTKI WEWNĘTRZNEJ

# 1.1 OPIS PRODUKTU

 $Mag is\,Hercules\,Pro\,Mini\,6-9\,EH\,to\,pompa\,ciep la\,skladają ca\,się\,z:$ 

- jednostki wewnętrznej UIMHPM EH (zwanej dalej jednostką wewnętrzną lub UIMHPM EH).

- jednostka zewnętrzna Audax Pro 6-9 V2 (w dalszej części instrukcji nazywana jednostką zewnętrzną lub Audax Pro 6-9 V2).

 $Produkt\,Mag is\,Hercules\,Pro\,Mini\,6-9\,EH\,jest\,uważany\,za\,w\,pełni\,funkcjonalny\,tylko\,wtedy, gdy\,obie\,jednostki są prawidłowo zasilane i połączone ze sobą.$ 

Jednostka wewnętrzna UI MHPM EH została zaprojektowana jedynie do montażu na podłodze, do ogrzewania i chłodzenia pomieszczeń, do produkcji c.w.u. na potrzeby domowe i podobne.

 $Normalne\,działanie\,urządzenia\,wymaga\,połączenia\,z\,następującymi\,jednostkami\,zewnętrznymi:$ 

- Audax Pro 6 V2;
- Audax Pro 9 V2.

 $Wzwiązku\,z\,tym\,należy\,stosować\,się\,do\,wszelkich\,zalece\acute{n}\,dotyczących\,bezpiecze\acute{n}stwa\,i\,u\dot{z}ytkowania\,obu\,urządze\acute{n}.$ 

# 1.2 OSTRZEŻENIA DOTYCZĄCE INSTALACJI

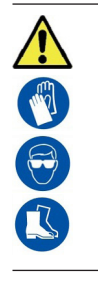

Operatorzy wykonujący montaż i konserwację urządzenia muszą obowiązkowo używać środków ochrony indywidualnej przewidzianych przez przepisy obowiązujące w danym zakresie.

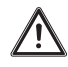

Miejsce montażu urządzenia oraz jego akcesoriów Immergas musi spełniać odpowiednie warunki (techniczne i konstrukcyjne) umożliwiające (w warunkach bezpieczeństwa, skuteczności i swobody):

- $monta \dot{z} (zgodnie z rozporządzeniami przepisów technicznych i normatywami technicznymi);$
- czynności konserwacyjne (łącznie z zaprogramowanymi, okresowymi, zwyczajnymi, nadzwyczajnymi);
- usuwanie (na zewnątrz w miejsce nadające się do załadunku i do transportowania urządzeń i części) jak również ich ewentualna wymiana na równoważne urządzenia i/lub części.

Instalacja musi zostać wykonana według wskazań norm, obowiązującego prawodawstwa i zgodnie z lokalnymi przepisami technicznymi, zgodnie z zasadami dobrej praktyki.

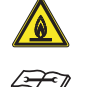

Urządzenie działa z czynnikiem chłodniczym R32. Gaz jest BEZWONNY. <u>Zwrócić szczególną uwagę</u> Ściśle przestrzegać instrukcji obsługi jednostki zewnętrznej przed instalacją i podczas każdego rodzaju czynności związanych z linią chłodniczą.

Czynnik chłodniczy R32 należy do kategorii czynników chłodniczych niskopalnych: klasa A2L zgodnie z ISO 817. Gwarantuje wysoką wydajność przy zmniejszonym wpływie na środowisko. Nowy gaz zmniejsza w jednej trzeciej potencjalny wpływ na środowisko w porównaniu z gazem chłodniczym R410A, zmniejszając efekt cieplarniany (GWP 675).

 $\underline{\wedge}$ 

Producent nie ponosi odpowiedzialności za ewentualne szkody spowodowane urządzeniami zdemontowanymi z innych instalacji, ani też z tytułu niezgodności tego rodzaju urządzeń.

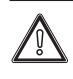

 $Urządzenia \,Immergas mogą być instalowane wyłącznie \, przez jednostki posiadające stosowne u prawnienia.$ 

UŻYTKOWNIK

|                  |        | Sprawdzić warunki środowiskowe działania wszystkich części istotnych dla instalacji, porównując wartości podane w niniej szej instrukcji.                                                                                                    |  |  |  |  |
|------------------|--------|----------------------------------------------------------------------------------------------------|--|--|--|--|
| INSTALATOR       |        | W przypadku instalacji zestawu lub konserwacji urządzenia zawsze zadbać w pierwszej kolejności o opróżnienie obiegów in-<br>stalacji i c.w.u., aby zapewnić bezpieczeństwo elektryczne urządzenia (Par. 2.9, 2.10).<br>Zawsze odłączać urządzenie od zasilania i w zależności od rodzaju czynności, obniżyć ciśnienie i/lub ustawić je na zero w ob-<br>wodach zasilanych gazem i c.w.u.                                                                                                    |  |  |  |  |
|                  |        | Przed zainstalowaniem urządzenia należy sprawdzić, czy dotarło nienaruszone; w przeciwnym razie należy natychmiast<br>zwrócić się do dostawcy.<br>Elementów opakowania (zszywki, gwoździe, plastikowe woreczki, styropian, itd) nie można pozostawiać w miejscu dostęp-<br>nym dla dzieci, ponieważ stanowią źródło niebezpieczeństwa.<br>W przypadku montażu urządzenia pomiędzy elementami zabudowy, powinna istnieć wystarczająca przestrzeń do wykona-<br>nia normalnych konserwacji; minimalne odległości wymagane do montażu znajdują się na Rys.2. |  |  |  |  |
| K                |        | Żaden przedmiot łatwopalny nie może znajdować się w pobliżu urządzenia (papier, szmaty, plastik, styropian, itd.).                                                                                                    |  |  |  |  |
| KOWNI            |        | Zabrania się jakiejkolwiek modyfikacji urządzenia, jeżeli nie została wyraźnie wskazana w niniejszej części instrukcji.                                                                                                    |  |  |  |  |
| ŻYT              | Zasady | instalacyjne                                                                                                    |  |  |  |  |
| n                |        | Dane urządzenie należy zainstalować wewnątrz lub na zewnątrz w częściowo osłoniętym miejscu, w którym temperatura nie<br>może spaść poniżej 0°C.<br>Za miejsce częściowo osłonięte uważa się takie, w którym urządzenie nie jest wystawione na bezpośrednie działanie czynni-<br>ków atmosferycznych (deszcz, śnieg, grad itd.).                                                                                                    |  |  |  |  |
| $\left[ \right]$ |        | Ten typ instalacji możliwy jest wtedy, gdy pozwalają na to przepisy kraju przeznaczenia urządzenia.                                                                                                    |  |  |  |  |
| SERWISANT        |        | Nie instalować w pomieszczeniach/przestrzeniach będących wspólną częścią budynku wspól-<br>noty mieszkaniowej, na schodach wewnętrznych lub w innych miejscach, pełniących rolę dróg<br>ewakuacyjnych (np.: podesty, przedsionki klatki schodowe).                                                                                                    |  |  |  |  |
|                  |        | Aby zapobiec porażeniu prądem elektrycznym, pożarom lub wypadkom, należy zawsze wyłą-<br>czyć jednostkę i wyłącznik ochronny. W przypadku, gdy z jednostki wydobywa się dym lub gdy<br>stanie się bardzo hałaśliwa, skontaktować się z Autoryzowanym Serwisem Technicznym.                                                                                                    |  |  |  |  |
|                  |        | Nie umieszczać w pobliżu źródeł ciepła.                                                                                                    |  |  |  |  |
| DANETECHNICZNE   |        | Uważać, aby nie tworzyć iskier w następujący sposób:<br>– nie wyjmować bezpieczników, gdy urządzenie jest włączone;<br>– nie odłączać wtyczki zasilania od gniazdka, gdy urządzenie jest włączone.<br>Zalecamy umieszczenie wylotu w pozycji podwyższonej. Umieścić kable tak, aby się nie skrę-<br>cały.                                                                                                    |  |  |  |  |

#### Jednostka wewnętrzna służy do ogrzewania wody do temperatury niższej od temperatury wrzenia przy ciśnieniu atmosferycznym.

mocy.

Muszą zostać podłączone do instalacji cieplnej i sieci dystrybucji wody użytkowej (w.u.) odpowiedniej do ich osiągów oraz ich

Urządzenie jest przeznaczone także do pracy w trybie chłodzenia. Jeśli w sezonie letnim produkcja schłodzonej wody może zakłócać i uszkadzać instalacje nadające się tylko do ogrzewania (c.o.), należy podjąć niezbędne środki ostrożności, aby uniknąć przedostania się do instalacji tylko do ogrzewania (c.o.) przypadkowej produkcji schłodzonej wody.

# Nieprzestrzeganie powyższych zaleceń wywołuje odpowiedzialność osobistą i nieskuteczność gwarancji.

#### Cykl,,wygrzewu antybakteryjnego" zasobnika ciepłej wody użytkowej.

programowanie funkcji trybu ochrony przed legionellą odbywa się bezpośrednio z panelu sterowania kotła.

Podczas tej operacji, temperatura wody wewnątrz zbiornika przekracza 60 °C tworząc zagrożenie poparzeniami.

Aby uniknąć niemożliwych do przewidzenia z góry obrażeń osób i zwierząt oraz szkód rzeczowych, należy mieć pod kontrolą takie podgrzewanie wody użytkowej (i poinformować użytkowników).

Aby uniknąć poparzeń, można ewentualnie zamontować zawór termostatyczny na wyjściu c.w.u.

#### GŁÓWNE WYMIARY JEDNOSTKI WEWNĘTRZNEJ 1.3

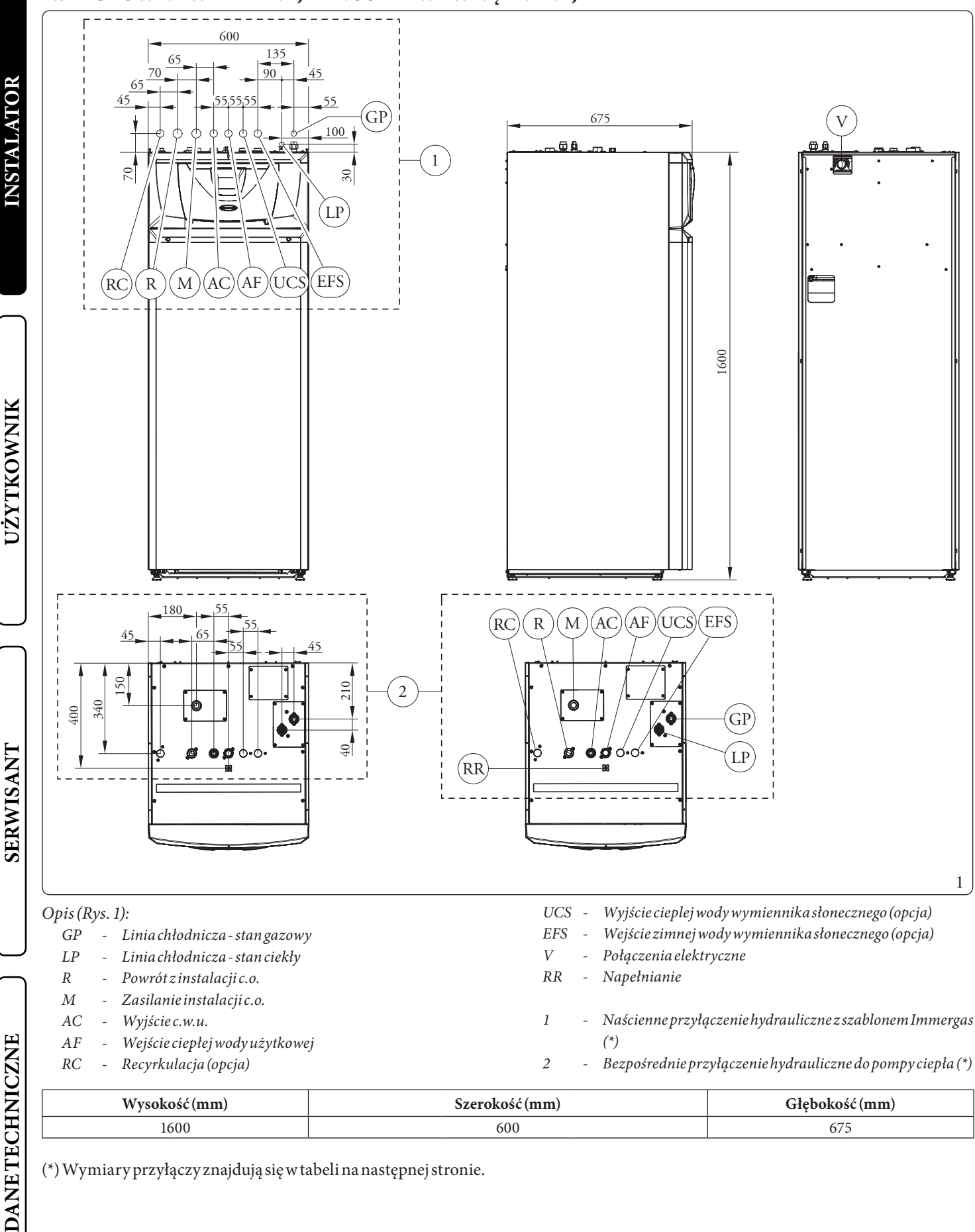

(\*) Wymiary przyłączy znajdują się w tabeli na następnej stronie.

10 **OIMMERGAS** 

| <b>BEZPOŚREDNIE PRZYŁĄCZA POMPY CIEPŁA</b> |          |               |      |            |            |            |
|--------------------------------------------|----------|---------------|------|------------|------------|------------|
| LINIA CHŁODNICZA                           |          | WODA UŻYTKOWA |      | RECYRKULA- | INSTALACJA | INSTALACJA |
|                                            |          |               |      | CJA        | c.o.       | SŁONECZNA  |
| LP                                         | GP       | AC            | AF   | RC         | M - R      | UCS-EFS    |
| SAE 1/4"                                   | SAE 5/8" | G 3/4"        | G 1" | G 3/4"     | G 1"       | G 3/4"     |

| PRZYŁĄCZA ŚCIENNEZ SZABLONEM |          |               |        |            |            |            |
|------------------------------|----------|---------------|--------|------------|------------|------------|
| LINIA CHŁODNICZA             |          | WODA UŻYTKOWA |        | RECYRKULA- | INSTALACJA | INSTALACJA |
|                              |          |               |        | CJA        | c.o.       | SŁONECZNA  |
| LP                           | GP       | AC            | AF     | RC         | M - R      | UCS-EFS    |
| SAE 1/4"                     | SAE 5/8" | G 3/4"        | G 3/4" | G 3/4"     | G 1"       | G 3/4"     |

# 1.4 MINIMALNE ODLEGŁOŚCI MONTAŻU JEDNOSTKI WEWNĘTRZNEJ

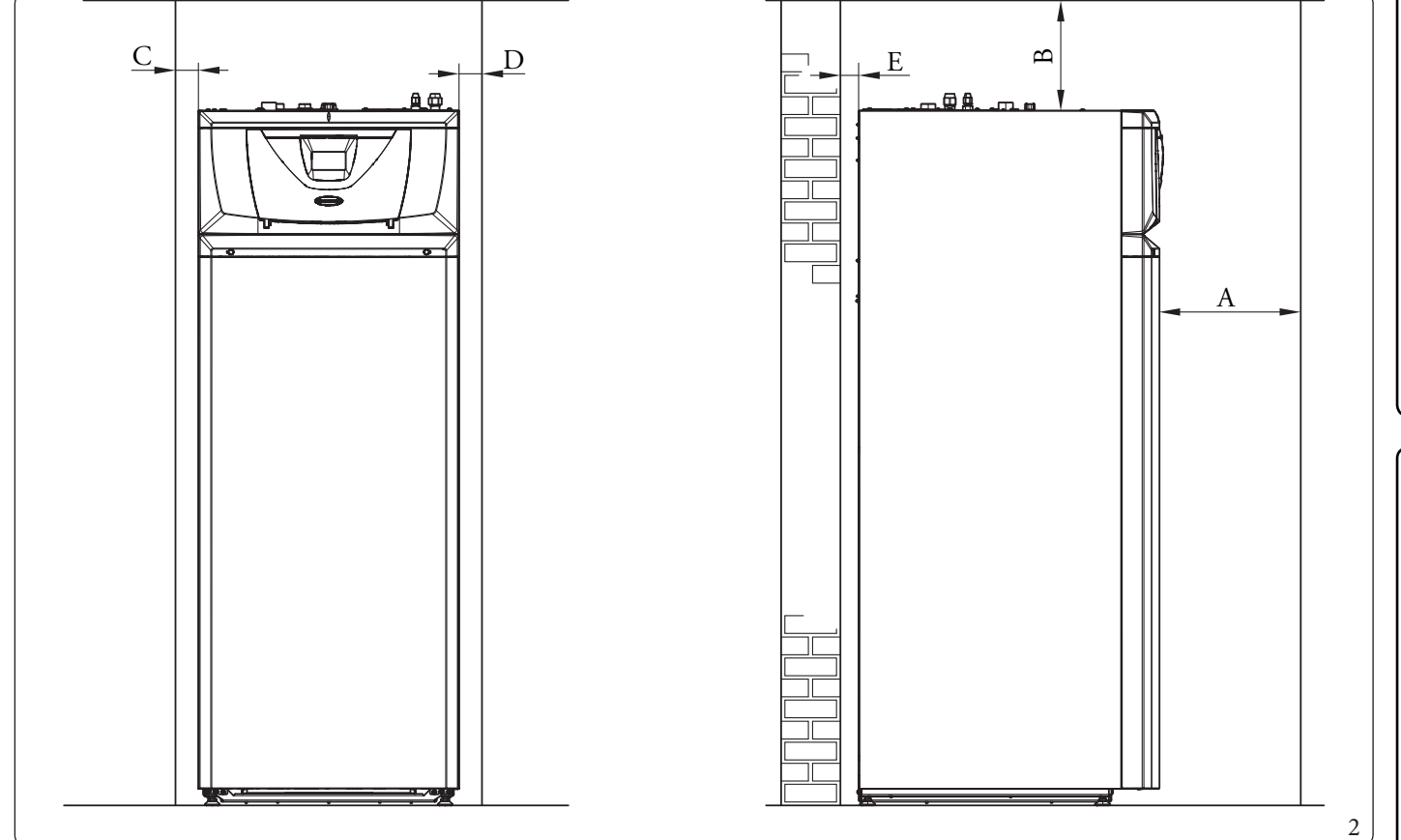

Opis (Rys. 2):

- A 800mm
- B 300 mm
- C 30mm
- D 30mm
- E 10 mm

INSTALATOR

# 1.5 PRZYŁĄCZENIE HYDRAULICZNE JEDNOSTKI WEWNĘTRZNEJ

#### Zawory bezpieczeństwa 3 i 8 barów

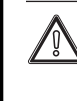

**NSTALATOR** 

Spusty zaworów bezpieczeństwa urządzenia muszą zostać podłączone do lejka spustowego. W przeciwnym razie, jeśli zawory spustowe musiałyby interweniować zalewając pomieszczenie, producent urządzenia nie będzie za to odpowiedzialny.

Zgodnie z obowiązującymi przepisami technicznymi zaleca się uzdatnianie wody w instalacji grzewczej i wody użytkowej w celu ochrony instalacji i urządzenia przed osadami (np. osady wapienne), powstawaniem szlamu i innych szkodliwych osadów. Podłączenia hydrauliczne muszą zostać wykonane w sposób racjonalny wykorzystując zaczepy na szablonie montażowym jednostki wewnętrznej.

Producent nie ponosi odpowiedzialności w przypadku szkód spowodowanych przez wprowadzenie napełniania automatycznego.

Aby spełnić wymagania instalacyjne ustalone przez normę EN 1717 w sprawie zanieczyszczenia wody pitnej, zaleca się zastosowanie zestawu zaworu zwrotnego IMMERGAS do zamontowania przed połączeniem dopływu zimnej wody jednostki wewnętrznej. Zaleca się również, aby nośnik ciepła (np. woda + glikol) dodany do głównego obiegu jednostki wewnętrznej (obwód c.o. i/lub chłodzenia), należał do kategorii 2 zgodnie z normą EN 1717.

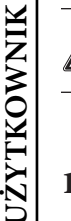

W celu zachowania prawidłowego działania kolektora w obiegu hydraulicznym konieczne jest, aby kontrolowany filtr typu Y pracował w pozycji poziomej.

# 1.6 PRZYŁĄCZENIE LINII CHŁODNICZEJ

 $Jeśli \, chodzi \, o \, przyłączenie \, linii \, chłodniczej, należy \, koniecznie \, przestrzegać \, wszystkich \, wskazówek \, zawartych \, w \, instrukcji \, obsługi \, jednostki \, zewnętrznej.$ 

Wykonać połączenia bezpośrednio na przyłączach jednostki wewnętrznej (Poz. 1 i 2, Rys. 3).

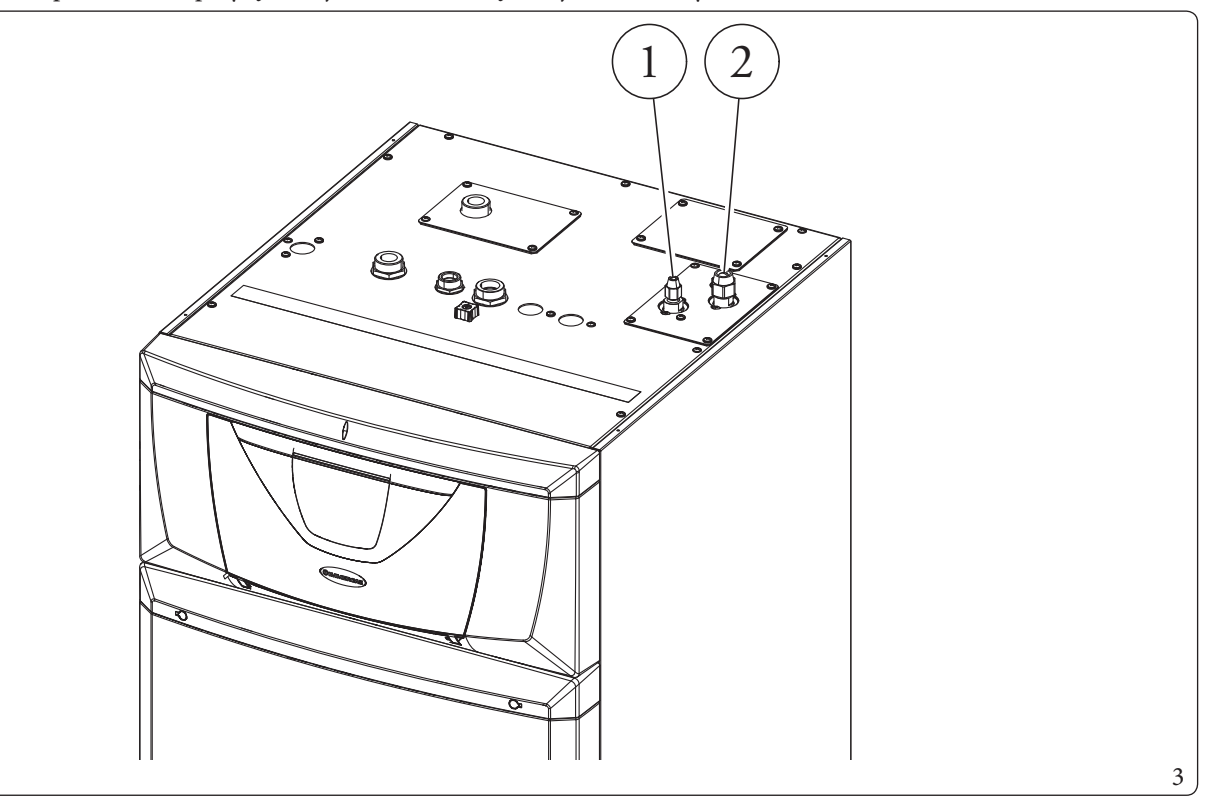

SERWISANT

# INSTALATOR

# 1.7 PODŁĄCZENIE ELEKTRYCZNE

#### $Podłączenie\,elektryczne\,jednostki\,wewnętrznej$

 $Stopie \acute{n} ochrony jednostki wewnętrznej to IPX5D; bezpieczeństwo elektryczne jest zapewnione tylko, gdy jest ono właściwie przyłączone do prawidłowo funkcjonującej instalacji uziemienia, wykonywanej zgodnie z obowiązującymi zasadami bezpieczeństwa.$ 

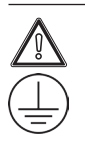

Producent uchyla się od wszelkiej odpowiedzialności za obrażenia osób lub szkody rzeczowe spowodowane brakiem uziemienia jednostki wewnętrznej i nieprzestrzeganiem norm referencyjnych IEC.

Przewidziane są połączenia zarówno na panelu sterującym (Rys. 12), jak i na panelu głównym (Rys. 13).

#### Otwieranie panelu głównego.

Aby otworzyć panel główny, wystarczy stosować się do następujących instrukcji:

- 1. Wyjąć zatyczki ochronne (a) i odkręcić śruby (b), aby usunąć profil ozdobny (c) (Rys. 4).
- 2. Otworzyć drzwiczki obudowy (f), aby je przechylić. Wyjąć zatyczki ochronne (d), odkręcić dwie przednie śruby górne i śruby dolne (e), aby zdjąć obudowę (f) (Rys. 5).

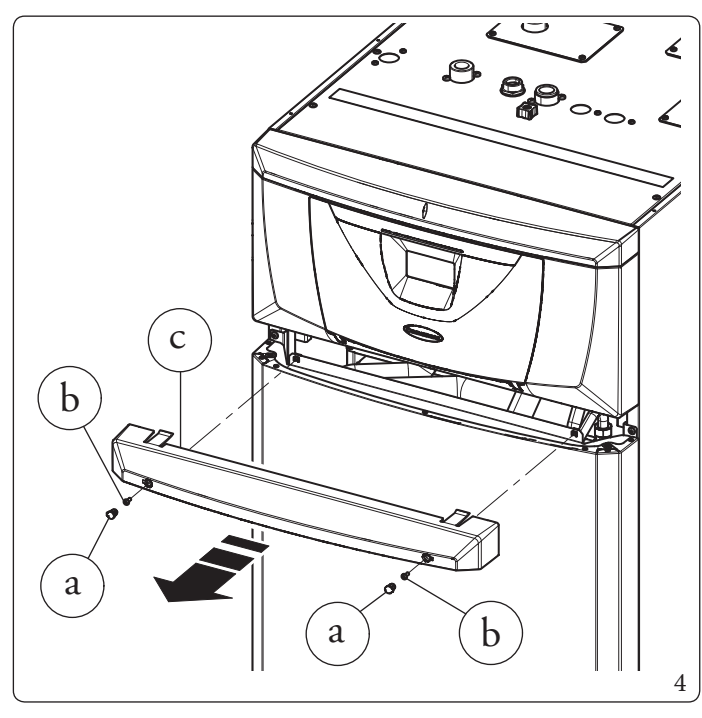

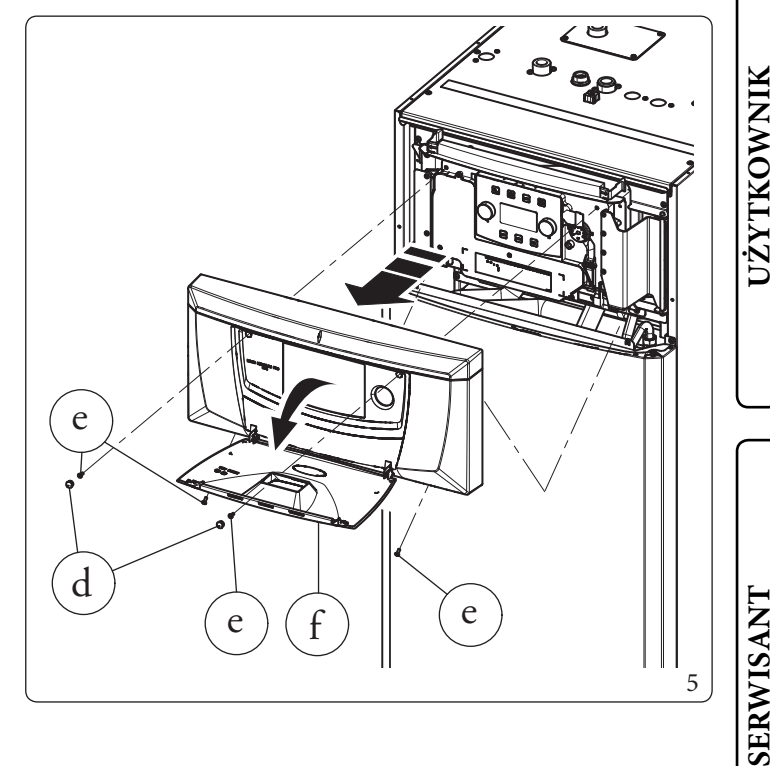

3. Odkręcić śruby (g) (Rys. 6).

**INSTALATOR** 

UŻYTKOWNIK

SERWISANT

DANETECHNICZNE

4. Otworzyć panel główny w sposób pokazany na rysunku 7.

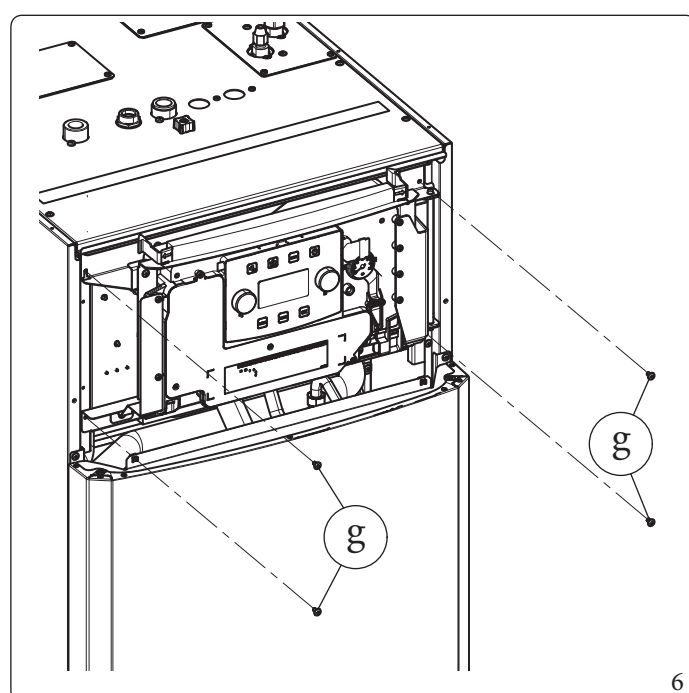

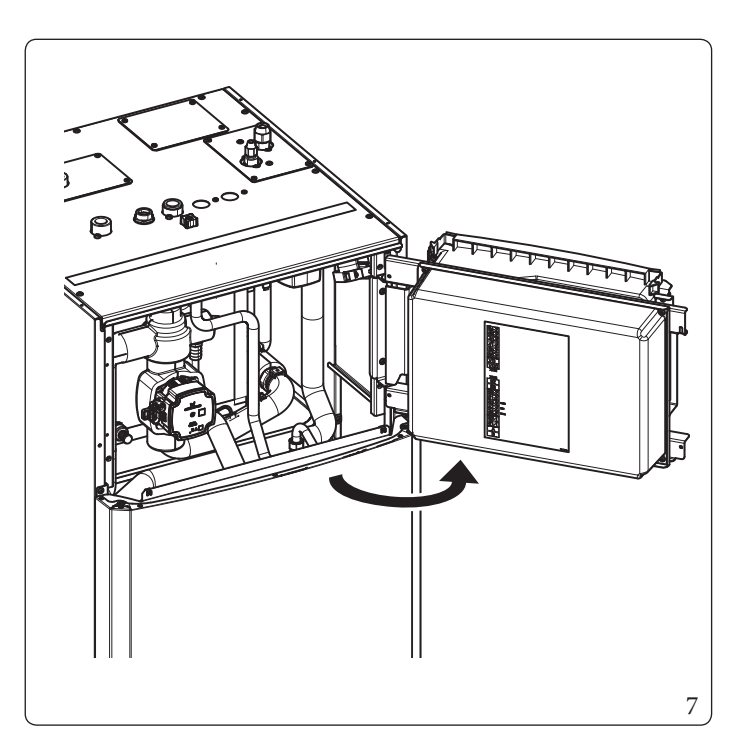

5. Odkręcić śruby (h) i wysunąć pokrywę (i) (Rys. 8).

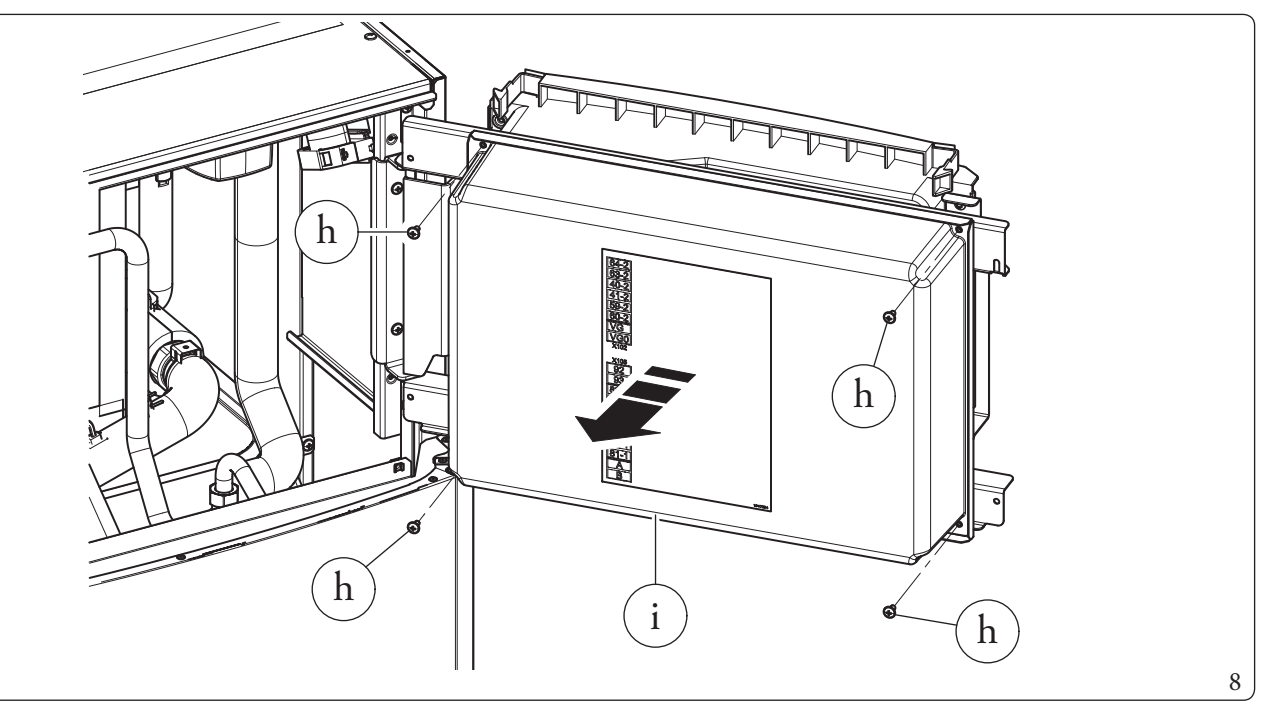

Sprawdzić, czy instalacja elektryczna jest dostosowana do maksymalnej mocy pobieranej przez urządzenie, wskazanej na tabliczce umieszczonej na jednostce wewnętrznej.

Jednostki wewnętrzne są wyposażone w specjalny kabel zasilający (l, Rys. 9) typu "X" bez wtyczki.

Urządzenie jest wyposażone w trzy bezpieczniki:

- 6. szybki bezpiecznik 3,15 A 230 V~;
- 7. bezpiecznik do dodatkowego opornika c.w.u. 12 A 500V~ CH10 aM;
- 8. bezpiecznik do dodatkowego opornika instalacji 16 A 500V~ CH10 aM.

W przypadku konieczności wymiany bezpieczników znajdujących się w głównym panelu elektrycznym, również daną czynność powinien przeprowadzić wyspecjalizowany pracownik.

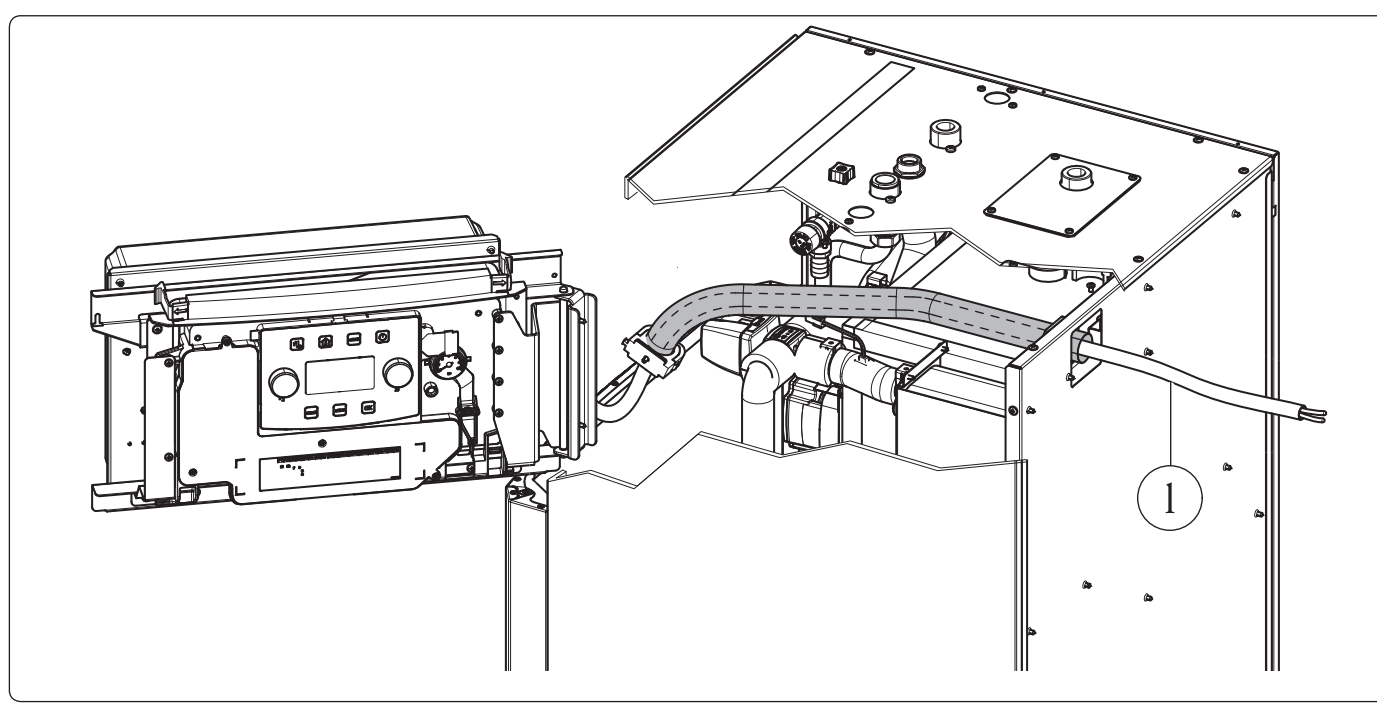

Jeśli kabel zasilający jest uszkodzony, należy go wymienić na nowy lub ze specjalnego montażu dostępnego tylko u producenta lub w jego Autoryzowanym Serwisie Technicznym. W celu wymiany zwrócić się do autoryzowanej firmy (na przykład Autoryzowanego Centrum Serwisowego), aby uniknąć jakiegokolwiek zagrożenia.

W celu ochrony przed ewentualną dyspersją napięć stałych pulsujących należy przygotować zabezpieczenie różnicowoprądowe typu A.

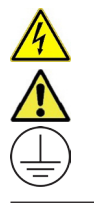

A

Przewód zasilania musi zostać podłączony do sieci 230 V~ ±10%/50 Hz uwzględniając biegunowość L-N i podłączenie do uziemienia, sieć ta musi być wyposażona w wyłącznik odłączający wszystkie bieguny zasilania o kategorii przepięcia klasy III, zgodnie z zasadami dotyczącymi montażu.

UŻYTKOWNIK

9

**INSTALATOR** 

#### Połączenia elektryczne do panelu głównego

Dostępne są następujące połączenia elektryczne:

- Sonda zasilania strefy 2;
- Higrostat strefy 2;
- Termostat strefy 2;
- Opcjonalne zewnętrzne oporniki integracji instalacji;
- Wielofunkcyjny zestaw przekaźników;
- Pompastrefy1;

**INSTALATOR** 

UŻYTKOWNIK

SERWISANT

DANETECHNICZNE

- Pompastrefy2;
- Zawór mieszający strefy 2.

Kable połączeniowe należy ułożyć zgodnie z ustalonym przebiegiem, wykorzystując odpowiednie dławiki kablowe (a) (Rys. 10).

#### Opis (Rys. 10):

- 1 Połączenie opornika instalacji wewn.(E16-A1)
- 2 Trójnik (M30)
- 3 Połączenie pompy obiegowej (M1)
- 4 Połączenie sondy zasobnika c.w.u.
- 5 Połączenie elementu grzejnego c.w.u. (E15)
- 6 Połączenie sondy powrotu
- 7 Połączenie przepływomierza (B25)
- $8 \quad \ Połączenia zgłównym panelem elektrycznym$
- 9 Połączenie między panelem sterującym a panelem głównym
- 10 Połączenie sondy fazy ciekłej
- $11 \quad \ Połączenie \, sondy \, powrotu \, pompy \, ciepła$
- a Przepustykablowe

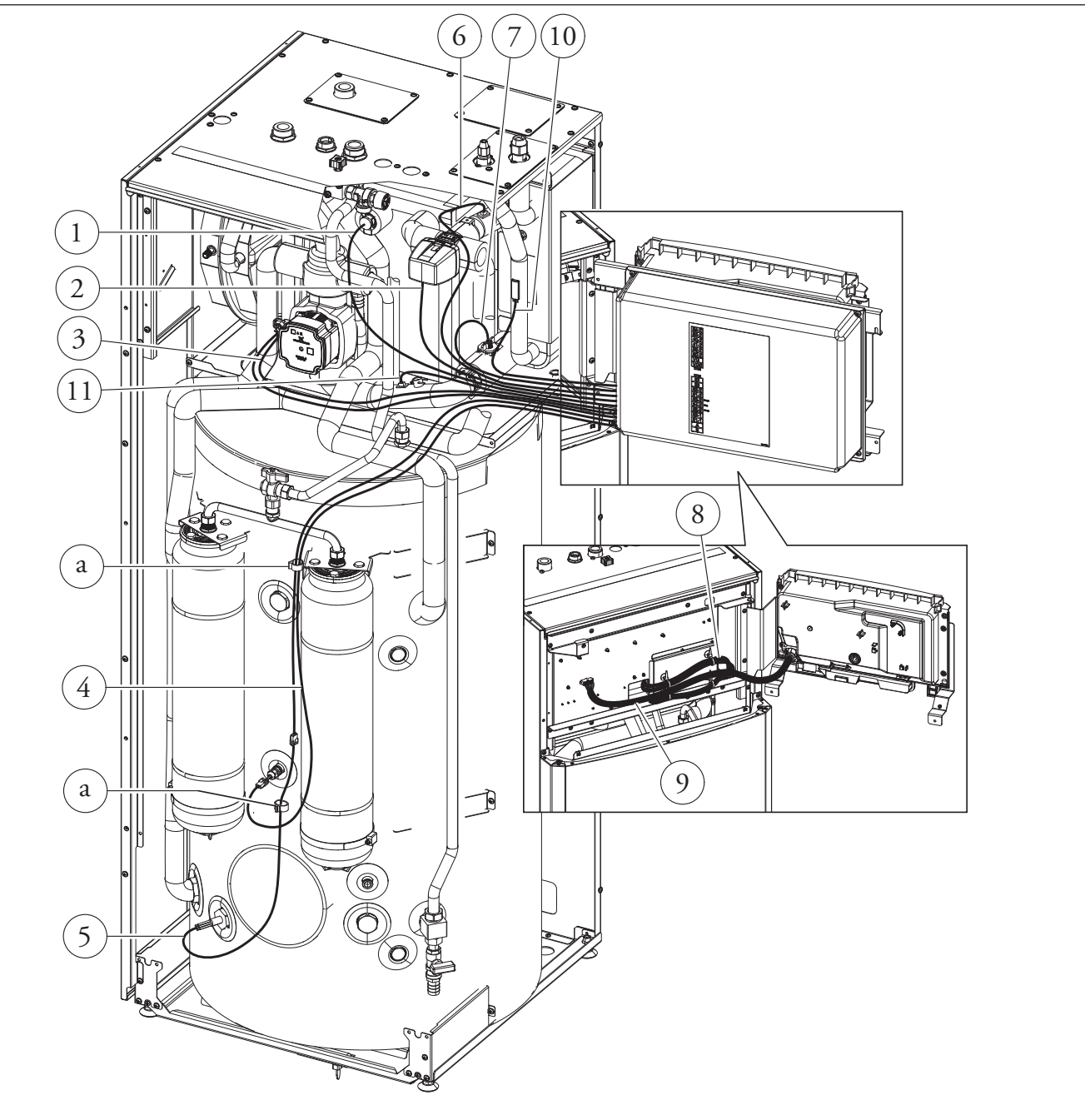

# INSTALATOR

#### Otwarcie komory przyłączeń panelu sterującego (Rys.11).

A by wykonać połączenia elektryczne wystarczy otworzyć tablicę przyłączy, postępując zgodnie z poniższymi instrukcjami.

- $1. \ Wymontować obudowę i ozdobny profil.$
- 2. Zdemontować pokrywę.
- 3. Odkręcić śruby (a).

4. Zdjąć pokrywę (b) z panelu sterowania (c). Teraz można uzyskać dostęp do listwy zaciskowej.

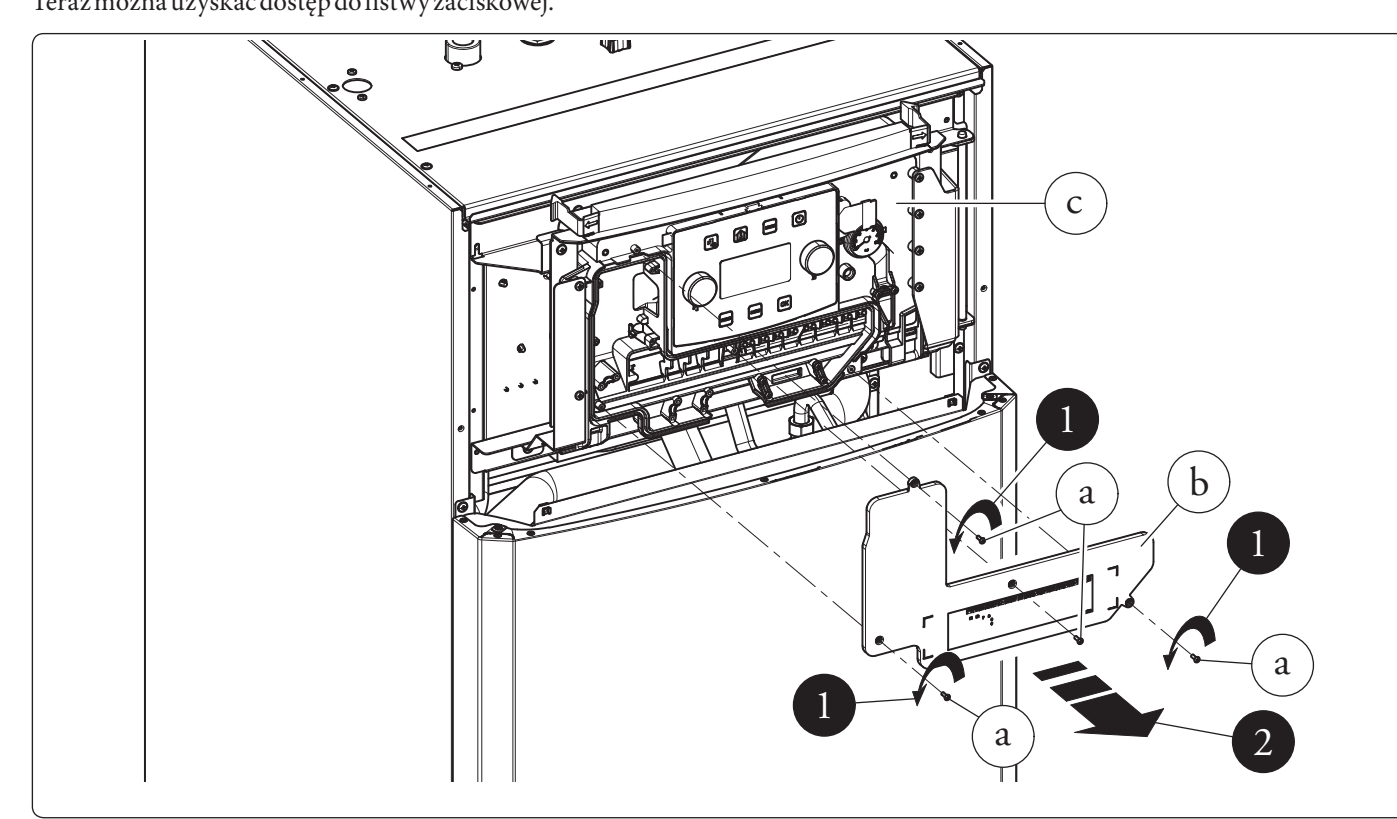

#### Połączenia elektryczne do panelu sterującego

Dostępne są następujące połączenia elektryczne:

- Instalacja fotowoltaiczna: przyłączenie produktu do instalacji fotowoltaicznej ułatwia użycie jednostki zewnętrznej podczas działania paneli fotowoltaicznych.
- Osuszacz strefa 1.
- Zawór rozdzielczy Lato/Zima.
- Przekaźnik wielofunkcyjny.
- Termostati higrostat Strefy 1.
- Zdalne urządzenia strefy 1 (Panel zdalnego sterowania strefy, Sonda temperatury/wilgotności, Dominus).
- Sonda zewnętrzna
- Wyłączenie pompy ciepła.

 $Wykona\acute{c} r\acute{o} \dot{z} ne \, połączenia \, elektryczne zgodnie \, z \, własnymi \, potrzebami \, (Rys. 12).$ 

#### $Podłączenie\,elektryczne\,jednostki\,zewnętrznej$

Jednostkę wewnętrzną należy połączyć z jednostką zewnętrzną poprzez połączenie z zaciskami F1 i F2, jak pokazano na schemacie elektrycznym (Rys. 13). Jednostka zewnętrzna jest zasilana napięciem 230 V~, niezależnie od jednostki wewnętrznej. Skonfigurować parametr "PdC Model" zgodnie z informacjami podanymi w paragrafie (Par. 3.9) w zależności od rodzaju przyłączonej jednostki zewnętrznej.

11

# **DANE TECHNICZNE**

### SERWISANT

# UŻYTKOWNIK

#### **INSTALATOR**

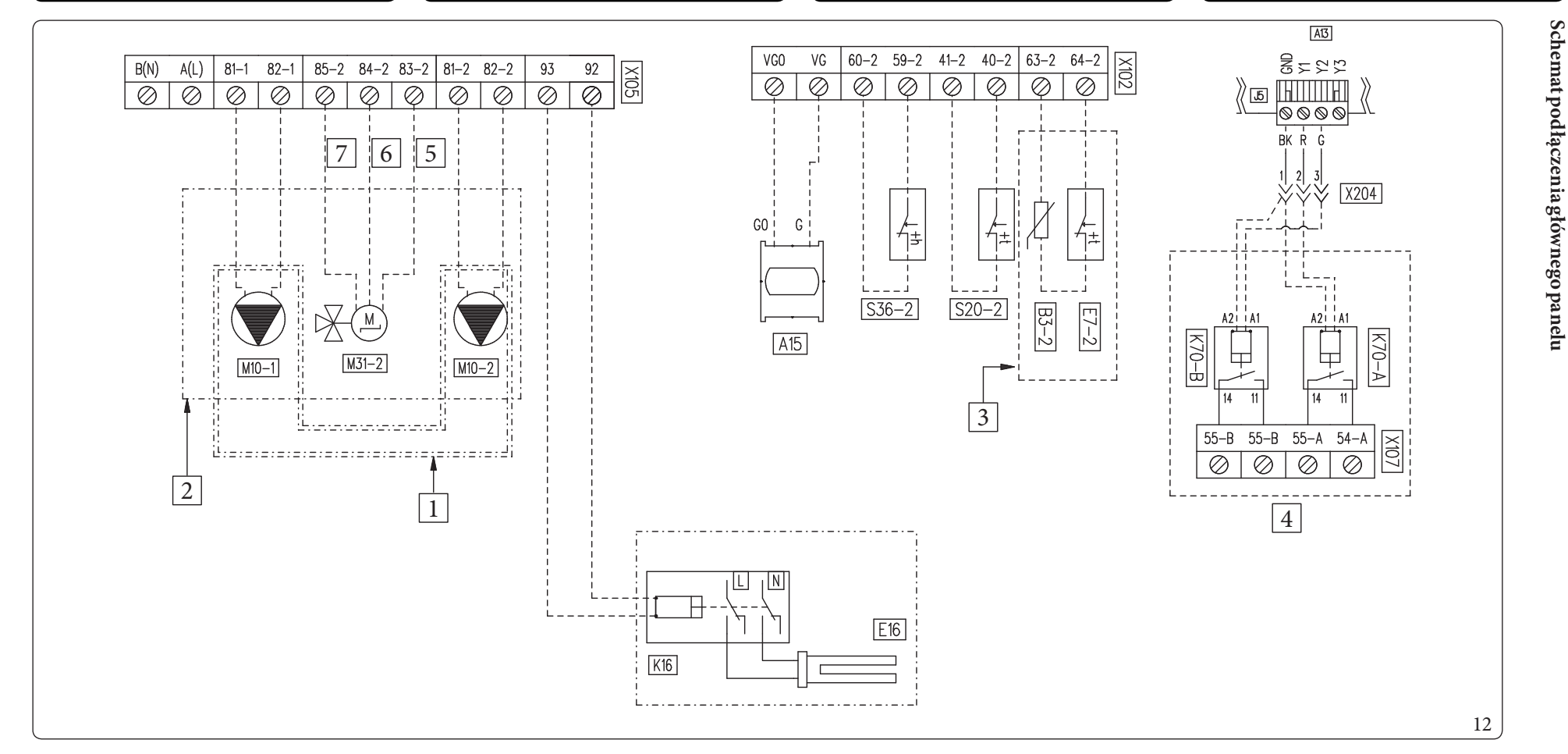

1

2 3

4

5 6

7

#### *Opis (Rys. 12):*

S36-2

| A13      | - Płytkanadzoru                                                   |
|----------|-------------------------------------------------------------------|
| A15      | - Elektroniczna płytka rozszerzeń (opcja)                         |
| B3-2     | - Sonda zasilania strefy 2 (opcja)                                |
| E7-2     | - Termostat bezpieczeństwa niskiej temperatury strefy 2 (opcja)   |
| E16      | - Element grzejny integracyjny instalacji (opcja)                 |
| K16      | - Przekaźnik elementu grzejnego integracyjnego instalacji (opcja) |
| K70-A, B | - Przekaźnik wielofunkcyjny (opcja)                               |
| M10-1    | - Pompa obiegowa strefy 1 (opcja)                                 |
| M10-2    | - Pompa obiegowa strefy 2 (opcja)                                 |
| M31-2    | - Zawór mieszający strefy 2 (opcja)                               |
| S20-2    | - Termostat pokojowy strefy 2 (opcja)                             |

- Higrometr strefa 2 (opcja)

- Zestaw2strefbezpośrednich
- Zestaw2stref(1 mieszana i 1 bezpośrednia)
- Zestaw 2 stref (1 mieszana i 1 bezpośrednia)
- Zestaw dwóch przekaźników
- Zamknięty
- Wspólny
- Otwarty

Schemat połączeniowy panelu sterującego

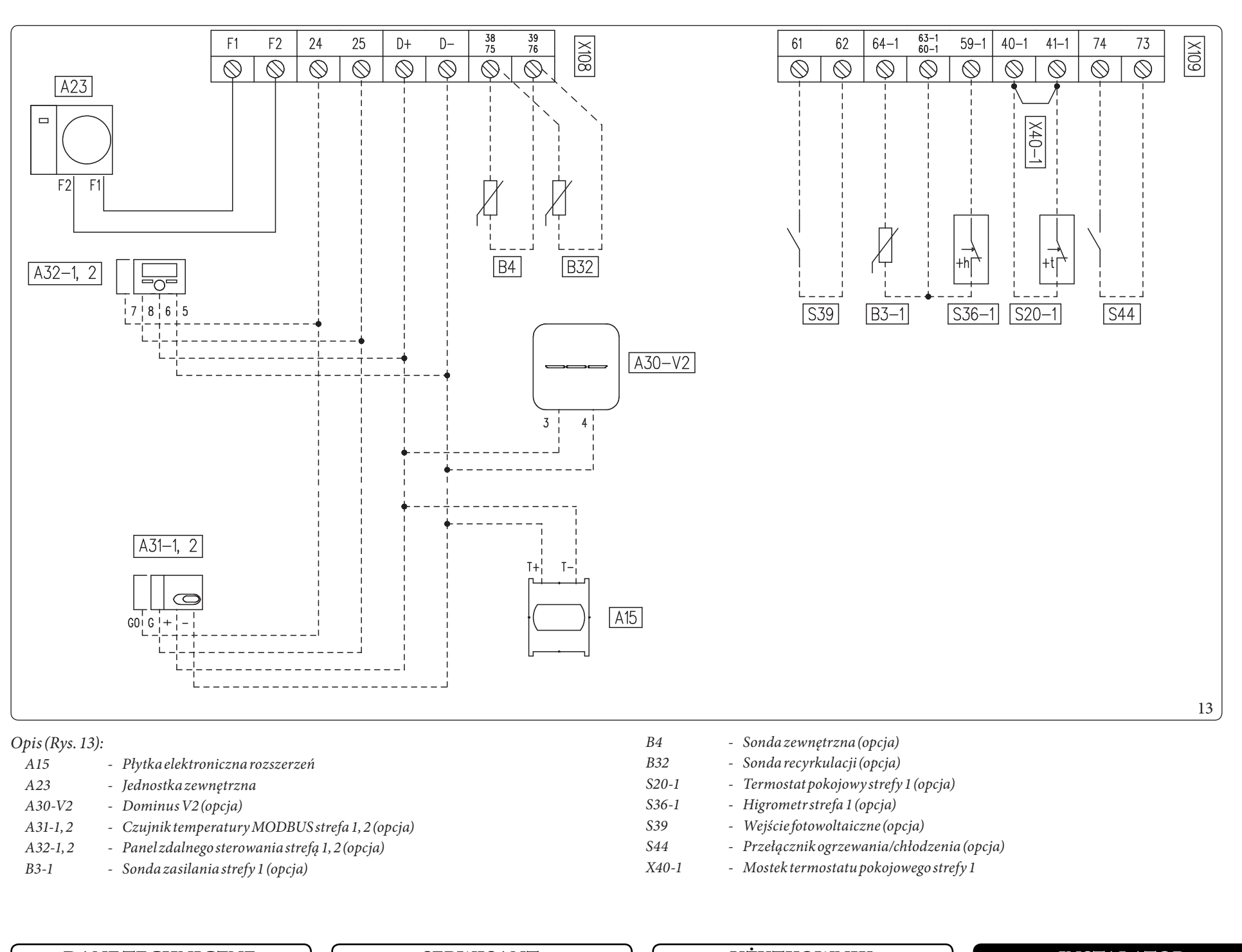

**DANE TECHNICZNE** 

SERWISANT

UŻYTKOWNIK

# 1.8 PANEL ZDALNEGO STEROWANIA STREFĄ (OPCJONALNIE)

To zdalne urządzenie służy do ustawiania nastawy i wyświetlania głównych informacji o strefie, dla której zostało skonfigurowane. Wykonać połączenie z urządzeniem, jak pokazano na (Rys. 12).

 $W\,celu\,prawidłowej\,kon figuracji\,urządzenia\,ustawić\,parametry\,zgodnie\,z\,opisem\,poniżej:$ 

| Menu Serwis -> Konfiguracja urządzenia                                                            |               |
|---------------------------------------------------------------------------------------------------|---------------|
|                                                                                                   | Strefa 1 = 41 |
| Adres Slave: adres do skonfigurowania na podstawie strefy, w której jest zainstalowane urządzenie | Strefa 2 = 42 |
|                                                                                                   | Strefa 3 = 43 |
| Prędkość transmisji                                                                               | 9600          |
| Bit parzystości                                                                                   | Parzysty      |
| Bitzatrzymania                                                                                    | 1             |
| Sterowanie pompą ciepła                                                                           | NIE           |

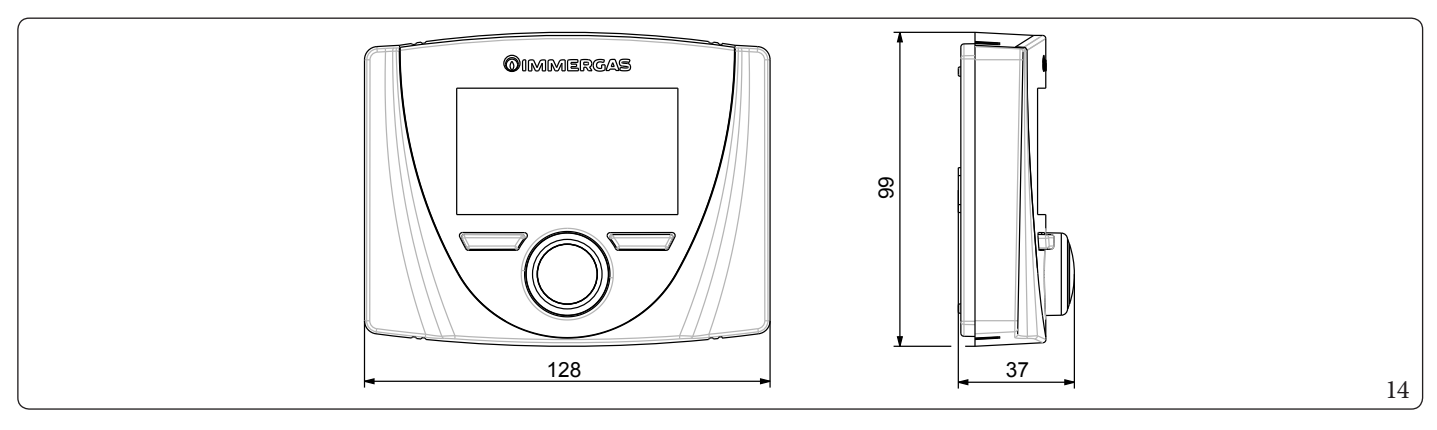

INSTALATOR

# 1.9 SONDY TEMPERATURY OTOCZENIA I WILGOTNOŚCI MODBUS (OPCJONALNIE)

Sonda temperatury i wilgotności Modbus jest używana do pomiaru temperatury i wilgotności otoczenia oraz obliczania punktu rosy. Poza tym, ustawiając odpowiednie wartości zadane strefy dostępne na Panelu sterowania (patrz Par.2.6) można kontrolować temperaturę i wilgotność otoczenia.

Wykonać połączenie z urządzeniem, jak pokazano na (Rys. 12).

#### Tabela konfiguracji przełącznika DIP-Switch

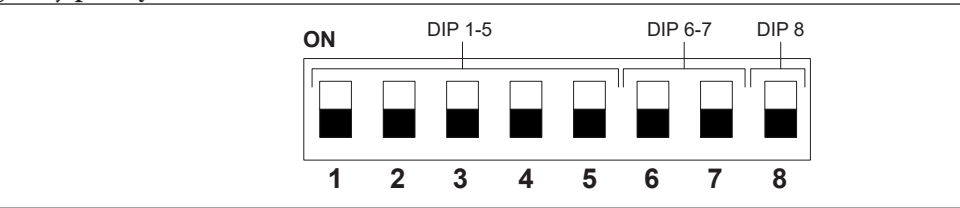

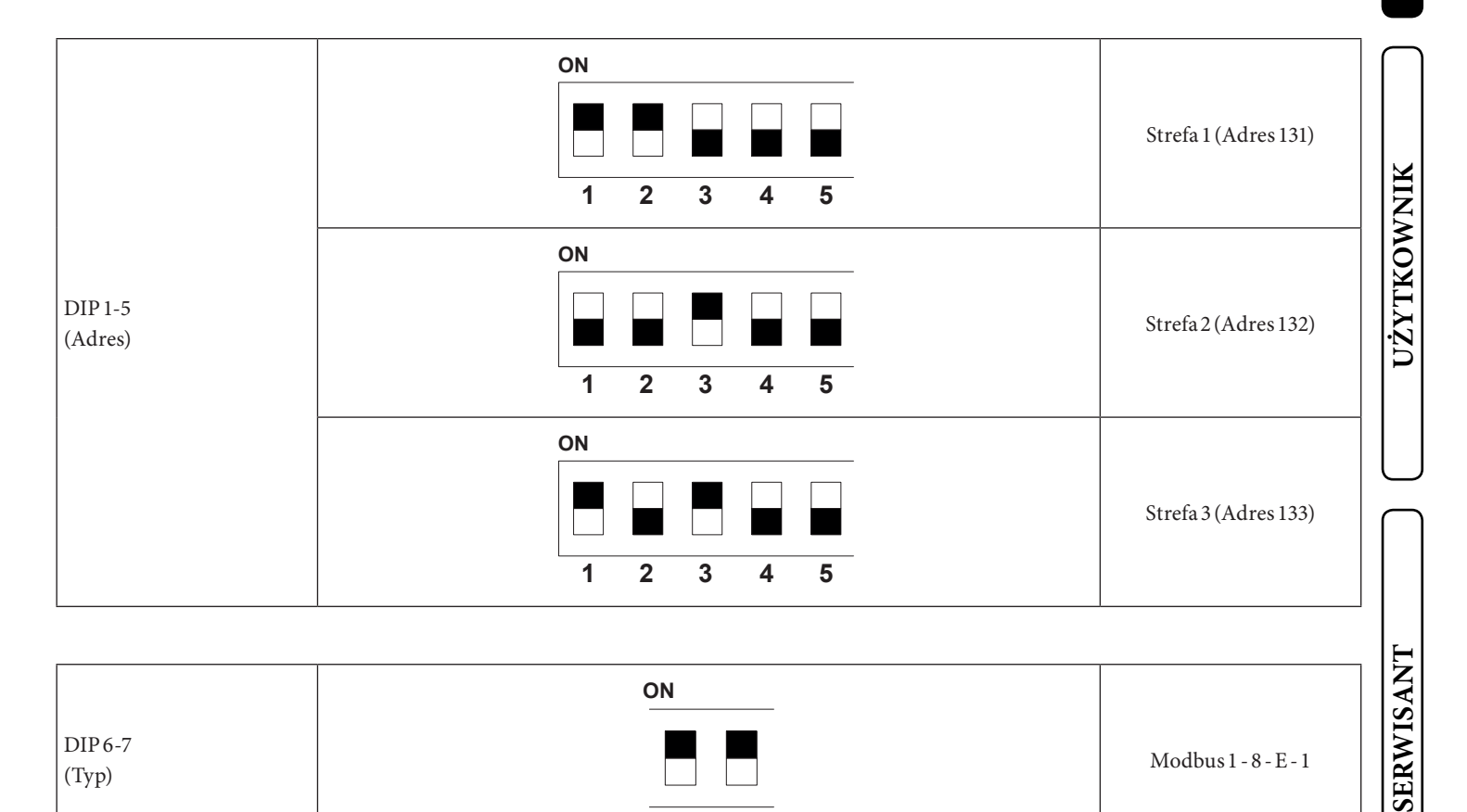

DIP 8 (Prędkość) 9600 bit/s 8

6

7

DANETECHNICZNE

# 1.10 TERMOSTATY CZASOWE POKOJOWE (OPCJONALNIE)

Jednostka wewnętrzna przygotowana jest do zastosowania termostatów czasowych otoczenia, dostępnych jako zestaw opcjonalny. Można połączyć maksymalnie 3 termoregulatory bezpośrednio z urządzeniem.

 $W szystkie\, termostaty\, pokojowe\, Immergas\, podłączane\, sątylko\, przy\, pomocy\, 2\, przewodów.$ 

Prosimy o uważne przeczytanie instrukcji dotyczących montażu i eksploatacji, zawartych w dodatkowym zestawie.

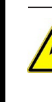

# Odłączyć napięcie od urządzenia przed wykonaniem jakiegokolwiek połączenia elektrycznego.

#### Cyfrowy termostat czasowy Immergas On/Off (Wł./Wył.).

Termostat czasowy pozwala na:

- ustawienie dwóch wartości temperatury otoczenia: jednej na dzień (temperatura komfort) i jednej na noc (temperatura obniżona); ustawienie programu tygodniowego z czterema włączeniami i wyłączeniami w ciągu dnia;
- wybór pożądanego trybu pracy spośród różnych możliwych pozycji:
- funkcjonowanie w trybie ręcznym (z regulowaną temperaturą);
- funkcjonowanie w trybie automatycznym (z ustawionym programem);
- funkcjonowanie w trybie automatycznym wymuszonym (zmieniając temperaturę automatycznego programu).
- Termostat czasowy zasilany jest 2 bateriami alkalicznymi 1,5 V typu LR 6.

Przyłączenie elektryczne termostatu czasowego On/Off (opcja).

Czynności opisane poniżej muszą zostać przeprowadzone po odłączeniu napięcia od urządzenia.

Termostat lub termostat czasowy On/Off należy przyłączyć do zacisków 40-1/41, usuwając obecny mostek: X40-1 w przypadku strefy 1, 40-2/41 w przypadku strefy 2 i 40-3/42 w przypadku strefy 3.

Upewnić się, że styk termostatu On/Off jest rodzaju "beznapięciowego" tzn., niezależny od napięcia sieci, w przeciwnym razie karta elektroniczna regulacji uległaby uszkodzeniu.

Przyłączenia należy wykonać na listwie zaciskowej wewnątrz panelu sterującego urządzenia (Rys. 12) lub w głównym panelu urządzenia (Rys. 13).

W razie korzystania z jakiegokolwiek termostatu czasowego On/Off, należy przygotować dwie oddzielne linie zgodnie z obowiązującymi normami dotyczącymi instalacji elektrycznych.

Instalacji rurowej jednostki wewnętrznej nie należy nigdy używać do uziemienia instalacji elektrycznej lub telefonicznej. Sprawdzić ten warunek przed wykonaniem połączeń elektrycznych jednostki wewnętrznej.

# 1.11 HIGROMETRON/OFF (OPCJONALNIE)

Można sterować osuszaczem powietrza za pomocą higrometru. Wykonać połączenie z urządzeniem, jak pokazano na (Rys. 12).

SERWISANT

DANETECHNICZNE

# 1.12 ZEWNĘTRZNY CZUJNIK TEMPERATURY (OPCJONALNIE)

W jednostce zewnętrznej zainstalowana jest standardowo sonda zewnętrzna, której można używać jako zewnętrznej sondy pompy ciepła.

Sonda zewnętrzna używana jest do zadań takich jak:

- Wyregulować temperaturę zasilania wody;
- Określić użycie dodatkowych źródeł ciepła (grzałki elektryczne).

 $W \, przypadku, gdy jednostka zewnętrzna znajduje się w miejscu nieodpowiednim do odczytu temperatury, nalezy zastosować dodatkową sondę zewnętrzną (Rys. 15) dostępną jako zestaw opcjonalny.$ 

 $Po informacje \, dotyczące \, umieszczenia \, sondy \, zewnętrznej \, odnieść \, się \, do \, odpowiedniego \, arkusza \, instrukcji.$ 

Aby sonda opcjonalna działała poprawnie, należy ją przyłączyć elektrycznie tak, jak przewidziano (Rys. 12), a następnie ją włączyć (Par. 3.26).

Obecność sondy zewnętrznej umożliwia automatyczne ustawienie temperatury zasilania instalacji w zależności od temperatury zewnętrznej. Pozwala to na dostosowanie dostarczanego do instalacji ogrzewania (c.o.) lub chłodzenia.

Temperatura zasilania instalacji jest określona przez ustawienie menu "Strefy" oraz przez menu "Uzytkownik" dla wartości offset według krzywych przedstawionych na wykresie (Par. 1.14).

w przypadku instalacji podzielonych na dwie lub trzy strefy, temperatura zasilania obliczana jest na podstawie strefy o najwyższej temperaturze w fazie c.o. oraz o najniższej temperaturze w fazie chłodzenia.

Jeśli używana jest opcjonalna sonda zewnętrzna, nie można korzystać z funkcji recyrkulacji c.w.u.

W przypadku usterki, po odłączeniu źródła napięcia i ponownym zasileniu, temperatura zewnętrzna jest automatycznie wykrywana przez sondę zewnętrzną na jednostce zewnętrznej.

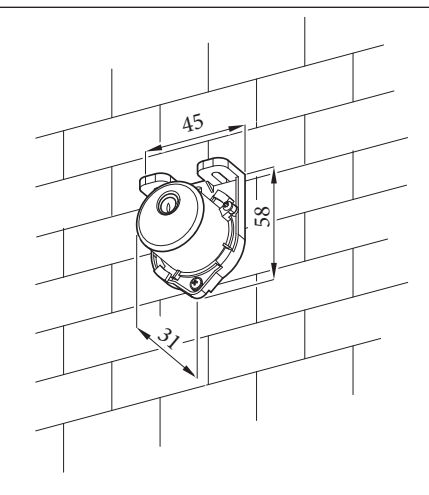

# 1.13 DOMINUS (OPCJONALNIE)

١Ņ

Systemem można sterować zdalnie za pomocą opcjonalnego zestawu Dominus. Wykonać połączenie z urządzeniem, jak pokazano na (Rys. 13). Aby włączyć Dominus, należy:

- ustawić przełącznik dip switch: OFF-OFF-OFF-ON;
- na panelu sterowania ustawić parametr Nadzor instalacji = Domin;
- skonfigurować profil APP Dominus w Magis Hercules Pro Mini EH.

 $O programowanie \, układowe \, Dominus \, należy zaktuali zować co najmniej \, do wersji \, 2.02.$ 

 $Do datkowe \, informac je\, znajdują\, się na \, odpowiednie j\, stronie \, instrukcji \, obsługi.$ 

SERWISAN

15

# 1.14 USTAWIENIETERMOREGULACJI

Poprzez ustawienie parametrów obecnych w menu

#### Strefy/Konfiguracja

istnieje możliwość automatycznej regulacji temperatury zasilania każdej strefy w zależności od temperatury zewnętrznej. Można to zrobić, włączając modulację sondy zewnętrznej w menu

#### Strefy/Aktywacje

Na krzywych (Rys. 16, 17, 18, 19) przedstawione są ustawienia domyślne w różnych trybach działania, które dostępne są zarówno z sondą zewnętrzną, jak i bez niej.

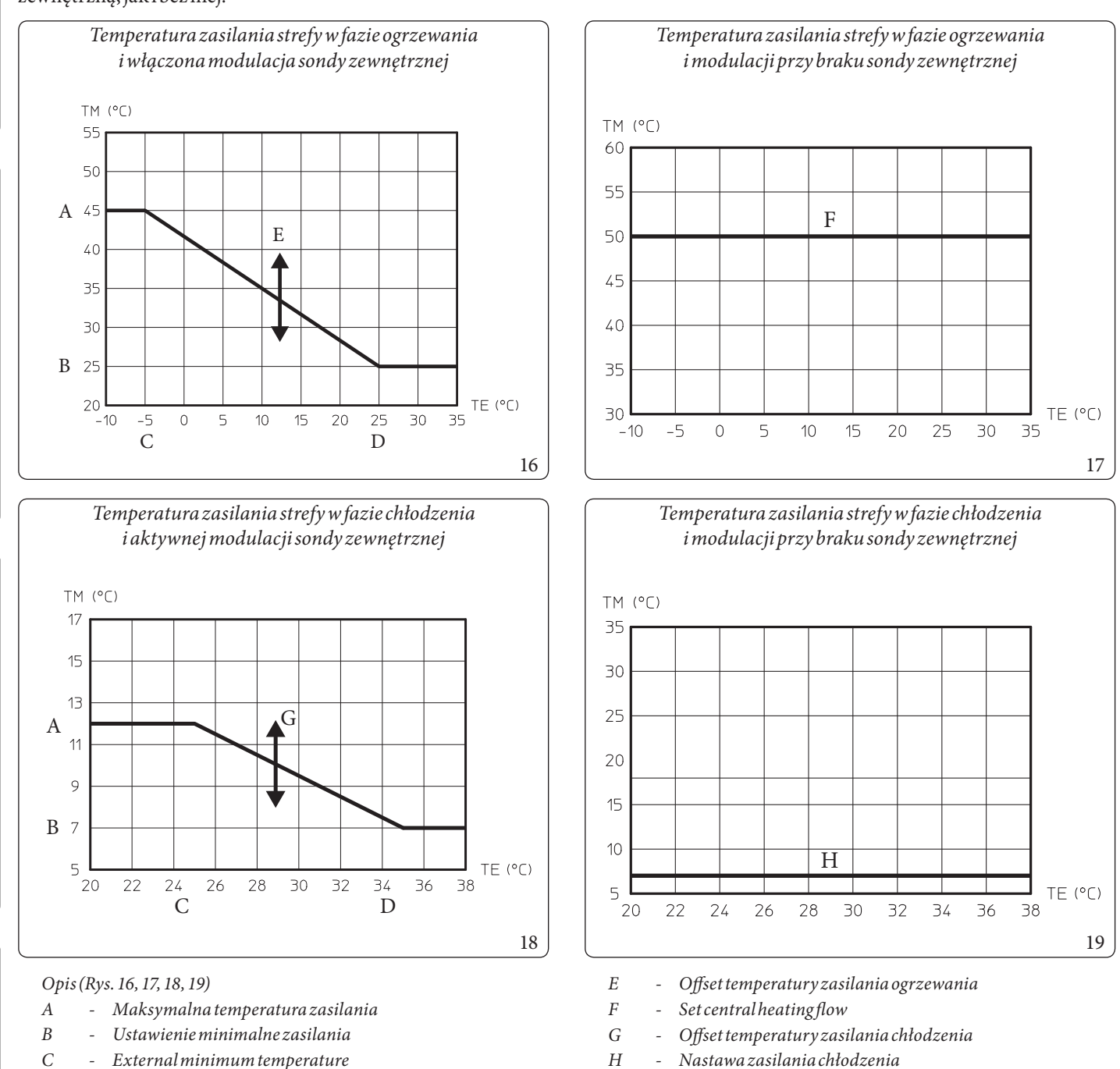

D - External maximum temperature

SERWISANT

DANETECHNICZNE

# 1.15 NAPEŁNIENIEINSTALACJI

Po przyłączeniu jednostki wewnętrznej przejść do napełnienia instalacji przy pomocy kurka napełniania (7, Rys. 27). W jednostce wewnętrznej wbudowany jest automatyczny zawór odpowietrzający na kolektorze wewn. inercyjnym. Konieczne jest również zapewnienie odpowietrznika w najwyższym punkcie odgałęzienia powrotu pompy ciepła. Wraz z instalacją opcjonalnego zespołu przyłączeniowego zapewniony jest ręczny odpowietrznik.

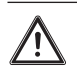

Sprawdzić, czy kapturki są obluzowane.

Kurek napełniania zostaje zamknięty, gdy manometr jednostki wewnętrznej w skazuje ok. 1,2 bara.

Podczas tych czynności należy włączyć funkcję "Odpowietrzania" ręcznego, które trwa około 18 godzin (Par. 3.9).

# 1.16 OGRANICZENIA UŻYTKOWANIA

Urządzenie zostało zaprojektowany do pracy przy określonym zakresie temperatur zewnętrznych i przy określonej maksymalnej temperatur ze zasilania, na wykresie (Rys. 20, 21, 22) przedstawiono dane wartości graniczne.

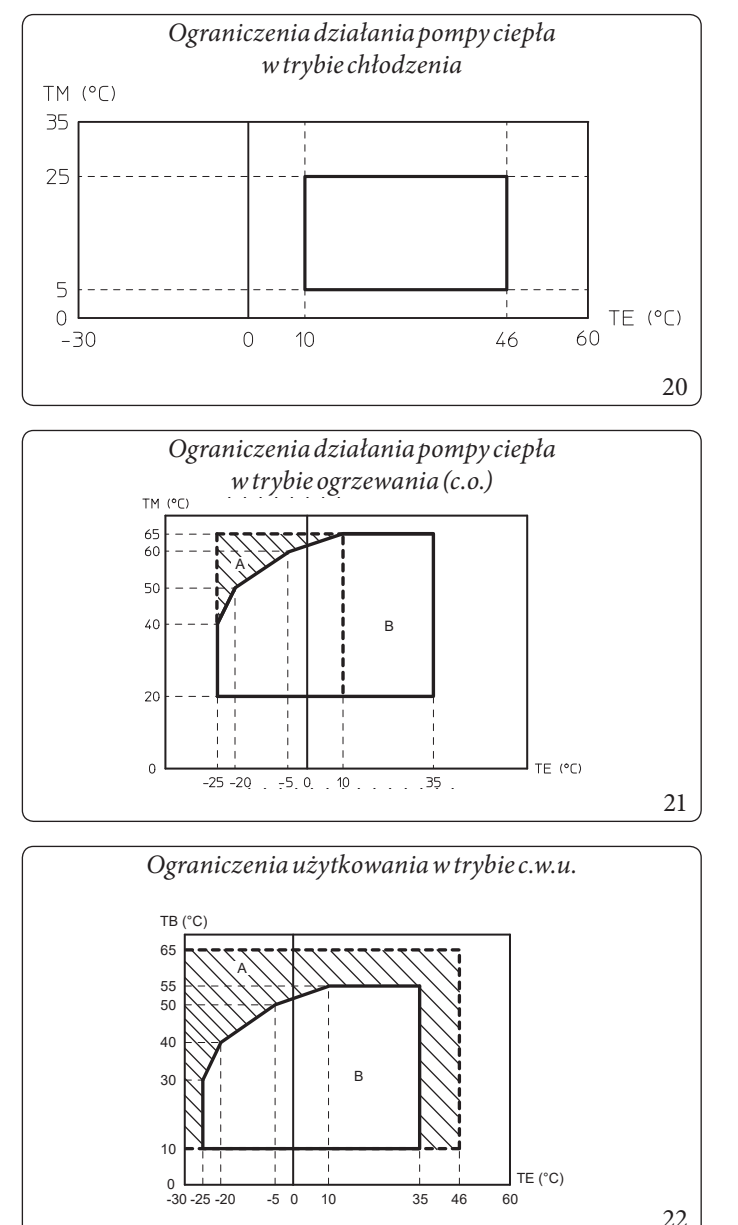

#### Opis (Rys. 20):

- TE = Temperatura zewnętrzna
- TM = Temperatura zasilania.

- TE = Temperatura esterna
- TM = Temperatura zasilania.
- *A* = *Conresistenza elettrica impianto*
- B = Bez włączonego opornika elektrycznego

#### *Opis (Rys. 22):*

- TE = Temperatura zewnętrzna
- TB = Temperatura zasobnika c.w.u.
- A = Zgrzałką elektryczną integracji
- B = Bez włączonego opornika elektrycznego

Opis (Rys. 21):

## 1.17 PRZYGOTOWANIE JEDNOSTKI WEWNĘTRZNEJ DO EKSPLOATACJI (WŁĄCZENIE)

Po zainstalowaniu przewodów chłodniczych w jednostce zewnętrznej w celu uruchomienia pompy ciepła (poniższe czynności może przeprowadzić wyłącznie zawodowo wykwalifikowany personel w obecności wyłącznie pracowników wyznaczonych do tych prac):

- 1. Sprawdzić podłączenie do sieci 230V~50Hz, uwzględnienie biegunowości L-N (faza-neutralny) i uziemienie;
- 2. Włączyć jednostkę wewnętrzną i sprawdzić właściwe włączenie;
- $3. \ Sprawdzić zadziałanie wyłącznika głównego umieszczonego przed jednostką wewnętrzną i w samej jednostce wewnętrznej.$
- 4. Ustawić parametry związane z pierwszym uruchomieniem (Par.3.9).

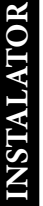

Jeżeli wynik choćby jednej z kontroli okaże się negatywny, systemu nie można wprowadzić do eksploatacji.

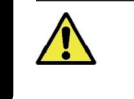

/!`

po instalacji należy sprawdzić szczelność. W kontakcie ze źródłem zapłonu, takim jak termowentylator, piec i butle kuchenne, mogą powstawać toksyczne gazy. Upewnić się, że używane są tylko butle z odzyskiem czynnika chłodniczego.

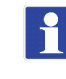

Umieścić znajdującą się w kopercie z gwarancją etykietę z danymi produktu w dobrze widocznym i dostępnym miejscu. Używać numeru seryjnego podanego na tej etykiecie do dokumentacji CONTO TERMICO/GSE [włoski mechanizm zachęt dotyczący zwiększenia efektywności energetycznej i produkcji energii cieplnej ze źródeł odnawialnych dla małych instalacji].

## 1.18 POMPA OBIEGOWA UPM4

Urządzenie wyposażone jest w pompę obiegową o zmiennej prędkości, która reguluje prędkość celem zapewnienia możliwie jak najlepszej wydajności.

#### Dioda LED pompy.

Gdy pompa obiegowa jest zasilana i sygnał sterujący jest przyłączony, dioda led miga na zielono.

Gdy pompa obiegowa jest zasilana i kabel sygnałowy jest odłączony, dioda LED świeci na zielono. W tych warunkach pompa obiegowa działa z maksymalną prędkością i bez kontroli.

Jeśli pompa wykryje alarm, dioda LED zmieni kolor z zielonego na czerwony. Może to oznaczać jedną z następujących nieprawidłowości:

- Niskie ciśnienie zasilania;
- Zablokowanywirnik;
- Błąd elektryczny.

Szczegółowe informacje na temat znaczenia czerwonej diody LED można znaleźć w tabeli "Diagnostyka w czasie rzeczywistym" poniżej.

•

Dioda LED, oprócz świecenia kolorem zielonym i czerwonym może pozostać wyłączona.

Gdy pompa obiegowa nie jest zasilana, dioda LED jest również wyłączona, natomiast gdy pompa obiegowa jest zasilana, dioda LED powinna się świecić: jeśli jest wyłączona, oznacza to nieprawidłowość.

#### Symbole pompy (Rys. 23):

Gdy pompa obiegowa jest zasilana i sygnał sterujący pwm jest aktywny (pompa włączona), symbol 2 miga na zielono (-10). Gdy pompa obiegowa jest zasilana i sygnał sterujący pwm nie jest aktywny (pompa w trybie czuwania), symbol 2 świeci na zielono światłem ciągłym (10). W tym stanie należy rozróżnić dwa przypadki:

elektronika urządzenia nie żąda włączenia pompy obiegowej => warunek OK;

elektronika urządzenia żąda włączenia pompy obiegowej => warunek nieprawidłowości (prawdopodobne odłączenie sygnału pwm).
Jeśli pompa wykryje alarm, włączy się symbol 1 i zmieni kolor na czerwony (
Może to oznaczać, że występuje jedna z poniższych nieprawidłowości:

- Niskie ciśnienie zasilania.
- Zablokowany wirnik (Ostrożnie przekręcić śrubę w środku głowicy cylindra, aby ręcznie odblokować wał silnika).
- Błąd elektryczny.

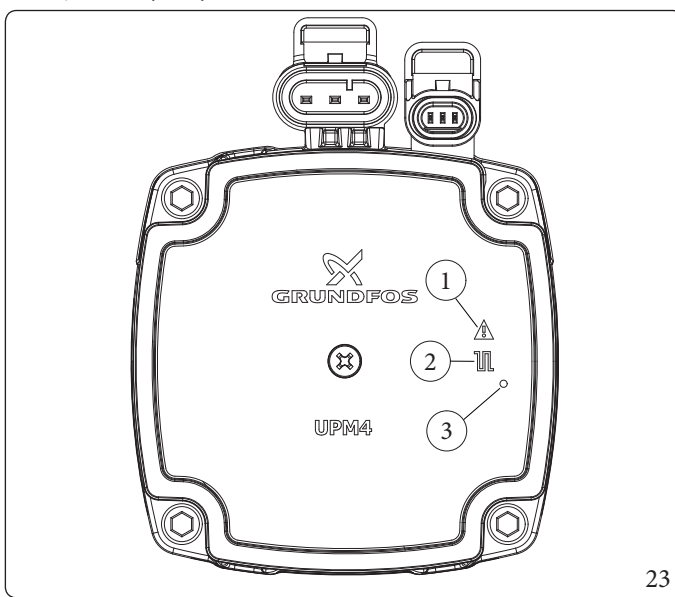

#### *Opis* (*Rys. 23*):

- 1 Sygnalizacja alarmu (czerwona)
- 2 Sygnalizacja stanu działania (zielony ciągły/zielony migający)
- 3 LED (Nieużywany w tym modelu)

Jeżeli po długim okresie nieaktywności pompa obiegowa jest zablokowana, użyć wkręta na środku głowicy do ręcznego odblokowania wału napędowego.

 $Czynność \, prze prowadzić \, z\, najwyższą \, ostrożnością, aby go nie uszkodzić.$ 

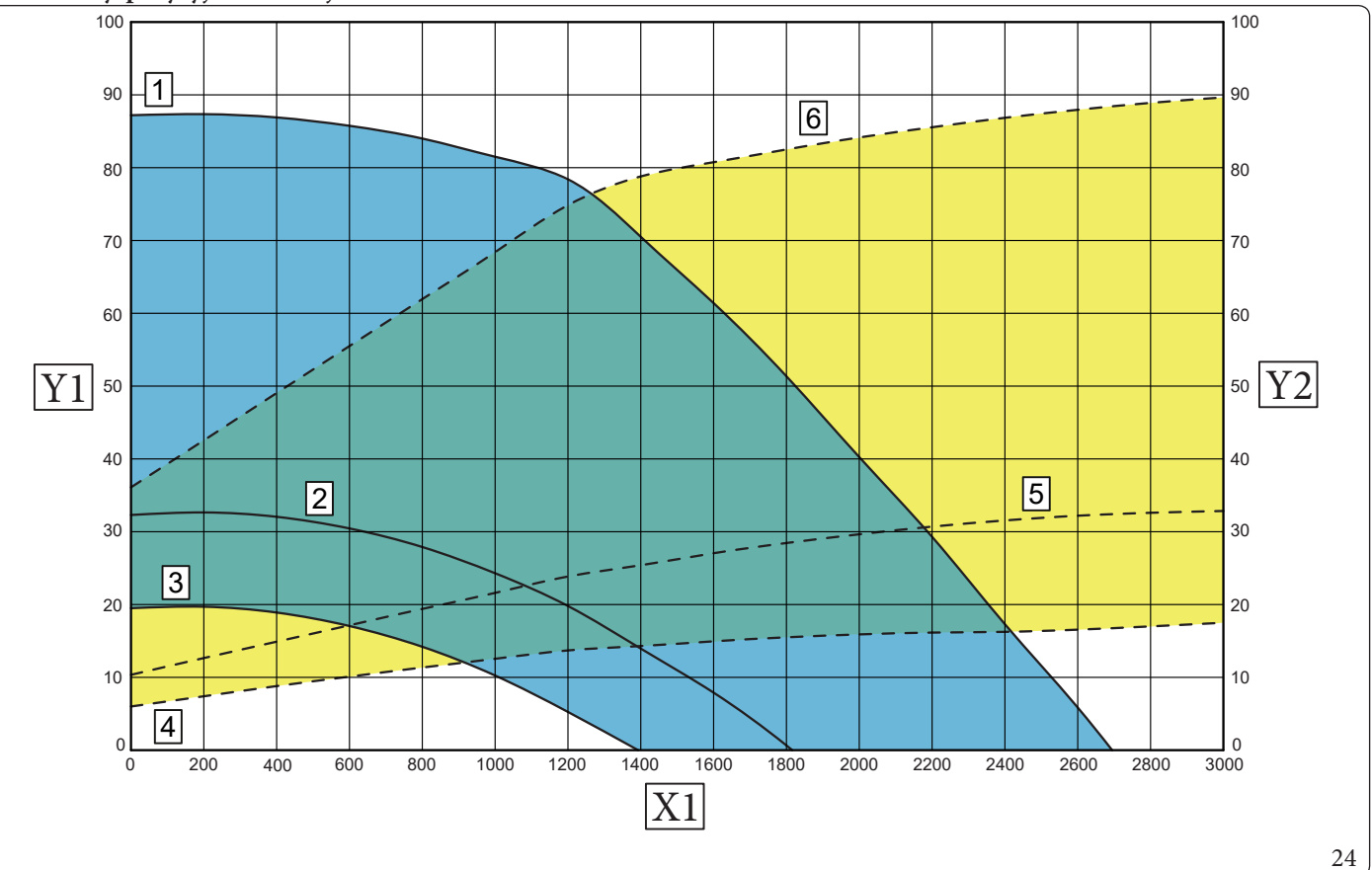

#### Opis (Rys. 24):

2

3

**INSTALATOR** 

UŻYTKOWNIK

- 1 = Wysokość ciśnienia dostępna dla instalacji PWM 100%
  - Dostępna wysokość ciśnienia w instalacji PWM 60% (minimalna wysokość ciśnienia, którą można ustawić dla produktu z elementem grzejnym integracyjnym instalacji)
  - Dostępna wysokość ciśnienia w instalacji PWM 50% (minimalna wysokość ciśnienia, którą można ustawić dla produktu bez elementu grzejnego integracyjnego instalacji)
- 4 = Pobór mocy pompy obiegowej PWM 50%
- 5 = Pobór mocy pompy obiegowej PWM 60%
- 6 = Pobór mocy pompy obiegowej PWM 100%
- X1 = Natężenie przepływu (l/h)
- *Y1* = Wartość ciśnienia (kPa)
- Y2 = Mocpobrana przez pompę obiegową (W)

SERWISANT

# 1.19 ZASOBNIK CIEPŁEJ WODY UŻYTKOWEJ

Wchodzący w skład systemu zasobnik c.w.u. jest zbiornikiem akumulacyjnym o pojemności 180 litrów.

Wewnatrz znajdują się rury wymiany cieplnej ze stali nierdzewnej o dużych rozmiarach ułożone w weżownice, które umożliwiają znaczne ograniczenie czasu wytworzenia ciepłej wody.

 $Ninie js ze \, zasobnik \, i \, c.w.u. \, z \, obudowa \, i \, spodam \, i \, wykonanym \, i \, ze \, stali \, nierd zewnej, gwarantuj a \, długie \, funkcjonowanie.$ 

 $Koncepc je \, budowy \, w \, zakresie \, montażu \, i \, spawania \, (T.I.G.) \, są \, dopracowane \, w \, najdrobnie js zych \, szczegółach, aby \, zapewnić \, maksymalną \, start a start a star$ niezawodność.

Boczny kołnierz rewizyjny zapewnia praktyczną kontrolę zasobnika i rurek ciepła wężownicy oraz łatwe czyszczenie wnętrza.

Zatyczki z Anodami Magnezowymi (11, Rys. 25 dostarczane w standardzie do wewnętrznej ochrony zasobnika c.w.u. przed ewentualną korozją. Zatyczki te umieszczone zostały na boku zasobnika c.w.u. (11, Rys. 25).

W celu sprawnej konserwacji lub przemieszczenia, zdemontować podgrzewacz, jak opisano poniżej.

#### Demontaż zasobnika c.w.u. (Rys. 25).

- Aby wymontować zasobnik c.w.u., należy opróżnić instalację urządzenia korzystając z odpowiedniej złączki spustowej; przed przeprowadzeniem tej czynności upewnić się, że kurki napełniania instalacji są zamknięte.
- Zamknąć kurek wejścia zimnej wody i otworzyć jakikolwiek kurek c.w.u.
- Opróżnić zasobnik c.w.u. używając specjalnego kurka spustowego (6).
- Odkręcić nakrętki na rurach wejścia zasobnika c.w.u. (5) oraz nakrętki wlotu zimnej (7) i wylotu ciepłej (8) wody obecne na zasobniku c.w.u. (3). Odkręcić nakrętkę (4) na rurze połączeniowej zbiornika wyrównawczego w.u. Wyjąć wszystkie uwolnione węże z ich przyłączy na urządzeniu.
- Odkręcić śruby wspornika (9) i wyjąć zbiorniki wyrównawcze (10).
- Odkręcić śruby (1) mocujące wspornik (2) i zdjąć sam wspornik.
- Przesunąć zasobnik c.w.u. (3) w kierunku przedniej części.

Aby zamontować podgrzewacz czynności wykonać w odwrotnej kolejności.

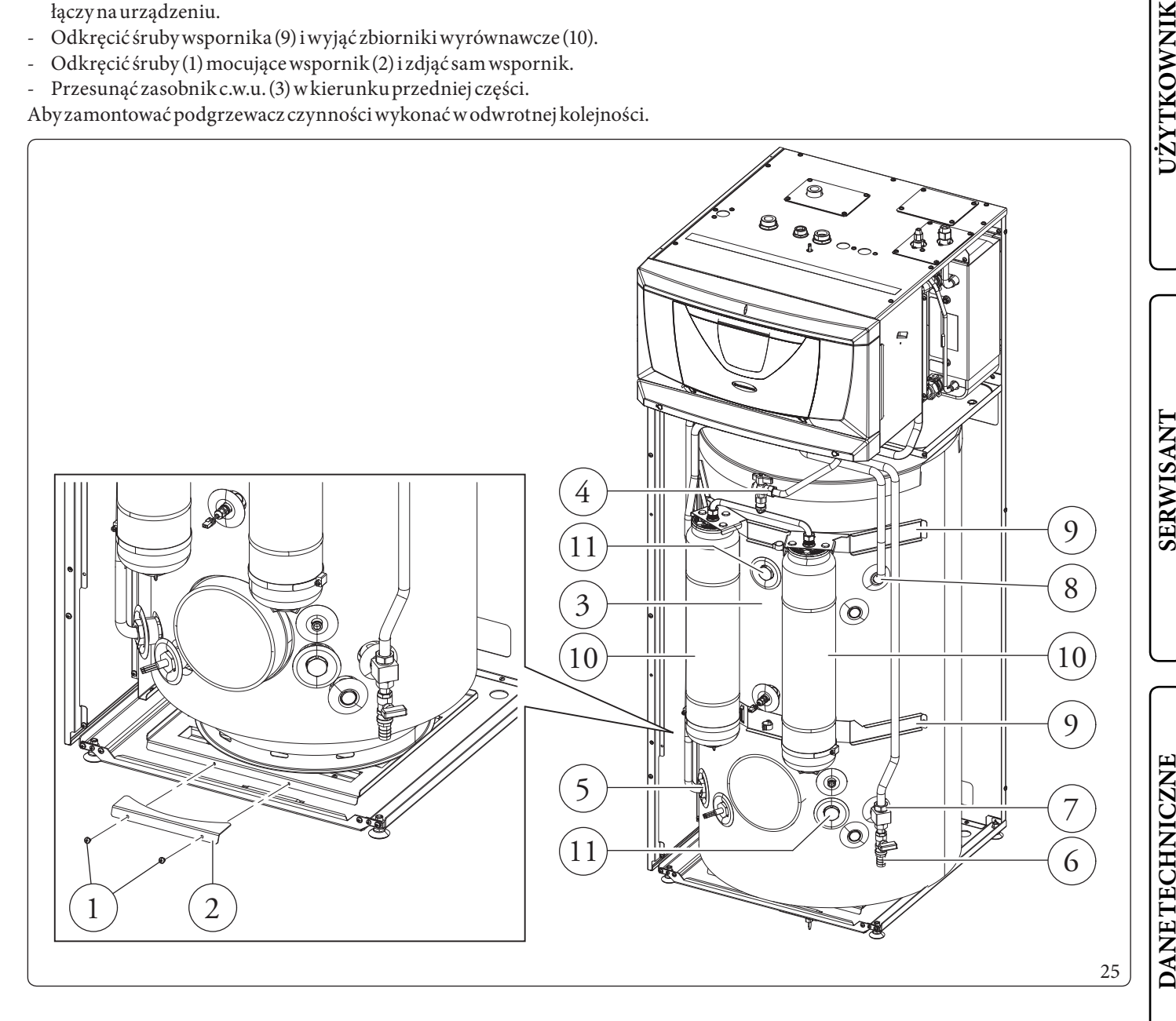

#### Odpływewentual nego kondensatu obecnego w zbiorniku (Rys. 26).

W niektórych warunkach pracy w zbiorniku może gromadzić się kondensat.

 $Przygotować otwór odpływu do ścieków o \ensuremath{\emptyset} wewnętrznej równej co najmniej 22\,mm i \ensuremath{\emptyset} maksymalnej 30\,mm.$ 

Przyłączyć dostarczony wąż do kolanka odwadniającego (1) i wyciągnąć go w dolnej części urządzenia, jak pokazano na rysunku 26 (poz. 2 lub 3).

 ${\it Z}adba\acute{c}\,o\,to, aby\,do\,węża\,nie\,mogły\,dosta\acute{c}\,się\,pyły, zanieczyszczenia\,i/lub\,insekty.$ 

Upewnić się również, że zawarty w nim płyn jest zabezpieczony przed zamarznięciem.

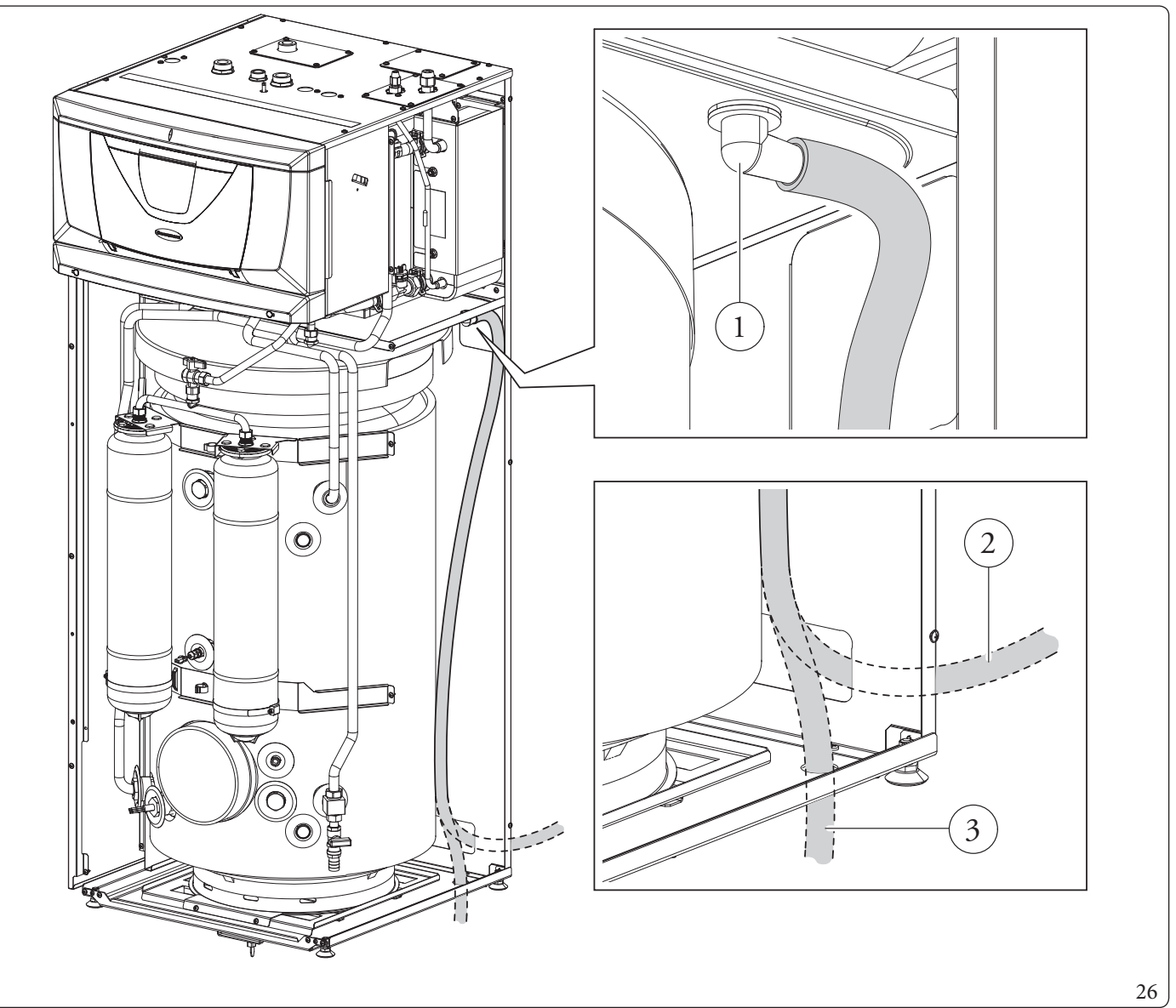

# 1.20 ZESTAWY DOSTĘPNE NA ZAMÓWIENIE

Pełna lista dostępnych zestawów, które można połączyć z produktem, znajduje się na stronie internetowej Immergas, w cenniku Immergas lub w dokumentacji techniczno-handlowej (katalogi i karty techniczne).

DANETECHNICZNE

1

## 1.21 GŁÓWNEELEMENTY KOTŁA

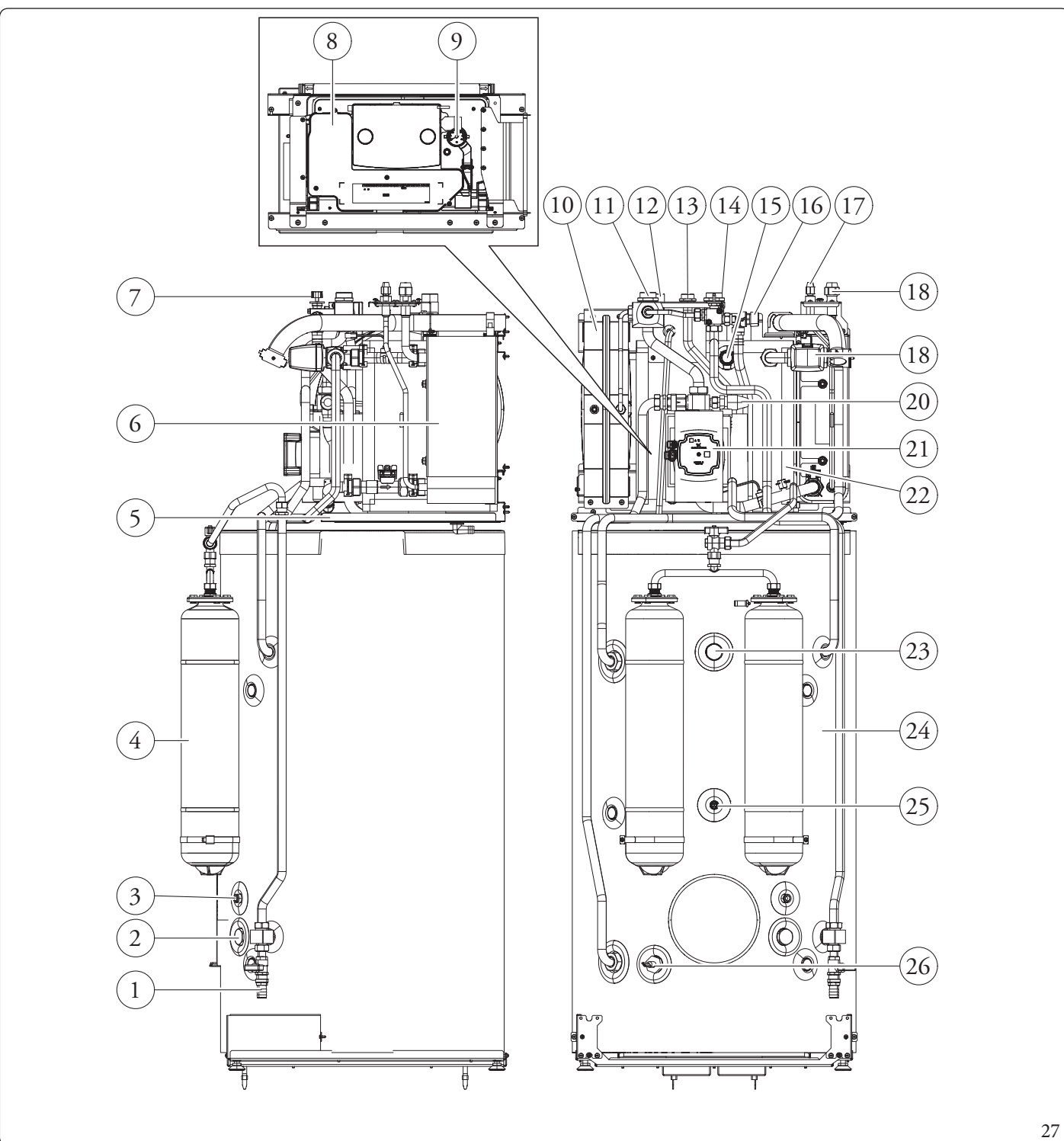

#### Opis (Rys. 27):

- Zawór opróżniania zasobnika 1 с.w.u..
- Anoda magnezowa 2
- 3 Sonda temp. kolektora
- 4 Zbiornik wyrównawczy c.w.u.
- 5 Pojemnik na kondensat
- Wymiennik płytowy woda/gaz 6
- 7 Kurek napełniania
- 8 Komora przyłącza elektrycznego
- 9 Manometr instalacji

- 11 Złączka powrotu instalacji \_
- 12 Złączka zasilania instalacji

14

- 13 Złączka wlotu zimnej wody
  - Złączka wylotu ciepłej wody \_
- 15  $Opornik\, elektryczny\, instalacji$ 
  - Zawór bezpieczeństwa 8 bar
- 16 17 Przyłącze linii chłodniczej - stan ciekły
- 18 Przyłącze linii chłodniczej - stan gazowy

- Zawór trójdrożny (z napędem)
- Zawór bezpieczeństwa instalacji
- Pompa obiegowa pompy ciepła
- Zasobnik inercyjny 25L
- Anoda magnezowa

19

20

21

22

- 23 24 Zasobnik c.w.u. ze stali nierdzew
  - nej
- Sonda temperatury c.w.u. 25 26
  - Grzałka elektryczny c.w.u.

**INSTALATOR** 

DANETECHNICZNE

# INSTRUKCJE OBSŁUGI I KONSERWACJI

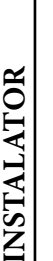

# 2.1 OGÓLNEOSTRZEŻENIA

Urządzenie mogą obsługiwać dzieci w wieku od lat 8 oraz osoby o ograniczonych zdolnościach fizycznych, sensorycznych lub umysłowych, lub nieposiadające doświadczenia lub wiedzy, pod warunkiem, że są one nadzorowane lub otrzymały instrukcje dotyczące bezpiecznego użytkowania urządzenia i zrozumienia związanych z nim zagrożeń. Dzieci nie mogą bawić się urządzeniem.

 $Czyszczenia\,i\,konserwacji\,należących\,do\,użytkownika\,nie\,mogą\,wykonywać\,dzieci\,bez\,nadzoru.$ 

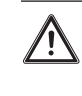

 $W\,przy padku\,zamiaru\,cza sowego\,wyłączenia\,jednostki\,wewnętrznej należy:$ 

a) opróżnić instalację hydrauliczną, jeżeli nie jest przewidziane użycie funkcji przeciwzamarzaniowej;

b) odłączyć od sieci zasilania elektrycznego i hydraulicznego.

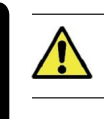

Nie czyścić urządzenia lub jego części produktami łatwopalnymi.

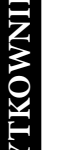

Nie pozostawiać pojemników ani substancji łatwopalnych w pomieszczeniu, gdzie zainstalowane jest urządzenie.

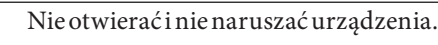

 $U\dot{z}ywa \acute{c}wyłącznie urządze \acute{n} interfejsu u\dot{z}ytkownika wymienionych w niniejszej części instrukcji.$ 

| ٦ |  |
|---|--|
|   |  |
|   |  |

Nie wchodzić na urządzenie i nie używać go jako podstawy wsporczej.

W przypadku nieprawidłowości, uszkodzenia lub niewłaściwego działania, urządzenie należy wyłączyć i zadzwonić do Autoryzowanego Serwisu Technicznego, który posiada specjalne przygotowanie i oryginalne części zamienne). Wstrzymać się więc od jakiejkolwiek interwencji lub prób naprawy.

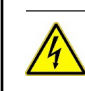

SERWISANT

DANE TECHNICZNE

Użycie jakiegokolwiek elementu, który korzysta z energii elektrycznej powoduje konieczność uwzględnienia niektórych podstawowych reguł:

- nie dotykać urządzenia mokrymi lub wilgotnymi częściami ciała; nie dotykać bosymi stopami;
- nie ciągnąć za przewody elektryczne, nie wystawiać urządzenia na działanie czynników atmosferycznych (deszcz, słońce, itd.);
- przewód zasilania urządzenia nie może zostać wymieniony przez użytkownika;
- w razie uszkodzenia przewodu, wyłączyć urządzenie i zwrócić się do wyspecjalizowanego i wykwalifikowanego personelu, aby go wymienił;
- w przypadku czasowego wyłączenia urządzenia z eksploatacji, należy odłączyć wyłącznik główny na zewnątrz jednostki wewnętrznej.

Woda o temperaturze przekraczającej 50°C może powodować poważne oparzenia. Przed jakimkolwiek użyciem zawsze kontrolować temperaturę wody.

INSTALATOR

Temperatury wskazane na wyświetlaczu mają zakres tolerancji +/- 3°C spowodowany warunkami środowiska niemożliwymi do przypisania jednostce wewnętrznej.

Ŕ

1

Po zakończeniu okresu eksploatacji produktu nie należy go wyrzucać wraz z odpadami z gospodarstwa domowego ani pozostawiać w środowisku, ale zlecić jego utylizację profesjonalnej firmie posiadającej odpowiednie uprawnienia, zgodnie z obowiązującymi przepisami. W sprawach dotyczących utylizacji należy kontaktować się z producentem.

## 2.2 CZYSZCZENIEIKONSERWACJA

W celu zachowania prawidłowego stanu systemu oraz cech dotyczących bezpieczeństwa, sprawności i niezawodności, charakteryzujących pakiet, konieczne jest przeprowadzenie konserwacji raz w roku, jak podano w punkcie dotyczącym "corocznej kontroli i konserwacji urządzenia" zgodnie z obowiązującymi przepisami krajowymi, regionalnymi lub lokalnymi.

# 2.3 PANELSTEROWANIA

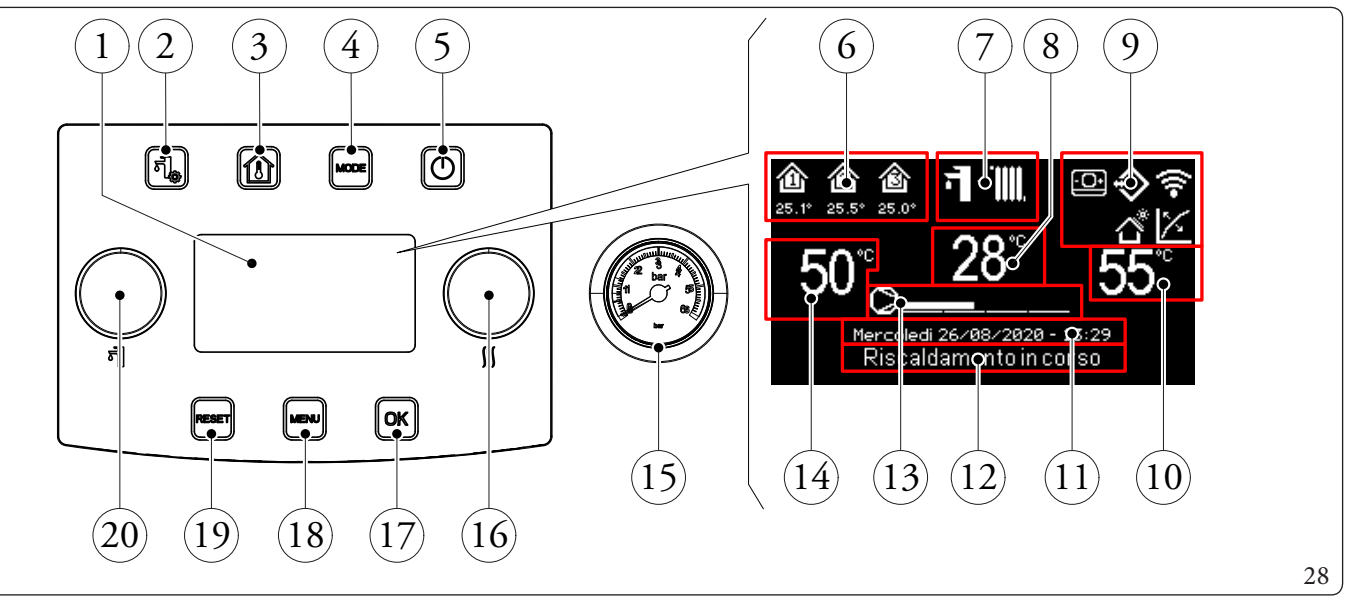

#### Opis (Rys. 28):

2

3

4

6

7

8

SERWISANT

**DANE TECHNICZNE** 

- 1 Wyświetlacz.
  - Przycisk menu "C.w.u.".
  - Przycisk "Strefy".
  - Przycisk trybu pracy.
- 5 Przycisk ON/OFF.
  - Obszar stref (numer i informacje dotyczące używanej strefy).
  - Tryb działania.
  - Wizualizacja temperatury zasilania c.o./kod nieprawidłowości.
- 9 Wizualizacjegłównych ikon systemu.
- 10 Wizualizacja nastawy c.o.

- 11 Wizualizacja bieżącej daty i godziny.
- 12 Przycisk stanu systemu.
- 13 Przycisk skali mocy pompy ciepła.
  - Wizualizacja nastawy c.w.u.
- 15 Manometr.

14

- 16 Pokrętło "Nastawa ogrzewania (c.o.)/chłodzenia"
- 17 Przycisk potwierdzenia wyboru/ok.
- 18 Przycisk "Menu".
- 19 Przycisk resetu błędów/Esc.
- 20 Pokrętło "Nastawa c.w.u.".

 $\wedge$ 

# INSTALATOR

SERWISANT

# \_\_\_\_

# 2.4 KORZYSTANIEZSYSTEMU

Przed włączeniem sprawdzić, czy instalacja napełniona jest wodą kontrolując, czy wskazówka manometru (Rys. 28) wskazuje wartość zawartą między 1,2 ÷ 1,2 bara oraz upewnić się, że obwód chłodniczy został napełniony zgodnie z opisem w instrukcji obsługi jednostki zewnętrznej.

Powłączeniu wyświetlane są:

- Typ panelu sterowania;
- Wersja oprogramowania panelu sterowania;
- Wersja oprogramowania płyty głównej.

Po włączeniu zasilania elektrycznego urządzenie powraca do stanu, w jakim znajdowało się przed wyłączeniem. Należy nacisnąć przycisk "MODE", aby ustawić cyklicznie jeden z dostępnych trybów pracy.

Używany tryb działania jest wskazywany przez właściwą ikonkę na górze wyświetlacza (Rys. 29) i jest unikalny dla wszystkich stref. Po naciśnięciu dowolnego przycisku panel przycisków podświetla się przez kilka sekund, w ten sposób panel aktywuje się i jest gotowy do odbierania kolejnych poleceń. W zależności od konfiguracji systemu, na ekranie głównym wyświetlane są różne informacje dotyczące systemu, między innymi:

| Symbol            | Opisidziałanie                                                                                                    |
|-------------------|----------------------------------------------------------------------------------------------------|
| 1<br>27.4°<br>54% | Ikona określająca strefę. Ikona ta zmienia kolor w przypadku żądania C.O./chłodzenia. Wartości pod ikoną strefy wskazu-<br>ją odpowiednio temperaturę i wilgotność wykrywane w tej strefie |
| ((•               | Dominusaktywny                                                                                                    |
|                   | Ikona obecności panelu zdalnego sterowania strefą                                                                                                    |
| 1                 | Termoregulacja włączona w co najmniej jednej strefie                                                                                                    |
|                   | Program Wakacje aktywny                                                                                                    |
| $\diamond$        | Połączenie z sondami pokojowymi temperatury i wilgotności                                                                                                    |
| đ                 | Funkcja fotowoltaiczna aktywna                                                                                                    |
| ٥                 | Żądanie sprężarki jednostki zewnętrznej                                                                                                    |

| Tryb<br>pracy        | Opis                 | C.W.U     | Chłodzenie | Ogrzewanie | Funkcja ochrony<br>(przed zamarza-<br>niem) |
|----------------------|----------------------|-----------|------------|------------|---------------------------------------------|
| OFF                  | Off                  | Wyłączony | Wyłączony  | Wyłączony  | Wyłączony                                   |
| 키                    | Lato                 | Włączony  | Wyłączony  | Wyłączony  | Aktywny                                     |
| <b>₁</b> - <u></u> * | Lato z<br>Chłodzenie | Włączony  | Włączony   | Wyłączony  | Aktywny                                     |
| <b>न</b> +∭          | Zima                 | Włączony  | Wyłączony  | Włączony   | Aktywny                                     |
| *                    | Stand-by             | Wyłączony | Wyłączony  | Wyłączony  | Aktywny                                     |

Poniżej opisane zostaną sposoby obsługi panelu sterowania, jak np.:

- Wejść do menu;
- Poruszanie się po menu;
- Ustawić jedną z opcji menu;
- Zatwierdzić zmianę;
- Wyjść bez zapisywania.
- Wejść do menu

Dostęp do menu na panelu sterowania uzyskuje się, naciskając na przyciski (Rys. 28):

29

#### • Poruszanie się po menu

Aby przewinąć opcje menu, wystarczy przekręcić pokrętło "Nastawa c.w.u.". Wskazanie "[...]" obok opcji menu oznacza, że dostępne jest również podmenu. Aby wejść do tego podmenu, należy nacisnąć przycisk "OK". Po naciśnięciu przycisku "RESET" powraca się na stronę poprzedniego menu.

#### Ustawić opcję w menu

Zaznaczyć opcję menu, którą chce się ustawić, stosując się do podanych wcześniej wskazówek. Po przejściu do opcji menu, którą chce się ustawić, nacisnąć "OK" lub przekręcić pokrętło "Nastawa ogrzewania/chłodzenia", aby zaznaczyć zmienianą wartość.

Zmienić wartość przekręcając pokrętło "Nastawa ogrzewania/chłodzenia".

#### • Zatwierdzić zmianę

Po zakończeniu modyfikacji nacisnąć "OK", aby zatwierdzić zmianę i powrócić do wybranej wcześniej opcji menu.

#### Wyjść bez zapisywania

W przypadku naciśnięcia przycisku "RESET" po zakończeniu modyfikacji, powraca się do zaznaczonej poprzednio opcji menu bez jej zatwierdzenia.

INSTALATOR
# 2.5 TRYBDZIAŁANIA

Jednostka wewnętrzna może pracować w jednym z następujących trybów:

- OFF;
- Stand-by (\*);
- LATO ();
- LATOZCHŁODZENIEM (┱+);
- ZIMA (**7 + 1111**).

 $Jeżeli jednostka wewnętrzna jest ustawiona na "OFF", ponownie nacisnąć przycisk " \textcircled " w celu jej uaktywnienia, w przeciwnym wypadku przejść do kolejnego punktu.$ 

Naciskać następnie kolejno przycisk "MODE", aby przełączyć system na tryb czuwania (愛), lato オ, lato z chłodzeniem オ+ 轢, zima オ+Ⅲ.

#### • Tryb"OFF"

Po naciśnięciu tego przycisku na wyświetlaczu pojawia się "Wyl." a system jest wyłączony. W tym trybie funkcje bezpieczeństwa nie są zapewnione, a urządzenia zdalne są odłączone (Rys. 29).

W takiej sytuacji, pomimo że funkcje nie są aktywne, jednostka wewnętrzna jest ciągle pod napięciem.

#### • Tryb "Stand-by"

Naciskać po kolei przycisk "MODE" aż do pojawienia się symbolu 🛞.

W tym trybie system jest w stanie zapewnić jedynie funkcje ochronne, takie jak: funkcja ochrony przed zamarzaniem, zabezpieczenia przed zablokowaniem oraz ewentualne sygnalizacje nieprawidłowości (Rys. 29).

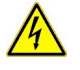

w tym stanie system jest jeszcze pod napięciem.

• Lato

Naciskać po kolei przycisk "MODE" aż do pojawienia się symbolu **1**. W tym trybie system umożliwia produkcję ciepłej wody użytkowej i zapewnia funkcje bezpieczeństwa (Rys. 29).

• Latozchłodzeniem

Naciskać po kolei przycisk "MODE" aż do pojawienia się symbolu "🕇 + 💥 ".

W tym trybie system u możliwia produkcję ciepłej wody u żytkowej, chłodzenie oraz zapewnia funkcje bezpieczeństwa (Rys. 29).

• Zima

Naciskać po kolei przycisk "MODE" aż do pojawienia się symbolu 🗂 + 🎹.

W tym trybie system umożliwia produkcję ciepłej wody użytkowej, ogrzewanie oraz zapewnia funkcje bezpieczeństwa (Rys. 29).

#### Wykazfunkcji

Na jednostce wewnętrznej można ustawić następujące funkcje:

- C.w.u.;
- Ogrzewanie;
- Chłodzenie;
- Osuszanie.

UZYTKOWNIK

### C.W.U

Ciepła woda użytkowa może być produkowana przez pompę ciepła lub przez grzałkę elektryczną.

System automatycznie zarządza aktywacją grzałek do ogrzewania ciepłej wody użytkowej w zasobniku.

Podczas aktywacji na wyświetlaczu pojawia się napis "C.w.u. w toku".

Regulację temperatury ciepłej wody użytkowej można ustawić w dwóch trybach: RECZNY lub AUTOMATYCZNY.

Wyboru dokonuje się poprzez wejście do menu "C.w.u." (przycisk "C.w.u.") i ustawienie parametru "Zarzadzanie Nastawa". <u>Regulacja reczna (Man)</u>

Regulację temperatury ciepłej wody użytkowej w trybie RĘCZ. wykonuje się za pomocą pokrętła "Nastawa c.w.u." (Rys. 28) lub zmieniając wartość "Nastawa reczna" w menu "C.w.u.".

Potwierdzenie można wykonać na dwa sposoby: naciskając przycisk OK albo odczekując kilka sekund po zmianie wartości.

#### Regulacja automatyczna (Auto)

AUTOMATYCZNA regulacja temperatury c.w.u. przewiduje ustawienie parametrów "Nastawa komfort" i "Temp. ekonomiczna" w menu "C.w.u." oraz wybór kalendarza w menu:

#### Zegariprogramy/Prgcwu

W wybranych przedziałach czasowych nastawa c.w.u. zostanie automatycznie ustawiona na wartości "Temp. komfortowa"; poza tymi przedziałami nastawa c.w.u. będzie ustawiona na wartości "Temp. ekonomiczna".

Istnieje możliwość czasowej zmiany nastawy c.w.u. poprzez ustawienie wartości ręcznie, za pomocą pokrętła "Nastawa c.w.u." (Rys. 28).

 $Ustawienie \, to \, zostanie \, utracone \, przy \, kolejnej \, zmianie \, przedziału \, czasowego.$ 

#### Funkcja Boost w.u.

Poprzez włączenie funkcji "Boost C.W.U." za pomocą menu

#### C.w.u. / Funkcja Wspomagania = Wl.

praca w trybie c.w.u. odbywa się zarówno przy użyciu pompy ciepła, jak i grzałki elektrycznej, z logiką mającą na celu skrócenie czasu napełnienia zasobnika.

#### Ogrzewanie

Istnieje możliwość ustawienia parametrów aktywacji ogrzewania dla każdej konkretnej strefy w trzech różnych trybach: RĘCZNY, AUTOMATYCZNY, OFF.

Wyboru dokonuje się wchodząc do menu "Strefy" 👔, po wyborze właściwej strefy wejść do menu

#### Ustawienia / Tryb pracy

Istnieją dwa rodzaje żądań:

 $\dot{Z}a danie\,z\,temperatury\,pokojowej\,w\,obecności\,zdalnego\,sterowania$ 

#### Informacje/Wl.zdalnegoster.=Czujnik/Panel

- Żądanie z TA (termostat pokojowy)

#### Aktywacje/Wl.termost.pok.=Tak

• W pierwszym przypadku system pracuje w następujący sposób:

#### Regulacja reczna (Man)

 $\dot{Z}a danie\, ogrzewania\, jest \, regulowane\, na\, podstawie\, stałej\, wartości\, zadanej\, otoczenia$ 

#### Ogrzewanie/Nast.recz.

Kiedy temperatura otoczenia jest niższa od ręcznej nastawy ogrzewania, urządzenie włącza się w trybie c.o.

#### <u>Regulacja automatyczna (Auto)</u>

Istnieją dwie nastawy temperatury otoczenia:

#### Ogrzewanie / Temp. komfortowa

#### Ogrzewanie/Temp.ekonomiczna

DANE TECHNICZNE

Poprzez przypisanie programu czasowego do odpowiedniego programu strefy można ustalić przedziały czasowe włączenia nastawy comfort ogrzewania. Nieustawione przedziały czasowe odpowiadają nastawie economy ogrzewania. Kiedy wykrywana temperatura pokojowa jest niższa niż nastawa c.o. aktywna w danym momencie, urządzenie włącza się w trybie c.o.

Regulacja OFF

Ogrzewanie zawsze wyłączone.

W drugim przypadku system pracuje w następujący sposób:

#### <u>Regulacja ręczna (Man)</u>

Żądanie ogrzewania włącza się odpowiednio do zamknięcia styku TA właściwej strefy.

#### Regulacja automatyczna (Auto)

Żądanie ogrzewania włącza się odpowiednio do zamknięcia styku TA właściwej strefy podczas obecności w przedziale comfort strefy.

<u>Regulacja OFF</u>

Ogrzewanie zawsze wyłączone.

#### Chłodzenie

Istnieje możliwość ustawienia parametrów aktywacji chłodzenia dla każdej konkretnej strefy w trzech różnych trybach: RĘCZNY, AUTOMATYCZNY, OFF.

Wyboru dokonuje się wchodząc do menu "Strefy" 👔, po wyborze właściwej strefy wejść do menu

#### Ustawienia / Tryb pracy

Istnieją dwa rodzaje żądań:

- Żądanie z temperatury pokojowej w obecności zdalnego sterowania

### Abilitazioni/Wl.zdalnegoster.=Czujnik/Panel

- Żądanie z TA (termostat pokojowy)

#### Aktywacje/Wl.termost.pok.=Tak

• W pierwszym przypadku system pracuje w następujący sposób:

#### <u>Regulacja ręczna (Man)</u>

 $\dot{Z}a danie\,ch {\it l}odzenia\, jest\, regulowane\, na\, podstawie\, sta{\it l}ej\, wartości\, zadanej\, otoczenia$ 

#### Chlodzenie/Nast.recz.

Kiedy temperatura otoczenia przekracza ręczną nastawę chłodzenia, urządzenie włącza się w trybie chłodzenia.

<u>Regulacja automatyczna (Auto)</u> Istnieją dwie zadane wartości referencyjne:

#### Chlodzenie / Temp. komfortowa

#### Chlodzenie / Temp. ekonomiczna

Poprzez przypisanie programu czasowego do odpowiedniego programu strefy można ustalić przedziały czasowe włączenia nastawy comfort chłodzenia. Nieustawione przedziały czasowe odpowiadają nastawie economy chłodzenia.

Kiedy wykrywana temperatura pokojowa jest większa niż nastawa chłodzenia aktywna w danym momencie, urządzenie włącza się w trybie chłodzenia.

#### Regulacja OFF

Chłodzenie zawsze wyłączone.

W drugim przypadku system pracuje w następujący sposób:

# Regulacjaręczna (Man)

 $\dot{Z} a danie \, ch lod zenia \, w la cza \, się \, od powiednio \, do \, zamknięcia \, styku \, TA \, w la sciwej \, strefy.$ 

Regulacja automatyczna (Auto)

 $\dot{Z}a danie\,ch lod zenia\,włącza się odpowiednio\,do zamknięcia styku\,TA\,właściwej strefy podczas obecności w przedziale comfort strefy.$ 

Regulacja OFF

Chłodzenie zawsze wyłączone.

#### Osuszanie

Jeśli instalacja jest połączona z higrostatem (opcja) lub panelem zdalnego sterowania strefą (opcja) czy sondą temperatury i wilgotności (opcja), można kontrolować wilgotność otoczenia podczas chłodzenia.

- -Jeśli system jest połączony z higrometrem, ustawić poziom wilgotności na higrometrze (patrz odpowiednia instrukcja obsługi).
- W przypadku połączenia z czujnikiem temperatury wilgotności należy ustawić procent wilgotności w odpowiednim menu użytkownika.
- W przypadku połączenia z panelem zdalnego sterowania strefą należy ustawić procent wilgotności w odpowiednim menu użytkownika panelu sterowania lub bezpośrednio w menu panelu (patrz instrukcja obsługi).

Można ustawić parametry regulacji osuszania, wchodząc do menu "Strefy" 🔊, po zaznaczeniu wybranej strefy, po wejściu do menu ustawień, a następnie do menu

#### Osuszanie/Nast.wilgotnosci

#### <u>Wyłączanie osuszania</u>

 $Istnieje \ możliwość \ wyłączenia \ osuszania \ dla \ określonego \ przedziału \ czasowego, zazwyczaj \ dla \ przedziału \ nocnego, ustawiając \ nocnego \ stawiając \ nocnego \ nocnego \ stawiając \ nocnego \ stawiając \ nocnego \ nocnego \ stawiając \ nocnego \ nocnego \ n$ 

#### Osuszanie / Wylaczenie czasowe = Tak

oraz godziny początku i końca wyłączenia.

1

W fazie żądania chłodzenia (zarówno c.o jak i chłodzenie), gdy temperatura wody obecnej w instalacji jest wystarczająca, system może działać aktywując tylko pompę obiegową.

#### Zegariprogramy

W tym menu można ustawić nie tylko datę i godzinę systemu, lecz także przedziały czasowe działania w trybie Comfort i w trybie Economy.

#### • Dataigodzina.

 $Mo \dot{z} na ustawić \, dat \ensuremath{\bar{e}} \, i \, god \ensuremath{\bar{z}} in \ensuremath{\bar{e}}, \ensuremath{zmieniaj} \ensuremath{\bar{a}} \, c \, parametry \, w \, menu$ 

#### Zegari programy / Ustawia date i godzine

| Ustawia date i | godzine        |
|----------------|----------------|
| GODZINA        | <b>♦</b> 22:22 |
| DZIEN          | 5              |
| MIESIAC        | 1              |
| ROK            | 2020           |
|                |                |

#### • Timeslots

Na panelu zdalnego sterowania można ustawić 4 programy, z których każdy zawiera 4 przedziały czasowe działania w trybie comfort systemu; poza tymi 4 przedziałami czasowymi system będzie pracował w trybie economy.

Po ustawieniu 4 programów czasowych można je powiązać z poszczególnymi dniami tygodnia w programach stref, z funkcją wody użytkowej i recyrkulacji, według własnych potrzeb.

Ustawić przedziały czasowe zmieniając menu

#### $Zegariprogramy/Przedzial\,czasu$

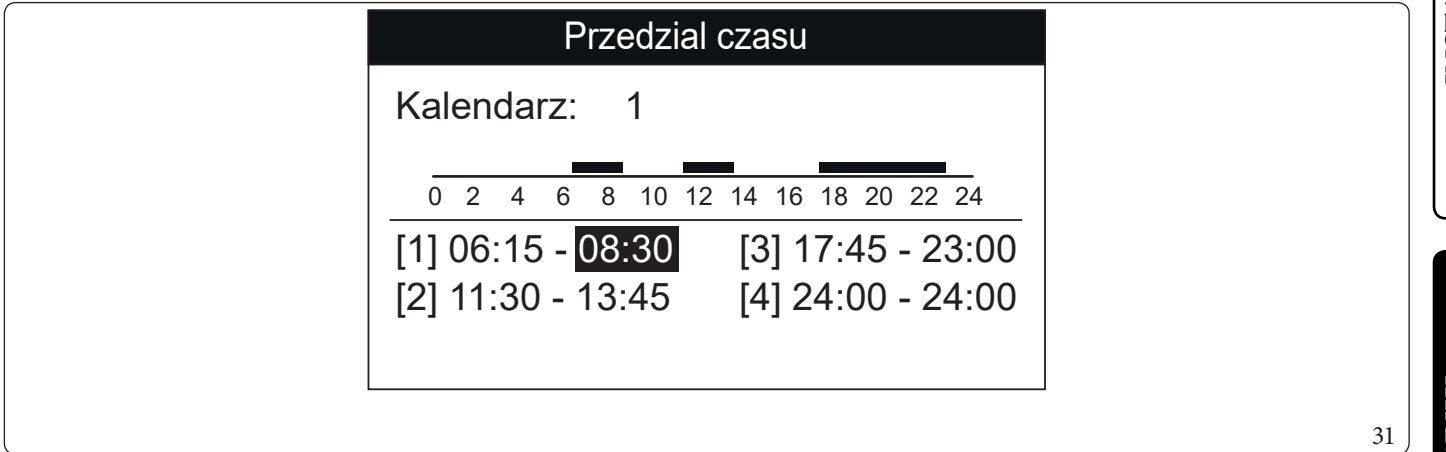

#### Program dla Strefy 1, Strefy 2 (jeżeli występuje), Strefy 3 (jeżeli występuje), c.w.u. i recyrkulacji.

W ramach tych menu przypisywane są przedziały czasowe (programy od 1 do 4) do Strefy 1, Strefy 2 (jeżeli występuje), Strefy 3 (jeżeli występuje), c.w.u. i c.o.

Można przypisać program czasowy do jednego dnia lub do grupy dni (pojedynczy dzień, Poniedziałek - Piątek, Sobota - Niedziela, Poniedziałek - Sobota, Poniedziałek - Niedziela).

 $Tak więc każdy \, dzień może zostać s personali zowany a pomocą 4 różnych programów \, działania.$ 

W dolnej części, dla wygodnego wyboru, wyświetlana jest część graficzna wybieranego kalendarza (Rys. 32).

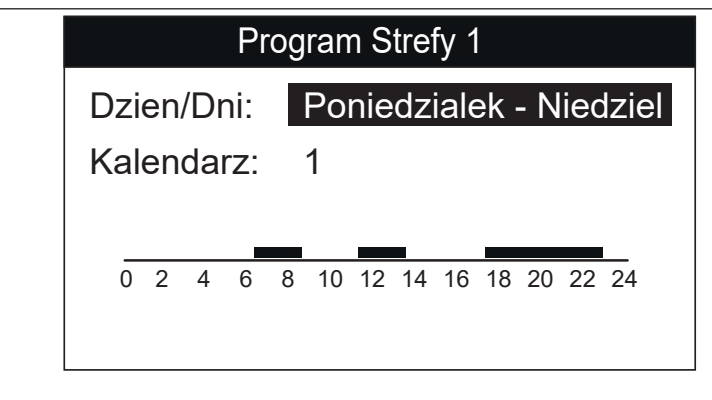

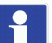

#### Strefa/Informacje

można zobaczyć stan różnych systemów sterujących ogrzewaniem.

#### Program Wakacje.

W menu

W razie potrzeby można zawiesić działanie systemu na określony czas.

#### Zegari programy / Program wakacje

Ustawić okres, na jaki ma być zawieszone działanie systemu, czyli w którym nie będą uwzględniane wcześniej ustawione programy czasowe.

Wo kresie za programowanym jako wakac je jest jednak za pewnione działanie funkcji przeciw zamarzaniowej.

SERWISANT

32

#### Wyłączenie pompy ciepła

Istnieje możliwość wyłączenia działania pompy ciepła w określonym przedziale czasowym, ustawiając

#### Uzytk/WylaczeniePC=Tak

oraz godziny początku i końca wyłączenia.

#### Wyłączenie Integracji

Istnieje możliwość trwałego wyłączenia użycia grzałek elektrycznych integracji poprzez ustawienie

Uzytk/Wylacz.integr.=Tak

#### Funkcja Odpowie trzania Automatycznego

W przypadku nowych instalacji, a szczególnie w przypadku instalacji podłogowych, bardzo ważne jest przeprowadzenie odpowietrzenia we właściwy sposób.

Funkcja opiera się na cyklicznej aktywacji pomp obiegowych i zaworu 3-drożnego.

#### Funkcję włącza się, ustawiając Uzytk/Wl.funk.odpow. = Tak

Odpowietrzanie trwa 9 godzin i można je przerwać, ustawiając

#### Uzytk/Wl.funk.odpow.=Nie

#### Funkcjawygrzewania jastrychu

Jednostka wewnętrzna wyposażona jest w funkcję przeprowadzenia wygrzewu jastrychu na nowo wykonanych instalacjach podłogowych, zgodnie z obowiązującymi przepisami.

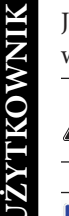

SERWISANT

DANE TECHNICZNE

 $Jeżeli \, chodzi \, o \, charakterystyki \, funkcji \, wygrzewu \, jastrychu \, i \, jego \, prawidłowe \, wykonanie, stosować się do zaleceń producenta.$ 

Aby móc aktywować funkcję, nie może być podłączone żadnego rodzaju zdalne sterowanie, natomiast w przypadku instalacji podzielonej na strefy, powinna być ona odpowiednio podłączona, zarówno w zakresie połączeń elektrycznych, jak i hydraulicznych.

Pompy strefowe aktywne to te z występującym żądaniem, wysłanym za pomocą wejścia termostatu otoczenia.

 $Funkcja ta trwałącznie 7\,dni, przez 3\,dni z zadaną niższą temperaturą i przez 4\,dni z wybraną wyższą temperaturą (Rys. 33).$ 

Można zmienić czas trwania, zmieniając wartość parametrów

#### Wy grzewanie jastrychu / Czasutrzym. nast. min

#### Wygrzewanie jastrychu / Czas utrzym. nast. maks.

oraz gradienty temperatury w obrębie tego samego menu.

Funkcję włącza się z jednostki wewnętrznej w trybie czuwania, wchodząc do menu

#### Wygrzewanie jastrychu / Aktywacja

W tym momencie na wyświetlaczu pojawia się komunikat "Wygrzewanie jastrychu w toku".

 $W \, przypadku \, nie prawidłowości funkcja zostaje zawieszona. Jej działanie zostaje przywrócone po przywróceniu prawidłowych warunków pracy, od miejsca, w którym została zawieszona.$ 

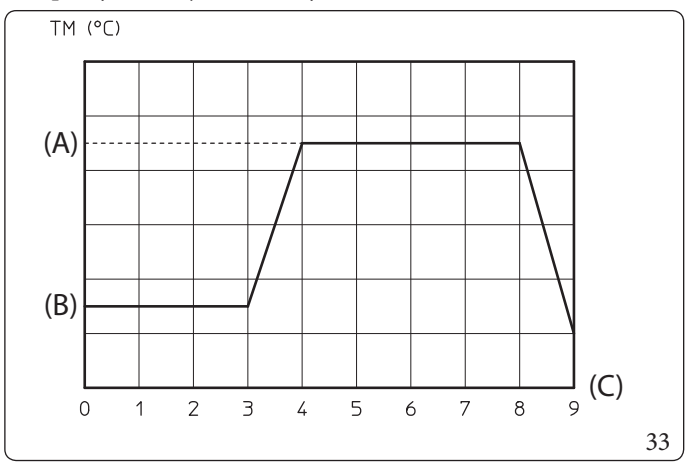

Opis (Rys. 33):

(A) - Nastawa górna (B) - Nastawa dolna (C) - Dni

# INSTALATOR

# Funkcjonowanie z sondą zewnętrzną 🏼 🖄

Można korzystać z funkcji termoregulacji związanych z sondą zewnętrzną.

System standardowo przystosowany jest do korzystania z sondy zewnętrznej jednostki zewnętrznej lub z opcjonalnej sondy zewnętrznej.

W przypadku podłączonej sondy zewnętrznej i aktywnej funkcji termoregulacji, system zarządza wartością zadaną zasilania systemu dla fazy c.o. lub chłodzenia na podstawie zmierzonej temperatury zewnętrznej (Par. 1.12).

Wartość zadaną zasilania można skorygować wybierając wartość offset w odpowiednim menu użytkownika.

Można włączyć regulację temperatury dla każdej pojedynczej strefy. Symbol jest obecny w przypadku regulacji temperatury co najmniej jednej strefy.

# 2.6 MENUPARAMETRY IINFORMACJE

#### Menu "C.w.u.".

Po naciśnięciu przycisku "C.w.u." można uzyskać dostęp do wykazu parametrów, który umożliwia spersonalizowanie sposobu korzystania z ciepłej wody użytkowej.

 $Poniżej wymienione\,są\,dostępne\,menu:$ 

Poniższe menu odnoszą się do zm. oprogramowania układowego. 1.2.

|                     | C.w.u.                                                                                       |                   |          |                                  |  |
|---------------------|----------------------------------------------------------------------------------------------|-------------------|----------|----------------------------------|--|
| Pozycja menu        | Opis                                                                                         | Zakres            | Domyślne | Wartość<br>spersonalizo-<br>wana |  |
| Funkcja Wspomagania | Aktywacja funkcji BOOST c.w.u.                                                               | Wyl./Wl./<br>Auto | Wyl.     |                                  |  |
| Zarzadzanie Nastawa | Aktywacja zarządzania wartością zadaną c.w.u. w trybie Auto-<br>matycznym                    | Reczny/Auto       | Auto     |                                  |  |
| Temp.komfortowa     | Wartość zadana magazynowania ciepłej wody użytkowej w fa-<br>zie Comfort (tryb Automatyczny) | 20÷65°C           | 20       |                                  |  |
| Temp. ekonomiczna   | Wartość zadana magazynowania ciepłej wody użytkowej w fa-<br>zie Economy (tryb Automatyczny) | 10÷35°C           | 10       |                                  |  |
| Nast. recz.         | Wartość zadana magazynowania ciepłej wody użytkowej w trybie Ręcznym                         | 10÷65°C           | 10       |                                  |  |
| Temperatura         | Wizualizacja temperatury a kumulacji c.w.u.                                                  | _                 | -        |                                  |  |

INSTALATOR

1

#### Menu Strefy.

Po naciśnięciu PRZYCISKU "Strefy" 👔 można uzyskać dostęp do wykazu parametrów, który umożliwia spersonalizowanie sposobu korzystania ze stref.

 $Poni\dot{z}ejwy mienione\,sadostępne\,menu:$ 

| Strefy                                                                                       |                                      |  |
|----------------------------------------------------------------------------------------------|--------------------------------------|--|
| Pozycjamenu Opis                                                                             |                                      |  |
| Strefa 1 Określa parametry działania do zarządzania strefą 1.                                |                                      |  |
| Strefa 2 (*)         Określa parametry działania do zarządzania strefą 2 (jeżeli występuje). |                                      |  |
| Strefa 3 (*)     Określa parametry działania do zarządzania strefą 3 (jeżeli występuje).     |                                      |  |
| Ustawienia ogolne                                                                            | Wyświetla dane działania instalacji. |  |

#### (\*) jeżeli występuje.

| Strefy / Strefa 1                                               |                                                 |  |
|-----------------------------------------------------------------|-------------------------------------------------|--|
| Pozycja menu Opis                                               |                                                 |  |
| Informacje                                                      | Informacje Wyświetla dane działania instalacji. |  |
| Ustawienia Określa parametry działania do zarządzania strefą 1. |                                                 |  |

| Strefy/Strefa1/Informacje |                                                                                                    |  |
|---------------------------|----------------------------------------------------------------------------------------------------|--|
| Pozycja menu              | Opis                                                                                                    |  |
| Temperatura otoczenia     | Temperatura pokojowa w strefie 1                                                                                                    |  |
| Wilgotnoscotoczenia       | Wilgotność otoczenia w strefie 1                                                                                                    |  |
| Punktrosy                 | Punkt rosy strefy 1                                                                                                    |  |
| Nast. temp. otoczen.      | Wartość zadana otoczenia ustawiona dla strefy 1                                                                                                    |  |
| Nast. wilg. otoczen.      | Wartość zadana Wilgotności otoczenia ustawiona dla Strefy 1                                                                                                    |  |
| Nastawa zasilania         | Wartość zadana zasilania w strefie 1                                                                                                    |  |
| Temperatura zasilania     | Ustawiona temperatura zasilania w strefie 1                                                                                                    |  |
| Stan dzialania            | Opis ręcznego trybu działania strefy 1<br>Wyl. = strefa w trybie OFF<br>Oszczed = strefa w trybie oszczędności<br>Komfort = strefa w trybie komfort<br>Reczny = strefa w trybie ręcznym |  |

|              | Strefy/Strefa1/ <b>Ustaw</b>                                                                                                    | ienia                |          |                                  |
|--------------|----------------------------------------------------------------------------------------------------|----------------------|----------|----------------------------------|
| Pozycja menu | Opis                                                                                                    | Zakres               | Domyślne | Wartość<br>spersonalizo-<br>wana |
| Trybpracy    | Wybór ręcznego trybu działania w strefie 1.<br>Wyl. = strefa w trybie OFF<br>Auto = Strefa w trybie automatycznym<br>Reczny = strefa w trybie ręcznym | Wyl./Reczny/<br>Auto | Auto     |                                  |
| Ogrzewanie   |                                                                                                    |                      |          |                                  |
| Chlodzenie   |                                                                                                    |                      |          |                                  |
| Osuszanie    |                                                                                                    |                      |          |                                  |

UŻYTKOWNIK

DANE TECHNICZNE

|                   | Strefy/Strefa1/Ustawienia/ <b>Ogrzewanie</b>                                                     |                        |          |                                  |  |
|-------------------|--------------------------------------------------------------------------------------------------|------------------------|----------|----------------------------------|--|
| Pozycja menu      | Opis                                                                                             | Zakres                 | Domyślne | Wartość<br>spersonalizo-<br>wana |  |
| Temp.komfortowa   | Wartość zadana temperatury otoczenia w trybie ogrzewania<br>strefy 1 w fazie Comfort (tryb Auto) | 10÷35°C                | 20       |                                  |  |
| Temp. ekonomiczna | Wartość zadana temperatury otoczenia w trybie ogrzewania<br>strefy 1 w fazie Economy (tryb Auto) | 5÷30°C                 | 16       |                                  |  |
| Nast.recz.        | Wartość zadana temperatury otoczenia w trybie ogrzewania<br>strefy 1 w trybie ręcznym            | 5÷35°C                 | 20       |                                  |  |
| Nastawa zasilania | Wartość zadana zasilania ustawiona dla strefy 1 w fazie ogrze-<br>wania                          | 10-65°C                | 40       |                                  |  |
| Offset zasilania  | Temperatura offset dla strefy 1 w fazie ogrzewania                                               | $-9 \div + 9^{\circ}C$ | 0        |                                  |  |

| Strefy/Strefa1/Ustawienia/Chlodzenie |                                                                                    |         |          |                                  |
|--------------------------------------|------------------------------------------------------------------------------------|---------|----------|----------------------------------|
| Pozycja menu                         | Opis                                                                               | Zakres  | Domyślne | Wartość<br>spersonalizo-<br>wana |
| Temp.komfortowa                      | Temperatura otoczenia w trybie chłodzenia strefy 1 w fazie<br>Comfort (tryb Auto)  | 10÷35°C | 25       |                                  |
| Temp. ekonomiczna                    | Temperatura otoczenia w trybie chłodzenia strefy 1 w fazie<br>Economy (tryb Auto)  | 5÷30°C  | 28       |                                  |
| Nast. recz.                          | Wartość zadana temperatury otoczenia w trybie chłodzenia strefy 1 w trybie ręcznym | 5÷35°C  | 25       |                                  |
| Nastawa zasilania                    | Wartość zadana zasilania ustawiona dla strefy 1 w fazie chło-<br>dzenia            | 5÷25C   | 20       |                                  |
| Offsetzasilania                      | Temperatura offset dla strefy 1 w fazie chłodzenia                                 | -9÷+9°C | 0        |                                  |

| Strefy/Strefa1/Ustawienia/Osuszanie |                                                                           |         |          |                                  |
|-------------------------------------|---------------------------------------------------------------------------|---------|----------|----------------------------------|
| Pozycja menu                        | Opis                                                                      | Zakres  | Domyślne | Wartość<br>spersonalizo-<br>wana |
| Nast. wilgotnosci                   | Wartość zadana wilgotności dla strefy 1                                   | 30÷70%  | 50       |                                  |
| Wylaczenie czasowe                  | Wyłączenie żądania osuszania zgodnie z dziennym przedzia-<br>łem czasowym | Nie/Tak | Nie      |                                  |
| Poczatek wyl. czasowego             | Godzina początku fazy wyłączenia żądania osuszania                        | 0-23    | 0h       |                                  |
| Koniec wyl. czasowego               | Godzina końca fazy wyłączenia żądania osuszania                           | 0-23    | 0h       |                                  |

INSTALATOR

UŻYTKOWNIK

SERWISANT

| Strefy/ <b>Strefa2(*)</b>                                       |                                      |   |  |
|-----------------------------------------------------------------|--------------------------------------|---|--|
| Pozycjamenu                                                     | Pozycja menu Opis                    |   |  |
| Informacje                                                      | Wyświetla dane działania instalacji. |   |  |
| Ustawienia Określa parametry działania do zarządzania strefą 2. |                                      |   |  |
|                                                                 |                                      |   |  |
|                                                                 | Strefy/Strefa2(*)/Informacje         |   |  |
| Pozycjamenu Opis                                                |                                      | L |  |
| Temperatura otoczenia                                           | Temperatura pokojowa w strefie 2     |   |  |

| Strefy/Strefa2(*)/Informacje |                                                                                                    |                    |      |         |
|------------------------------|----------------------------------------------------------------------------------------------------|--------------------|------|---------|
| Pozycjamenu                  | ozycja menu Opis                                                                                                    |                    |      |         |
| Temperaturaotoczenia         | Temperatura pokojowa w strefie 2                                                                                                    |                    |      |         |
| Wilgotnoscotoczenia          | Wilgotność otoczenia w strefie 2                                                                                                    |                    |      |         |
| Punktrosy                    | Zone 2 dew temperature                                                                                                    |                    |      |         |
| Nast. temp. otoczen.         | Wartość zadana otoczenia ustawiona dla stre                                                                                                    | fy2                |      |         |
| Nast. wilg. otoczen.         | Wartość zadana Wilgotności otoczenia ustaw                                                                                                    | viona dla Strefy 2 |      |         |
| Nastawa zasilania            | Wartość zadana zasilania w strefie 2                                                                                                    |                    |      |         |
| Temperatura zasilania        | Ustawiona temperatura zasilania w strefie 2                                                                                                    |                    |      |         |
| Stan dzialania               | Opis ręcznego trybu działania strefy 2<br>Wyl. = strefa w trybie OFF<br>Oszczed = strefa w trybie oszczędności<br>Komfort = strefa w trybie komfort<br>Reczny = strefa w trybie ręcznym |                    |      |         |
|                              | Strefy/Strefa?(*)/Ustawienia                                                                                                    |                    |      |         |
|                              | onery offena2()/ Ostawienia                                                                                                    |                    |      | Wartość |
|                              |                                                                                                    | 77.1               | D (1 | 1.      |

|              | Strefy/Strefa2(*)/ <b>Ustawieni</b>                                                                                                    | a                    |          |                                  |
|--------------|----------------------------------------------------------------------------------------------------|----------------------|----------|----------------------------------|
| Pozycja menu | Opis                                                                                                    | Zakres               | Domyślne | Wartość<br>spersonalizo-<br>wana |
| Tryb pracy   | Ustawianie trybu działania w strefie 2.<br>Wyl. = strefa w trybie OFF<br>Auto = Strefa w trybie automatycznym<br>Reczny = strefa w trybie ręcznym | Wyl./Reczny/<br>Auto | Auto     |                                  |
| Ogrzewanie   |                                                                                                    |                      |          |                                  |
| Chlodzenie   |                                                                                                    |                      |          |                                  |
| Osuszanie    |                                                                                                    |                      |          |                                  |

| Strefy/Strefa2(*)/Ustawienia/ <b>Ogrzewanie</b> |                                                                                                  |         |          |                                  |  |
|-------------------------------------------------|--------------------------------------------------------------------------------------------------|---------|----------|----------------------------------|--|
| Pozycja menu                                    | Opis                                                                                             | Zakres  | Domyślne | Wartość<br>spersonalizo-<br>wana |  |
| Temp. komfortowa                                | Wartość zadana temperatury otoczenia w trybie ogrzewania<br>strefy 2 w fazie Comfort (tryb Auto) | 10÷35°C | 20       |                                  |  |
| Temp. ekonomiczna                               | Wartość zadana temperatury otoczenia w trybie ogrzewania<br>strefy 2 w fazie Economy (tryb Auto) | 5÷30°C  | 16       |                                  |  |
| Nast. recz.                                     | Wartość zadana temperatury otoczenia w trybie ogrzewania strefy 2 w trybie ręcznym               | 5÷35°C  | 20       |                                  |  |
| Nastawa zasilania                               | Wartość zadana zasilania ustawiona dla strefy 2 w fazie ogrze-<br>wania                          | 10-65°C | 40       |                                  |  |
| Offset zasilania                                | Temperatura offset dla strefy 2 w fazie ogrzewania                                               | -9÷+9°C | 0        |                                  |  |

SERWISANT

**DANE TECHNICZNE** 

| Strefy/Strefa2(*)/Ustawienia/ <b>Chlodzenie</b> |                                                                                    |         |          |                                  |
|-------------------------------------------------|------------------------------------------------------------------------------------|---------|----------|----------------------------------|
| Pozycja menu                                    | Opis                                                                               | Zakres  | Domyślne | Wartość<br>spersonalizo-<br>wana |
| Temp. komfortowa                                | Temperatura otoczenia w trybie chłodzenia strefy 2 w fazie<br>Comfort (tryb Auto)  | 10÷35°C | 25       |                                  |
| Temp. ekonomiczna                               | Temperatura otoczenia w trybie chłodzenia strefy 2 w fazie<br>Economy (tryb Auto)  | 5÷30°C  | 28       |                                  |
| Nast. recz.                                     | Wartość zadana temperatury otoczenia w trybie chłodzenia strefy 2 w trybie ręcznym | 5÷35°C  | 25       |                                  |
| Nastawa zasilania                               | Wartość zadana zasilania ustawiona dla strefy 2 w fazie chło-<br>dzenia            | 5÷25C   | 20       |                                  |
| Offsetzasilania                                 | Temperatura offset dla strefy 2 w fazie chłodzenia                                 | -9÷+9°C | 0        |                                  |

| Strefy/Strefa2(*)/Ustawienia/ <b>Osuszanie</b> |                                                                           |                 |          |                                  |  |
|------------------------------------------------|---------------------------------------------------------------------------|-----------------|----------|----------------------------------|--|
| Pozycja menu                                   | Opis                                                                      | Zakres          | Domyślne | Wartość<br>spersonalizo-<br>wana |  |
| Nast. wilgotnosci                              | Wartość zadana wilgotności dla strefy 2                                   | $30 \div 70 \%$ | 50       |                                  |  |
| Wylaczenie czasowe                             | Wyłączenie żądania osuszania zgodnie z dziennym przedzia-<br>łem czasowym | Nie/Tak         | Nie      |                                  |  |
| Poczatek wyl. czasowego                        | Godzina początku fazy wyłączenia żądania osuszania                        | 0-23            | 0h       |                                  |  |
| Koniec wyl. czasowego                          | Godzina końca fazy wyłączenia żądania osuszania                           | 0-23            | 0h       |                                  |  |

UŻYTKOWNIK

| Strefy/ <b>Strefa3(*)</b>    |                                                      |   |
|------------------------------|------------------------------------------------------|---|
| <b>Pozycja menu</b>          | Opis                                                 |   |
| Informacje                   | Wyświetla dane działania instalacji.                 |   |
| Ustawienia                   | Określa parametry działania do zarządzania strefą 3. |   |
|                              |                                                      |   |
| Strefy/Strefa3(*)/Informacje |                                                      |   |
| <b>Pozycja menu</b>          | Opis                                                 | L |
| Temperatura otoczenia        | Temperatura pokojowa w strefie 3                     |   |

| Strefy / Strefa 3 (*) / <b>Informacje</b> |                                                                                                    |                                                             |     |  |    |         |
|-------------------------------------------|----------------------------------------------------------------------------------------------------|-------------------------------------------------------------|-----|--|----|---------|
| Pozycjamenu                               |                                                                                                    | Opis                                                        |     |  |    |         |
| Temperatura otoczenia                     | Temperatura pokojowa w strefie 3                                                                                                    | Temperatura pokojowa w strefie 3                            |     |  |    |         |
| Wilgotnoscotoczenia                       | Wilgotność otoczenia w strefie 3                                                                                                    |                                                             |     |  |    |         |
| Punktrosy                                 | Temperatura rosy strefy 3                                                                                                    |                                                             |     |  |    |         |
| Nast. temp. otoczen.                      | Wartość zadana otoczenia ustawiona dl                                                                                                    | astrefy                                                     | 3   |  |    |         |
| Nast. wilg. otoczen.                      | Wartość zadana Wilgotności otoczenia                                                                                                    | Wartość zadana Wilgotności otoczenia ustawiona dla Strefy 3 |     |  |    |         |
| Nastawa zasilania                         | Wartość zadana zasilania w strefie 3                                                                                                    | Wartość zadana zasilania w strefie 3                        |     |  |    |         |
| Temperatura zasilania                     | Ustawiona temperatura zasilania w stre                                                                                                    | Ustawiona temperatura zasilania w strefie 3                 |     |  |    |         |
| Stan dzialania                            | Opis trybu działania strefy 3<br>Wyl. = strefa w trybie OFF<br>Oszczed = strefa w trybie oszczędności<br>Komfort = strefa w trybie komfort<br>Reczny = strefa w trybie ręcznym |                                                             |     |  |    |         |
|                                           | Strefy/Strefa3(*)/ <b>Ustawi</b>                                                                                                    | enia                                                        |     |  |    |         |
|                                           | · · · · · · · · · · · · · · · · · · ·                                                                                                    |                                                             |     |  |    | Wartość |
| n ·                                       |                                                                                                    |                                                             | 7 1 |  | /1 | 1.      |

|              | Strefy/Strefa3(*)/Ustawienia                                                                                                    |                      |          |                                  |  |  |
|--------------|----------------------------------------------------------------------------------------------------|----------------------|----------|----------------------------------|--|--|
| Pozycja menu | Opis                                                                                                    | Zakres               | Domyślne | Wartość<br>spersonalizo-<br>wana |  |  |
| Tryb pracy   | Ustawianie trybu działania w strefie 3.<br>Wyl. = strefa w trybie OFF<br>Auto = Strefa w trybie automatycznym<br>Reczny = strefa w trybie ręcznym | Wyl./Reczny/<br>Auto | Auto     |                                  |  |  |
| Ogrzewanie   |                                                                                                    |                      |          |                                  |  |  |
| Chlodzenie   |                                                                                                    |                      |          |                                  |  |  |
| Osuszanie    |                                                                                                    |                      |          |                                  |  |  |

| Strefy/Strefa3(*)/Ustawienia/ <b>Ogrzewanie</b> |                                                                                                  |         |          |                                  |  |
|-------------------------------------------------|--------------------------------------------------------------------------------------------------|---------|----------|----------------------------------|--|
| Pozycja menu                                    | Opis                                                                                             | Zakres  | Domyślne | Wartość<br>spersonalizo-<br>wana |  |
| Temp. komfortowa                                | Wartość zadana temperatury otoczenia w trybie ogrzewania<br>strefy 3 w fazie Comfort (tryb Auto) | 10÷35°C | 20       |                                  |  |
| Temp. ekonomiczna                               | Wartość zadana temperatury otoczenia w trybie ogrzewania<br>strefy 3 w fazie Economy (tryb Auto) | 5÷30°C  | 16       |                                  |  |
| Nast. recz.                                     | Wartość zadana temperatury otoczenia w trybie ogrzewania<br>strefy 3 w trybie ręcznym            | 5÷35°C  | 20       |                                  |  |
| Nastawa zasilania                               | Wartość zadana zasilania ustawiona dla strefy 3 w fazie ogrze-<br>wania                          | 10-65°C | 40       |                                  |  |
| Offset zasilania                                | Temperatura offset dla strefy 3 w fazie ogrzewania                                               | -9÷+9°C | 0        |                                  |  |

SERWISANT

**DANE TECHNICZNE** 

| Strefy/Strefa 3 (*) / Ustawienia / <b>Chlodzenie</b> |                                                                                    |         |          |                                  |
|------------------------------------------------------|------------------------------------------------------------------------------------|---------|----------|----------------------------------|
| Pozycja menu                                         | Opis                                                                               | Zakres  | Domyślne | Wartość<br>spersonalizo-<br>wana |
| Temp. komfortowa                                     | Temperatura otoczenia w trybie chłodzenia strefy 3 w fazie<br>Comfort (tryb Auto)  | 10÷35°C | 25       |                                  |
| Temp. ekonomiczna                                    | Temperatura otoczenia w trybie chłodzenia strefy 3 w fazie<br>Economy (tryb Auto)  | 5÷30°C  | 28       |                                  |
| Nast. recz.                                          | Wartość zadana temperatury otoczenia w trybie chłodzenia strefy 3 w trybie ręcznym | 5÷35°C  | 25       |                                  |
| Nastawa zasilania                                    | Wartość zadana zasilania ustawiona dla strefy 3 w fazie chło-<br>dzenia            | 5÷25C   | 20       |                                  |
| Offset zasilania                                     | Temperatura offset dla strefy 3 w fazie chłodzenia                                 | -9÷+9°C | 0        |                                  |

| Strefy/Strefa3(*)/Ustawienia/ <b>Osuszanie</b> |                                                                           |                 |          |                                  |  |
|------------------------------------------------|---------------------------------------------------------------------------|-----------------|----------|----------------------------------|--|
| Pozycja menu                                   | Opis                                                                      | Zakres          | Domyślne | Wartość<br>spersonalizo-<br>wana |  |
| Nast. wilgotnosci                              | Wartość zadana wilgotności dla strefy 3                                   | $30 \div 70 \%$ | 50       |                                  |  |
| Wylaczenie czasowe                             | Wyłączenie żądania osuszania zgodnie z dziennym przedzia-<br>łem czasowym | Nie/Tak         | Nie      |                                  |  |
| Poczatek wyl. czasowego                        | Godzina początku fazy wyłączenia żądania osuszania                        | 0-23            | 0h       |                                  |  |
| Koniec wyl. czasowego                          | Godzina końca fazy wyłączenia żądania osuszania                           | 0-23            | 0h       |                                  |  |

UŻYTKOWNIK

| Pozycja menu                 | Opis                                                                                                    | Zakres                                                                  | Domyślne | Wartość<br>spersonalizo-<br>wana |
|------------------------------|----------------------------------------------------------------------------------------------------|-------------------------------------------------------------------------|----------|----------------------------------|
| Temper zewn                  | Temperatura zewnętrzna zmierzona przez sondę zewnętrzną<br>(opcjonalna)                                                                                                    | -                                                                       | -        |                                  |
| Nast. zasilania instal       | Temperatura zasilania ustawiona na instalacji                                                                                                    | -                                                                       | -        |                                  |
| Nast. zasil strefy 1         | Ustawiona temperatura zasilania w strefie 1                                                                                                    | -                                                                       | -        |                                  |
| Zadanie strefy 1             | Żądanie obecne w strefie 1<br>Nie = brak żądania<br>C.O. = Żądanie ogrzewania<br>Chłodz. = Żądanie chłodzenia<br>Osusz. = Żądanie osuszania powietrza bez chłodzenia<br>Powietrze R. = Żądanie osuszania chłodzonego powietrza<br>CH + OS = Żądania chłodzenia i osuszania bez schładzania<br>CH + CHP = Żądania chłodzenia i osuszania ze schładz. | Nie<br>C.O.<br>Chlodz.<br>Osusz.<br>Powietrze R.<br>CH+OS<br>CH+CHP     | -        |                                  |
| Nast. zasilania strefy 2 (*) | Ustawiona temperatura zasilania w strefie 2 (jeżeli występuje)                                                                                                    | -                                                                       | -        |                                  |
| Zadaniestrefy2(*)            | Żądanie obecne w strefie 2<br>Nie = brak żądania<br>C.O. = Żądanie ogrzewania<br>Chłodz. = Żądanie chłodzenia<br>Osusz. = Żądanie osuszania powietrza bez chłodzenia<br>Powietrze R. = Żądanie osuszania chłodzonego powietrza<br>CH + OS = Żądania chłodzenia i osuszania bez schładzania<br>CH + CHP = Żądania chłodzenia i osuszania ze schładz. | Nie<br>C.O.<br>Chlodz.<br>Osusz.<br>Powietrze R.<br>CH + OS<br>CH + CHP | -        |                                  |
| Nast.zasilaniastrefy3(*)     | Ustawiona temperatura zasilania w strefie 3 (jeżeli występuje)                                                                                                    | -                                                                       | -        |                                  |
| Zadanie strefy 3 (*)         | Żądanie obecne w strefie 3<br>Nie = brak żądania<br>C.O. = Żądanie ogrzewania<br>Chłodz. = Żądanie chłodzenia<br>Osusz. = Żądanie osuszania powietrza bez chłodzenia<br>Powietrze R. = Żądanie osuszania chłodzonego powietrza<br>CH + OS = Żądania chłodzenia i osuszania bez schładzania                                                          | Nie<br>C.O.<br>Chlodz.<br>Osusz.<br>Powietrze R.<br>CH+OS<br>CH+CHP     | _        |                                  |

#### Główne Menu

 $Po \, naciśnięciu \, przycisku \, {}_{\!\!\!\!M} ENU" \, można \, uzyskać \, dostęp \, do \, wykazu \, parametrów, który \, umożliwia \, spersonalizowanie \, sposobu \, korzy-stania \, z \, systemu.$ 

Poniżej wymienione są dostępne menu:

| Menu              |                                                                                                    |  |  |
|-------------------|----------------------------------------------------------------------------------------------------|--|--|
| Pozycja menu      | Opis                                                                                                    |  |  |
| Zegariprogramy    | Określa datę / godzinę i przedziały czasowe działania                                                                                               |  |  |
| Uzytk             | Określa parametry systemu, które może zmienić użytkownik                                                                                            |  |  |
| Informacje        | Wyświetla dane działania instalacji                                                                                                    |  |  |
| Hist. niepraw.    | Wyświetla spis ostatnich 10 nieprawidłowości                                                                                                    |  |  |
| Ustawienia ogolne | Pozwala na wybór języka panelu, trybu działania wyświetlacza oraz dostęp do menu chronionych ha-<br>słem, przeznaczonych dla uprawnionego technika. |  |  |

|                  | Menu / Zegar i programy                           |                           |          |                                  |  |  |
|------------------|---------------------------------------------------|---------------------------|----------|----------------------------------|--|--|
| Pozycjamenu      | Opis                                              | Zakres                    | Domyślne | Wartość<br>spersonalizo-<br>wana |  |  |
| Program Strefy 1 | Programowanie godzinowe strefy 1                  | -                         | -        |                                  |  |  |
|                  | Strefa 1: poniedziałek                            | CAL1,CAL2,<br>CAL3,CAL4   | CAL1     |                                  |  |  |
|                  | Strefa 1: wtorek                                  | CAL1,CAL2,<br>CAL3,CAL4   | CAL1     |                                  |  |  |
|                  | Strefa 1: środa                                   | CAL1,CAL2,<br>CAL3,CAL4   | CAL1     |                                  |  |  |
|                  | Strefa 1: czwartek                                | CAL1,CAL2,<br>CAL3,CAL4   | CAL1     |                                  |  |  |
|                  | Strefa 1: piątek                                  | CAL1,CAL2,<br>CAL3,CAL4   | CAL1     |                                  |  |  |
|                  | Strefa 1: sobota                                  | CAL1, CAL2,<br>CAL3, CAL4 | CAL1     |                                  |  |  |
|                  | Strefa 1: niedziela                               | CAL1,CAL2,<br>CAL3,CAL4   | CAL1     |                                  |  |  |
| Program Strefy 2 | Programowanie czasowe strefy 2 (jeżeli występuje) | -                         | -        |                                  |  |  |
|                  | Strefa 2: poniedziałek                            | CAL1,CAL2,<br>CAL3,CAL4   | CAL1     |                                  |  |  |
|                  | Strefa2: wtorek                                   | CAL1,CAL2,<br>CAL3,CAL4   | CAL1     |                                  |  |  |
|                  | Strefa2: środa                                    | CAL1,CAL2,<br>CAL3,CAL4   | CAL1     |                                  |  |  |
|                  | Strefa2:czwartek                                  | CAL1,CAL2,<br>CAL3,CAL4   | CAL1     |                                  |  |  |
|                  | Strefa2: piątek                                   | CAL1,CAL2,<br>CAL3,CAL4   | CAL1     |                                  |  |  |
|                  | Strefa2: sobota                                   | CAL1,CAL2,<br>CAL3,CAL4   | CAL1     |                                  |  |  |
|                  | Strefa 2: niedziela                               | CAL1,CAL2,<br>CAL3,CAL4   | CAL1     |                                  |  |  |

| Pozycja menu     | Opis                                                     | Zakres                    | Domyślne | Wartość<br>spersonalizo-<br>wana |      |
|------------------|----------------------------------------------------------|---------------------------|----------|----------------------------------|------|
| Program Strefy 3 | Programowanie czasowe strefy 3 (jeżeli występuje)        | -                         | -        |                                  |      |
|                  | Strefa 3: poniedziałek                                   | CAL1, CAL2,<br>CAL3, CAL4 | CAL1     |                                  | ATOI |
|                  | Strefa 3: wtorek                                         | CAL1, CAL2,<br>CAL3, CAL4 | CAL1     |                                  | STAL |
|                  | Strefa 3: środa                                          | CAL1, CAL2,<br>CAL3, CAL4 | CAL1     |                                  | Ï    |
|                  | Strefa 3: czwartek                                       | CAL1, CAL2,<br>CAL3, CAL4 | CAL1     |                                  |      |
|                  | Strefa 3: piątek                                         | CAL1, CAL2,<br>CAL3, CAL4 | CAL1     |                                  |      |
|                  | Strefa 3: sobota                                         | CAL1, CAL2,<br>CAL3, CAL4 | CAL1     |                                  |      |
|                  | Strefa 3: niedziela                                      | CAL1, CAL2,<br>CAL3, CAL4 | CAL1     |                                  | IK   |
| Prgcwu           | Programowanie godzinowe działania ciepłej wody użytkowej | -                         | -        |                                  | NN   |
|                  | C.w.u.: Poniedzialek                                     | CAL1, CAL2,<br>CAL3, CAL4 | CAL1     |                                  | rkov |
|                  | C.w.u.: Wtorek                                           | CAL1, CAL2,<br>CAL3, CAL4 | CAL1     |                                  | UŻYJ |
|                  | C.w.u.: Sroda                                            | CAL1, CAL2,<br>CAL3, CAL4 | CAL1     |                                  |      |
|                  | C.w.u.:Czwartek                                          | CAL1, CAL2,<br>CAL3, CAL4 | CAL1     |                                  |      |
|                  | C.w.u.: Piatek                                           | CAL1, CAL2,<br>CAL3, CAL4 | CAL1     |                                  |      |
|                  | C.w.u.: Sobota                                           | CAL1, CAL2,<br>CAL3, CAL4 | CAL1     |                                  |      |
|                  | C.w.u.:Niedziela                                         | CAL1, CAL2,<br>CAL3, CAL4 | CAL1     |                                  | ANT  |

DANE TECHNICZNE

| Pozycjamenu          | Opis                                                                                                    | Zakres                    | Domyślne   | Wartość<br>spersonalizo-<br>wana |
|----------------------|----------------------------------------------------------------------------------------------------|---------------------------|------------|----------------------------------|
| Program Recyrkulacji | Programowanie czasowe działania recyrkulacji                                                                                                    | -                         | _          |                                  |
|                      | Recyrkulacja: Poniedzialek                                                                                                    | CAL1,CAL2,<br>CAL3,CAL4   | CAL1       |                                  |
|                      | Recyrkulacja: Wtorek                                                                                                    | CAL1, CAL2,<br>CAL3, CAL4 | CAL1       |                                  |
|                      | Recyrkulacja: Sroda                                                                                                    | CAL1, CAL2,<br>CAL3, CAL4 | CAL1       |                                  |
|                      | Recyrkulacja:Czwartek                                                                                                    | CAL1,CAL2,<br>CAL3,CAL4   | CAL1       |                                  |
|                      | Recyrkulacja: Piatek                                                                                                    | CAL1,CAL2,<br>CAL3,CAL4   | CAL1       |                                  |
|                      | Recyrkulacja: Sobota                                                                                                    | CAL1, CAL2,<br>CAL3, CAL4 | CAL1       |                                  |
|                      | Recyrkulacja: Niedziela                                                                                                    | CAL1,CAL2,<br>CAL3,CAL4   | CAL1       |                                  |
| Program wakacje      | Określa liczbę dni, na jaką system wyłącza zarówno funkcję<br>podgrzewania ciepłej wody, jak i ogrzewania i/lub chłodzenia<br>pomieszczenia. Po upływie ustawionych dni zostają przywró-<br>cone wcześniej aktywne funkcje. | -                         | Nieaktywny |                                  |

| Menu / Uzytkownik    |                                                                                                    |         |          |                                  |
|----------------------|----------------------------------------------------------------------------------------------------|---------|----------|----------------------------------|
| Pozycja menu         | Opis                                                                                                   | Zakres  | Domyślne | Wartość<br>spersonalizo-<br>wana |
| Wylaczenie PC        | Pozwala na wyłączenie pompy ciepła według ustawionego przedziału czasowego lub ze stykiem zewnętrznym. | Tak/Nie | Nie      |                                  |
| Poczatek wyl. PC     | Pozwala na ustawienie godziny rozpoczęcia wyłączenia.                                                  | 0-23    | 0        |                                  |
| Koniec wyl. PC       | Pozwala na ustawienie godziny zakończenia wyłączenia.                                                  | 0-23    | 0        |                                  |
| Wylacz. integr.      | Pozwala na wyłączenie w sposób stały urządzenia integracyj-<br>nego.                                   | Tak/Nie | Nie      |                                  |
| Wl. funk. odpow.     | Pozwala na włączenie funkcji odpowietrzania.                                                           | Tak/Nie | Nie      |                                  |
| Wygrzewaniejastrychu |                                                                                                    | -       | -        |                                  |

| Menu/Uzytkownik/ <b>Wygrzewanie jastrychu</b> |                                                                             |            |          |                                  |
|-----------------------------------------------|-----------------------------------------------------------------------------|------------|----------|----------------------------------|
| Pozycja menu                                  | Opis                                                                        | Zakres     | Domyślne | Wartość<br>spersonalizo-<br>wana |
| Czas utrzym. nast. min                        | Określa czas działania z minimalną temperaturą, gdyfunkcjajestaktywna       | 1÷7dni     | 3        |                                  |
| Gradwzrtemp                                   | Określa gradient wzrostu temperatury3 ÷ 30 °C/g30                           |            |          |                                  |
| Czas utrzym. nast. maks.                      | Określa czas działania z maksymalną temperaturą, gdyfunkcjajestaktywna      | 1 ÷ 14 dni | 4        |                                  |
| Grad obniz temp                               | Określa gradient spadku temperatury                                         | 3÷30°C/g   | 30       |                                  |
| Ustawienie min.<br>zasilania                  | Określa temperaturę minimalnego zasilania funkcji<br>wygrzewania jastrychu  | 20÷45°C    | 25       |                                  |
| Ust maks zasil                                | Określa temperaturę maksymalnego zasilania funkcji<br>wygrzewania jastrychu | 25÷55°C    | 45       |                                  |
| Aktywacja                                     | Aktywacja funkcji wygrzewania jastrychu                                     | Tak/Nie    | Nie      |                                  |

| Menu / <b>Informacje</b> |                                           |  |  |
|--------------------------|-------------------------------------------|--|--|
| Pozycja menu             | Opis                                      |  |  |
| Pomp ciep                | Określa parametry działania pompy ciepła. |  |  |
| Rewizje plytek           | Wyświetla poziom rewizji płytek systemu.  |  |  |
| Liczniki                 | Wyświetla dane działania.                 |  |  |

| Pozycjamenu            | Opis                                               |  |
|------------------------|----------------------------------------------------|--|
| Pompciep               | Określa parametry działania pompy ciepła.          |  |
| Rewizje plytek         | Wyświetla poziom rewizji płytek systemu.           |  |
| Liczniki               | Wyświetla dane działania.                          |  |
|                        |                                                    |  |
|                        | Menu / Ustawienia / <b>Pomp ciep</b>               |  |
| Pozycjamenu            | Opis                                               |  |
| emperatura zasilania   | Temperatura zasilania pompy ciepła                 |  |
| emperaturapowrotu      | Temperatura powrotu pompy ciepła                   |  |
| Temp.wylotusprez.      | Temperatura sprężarki jednostki zewnętrznej        |  |
| Temp.tlocz.sprez.      | Temperatura spustu sprężarki jednostki zewnętrznej |  |
| Temp. zasys sprez.     | Nieobecny                                          |  |
| Poz. zaw. rozprez.     | Położenie zaworu rozprężnego jednostki zewnętrznej |  |
| Г. chlodz. wym. plyt.  | Temperatura chłodziwa w wymienniku płytowym        |  |
| Coiltemperature        | Temperatura kaskady jednostki zewnętrznej          |  |
| Cemperatura zew. PC    | Temperatura zewnętrzna                             |  |
| Czestot pompy ciepla   | Częstotliwość pompy ciepła                         |  |
| Tryb zadania PC        | Stan żądania od pompy ciepła                       |  |
| Stan Pompy ciepla      | Stan pompy ciepła                                  |  |
| Grzalka instalacji     | Aktywne sterowanie grzałką elektryczną instalacji  |  |
| Grzalka c.w.u. 1       | Sterowanie aktywne grzałką w.u. w standardzie      |  |
| System state           | Parametr techniczny (tylko dla serwisu Immergas)   |  |
| Integration state      | Parametr techniczny (tylko dla serwisu Immergas)   |  |
| Stan wyjscia           | Parametr techniczny (tylko dla serwisu Immergas)   |  |
| Wylaczenie PC          | Stan włączenia/wyłączenia pompy ciepła             |  |
| Pradfalownika          | Prąd falownika jednostki zewnętrznej               |  |
| edkosc wentylatora (H) | Duża prędkość wentylatora jednostki zewnętrznej    |  |
| edkosc wentylatora (L) | Mała prędkość wentylatora jednostki zewnętrznej    |  |
| art zadana pompy ciep  | Nastawa żądana od pompy ciepła                     |  |

**©IMMERGAS** | 55

| Pozycja menu              | Opis                                                        |
|---------------------------|-------------------------------------------------------------|
| Predkosc pompy            | Prędkość pompy obiegowej pompy ciepła                       |
| Temp.zasilania instalacji | Temperatura instalacji                                      |
| Korekc. nastawy ogrzew.   | Aktualna korekcja wartości zadanej zasilania                |
| Nat przep instalacji      | Natężenie przepływu obwodu pompy ciepła                     |
| Instal fotow              | Stan działania w połączeniu z instalacją fotowoltaiczną     |
| Redukcja mocy             | Wyświetla zmniejszenie częstotliwości roboczej pompy ciepła |
| Trojdrozny Cieplo/Zimno   | Położenie zaworu trójdrożnego lato/zima                     |
| Pomparecyrkulacyjna       | Pomparecyrkulacji aktywna                                   |
| Rodzaj plytki interfejsu  | Typpłytkikomunikacyjnej                                     |
| Dni do kon wygrzjastr     | Dni pozostałe do końca wygrzewania jastrychu                |
| Temperatura recyrk        | Temperatura sondy recyrkulacji c.w.u.                       |
| Informacja 1              | Kod konfiguracji pompy ciepła                               |
| Informacja 2              | Nieużywany                                                  |
| Informacja 3              | Nieużywany                                                  |
| Informacja 4              | Nieużywany                                                  |
| Informacja 5              | Parametr do użytku wewnętrznego                             |

| Menu / Ustawienia / <b>Rewizje plytek</b> |                                                                            |  |  |
|-------------------------------------------|----------------------------------------------------------------------------|--|--|
| <b>Pozycja menu</b>                       | Opis                                                                       |  |  |
| Plytka wyswiet rew. SW                    | Rewizja oprogramowania panelu zdalnego sterowania                          |  |  |
| Plytka wyswiet rew. HW                    | Rewizja sprzętu panelu zdalnego sterowania                                 |  |  |
| Plytka nadz. SW                           | Rewizja oprogramowania płytki nadzoru                                      |  |  |
| Plytka nadz. BIOS                         | Rewizja sprzętu płytki nadzoru                                             |  |  |
| Wer. opr. plyty glow JZ                   | Wers ja o programowania układowego płyty głównej jednostki zewnętrznej     |  |  |
| Data rew. plyty. glow. JZ                 | Data oprogramowania układowego płyty głównej jednostki zewnętrznej         |  |  |
| Falownik UE rew. nr                       | Wers ja  o program owania układowego płyty falownika jednostki zewnętrznej |  |  |
| Data rew. falownika JZ                    | Data oprogramowania układowego płyty falownika jednostki zewnętrznej       |  |  |
| Nr Rew. eeprom UE                         | Wersja oprogramowania układowego EEPROM jednostki zewnętrznej              |  |  |
| Data rew. eeprom JZ                       | Data oprogramowania EEPROM jednostki zewnętrznej                           |  |  |
| Interfejs UE rew. nr                      | Rewizja oprogramowania układowego płytki komunikacyjnej                    |  |  |
| Data rew. falownika JZ                    | Data oprogramowania układowego płytki komunikacyjnej                       |  |  |
| Rew. plytki rozszerz. (H)                 | Rewizja płytki rozszerzeniowej (część górna)                               |  |  |
| Rew. plytki rozszerz. (L)                 | Rewizja płytki rozszerzeniowej (część dolna)                               |  |  |

| Menu/Informacje/Liczniki                                                             |                             |  |  |
|--------------------------------------------------------------------------------------|-----------------------------|--|--|
| Pozycja menu Opis                                                                    |                             |  |  |
| GodzinypracyPC                                                                       | Godziny działania sprężarki |  |  |
| Godzinypracygrz.C.O.                                                                 | Godziny pracy grzałki c.o.  |  |  |
| Godz. pr. grz. C.w.u. 1 Godziny pracy zamontowanej w standardzie grzałki obiegu w.u. |                             |  |  |

SERWISANT

INSTALATOR

UŻYTKOWNIK

| Menu/Hist.niepraw.               |                                                |   |
|----------------------------------|------------------------------------------------|---|
| Pozycja menu                     | Opis                                           |   |
| Kasowanie niepraw                | Umożliwia zresetowanie wykazu nieprawidłowości |   |
| Hist. niepraw.                   |                                                |   |
|                                  |                                                |   |
| Menu/Hist.niepraw./Hist.niepraw. |                                                |   |
| Pozycja menu                     | Opis                                           | E |
| Indekshistorii                   |                                                |   |

| Menu/Hist.niepraw./Hist.niepraw. |                               |  |
|----------------------------------|-------------------------------|--|
| Pozycjamenu Opis                 |                               |  |
| Indekshistorii                   |                               |  |
| Kodbledu                         | Wyświetla kod wybranego błędu |  |
| Usterka techniczna               |                               |  |

| Menu / <b>Ogolneinformacje</b> |                                                                                                    |                                                                                                    |          |                                  |
|--------------------------------|----------------------------------------------------------------------------------------------------|----------------------------------------------------------------------------------------------------|----------|----------------------------------|
| Pozycja menu                   | Opis                                                                                                    | Zakres                                                                                                    | Domyślne | Wartość<br>spersonalizo-<br>wana |
| Jezyk                          | Określa język działania panelu zdalnego sterowania                                                                                                    | ITA - BUL -<br>CZE - FRA<br>- NLD - GER -<br>ENG - GRE -<br>LIT - POL -<br>POR - RUM<br>- RUS - SLO -<br>SLV - SPA -<br>HUN - UKR | ITA (*)  |                                  |
| Wizualizacja                   | Umożliwia różne regulacje wyświetlacza.                                                                                                    |                                                                                                    |          |                                  |
| Poziom dostepu                 | Pozwala na wprowadzenie kodu dostępu w celu wejścia do<br>menu dostosowywania parametrów do własnych potrzeb<br>(przeznaczone dla uprawnionego technika) |                                                                                                    |          |                                  |

(\*) Wyświetlacz opuszcza fabrykę z ustawionym językiem włoskim.

W przypadku przywrócenia przez użytkownika ustawień fabrycznych przy użyciu "Menu/Ustawienia ogolne/Ustawienia fabryczne", menu wyświetli się w języku angielskim. Aby przywrócić żądany język wyświetlania, postępować w następujący sposób:

Wejść do "Menu/General information/Language".

Wybrać żądany język spośród dostępnych i wcisnąć OK.

| Menu/Ustawienia ogolne/Wizualizacja |                                               |                          |          |                                  |
|-------------------------------------|-----------------------------------------------|--------------------------|----------|----------------------------------|
| Pozycja menu                        | Opis                                          | Zakres                   | Domyślne | Wartość<br>spersonalizo-<br>wana |
| Kontrast                            | Pozwala na regulację kontrastu wyświetlacza   | 0 ÷ 10                   | 5        |                                  |
| Podswietlenie wyswiet               | Pozwala na wybór trybu działania wyświetlacza | Wyl./Min./<br>Auto/Maks. | Auto     |                                  |

Parametry odnoszące się do strefy 2 można wyświetlić tylko wtedy, gdy strefa 2 jest dostępna w instalacji i poprawnie skonfigurowana.

Parametry odnoszące się do strefy 3 można wyświetlić tylko wtedy, gdy strefa 3 jest dostępna w instalacji i poprawnie skonfigurowana.

# 2.7 SYGNALIZACJENIEPRAWIDŁOWOŚCI

Jednostka wewnętrzna sygnalizuje ewentualny błąd za pomocą kodu i symbolu klucza " 🥓 " pośrodku wyświetlacza oraz komunikatu "nieprawidłowość jednostki wewnętrznej" w dolnej części samego wyświetlacza (Rys. 28).

| Kod<br>błędu           | Zasygnalizowana<br>nieprawidłowość                       | Przyczyna                                                                                                    | Stan urządzenia/Rozwiązanie                                                                                                    |
|------------------------|----------------------------------------------------------|----------------------------------------------------------------------------------------------------|----------------------------------------------------------------------------------------------------|
| 5                      | Nieprawidłowość<br>sondyzasilania                        | Płytka wykrywa nieprawidłowość na sondzie NTC zasila-<br>nia c.o.                                                                                       | System nie uruchamia się (1).                                                                                                    |
| 8                      | Operacja<br>nieprawidłowa/reset<br>usterki               | Liczba dostępnych już wykonanych resetów.                                                                                                    | Nieprawidłowość można zresetować<br>do 5 kolejnych razy, następnie funkcja<br>zostaje zablokowana na przynajmniej<br>godzinę i zyskuje się jedną próbę co<br>godzinę dla maksymalnie 5 prób.<br>Odłączając i włączając zasilanie<br>urządzenia zyskuje się ponownie 5<br>prób. |
| 12                     | Nieprawidłowość<br>sondyzasobnika<br>c.w.u.              | Karta wykrywa nieprawidłowość na sondzie zasobnika<br>c.w.u.                                                                                            | Moduł hydrauliczny nie jest w stanie<br>wytwarzać c.w.u. (1).                                                                                                    |
| 15                     | Błąd połączeń<br>elektrycznych płyty                     | Płyta wykrywa nieprawidłowość lub niezgodność na oka-<br>blowaniu elektrycznym, urządzenie nie uruchamia się.                                           | Jeśli normalne warunki działania<br>zostaną przywrócone, urządzenie<br>termiczne uruchomi się ponownie bez<br>konieczności resetowania (1).                                                                                                    |
| 23                     | Nieprawidłowość<br>sondy powrotu                         | Płyta wykrywa nieprawidłowość na sondzie NTC powrotu                                                                                                    | System nie uruchamia się (1).                                                                                                    |
| 24                     | Nieprawidłowość<br>panelu przycisków                     | Płyta wykrywa nieprawidłowość na panelu przycisków.                                                                                                    | W razie przywrócenia normalnego<br>stanu, system uruchamia się bez<br>konieczności jego resetowania (1).                                                                                                    |
| 26                     | Nieprawidłowość<br>przepływomierza                       | Płytka wykrywa nieprawidłowość na przepływomierzu.<br>Ewentualna dodatkowa pompa instalacji (opcja) nadal<br>działa.                                    | System nie uruchamia się (1).<br>Upewnić się, że pompa instalacji<br>(opcja) włącza się jedynie na żądanie.                                                                                                    |
| 27                     | Brakobiegu                                               | Pojawia się w przypadku przegrzania modułu hydronicz-<br>nego spowodowanego niskim obiegiem wody w obwodzie<br>pierwotnym; powody mogą być następujące: | Sprawdzić obieg urządzenia i przepły-<br>womierz.                                                                                                    |
|                        |                                                          | <ul> <li>pompa obiegowa pompy ciepła zablokowana; należy od-<br/>blokować pompę obiegową;</li> <li>uszkodzony przepływomierz</li> </ul>                 | Należy nacisnąć na przycisk resetowa-<br>nia (1).                                                                                                    |
| 32                     | Nieprawidłowość<br>sondy strefy 2 niskiej<br>temperatury | Jeśli karta odczyta nieprawidłowość na sondzie 2. strefy<br>niskiej temperatury, system nie może funkcjonować we<br>wskazanej strefie.                  | (1)                                                                                                    |
| (1) Jeżeli<br>Technicz | blokada lub nieprawidł<br>zny).                          | owość nie ustępuje, należy wezwać uprawnioną firmę (na p                                                                                                | rzykład Autoryzowany Serwis                                                                                                    |

| Kod<br>błędu                                                                                                    | Zasygnalizowana<br>nieprawidłowość                                           | Przyczyna                                                                                                    | Stan urządzenia/Rozwiązanie                                                                                                    |          |  |
|----------------------------------------------------------------------------------------------------|------------------------------------------------------------------------------|----------------------------------------------------------------------------------------------------|----------------------------------------------------------------------------------------------------|----------|--|
| 33                                                                                                    | Nieprawidłowość<br>sondy strefy 3 niskiej<br>temperatury                     | Jeśli karta odczyta nieprawidłowość na sondzie 3. strefy<br>niskiej temperatury, system nie może funkcjonować we<br>wskazanej strefie.                                                                      | (1)                                                                                                    | )R       |  |
| 34                                                                                                    | Zadziałanie<br>niskotemperaturowego<br>termostatu<br>bezpieczeństwa strefy 2 | Podczas normalnego działania, jeżeli z powodu nieprawi-<br>dłowości nastąpi nadmierny wzrost temperatury zasilania<br>w strefie 2 niskiej temperatury, urządzenie sygnalizuje nie-<br>prawidłowe działanie. | Urządzenie nie spełnia żądania c.o.<br>strefy. (1)                                                                                                    | STALATC  |  |
| 35                                                                                                    | Zadziałanie<br>niskotemperaturowego<br>termostatu<br>bezpieczeństwa strefy 3 | Podczas normalnego działania, jeżeli z powodu nieprawi-<br>dłowości nastąpi nadmierny wzrost temperatury zasilania<br>w strefie 3 niskiej temperatury, urządzenie sygnalizuje nie-<br>prawidłowe działanie. | Urządzenie nie spełnia żądania c.o.<br>strefy. (1)                                                                                                    |          |  |
| 37                                                                                                    | Niska wartość<br>napięcia zasilania                                          | Pojawia się, gdy napięcie zasilania jest niższe od dopusz-<br>czalnego i koniecznego dla prawidłowego działania syste-<br>mu.                                                                               | W razie przywrócenia normalnego<br>stanu, system uruchamia się bez<br>konieczności jego resetowania (1).                                                                                                    |          |  |
| 50                                                                                                    | Anomalia sondy<br>zewnętrznej                                                | W przypadku nieprzyłączenia lub uszkodzenia sondy ze-<br>wnętrznej zostanie zasygnalizowana nieprawidłowość.                                                                                                | Sprawdzić przyłączenie sondy<br>zewnętrznej.<br>System nadal działa z sondą zewnętrz-<br>ną zintegrowaną z jednostką ze-<br>wnętrzną (1).<br>W razie wymiany sondy zewnętrznej,<br>powtórzyć czynności związane z<br>instalacją. | YTKOWNIK |  |
| 55                                                                                                    | Nieprawidłowość<br>sondy temperatury<br>zasilania Strefy 1                   | Sonda wyjścia c.o. strefy 1 wykazuje wartość rezystancji<br>poza zakresem                                                                                                    | (1)                                                                                                    | UŻ       |  |
| 104                                                                                                    | Alarm zbiornik<br>wyrównawczy jest<br>niedostępny                            | Urządzenie rozszerzające jest w trybie offline                                                                                                    | (1)                                                                                                    |          |  |
| 120                                                                                                    | Alarm set high for<br>zone 1<br>dehumidifcation                              | Ustawienie zasilania chłodzenia obliczone dla osuszania<br>przekracza górną granicę ustawioną dla 1. strefy                                                                                                 | Obliczona nastawa po stronie<br>zasilania przekracza dopuszczalną<br>górną granicę osuszacza. Schłodzić<br>pomieszczenie i zaczekać, aż punkt<br>rosy powróci do dopuszczalnych<br>wartości (1).                                 | NNT      |  |
| 121                                                                                                    | Alarm niedostępnego<br>urządzenia w strefie 1                                | Urządzenie połączone ze strefą 1 jest offline.                                                                                                    | (1)                                                                                                    | VISA     |  |
| 122                                                                                                    | Alarm niedostępnego<br>urządzenia w strefie 2                                | Urządzenie połączone ze strefą 2 jest offline.                                                                                                    | (1)                                                                                                    | SERV     |  |
| 123                                                                                                    | Alarm niedostępnego<br>urządzenia w strefie 3                                | Urządzenie połączone ze strefą 3 jest offline.                                                                                                    | (1)                                                                                                    |          |  |
| 125                                                                                                    | Błąd sondy<br>temperatury<br>pokojowej strefy 1                              | Sonda otoczenia strefy 1 wykazuje wartość rezystancji pozazakresem.                                                                                                    | (1)                                                                                                    |          |  |
| 126                                                                                                    | Błąd sondy<br>temperatury<br>pokojowej strefy 2                              | Sonda otoczenia strefy 2 wykazuje wartość rezystancji<br>poza zakresem                                                                                                    | (1)                                                                                                    | Ш        |  |
| (1) Jeżeli blokada lub nieprawidłowość nie ustępuje, należy wezwać uprawnioną firmę (na przykład Autoryzowany Serwis<br>Techniczny). |                                                                              |                                                                                                    |                                                                                                    |          |  |

|            | Kod<br>błędu           | Zasygnalizowana<br>nieprawidłowość                                  | Przyczyna                                                                                                   | Stan urządzenia/Rozwiązanie                                                                                                    |
|------------|------------------------|---------------------------------------------------------------------|----------------------------------------------------------------------------------------------------|----------------------------------------------------------------------------------------------------|
| INSTALATOR | 127                    | Błąd sondy<br>temperatury<br>pokojowej strefy 3                     | Sonda pokojowa strefy 3 wykazuje wartość rezystancji pozazakresem.                                          | (1)                                                                                                    |
|            | 129                    | Błąd sondy<br>wilgotności strefy 1                                  | Nieprawidłowość na sondzie wilgotności strefy 1.                                                            | Oprócz wilgotności, nie jest obliczany<br>punkt rosy dla strefy (1).<br>Nie można wykonać kontroli wilgot-<br>ności strefy.                                                                        |
|            | 130                    | Błąd sondy<br>wilgotności strefy 2                                  | Nieprawidłowość na sondzie wilgotności strefy 2.                                                            | Oprócz wilgotności, nie jest obliczany<br>punkt rosy dla strefy (1).<br>Nie można wykonać kontroli wilgot-<br>ności strefy.                                                                        |
| ŻYTKOWNIK  | 131                    | Błąd sondy<br>wilgotności strefy 3                                  | Nieprawidłowość na sondzie wilgotności strefy 3.                                                            | Oprócz wilgotności, nie jest obliczany<br>punktrosy dla strefy (1).<br>Nie można wykonać kontroli wilgot-<br>ności strefy.                                                                         |
|            | 132                    | Alarm set high for<br>zone 2<br>dehumidifcation                     | Ustawienie zasilania chłodzenia obliczone dla osuszania<br>przekraczagórną granicę ustawioną dla 2. strefy  | Obliczona nastawa po stronie<br>zasilania przekracza<br>dopuszczalną górną granicę osusza-<br>cza. Schłodzić pomieszczenie i<br>zaczekać, aż punkt rosy powróci do<br>dopuszczalnych wartości (1). |
|            | 133                    | Zone 1 dehumidifier<br>fault alarm                                  | Nieprawidłowość pochodząca z osuszacza (opcjonalny) w<br>1. strefie                                         | Instalacja nie wykonuje osuszania w<br>danej strefie (1)                                                                                                    |
| Ŋ          | 134                    | Alarm usterki<br>osuszacza strefy 2                                 | Nieprawidłowość pochodząca z osuszacza (opcja) w 2.<br>strefie                                              | Instalacja nie wykonuje osuszania w<br>danej strefie (1)                                                                                                    |
|            | 135                    | Alarm usterki<br>osuszacza strefy 3                                 | Nieprawidłowość pochodząca z osuszacza (opcja) w 3.<br>strefie                                              | Instalacja nie wykonuje osuszania w<br>danej strefie (1)                                                                                                    |
| VISANT     | 136                    | Alarm set high for<br>zone 3<br>dehumidifcation                     | Ustawienie zasilania chłodzenia obliczone dla osuszania<br>przekracza górną granicę ustawioną dla 3. strefy | Obliczona nastawa po stronie<br>zasilania przekracza dopuszczalną<br>górną granicę osuszacza. Schłodzić<br>pomieszczenie i zaczekać, aż punkt<br>rosy powróci do dopuszczalnych<br>wartości (1).   |
|            | 137                    | Alarm przywrócenia<br>instalacji - Ponownie<br>uruchomić instalację | Po przywróceniu parametrów domyślnych, należy po-<br>nownie uruchomić instalację.                           | Wyłączyć i ponownie uruchomić<br>instalację.                                                                                                    |
| SER        | (1) Jeżeli<br>Technicz | blokada lub nieprawidło<br>zny).                                    | owość nie ustępuje, należy wezwać uprawnioną firmę (na p                                                    | rzykład Autoryzowany Serwis                                                                                                    |

DANE TECHNICZNE

| Kod<br>błedu                                                                                                    | Zasygnalizowana<br>nieprawidłowość                    | Przyczyna                                                                                                    | Stan urządzenia/Rozwiązanie                                                                                           |  |
|----------------------------------------------------------------------------------------------------|-------------------------------------------------------|----------------------------------------------------------------------------------------------------|----------------------------------------------------------------------------------------------------|--|
| 139                                                                                                    | Odpowietrzanie w<br>toku                              | Funkcja odpowietrzania w toku.                                                                                   | Nie można wykonać żadnego rodzaju<br>żądania do momentu zakończenia<br>trwającej operacji (1).                        |  |
| 142                                                                                                    | Błąd Dominus<br>niedostępny                           | Komunikacja z Dominus jest offline.                                                                              | (1)                                                                                                    |  |
| 143                                                                                                    | Alarm sondy<br>recyrkulacji                           | Karta wykrywa nieprawidłowość na sondzie recyrkulacji<br>c.w.u.                                                  | System nie wykonuje recyrkulacji<br>c.w.u. (1)                                                                        |  |
| 177                                                                                                    | Alarm<br>maksymalnego czasu<br>c.w.u.                 | Produkcja c.w.u. nie jest zaspokojona w ustalonym czasie<br>(patrz parametr P014).                               | System kontynuuje pracę z nieopty-<br>malną wydajnością (1).                                                          |  |
| 178                                                                                                    | Blokada: wygrzew<br>antybakteryjny nie<br>powiódł się | Cykl ochrony przed legionellą nie powiódł się w ustalonym<br>czasie (patrz parametr P013).                       | Należy nacisnąć przycisk Reset (1)                                                                                    |  |
| 179                                                                                                    | Alarm sondy fazy<br>ciekłej                           | Płyta wykrywa nieprawidłowość na sondzie NTC fazy cie-<br>kłej.                                                  | System nie uruchamia się (1).                                                                                         |  |
| 183                                                                                                    | Jednostka zewnętrzna<br>w trybie testu                | Sygnalizuje się, że jednostka zewnętrzna jest w fazie trybu<br>testowego                                         | W tej fazie nie jest możliwe spełnienie<br>żądań ogrzewania pomieszczeń i<br>produkcji c.w.u.                         |  |
| 188                                                                                                    | Żądanie poza<br>zakresem działania                    | Zostaje wysłane zapotrzebowanie, gdy temperatura ze-<br>wnętrznaznajduje się pozazakresami działania (Par. 1.16) | System nie uruchamia się (1).<br>Poczekać, aż jednostka zewnętrzna<br>powróci do zakresu działania.                   |  |
| 189                                                                                                    | Alarm limitu czasu z<br>płytką<br>komunikacyjną       | W przypadku utraty połączenia między płytami elektro-<br>nicznymi zostanie zasygnali zowana nieprawidłowość.     | System nie uruchamia się (1).<br>Sprawdzić komunikację pomiędzy<br>elektroniczną płytą główną a płytką<br>interfejsu. |  |
| 195                                                                                                    | Alarm niskiej temp.<br>sondy fazy ciekłej             | Wykryto zbyt niską temperaturę w fazie ciekłej.                                                                  | Sprawdzić prawidłowe działanie<br>obwodu chłodniczego (1).                                                            |  |
| 196                                                                                                    | Blokada wysoka temp.<br>zasilania                     | Wykryto zbyt wysoką temperaturę obwodu tłocznego pompyciepła.                                                    | Sprawdzić obwód hydrauliczny (1).                                                                                     |  |
| 197                                                                                                    | Błąd konfiguracji<br>płytki<br>komunikacyjnej         | Wykrywana jest błędna konfiguracja płytki komunikacyj-<br>nej                                                    | System nie uruchamia się (1).                                                                                         |  |
| (1) Jeżeli blokada lub nieprawidłowość nie ustępuje, należy wezwać uprawnioną firmę (na przykład Autoryzowany Serwis<br>Techniczny). |                                                       |                                                                                                    |                                                                                                    |  |

INSTALATOR

UŻYTKOWNIK

#### Lista nieprawidłowości jednostki zewnętrznej

 $W \, przypadku \, nie prawidłowości jednostki zewnętrznej kod błędu wyświetlany jest pośrodku panelu sterowania (Rys. 28) obok symbolu wyświetlany jest pośrodku panelu sterowania (Rys. 28) obok symbolu wy symbolu wy symbolu wy symbolu wy$ klucza", "". W dolnej części wyświetlacza wyświetla się również komunikat "Nieprawidłowość jednostki zewnętrznej" (Rys.28).

| Kod błędu      | Zasygnalizowana nieprawidłowość                                                       | Stan modułu hydraulicznego/Rozwiązanie                                   |
|----------------|---------------------------------------------------------------------------------------|--------------------------------------------------------------------------|
|                |                                                                                       | Sprawdzić kabel komunikacyjny w jednostce zewnętrznej. Spraw-            |
| 101            | Błąd komunikacji z jednostką zewnętrzną                                               | dzić prawidłowe działanie płytki interfejsu.                             |
|                |                                                                                       | (1)                                                                      |
| 100            | Błąd komunikacji z powodu nieprawidłowego                                             | Sprawdzić adres na płytce interfejsu.                                    |
| 109            | adresu płytki interfejsu                                                              | (1)                                                                      |
| 111            | Błąd komunikacji MODBUS                                                               | Sprawdzić komunikację pomiędzy płytką zarządzania i płytkami interfejsu. |
|                |                                                                                       | (1)                                                                      |
| 162            | Bład FEPROM                                                                           | Wymienić płytę główną jednostki zewnętrznej.                             |
| 102            |                                                                                       | (1)                                                                      |
| 177            | Błąd stanu awaryjnego                                                                 | (1)                                                                      |
| 198            | Błąd listwy zaciskowej płytki bezpiecznika<br>termicznego (otwarty)                   | (1)                                                                      |
|                |                                                                                       | Sprawdzić kabel komunikacyjny w jednostce zewnętrznej.                   |
| 201            | Błąd komunikacji (brak połączenie) między                                             | Sprawdzić prawidłowe działanie płytki interfejsu i płyty głównej         |
| 201            | płytką interfejsu a jednostką zewnętrzną                                              | jednostki zewnętrznej.                                                   |
|                |                                                                                       | (1)                                                                      |
|                |                                                                                       | Sprawdzić kabel komunikacyjny w jednostce zewnętrznej.                   |
| 202            | Błąd komunikacji (brak połączenie) między<br>jednostką wewnętrzną i płytką interfejsu | Sprawdzić prawidłowe działanie płytki interfejsu i płyty głównej         |
| 202            |                                                                                       | jednostki zewnętrznej.                                                   |
|                |                                                                                       | (1)                                                                      |
|                |                                                                                       | Sprawdzić okablowanie komunikacyjny między dwiema płytami.               |
| 202            | Błąd komunikacji pomiędzy falownikiem a płytą                                         | Wymienić płytę główną.                                                   |
| 203            | główną jednostki zewnętrznej                                                          | Wymienić płytę falownika.                                                |
|                |                                                                                       | (1)                                                                      |
|                |                                                                                       | Sprawdzić pozycję czujnika.                                              |
|                | Błąd czujnika temperatury powietrza jednostki                                         | Sprawdzić odpowiednie okablowanie.                                       |
| 221            | zewnętrznej                                                                           | Wymienić czujnik.                                                        |
|                |                                                                                       |                                                                          |
|                |                                                                                       | Sprawdzić pozycję czujnika.                                              |
|                |                                                                                       | Sprawdzić odpowiednie okablowanie.                                       |
| 231            | Błąd czujnika temperatury kondensatora                                                | Wymienić czujnik                                                         |
|                |                                                                                       |                                                                          |
|                |                                                                                       | Sprawdzić pozycie czujnika                                               |
| 251            | Blad czuinika tomnoratu wytło czonia onycie sta                                       | Sprawdzić odpowiodnio okoblowania                                        |
| 201            | biąu czujnika temperatury noczenia spręzarki                                          | sprawdzie oupowiednie okabiowanie.                                       |
| (1) Ioral: 11- | kada lub niannavidlavva (á nia vatanuja na latinava                                   | wymienic czujnik.                                                        |
| (1) Jezell Dlo | kaua iuo meprawiuiowość nie ustępuje, naieży weży                                     | vac uprawnioną nrmę (na przykiad Autoryzowany SerWis                     |
| recumezity,    | 1.                                                                                    |                                                                          |

| Kod błędu | Zasygnalizowana nieprawidłowość                                            | Stan modułu hydraulicznego/Rozwiązanie                        |
|-----------|----------------------------------------------------------------------------|---------------------------------------------------------------|
|           |                                                                            | Sprawdzić pozycję czujnika.                                   |
| 320       | Błąd czujnika sprężarki (czujnik zabezpieczenia<br>przed przeciążeniem)    | Sprawdzić odpowiednie okablowanie.                            |
|           |                                                                            | Wymienić czujnik.                                             |
|           |                                                                            | (1)                                                           |
|           |                                                                            | Sprawdzić cykl chłodzenia.                                    |
| 403       | Wykrywanie zamarzania (podczas chłodzenia)                                 | Sprawdzić temperatury wymiennika płytowego.                   |
|           |                                                                            |                                                               |
|           |                                                                            | Sprawdzić cykl chłodzenia.                                    |
| 10.1      | Zabezpieczenie jednostki zewnętrznej przed                                 | Sprawdzić stan połączeń sprężarki.                            |
| 404       | przeciążeniem (podczas rozruchu<br>bezniegzeństwa, normalnystan działania) | Sprawdzić grzałki między różnymi fazami sprężarki.            |
|           | bezpieczenstwa, normanny stan działama)                                    |                                                               |
| 405       | Sprężarka nie działa z powodu wysokiego                                    | Sprawdzić cykl chłodzenia.                                    |
| 407       | ciśnienia                                                                  |                                                               |
| 416       | Spust sprężarki jest przegrzany                                            | (1)                                                           |
| 419       | Błąd działania EEV jednostki zewnętrznej                                   | (1)                                                           |
| 425       | Nieużywany w tym modelu                                                    | (1)                                                           |
| 440       | Zablokowanie działania w trybie c.o.                                       | (1)                                                           |
| 440       | (temperatura zewnętrzna powyżej 35°C)                                      |                                                               |
| 441       | Zablokowanie działania w trybie chłodzenia                                 | (1)                                                           |
|           | (temperatura zewnętrzna poniżej 9°C)                                       |                                                               |
| 458       | Błąd wentylatora nr 1 jednostki zewnętrznej                                |                                                               |
|           |                                                                            | Sprawdzic cykl chłodzenia.                                    |
| 461       | Błąd uruchamiania sprężarki (falownik)                                     | Sprawdzić stan połączeń sprężarki.                            |
|           |                                                                            | Sprawdzić grzałki między różnymi fazami sprężarki.            |
|           |                                                                            |                                                               |
|           |                                                                            | Sprawdzić prąd wejściowy.                                     |
| 462       | Błąd przeciążenia prądu całkowitego falownika                              | Sprawdzić wsad czynnika chłodniczego.                         |
|           |                                                                            | Sprawdzić normalne działanie wentylatora.                     |
|           |                                                                            | (1)                                                           |
| 463       | Przegrzany czujnik spreżarki                                               | Sprawdzić czujnik sprężarki.                                  |
|           |                                                                            |                                                               |
|           |                                                                            | Sprawdzić stan połączeń sprężarki i jej normalne działanie.   |
|           |                                                                            | Sprawdzić wsad czynnika chłodniczego.                         |
|           | Błąd przeciążenia prądu IPM falownika                                      | Sprawdzić przeszkody wokół jednostki zewnętrznej.             |
| 464       |                                                                            | Sprawdzić, czy zawór serwisowy jest otwarty.                  |
|           |                                                                            | Sprawdzić, czy przewody rurowe instalacyjne są prawidłowo za- |
|           | 1                                                                          |                                                               |
|           |                                                                            | montowane.                                                    |

|              | Kod błędu      | Zasygnalizowana nieprawidłowość                                  | Stan modułu hydraulicznego/Rozwiązanie                        |
|--------------|----------------|------------------------------------------------------------------|---------------------------------------------------------------|
| ror          |                | Błąd przeciążenia sprężarki                                      | Sprawdzić stan połączeń sprężarki i jej normalne działanie.   |
|              | 465            |                                                                  | Sprawdzić grzałki między różnymi fazami sprężarki.            |
|              |                |                                                                  | (1)                                                           |
|              |                |                                                                  | Należy sprawdzić napięcie wejściowe.                          |
| ΓV           | 466            | Błąd niskiego napięcia obwodu prądu stałego                      | Sprawdzić połączenia zasilania.                               |
| Ξ            |                |                                                                  | (1)                                                           |
| NS.          |                |                                                                  | Sprawdzić stan połączeń sprężarki.                            |
|              | 467            | Błąd obrotu sprężarki                                            | Sprawdzić grzałki między różnymi fazami sprężarki.            |
|              |                |                                                                  | (1)                                                           |
|              | 160            | Plad gruinile produ (falownik)                                   | Sprawdzić płytę główną.                                       |
|              | 400            | biąd czujinka prądu (latownik)                                   | (1)                                                           |
| _            |                |                                                                  | Sprawdzić złącze zasilania płyty falownika.                   |
|              | 469            | Błąd czujnika napięcia obwodu prądu stałego<br>(folownik)        | Sprawdzić złącza RY21 i R200 płyty falownika.                 |
|              |                |                                                                  | (1)                                                           |
|              | 470            | Błąd odczytu/zapisu pamięci EEPROM jednostki                     | Sprawdzić płytę główną.                                       |
| IK           | 470            | zewnętrznej                                                      | (1)                                                           |
| N            | 471            | Błąd odczytu/zapisu pamięci EEPROM jednostki                     | Sprawdzić płytę główną.                                       |
| MO           |                | zewnętrznej                                                      | (1)                                                           |
| ΙK           | 474            | Błąd czujnika temperatury falownika                              | Wymienić płytę falownika (1).                                 |
| ιX           |                | Błąd wentylatora nr 2 jednostki zewnętrznej<br>(gdzie występuje) | Sprawdzić okablowanie.                                        |
| UŻ           | 475            |                                                                  | Sprawdzić zasilanie wentylatora.                              |
|              |                |                                                                  | Sprawdzić bezpieczniki w głównym panelu elektrycznym.         |
|              |                |                                                                  | (1)                                                           |
|              | 484            | Przeciążenie PFC                                                 | Sprawdzić indukcyjność.                                       |
|              |                |                                                                  | Wymienić płytę falownika.                                     |
|              |                |                                                                  | (1)                                                           |
|              | 485            | Bład czujnika pradu na wejściu                                   | Wymienić płytę falownika.                                     |
|              |                |                                                                  |                                                               |
| ы            | 500            | Przegrzany IPM                                                   | Sprawdzić temperaturę płyty falownika. Wyłączyć maszynę. Po-  |
| Z            | 500            |                                                                  |                                                               |
| ISA          |                |                                                                  | (1)<br>Sprawdzić napełnienie czypnikiem chłodniczym           |
| $\mathbf{N}$ |                |                                                                  | Sprawdzić czujnik stanu ciek łego jednostki wewnetrznej       |
| ER           |                |                                                                  | Sprawdzić czygowór serwisowy jest otworty                     |
| S            | 554            | Błąd wycieku gazu chłodniczego                                   | Sprawdzić, czy zawor ser wisów y jest otwarty.                |
|              |                |                                                                  | sprawdzić, czy przewody rurowe instalacyjne są prawidłowo za- |
|              |                |                                                                  | (1)                                                           |
|              |                |                                                                  | Sprawdzić normalne działanie płyty głównej.                   |
|              | 590            | Bład płyty falownika                                             | Wymienić płytegłówna                                          |
|              | 570            |                                                                  | (1)                                                           |
|              | (1) Jeżeli blo | kadalub njeprawidłowość nie ustępuje, należy wezw                | vać uprawnjona firme (na przykład Autoryzowany Serwis         |
| Ë            | Techniczny     | ).                                                               |                                                               |

| Kodbłędu       | Zasygnalizowana nieprawidłowość                  | Stan modułu hydraulicznego/Rozwiązanie                 |     |
|----------------|--------------------------------------------------|--------------------------------------------------------|-----|
| 601            | Nieobecny                                        | (1)                                                    |     |
| 604            | Nieobecny                                        | (1)                                                    |     |
| 653            | Nieobecny                                        | (1)                                                    |     |
| 654            | Nieobecny                                        | (1)                                                    |     |
| 899            | Nieobecny                                        | (1)                                                    |     |
| 900            | Nieobecny                                        | (1)                                                    |     |
|                |                                                  | Błąd jednostki wewnętrznej.                            | ISN |
| 901            | Nieużywany                                       | Sprawdzić jednostkę wewnętrzną.                        |     |
|                |                                                  | (1)                                                    |     |
|                |                                                  | Błąd jednostki wewnętrznej.                            |     |
| 902            | Nieużywany                                       | Sprawdzić jednostkę wewnętrzną.                        |     |
|                |                                                  | (1)                                                    |     |
|                |                                                  | Błąd jednostki wewnętrznej.                            |     |
| 903            | Nieużywany                                       | Sprawdzić jednostkę wewnętrzną.                        |     |
|                |                                                  | (1)                                                    |     |
|                |                                                  | Błąd jednostki wewnętrznej.                            |     |
| 904            | Nieużywany                                       | Sprawdzić jednostkę wewnętrzną.                        |     |
|                |                                                  | (1)                                                    | M   |
|                |                                                  | Błąd jednostki wewnętrznej.                            |     |
| 906            | Nieużywany                                       | Sprawdzić jednostkę wewnętrzną.                        | LA  |
|                |                                                  | (1)                                                    |     |
|                |                                                  | Błąd jednostki wewnętrznej.                            |     |
| 911            | Nieużywany                                       | Sprawdzić jednostkę wewnętrzną.                        |     |
|                |                                                  | (1)                                                    |     |
|                |                                                  | Błąd jednostki wewnętrznej.                            |     |
| 912            | Nieużywany                                       | Sprawdzić jednostkę wewnętrzną.                        |     |
|                |                                                  | (1)                                                    |     |
|                |                                                  | Błąd jednostki wewnętrznej.                            |     |
| 916            | Nieużywany                                       | Sprawdzić jednostkę wewnętrzną.                        |     |
|                |                                                  | (1)                                                    |     |
|                |                                                  | Błąd jednostki wewnętrznej.                            |     |
| 919            | Nieużywany                                       | Sprawdzić jednostkę wewnętrzną.                        |     |
|                |                                                  | (1)                                                    |     |
| (1) Jeżeli blo | kada lub nieprawidłowość nie ustępuje, należy we | zwać uprawnioną firmę (na przykład Autoryzowany Serwis | SE  |
| Techniczny     | ).                                               |                                                        |     |

# 2.8 PRZYWRÓCENIE CIŚNIENIA INSTALACJI OGRZEWANIA (C.O.)

- 1. Sprawdzać okresowo ciśnienie wody w instalacji (wskazówka manometru jednostki wewnętrznej musi wskazywać wartość między 1 i 1,2 bara).
- 2. Jeśli ciśnienie jest niższe niż 1 bar (przy zimnej instalacji), konieczne jest przywrócenie stanu początkowego za pomocą odpowiedniego kurka umieszczonego w górnej części urządzenia (Rys. 34).
- 3. Zamknąć zawór napełniania po wykonaniu tej czynności.
- 4. Jeśli ciśnienie osiągnie wartości bliskie 3 bar, istnieje ryzyko zadziałania zaworu bezpieczeństwa. W takim przypadku należy usunąć wodę z zaworu odpowietrzającego grzejnika, do czasu ustawienia ciśnienia na 1 bar lub poprosić o pomoc wykwalifikowanego personelu).
- 5. Jeśli obniżanie się ciśnienia pojawiałoby się często, zwrócić się o interwencję wykwalifikowanego personelu, aby usunąć ewentualną nieszczelność winstalacji.

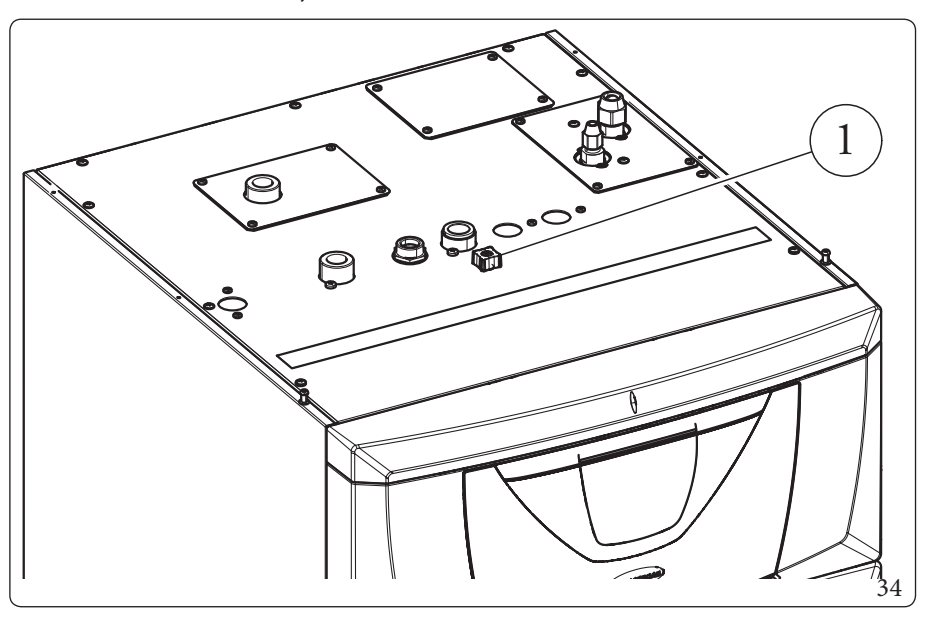

Opis (Rys. 34):

1 - Zawór napełniania instalacji

### 2.9 OPRÓŻNIENIE INSTALACJI

- 1. Upewnić czy kurek napełnienia jest zamknięty.
- 2. Otworzyć kurek opróżniania (1, Rys. 27).
- 3. Otworzyć wszystkie obecne zawory odpowietrzające.
- 4. Nakoniec zamknąć kurek opróżniania.
- $5. \ Zamknąć w szystkie otwarte w cześniej zawory od powietrzające.$

Jeśli do obwodu instalacji wprowadzono płyn zawierający glikol, należy go odzyskać i zutylizować zgodnie z wymaganiami normy EN 1717.

UŻYTKOWNIK

**INSTALATOR** 

SERWISANT

# 2.10 OPRÓŻNIANIE OBWODU WODY UŻYTKOWEJ

W celu wykonania tej czynności należy zawsze pamiętać o zamknięciu wejścia zimnej wody użytkowej przed urządzeniem. Otworzyć dowolny punkt poboru ciepłej wody użytkowej aby umożliwić spadek ciśnienia w danym obwodzie. Opróżnić całkowicie zasobnik c.w.u. zgodnie z informacjami zawartymi w Par.2.11

# 2.11 OPRÓŻNIENIE ZASOBNIKA C.W.U.

Aby opróżnić zasobnik c.w.u., korzystać z odpowiedniego zaworu opróżniania zasobnika c.w.u. (Szcz. 1, Rys. 27).

1

Przed wykonaniem tej czynności, zamknąć kurek wejścia wody zimnej i otworzyć dowolny kurek c.w.u., aby umożliwić wejście powietrza do zasobnika c.w.u.

# 2.12 CZYSZCZENIE OBUDOWY

 $1. \quad Do wyczyszczenia osłony jednostki wewnętrznej używać wilgotnych ściereczek i neutralnego detergentu.$ 

Nie używać ściernych płynów ani proszku.

# 2.13 DEMONTAŻKOTŁA

 $W \ razie \ decyz ji \ ostatecznego \ odłączenia \ systemu, zlecić \ wykonanie \ następujących \ czynności \ wykwalifikowanym \ pracownikom, u pewniając \ się, że \ uprzednio \ zostanie \ odłączone \ zasilanie \ elektryczne \ i \ hydrauliczne.$ 

# INSTRUKCJE W ZAKRESIE KONSERWACJI I WERYFIKACJI WSTĘPNEJ

# 3.1 OGÓLNEOSTRZEŻENIA

3

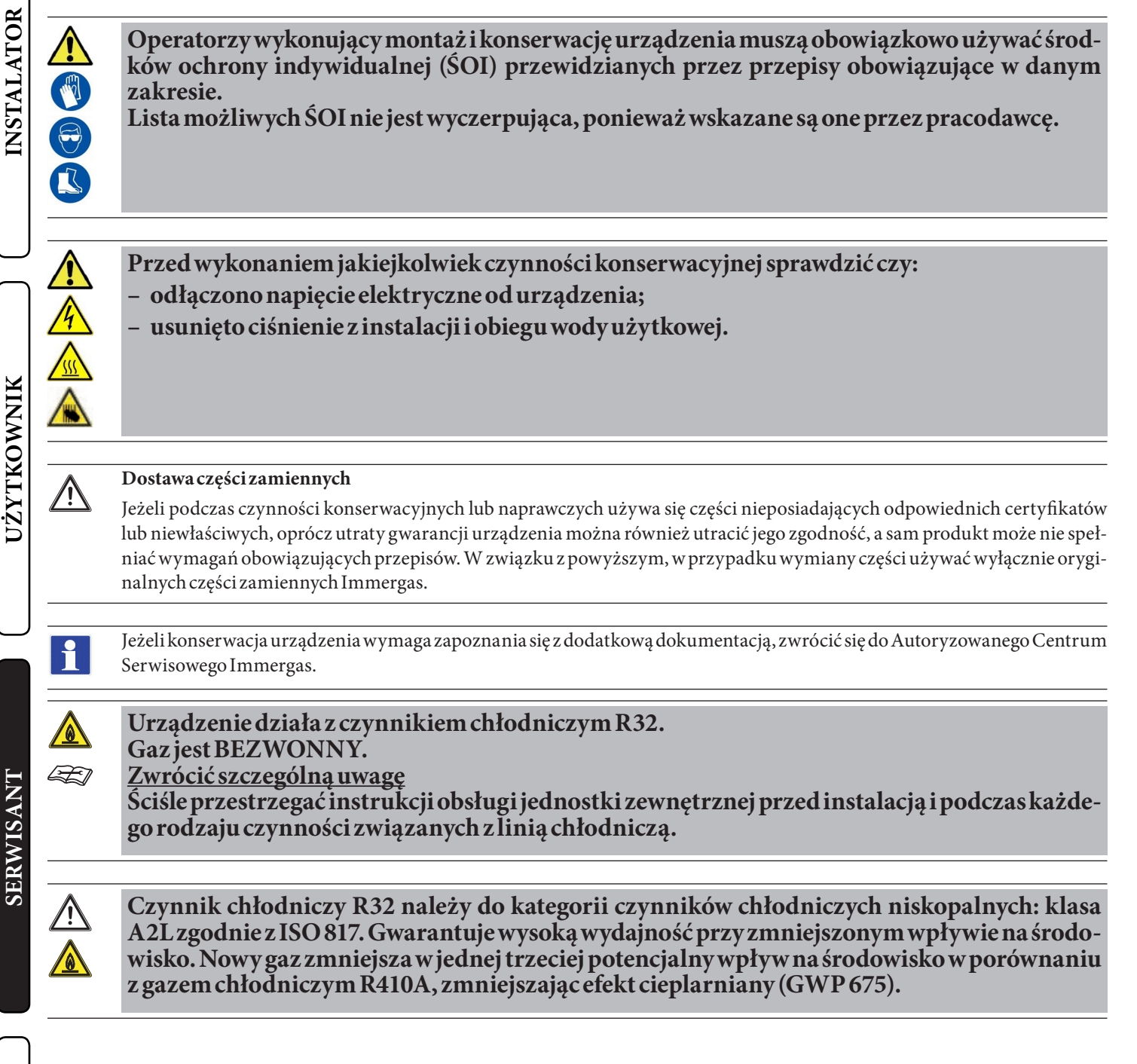

# INSTALATOR

# 3.2 KONTROLAWSTĘPNA

#### Aby uruchomić urządzenie należy:

- Sprawdzić podłączenie do sieci 230V~50Hz, uwzględnienie biegunowości L-N (faza-neutralny) i uziemienie;
- sprawdzić, czy instalacja ogrzewania (c.o.) jest napełniona wodą kontrolując, czy wskazówka manometru jednostki wewnętrznej wskazuje ciśnienie 1÷1,2 bara;
- sprawdzić, czy obwód chłodniczy został napełniony zgodnie z opisem w instrukcji obsługi jednostki zewnętrznej;
- sprawdzić zadziałanie wyłącznika głównego umieszczonego przed jednostką wewnętrzną;
- sprawdzić zadziałanie elementów regulacyjnych;
- sprawdzić wytwarzanie c.w.u.;
- sprawdzić szczelność obwodów hydraulicznych;

Jeśli tylko jedna z kontroli dotyczących bezpieczeństwa okazałaby się negatywna, instalacja nie może zostać dokonana.

# 3.3 COROCZNA KONTROLA I KONSERWACJA URZĄDZENIA

Raz w roku, w celu zagwarantowania prawidłowej pracy, bezpieczeństwa i sprawności urządzenia w czasie, należy przeprowadzić następujące czynności kontrolne i konserwacyjne.

- Sprawdzić wzrokowo pod kątem braku przecieków wody i śladów rdzy z/na złączkach.
- Sprawdzić, czy obciążenie naczynia przeponowego, po odprowadzeniu ciśnienia instalacji poprzez ustawienie na zero (do odczytania na manometrze jednostki wewnętrznej), wynosi 1,0 Bara.
- Sprawdzić, czy ciśnienie statyczne instalacji (gdy instalacja jest zimna i po napełnieniu instalacji przy pomocy zaworu napełniania) zawiera się między 1 i 1,2 bara.
- Sprawdzić ciśnienie w 2 zbiornikach c.w.u. 2x12L.
- Sprawdzić wzrokowo, czy urządzenia zabezpieczające i sterownicze nie zostały naruszone i/lub nie doszło na nich do zwarcia.
- Sprawdzić stan instalacji elektrycznej, a w szczególności:
- Przewody zasilania elektrycznego muszą znajdować się w prowadnicach kablowych;
- Nie mogą występować ślady zaczernień lub przypaleń.
- Sprawdzić regularność zapłonu i funkcjonowania.
- Sprawdzić prawidłowe działanie urządzeń sterujących i regulacji urządzenia, a w szczególności:
- zadziałanie sond regulacyjnych instalacji.
- Sprawdzić połączenia linii chłodniczych.
- Sprawdzić filtr siatkowy na powrocie instalacji.
- Sprawdzić prawidłowe natężenie przepływu na wymienniku płytowym.
- Sprawdzić stan izolacji wewnętrznych.

Oprócz corocznej konserwacji należy sprawdzać sprawność cieplną instalacji grzewczej w sposób i z częstotliwością zgodnymi z obowiązującymi przepisami technicznymi.

UŻYTKOWNIK

# 3.4 KONSERWACJA PAKIETU WYTŁACZANYCH PŁYT WYMIENNIKA

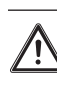

INSTALATOR

Zale camy regularna kontrolę parowników w celu sprawdzenia poziomu osadu.

Zależy to od pomieszczenia, w którym jednostka jest zainstalowana.

Poziom osadu będzie gorszy w obszarach miejskich i przemysłowych, a także w pobliżu drzew, które tracą liście.

Do czyszczenia baterii stosowane są dwa poziomy konserwacji:

- jeśli wymienniki ciepła na powietrze mają osad, wyczyść je delikatnie pionowo za pomocą szczotki,

- $\ przed \, przystąpieniem \, do \, czynności \, przy \, wymiennikach \, ciepła \, na \, powietrze, \, wyłączyć \, wentylatory,$
- aby wykonać ten rodzaj czynności, zatrzymać jednostkę tylko wtedy, gdy pozwalają na to warunki konserwacji,
- doskonale czyste wymienniki ciepła na powietrze zapewniają optymalne działanie jednostki. Gdy w wymiennikach ciepła na powietrze zacznie pojawiać się osad, należy je wyczyścić. Częstotliwość czyszczenia zależy od pory roku i umiejscowienia jednostki (obszar wentylowany, zalesiony, zakurzony itp.).
- Nie używać wody pod ciśnieniem bez dużego dyfuzora. Nie używać wysokociśnieniowych urządzeń czyszczących do akumulatorów powietrznych Cu/Cu i Cu/Al.
- Skoncentrowane i/lub wirujące strumienie wody są absolutnie zabronione. Nigdy nie używać płynu o temperaturze powyżej 45°C do czyszczenia wymienników ciepła na powietrze.
- Prawidłowe i częste czyszczenie (mniej więcej co trzy miesiące) zapobiegnie 2/3 problemów związanych z korozją.

Wyczyścić a kumulator na powietrze za pomocą od powiednich produktów.

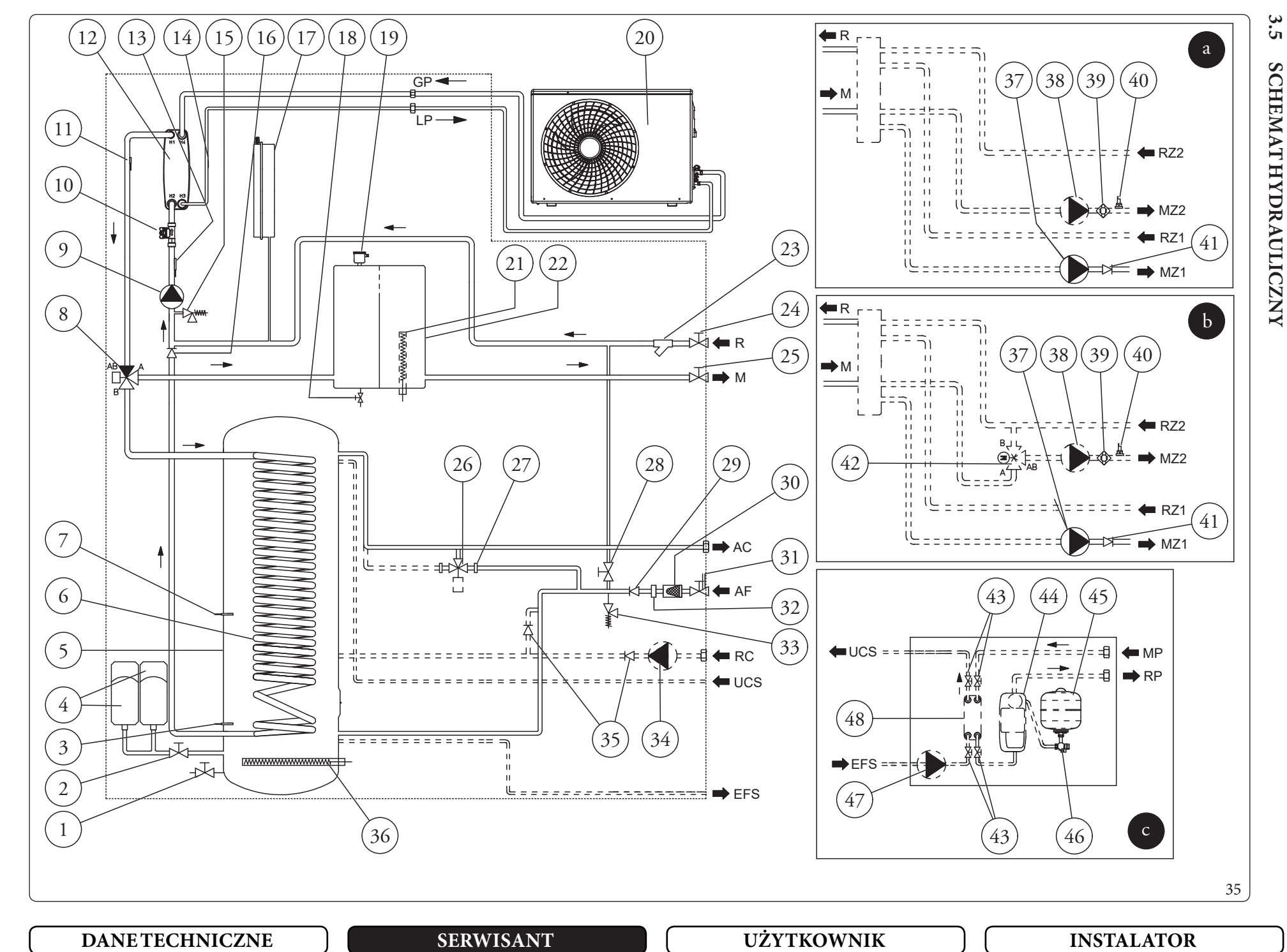

**OIMMERGAS** 71

#### Opis (Rys. 35):

1

2

3

4

6

7

8

9

13

INSTALATOR

- Zawór opróżniania zasobnika c.w.u..
- Zawór zbiorników wyrównawczych c.w.u.
- Sonda solarna zasobnika c.w.u. (opcja)
- Naczynie przeponowe w.u.
- 5 Zasobnik c.w.u. ze stali nierdzewnej
  - Wężownica ze stali nierdzewnej do zasobnika c.w.u.
  - Sonda temperatury c.w.u.
  - Zawór trójdrożny (z napędem)
  - Pompa obiegowa pompy ciepła
- 10 Miernik przepływu instalacji
- 11 Sonda wyjścia pompy ciepła
- 12 Wymiennik płytowy
  - Sonda powrotu pompy ciepła
- 14 Sonda do wykrywania fazy ciekłej
- 15 Zawór bezpieczeństwa 3 bary
- 16 Zawórzwrotny
- 17 Naczynie przeponowe c.o.
- 18 Zawór opróżniania instalacji
- 19 Zawórodpowietrzający
- 20 Jednostka zewnętrzna Audax Pro V2
- 21 Opornik elektryczny instalacji
- 22 Zasobnik inercyjny
- 23 Filtrkontrolny
- 24 Kurek odcinający powrót instalacji (opcja)
- 25 Kurek odcinający zasilanie w instalacji (opcja)
- 26 Zawór mieszający w.u. instalacji solarnej (opcja)
- 27 Zatyczka do instalacji zestawu instalacji solarnej
- 28 Zawór napełniania instalacji
- 29 Zawór zwrotny wejścia zimnej wody
- 30 Filtr wejścia zimnej wody
- 31 Zawór wejścia zimnej wody
- 32 Ogranicznik przepływu
- 33 Zawór bezpieczeństwa 8 bar

- 34 Pomparecyrkulacji c.w.u. (opcja)
- 35 Zawór jednokier unkowy recyrkulacji c.w.u. (opcja)
- 36 Grzałka elektryczny c.w.u.
- 37 Pompa obiegowa Strefa 1 bezpośrednia (Opcja)
- 38 Pompa obiegowa Strefa 2 (opcja)
- 39 Termostat bezpieczeństwa Strefa 2 (opcja)
- 40 Sonda wyjścia niskiej temperatury Strefa 2 (opcja)
- 41 Zawórjednokierunkowy
- 42 Zawór mieszający Strefa 2 (opcja)
- 43 Zawory odcinające instalacji solarnej (opcja)
- 44 Zespółinstalacji solarnej pojedynczego obiegu (opcja)
- 45 Zbiornik wyrównawczy instalacji solarnej (opcja)
- 46 Zawór odcinający z termometrem instalacji solarnej (opcja)
- 47 Pompa obiegowa solarna (opcja)
- 48 Wymiennik płytowy instalacji solarnej (opcja)
- R Powrótzinstalacjic.o.
- M Zasilanie instalacji c.o.
- RZ1 Powrót instalacji strefy 1 bezpośredniej (opcja=
- MZ1 Zasilanie instalacji strefy 1 bezpośredniej (opcja)
- RZ2 Powrót instalacji strefy 2 bezpośredniej (opcja)
- MZ2 Zasilanie instalacji strefy 2 bezpośredniej (opcja)
- AC Wyjściec.w.u.
- AF Wlotzimnej wody użytkowej
- RC Recyrkulacja (Opcja)
- *MP Wyjście z paneli słonecznych (Opcja)*
- *RP Dopływ do paneli słonecznych (Opcja)*
- GP Liniachłodnicza-stangazowy
- LP Linia chłodnicza stan ciekły
- a Zestaw2strefbezpośrednich(opcja)
- *b* Zestaw2stref(1 bezpośrednia i 1 mieszana) (opcja)
- c Zestaw solarny (opcja)

**DANE TECHNICZNE** 

UŻYTKOWNIK
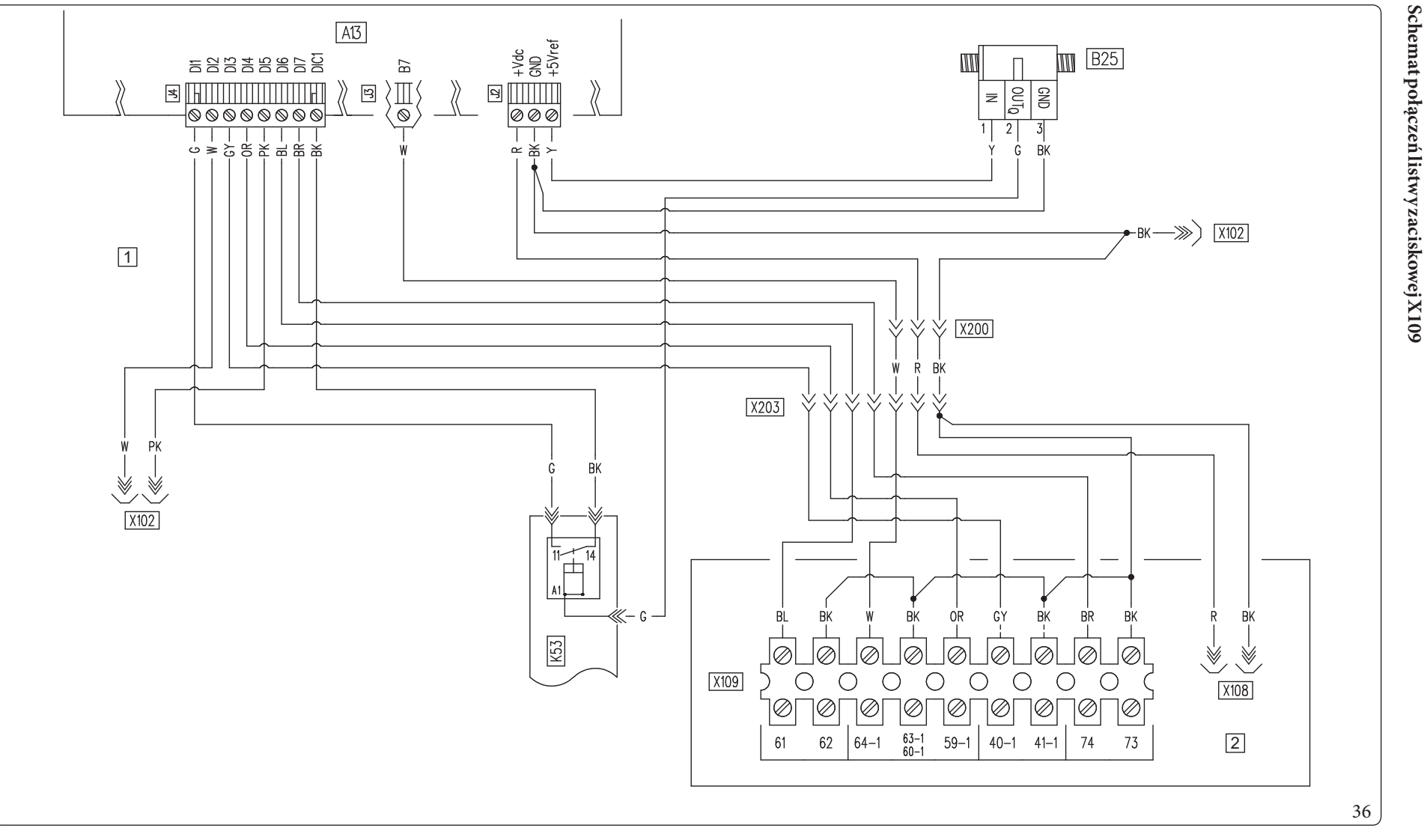

#### Opis (Rys. 36):

1

2

- A13 Płytkanadzoru
- B25 Miernik przepływu instalacji

**DANE TECHNICZNE** 

- K53 Przekaźnik konwersji sygnału przepływomierza
  - Panelgłówny
  - Panelsterowania.

- BK Czarny
- BL Niebieski
- BR Brązowy
- CY Cyjan
- G Zielony
- GY Szary
- G/Y Żółto-Zielony

- W/BK Biało-czarny
- OR Pomarańczowy
- P Fioletowy
- PK Różowy
- R Czerwony
- W Biały
- Y Żółty

3.6

SCHEMAT ELEKTRYCZNY

# SERWISANT

UŻYTKOWNIK

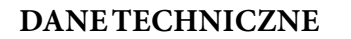

# SERWISANT

# UŻYTKOWNIK

INSTALATOR

Schemat połączeń listwy zaciskowej X108

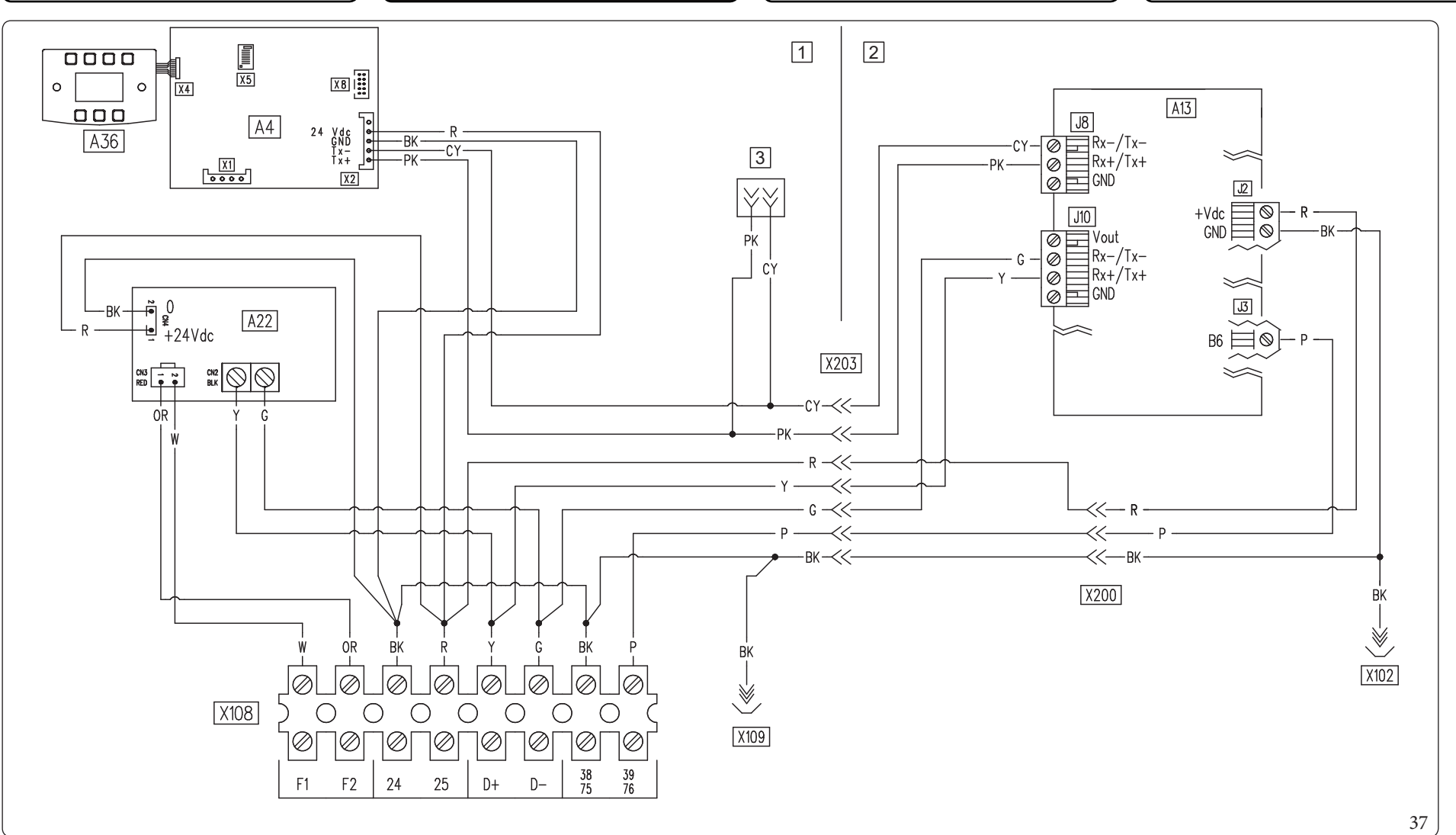

#### *Opis* (*Rys. 37*):

- A4 Płytkawyświetlacza
- A13 Płytkanadzoru
- A22 Kartainterfejsujednostkikondensatora
- A36 Klawiaturadotykowa
- 1 Panelsterowania.
- 2 Panelgłówny
- 3 Łącznik pomiarowy

- BK Czarny
- BL Niebieski
- BR Brązowy
- CY Cyjan
- G Zielony
- GY Szary
- OR Pomarańczowy
- P Fioletowy

- PK Różowy
- R Czerwony
- W Biały
- Y Żółty

#### Schemat połączeń listwy zaciskowej X105

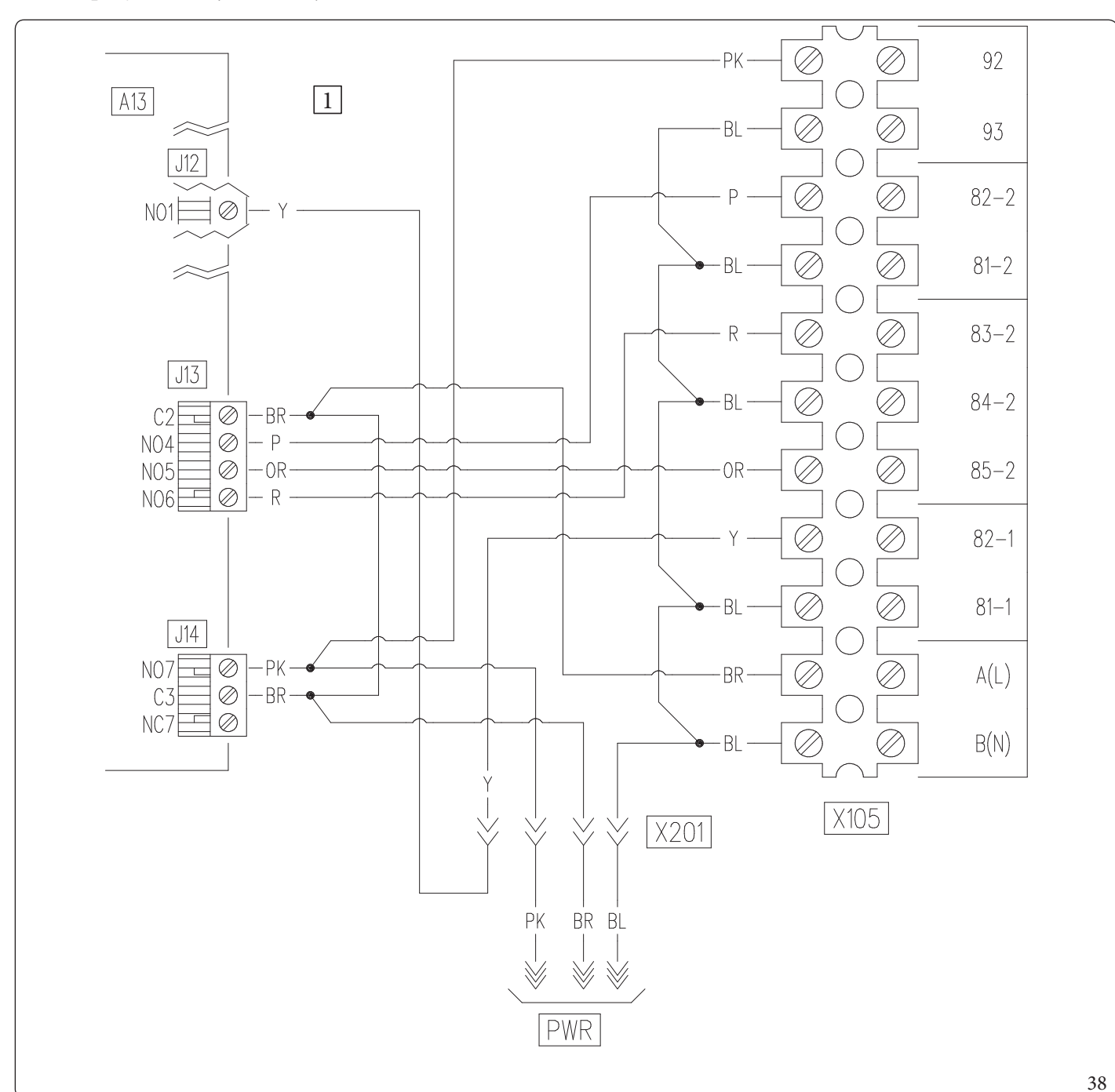

#### *Opis* (*Rys. 38*): A13 - Płytka nadzoru

1 - Panelgłówny

- BL - Niebieski
- BR - Brązowy
- OR Pomarańczowy -
- Р - Fioletowy PK
  - Różowy
- Czerwony R Y
  - Żółty

**OIMMERGAS** 75

INSTALATOR

UŻYTKOWNIK

SERWISANT

**DANE TECHNICZNE** 

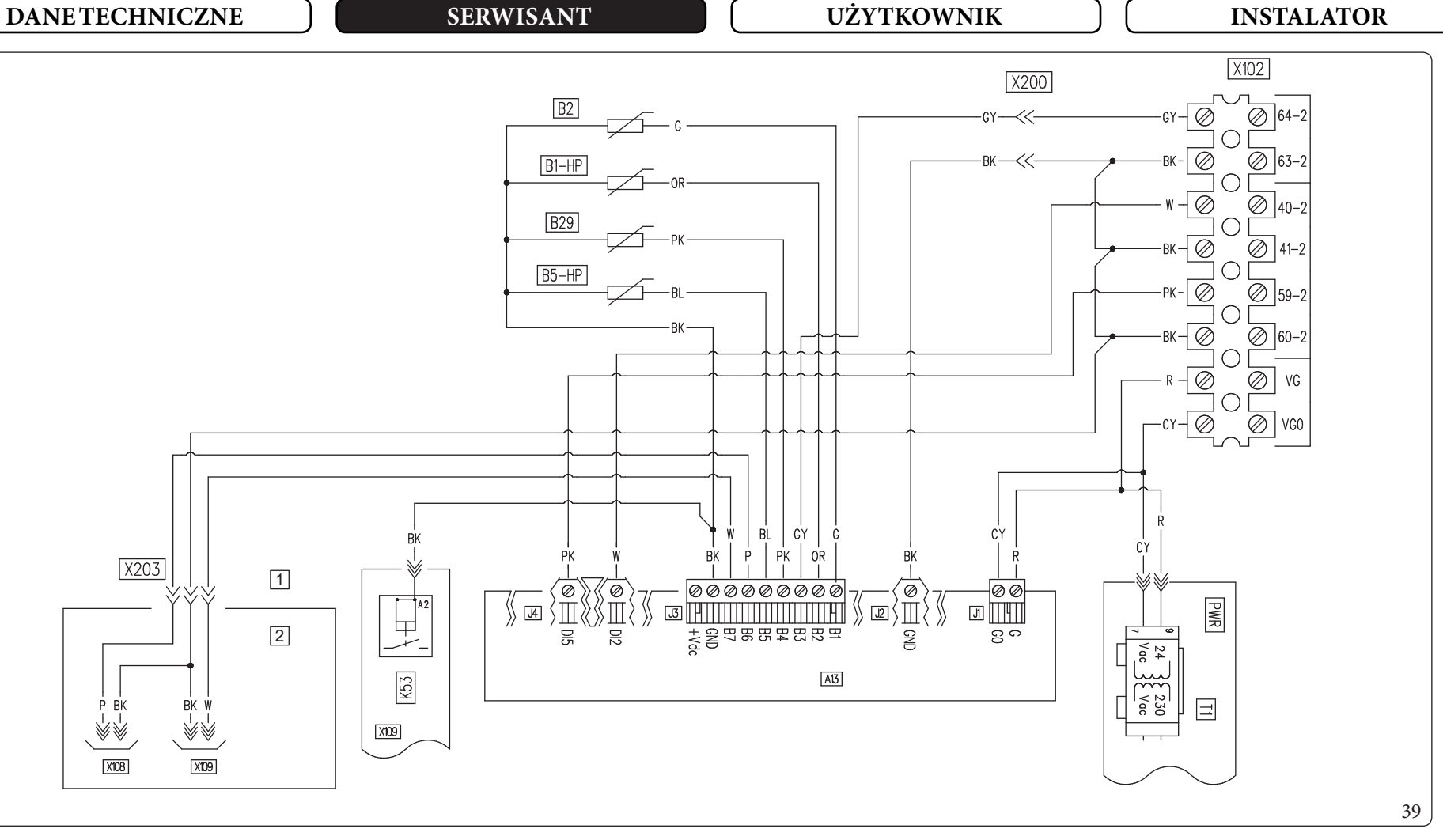

*Opis* (*Rys. 39*):

76

\_\_\_\_\_

OIMMERGAS

- A13 Płytkanadzoru
- B1-HP Sondatemp.zasilaniac.o.
- *B2* Sondatemperatury c.w.u.
- B5-HP Sondatemperatury powrotu
- B29 Sondafazyciekłej
- K53 Przekaźnik konwersji sygnału przepływomierza
- T Transformator

- 1 Panelgłówny
- 2 Panelsterowania.

- BK Czarny
- BL Niebieski
- BR Brązowy
- CY Cyjan
- G Zielony
- GY Szary
- OR Pomarańczowy
- P Fioletowy
- PK Różowy
- R Czerwony
- W Biały

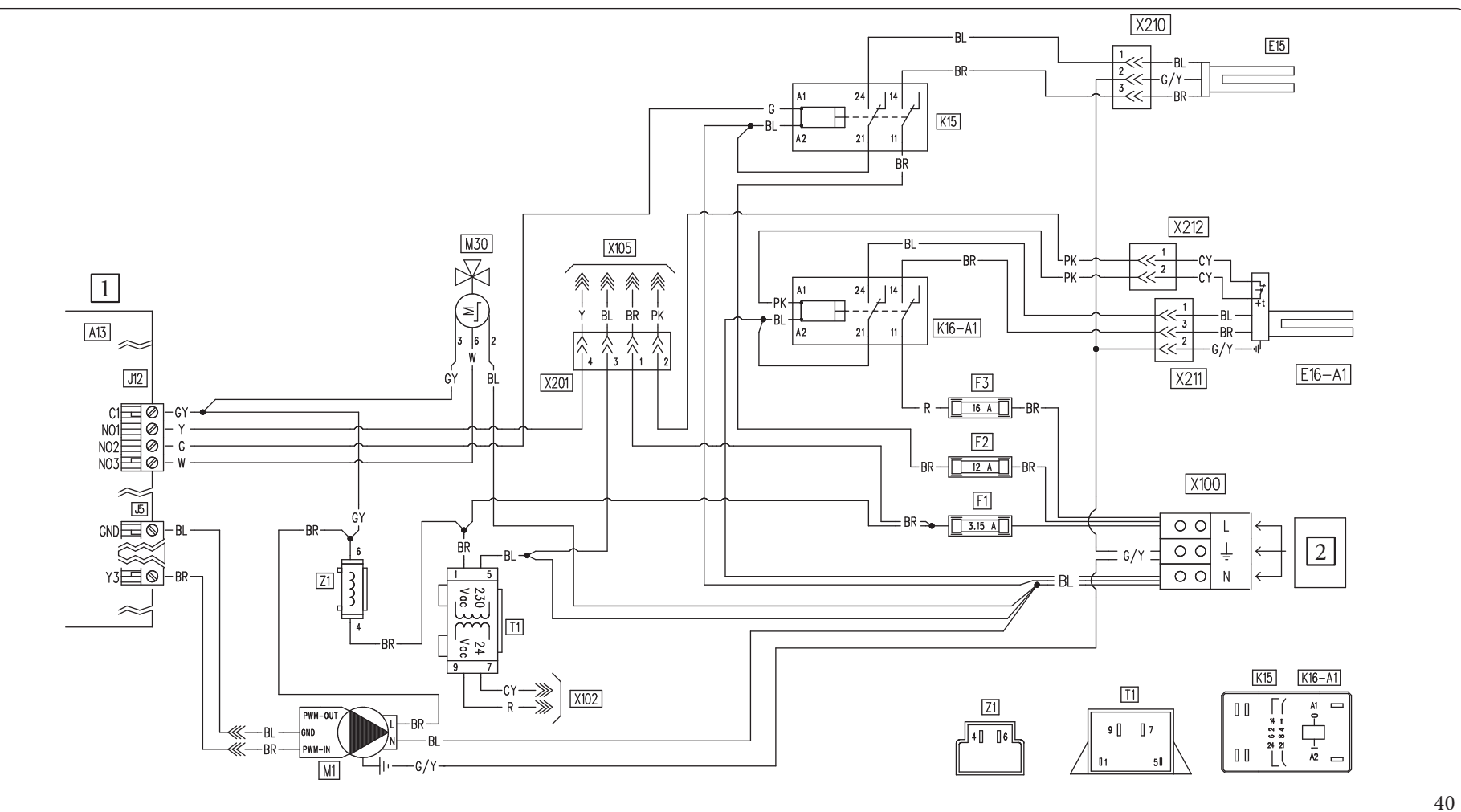

#### Opis (Rys. 40):

- A13 Płytkanadzoru
- E15 Grzałka integracji c.w.u.
- E16-A1 Wewnętrzny opornik integracji instalacji
- F1 Bezpiecznik Kontroli
- $F2 \qquad \ Bezpiecznik\,(L)\,opornika\,integracji\,c.w.u.$
- F3 Bezpiecznik (L) wewnętrznego opornika integracji instalacji
- K15 Przekaźnik grzałki integracji c.w.u.

- K16-A1 Wewnętrzny przekaźnik opornika integracji instalacji
- M1 Pompa obiegowa pompy ciepła
- M30 Zawórrozdzielczyc.w.u.
- T1 Transformator
- Z1 Filtr przeciwzakłóceniowy
- 1 Panelgłówny
- 2 230 VAC, 50 Hz, 5 kW, 2,5 mm<sup>2</sup>

- BL Niebieski
- BR Brązowy
- CY Cyjan
- G Zielony
- GY Szary
- G/Y Żółto-Zielony
- R Czerwony
- W Biały
- Y Żółty

UŻYTKOWNIK

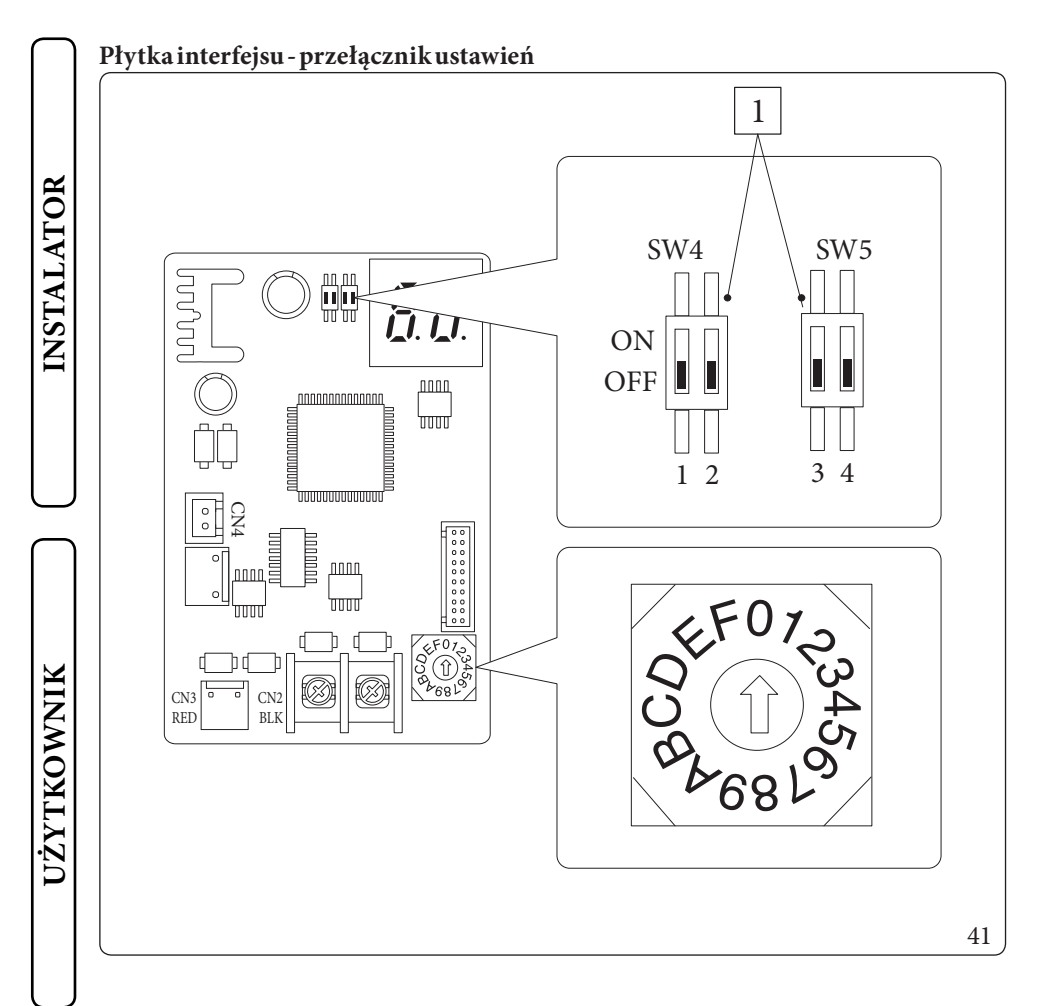

## Legenda (Rys. 41):

1 - Ustawienia fabryczne: nie zmieniać

## Płytka interfejsu - dioda LED sygnalizacji

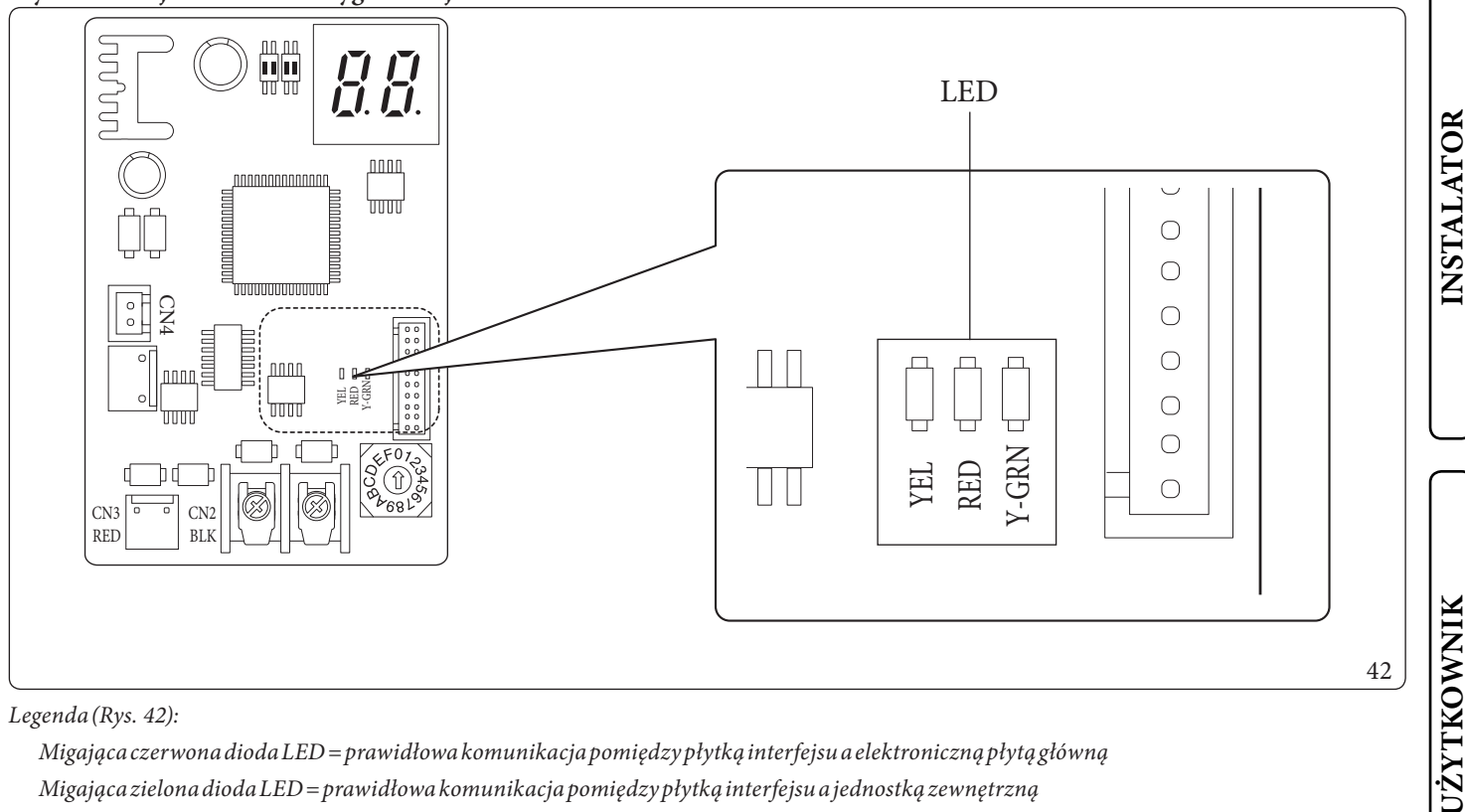

Migająca czerwona dioda LED = prawidłowa komunikacja pomiędzy płytką interfejsu a elektroniczną płytą główną komunikacja pomiędzy płytką interfejsu a elektroniczną płytą główną komunikacja pomiędzy produce stara produce stara pomiędzy płytką interfejsu a elektroniczną płytą główną stara pomiędzy produce stara pomiędzy produce stara pomiędzy produce stara pomiędzy produce stara pomiędzy płytą główną stara pomiędzy produce stara pomiędzy produce stara pomiędzy produce stara pomiędzy produce stara pomiędzy produce stara pomiędzy produce stara pomiędzy produce stara pomiędzy pomiędzy pomiędzy produce stara pomiędzy pomiędzy pomiędzy pomiędzy pomiędzy pomiędzy pomiędzy pomiędzy pomiędzy pomiędzy pomiędzy pomiędzy pomiędzy pomiędzy pomiędzy pomiędzy pomiędzy pomiędzy pomiędzy pomiędzy pomiędzy pomiędzy pomi $Migają cazielona\,dio da\,LED=prawidłowa\,komunikacja\,pomiędzy\,płytką interfejsu a\,jednostką zewnętrzną$ Żółta dioda LED = Nieużywany

# Płytka interfejsu - Wyświetlacz 7-segmentowy

Podczas normalnego działania ekran wyświetla "A0" przez 1 sekundę, a następnie "30" przez 1 sekundę:

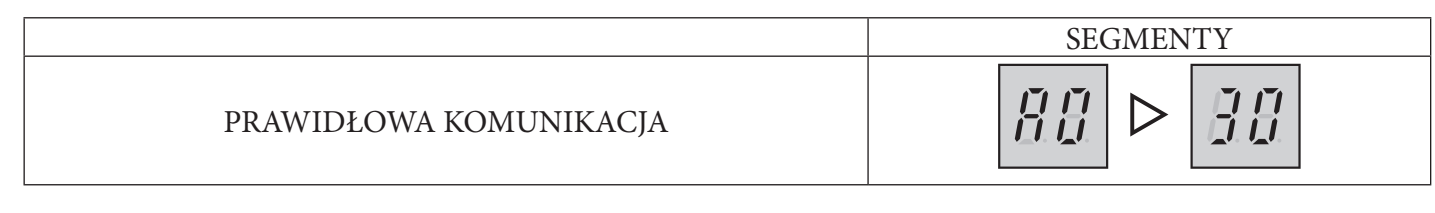

W przypadku błędu jednostki zewnętrznej pojawiają się jednocześnie dwie cyfry "E" wraz z kodem błędu jednostki zewnętrznej:

| KODY BŁĘDÓW | SEGMENTY |
|-------------|----------|
| E101        |          |

SERWISANT

# 3.7 FILTRINSTALACJI

Urządzenie jest sprzedawane z filtrem, który musi być zainstalowany na rurze powrotnej instalacji w celu zachowania prawidłowego działania systemu.

Okresowo i w razie potrzeby filtr należy czyścić zgodnie z poniższym opisem.

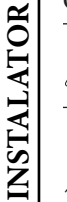

∕!`

W celu zachowania prawidłowego działania kolektora w obiegu hydraulicznym konieczne jest, aby kontrolowany filtr typu Y pracował w pozycji poziomej.

# 3.8 EWENTUALNE USTERKIIICH PRZYCZYNY

Prace konserwacyjne muszą być przeprowadzane przez firmę posiadającą uprawnienia (np. Autoryzowany Serwis Techniczny).

# Ha lasy spowodowane obecnością powietrza wewnątrz instalacji.

Sprawdzić prawidłowość odpowietrzenia instalacji.

Sprawdzić, czy ciśnienia w instalacji i wstępne doładowanie naczynia wyrównawczego mieszczą się w ustawionych wartościach granicznych.

Wartość wstępnego załadowania naczynia przeponowego musi wynosić 1,0 Bar, wartość ciśnienia instalacji musi być zawarta między 1 i 1,2 Bara.

# 3.9 PROGRAMOWANIE KARTY ELEKTRONICZNEJ

System jest przystosowany do ewentualnego zaprogramowania parametrów działania. Zmieniając te parametry jak opisano poniżej można dostosować system do własnych wymagań.

 $A by wyświetlić parametry działania menu \ "C.w.u.", należy wejść w podmenu \ "Ogolne informacje" i wybrać \ "Poziom dostepu".$ 

W prowadzić specjalny kod dostępu, wyjść z menu i nacisnąć na przycisk "Ogolne informacje" (Rys. 28).

Aby zapisać zmianę opisanych poniżej parametrów, nacisnąć przycisk "OK" (Rys. 28).

Należy wyjść z menu "Ogolne informacje" odczekując 4 minuty lub wpisując specjalny kod dostępu do "Uzytk".

Można wyjść z menu "C.w.u.", wprowadzając specjalny kod dostępu w polu "Poziom dostepu" i zaznaczając opcję

# Rodzaj dostepu / Uzytkownik

Po zakończeniu nacisnąć "OK", aby zatwierdzić.

 $Po 4 minuta ch bez ustawienia jaki ch kolwiek zmian w menu \ "C.w.u.", system automatycznie powraca do menu \ "Uzytkownik".$ 

| C.w.u.                |                                             |  |  |
|-----------------------|---------------------------------------------|--|--|
| Pozycja menu          | Opis                                        |  |  |
| Wygrzewantybakteryjny | Zarządza funkcją wygrzewu antybakteryjnego. |  |  |
| Konfiguracja          | Parametry konfiguracji w.u.                 |  |  |

| C.w.u. / Wygrzewantybakteryjny |                                                                                                    |                                                        |          |                                  |
|--------------------------------|----------------------------------------------------------------------------------------------------|--------------------------------------------------------|----------|----------------------------------|
| Pozycja menu                   | Opis                                                                                                    | Zakres                                                 | Domyślne | Wartość<br>spersonalizo-<br>wana |
| Godz.cyk.wygrz.antybak         | Ustawia godziny aktywacji funkcji ochrony przed powstawa-<br>niem Legionelli.                                                    | 00:00-23:59                                            | 02:00    |                                  |
| Dzien cyk.wygrz.<br>antybak.   | Ustawia dzień aktywacji funkcji ochrony przed powstawaniem<br>Legionelli.                                                        | Brak / Ponie-<br>dzialek<br>- Niedziela /<br>Wszystkie | Brak     |                                  |
| Maks. czas wygrz. antyb.       | Czas, po upływie którego sygnalizowany jest alarm dla<br>niezakończonego cyklu funkcji ochrony przed powstawaniem<br>Legionelli. | 1 - 48 (godz.)                                         | 3        |                                  |

|                         | C.w.u. / Konfiguracja                                                                                                    |                |          |                                  |
|-------------------------|----------------------------------------------------------------------------------------------------|----------------|----------|----------------------------------|
| Pozycja menu            | Opis                                                                                                    | Zakres         | Domyślne | Wartość<br>spersonalizo-<br>wana |
| Histereza w.u.          | Temperatura aktywacji systemu w fazie c.w.u. jest wynikiem obliczenia nastawa c.w.u. – Histereza c.w.u.                                                                          | 3÷10°C         | 5        |                                  |
| Offset zasilania c.w.u. | Temperatura zasilania w fazie c.w.u. jest sumą nastawy c.w.u. i<br>offsetu zasilania c.w.u.                                                                                      | 0-55°C         | 10       |                                  |
| Pierszenstw.            | W przypadku jednoczesnego żądania instalacji (ogrzewanie<br>lub chłodzenie) i c.w.u., pompa ciepła pracuje wcześniej albo w<br>stosunku do c.w.u. albo w stosunku do instalacji. | C.W.U./C.O.    | C.W.U.   |                                  |
| Maks. czas c.w.u.       | Czas, po upływie którego sygnalizowany jest alarm dla<br>niezakończonego c.w.u.                                                                                                  | 1 - 48 (godz.) | 5        |                                  |

INSTALATOR

Aby wyświetlić parametry dzialania menu "Strefy", należy wejść w podmenu "Ustawienia ogolne" i wybrać "Poziom dostepu". Wprowadzić specjalny kod dostępu, wyjść z menu i nacisnąć na przycisk "Strefy" (Rys. 28).

Aby zapisać zmianę opisanych poniżej parametrów, nacisnąć przycisk "OK" (Rys. 28).

 $Należy wyjść z\,menu\,,Strefy'' odczekując\,4\,minuty lub\,wpisując\,specjalny\,kod\,dostępu\,do\,,Uzytkownik''.$ 

 $Można wyjść z \,menu\,,Strefy'', w prowadzając specjalny \,kod \,dostępu \,w \,polu\,,Poziom \,dostepu'' i zaznaczając opcję$ 

# Rodzaj dostepu / Uzytkownik

Po zakończeniu nacisnąć "OK", aby zatwierdzić.

 $Po 4 minuta ch bez ustawienia jakich kolwiek zmian w menu \\ "Strefy", system automatycznie powraca do menu \\ "Uzytkownik".$ 

| Strefy/Strefa1/Konfiguracja |                                                     |  |  |
|-----------------------------|-----------------------------------------------------|--|--|
| Pozycja menu Opis           |                                                     |  |  |
| Aktywacje                   |                                                     |  |  |
| Termoreg. Ogrz.             | Podmenu ustawień termoregulacji w trybie ogrzewania |  |  |
| Termoreg. Chlodz.           | Podmenu ustawień termoregulacji w trybie chłodzenia |  |  |

|                     | Strefy/Strefa1/Konfiguracja/Aktywacje                                                                                                    |                             |          |                                  |
|---------------------|----------------------------------------------------------------------------------------------------|-----------------------------|----------|----------------------------------|
| Pozycja menu        | Opis                                                                                                    | Zakres                      | Domyślne | Wartość<br>spersonalizo-<br>wana |
| Tryb                | Określa tryb działania pompy obiegowej strefy 1                                                                                                    | C.O.<br>Chlodz.<br>Chl+Ogrz | Chl+Ogrz |                                  |
| Wl.zdalnegoster.    | Włącza działanie urządzenia zdalnego.<br>- Nie = Brak zainstalowanego zdalnego sterowania<br>- Panel = Panel zdalnego sterowania strefą<br>- Czujnik = Sonda temperatury i wilgotności | C.O.<br>Chlodz.<br>Chl+Ogrz | Nie      |                                  |
| Mod. sondy pok.     | Włącza modulację z użyciem sondy pokojowej                                                                                                    | Tak/Nie                     | Nie      |                                  |
| Wl.termost.pok.     | Włącza działanie termostatu pokojowego do kontroli strefy                                                                                                    | Tak/Nie                     | Tak      |                                  |
| Wl. punktu rosy     | W przypadku obecności urządzenia zdalnego, obliczenie<br>punktu rosy. Obliczenie takie jest konieczne zwłaszcza w<br>przypadku instalacji z panelami grzewczymi.                       | Tak/Nie                     | Tak      |                                  |
| Wl.higrometru       | Włączadziałanie higrostatu                                                                                                    | Nie/Tak                     | Nie      |                                  |
| Wl. osuszaczy       | Włącza działanie osuszacza                                                                                                    | Tak/Nie                     | Nie      |                                  |
| Maks. temp. osusz.  | Maksymalna dopuszczalna temperatura zasilania osuszacza, po przekroczeniu której jest on wyłączony.                                                                                    | 15-50                       | 25       |                                  |
| Nast. alarmu osusz. | Nastawa maksymalnego obliczonego zasilania dopuszczalne-<br>go przez osuszacz.                                                                                                    | 15-50                       | 25       |                                  |
| Mod. sondy zew.     | Termoregulacjaz sondą zewnętrzną                                                                                                    | Nie/Tak                     | Nie      |                                  |

UŻYTKOWNIK

|                       | Strefy/Strefa1/Konfiguracja/Termoreg.Ogrz.                                                                                                    |           |          |                                  |
|-----------------------|----------------------------------------------------------------------------------------------------|-----------|----------|----------------------------------|
| Pozycja menu          | Opis                                                                                                    | Zakres    | Domyślne | Wartość<br>spersonalizo-<br>wana |
| Nast. maks. zasilania | Bez sondy zewnętrznej określa maksymalną temperaturę<br>zasilania, jaka może zostać ustawiona przez użytkownika. Gdy<br>obecna jest sonda zewnętrzna, określa maksymalną tempera-<br>turę zasilania odpowiadającą działaniu przy minimalnej<br>temperaturze zewnętrznej | 20÷65°C   | 45       |                                  |
| Nast. min. zasilania  | Bez sondy zewnętrznej określa minimalną temperaturę<br>zasilania, jaka może zostać ustawiona przez użytkownika. Gdy<br>obecna jest sonda zewnętrzna, określa minimalną temperaturę<br>zasilania odpowiadającą działaniu przy maksymalnej<br>temperaturze zewnętrznej    | 20÷65°C   | 25       |                                  |
| Temp. zew. min.       | Gdy obecna jest sonda zewnętrzna, określa przy jakiej<br>minimalnej temperaturze zewnętrznej system musi pracować z<br>maksymalną temperaturą zasilania                                                                                                    | -25÷+15°C | -5       |                                  |
| Temp. zew. maks.      | Gdy obecna jest sonda zewnętrzna, określa przy jakiej<br>maksymalnej temperaturze zewnętrznej system musi<br>pracować z minimalną temperaturą zasilania                                                                                                    | -5÷+45°C  | 25       |                                  |
|                       | Strefy/Strefa1/Konfiguracja/ <b>Termoreg.</b> C                                                                                                    | hlodz.    |          |                                  |
| Pozycja menu          | Opis                                                                                                    | Zakres    | Domyślne | Wartość<br>spersonalizo-<br>wana |

| Strefy/Strefa1/Konfiguracja/Termoreg. Chlodz. |                                                                                                    |         |          |                                  |
|-----------------------------------------------|----------------------------------------------------------------------------------------------------|---------|----------|----------------------------------|
| Pozycja menu                                  | Opis                                                                                                    | Zakres  | Domyślne | Wartość<br>spersonalizo-<br>wana |
| Nast. maks. zasilania                         | Bez sondy zewnętrznej określa maksymalne zasilanie, jakie<br>może zostać ustawione przez użytkownika. Gdy obecna jest<br>sonda zewnętrzna, określa maksymalną temperaturę zasilania<br>odpowiadającą działaniu przy minimalnej temperaturze<br>zewnętrznej | 5÷25°C  | 20       |                                  |
| Nast. min. zasilania                          | Bez sondy zewnętrznej określa minimalne zasilanie, jakie<br>może zostać ustawione przez użytkownika. Gdy obecna jest<br>sonda zewnętrzna, określa minimalną temperaturę zasilania<br>odpowiadającą działaniu przy maksymalnej temperaturze<br>zewnętrznej  | 5÷25°C  | 18       |                                  |
| Temp. zew. min.                               | Gdy obecna jest sonda zewnętrzna, określa przy jakiej<br>maksymalnej temperaturze zewnętrznej system musi<br>pracować z minimalną temperaturą zasilania                                                                                                    | 20÷45°C | 25       |                                  |
| Temp. zew. maks.                              | Gdy obecna jest sonda zewnętrzna, określa przy jakiej<br>minimalnej temperaturze zewnętrznej system musi pracować z<br>maksymalną temperaturą zasilania                                                                                                    | 20÷45°C | 35       |                                  |

| Strefy/Strefa2(*)/Konfiguracja |                                                     |  |
|--------------------------------|-----------------------------------------------------|--|
| Pozycja menu                   | Opis                                                |  |
| Aktywacje                      |                                                     |  |
| Termoreg. Ogrz.                | Podmenu ustawień termoregulacji w trybie ogrzewania |  |
| Termoreg. Chlodz.              | Podmenu ustawień termoregulacji w trybie chłodzenia |  |

|                     | Strefy/Strefa2(*)/Konfiguracja/Aktywacje                                                                                                    |                             |          |                                  |
|---------------------|----------------------------------------------------------------------------------------------------|-----------------------------|----------|----------------------------------|
| Pozycja menu        | Opis                                                                                                    | Zakres                      | Domyślne | Wartość<br>spersonalizo-<br>wana |
| Tryb                | Określa tryb działania pompy obiegowej strefy 2                                                                                                    | C.O.<br>Chlodz.<br>Chl+Ogrz | Chl+Ogrz |                                  |
| Wl.zdalnegoster.    | Włącza działanie urządzenia zdalnego.<br>- Nie = Brak zainstalowanego zdalnego sterowania<br>- Panel = Panel zdalnego sterowania strefą<br>- Czujnik = Sonda temperatury i wilgotności | C.O.<br>Chlodz.<br>Chl+Ogrz | Nie      |                                  |
| Mod. sondy pok.     | Włącza modulację z użyciem sondy pokojowej                                                                                                    | Tak/Nie                     | Nie      |                                  |
| Wl. termost. pok.   | Włącza działanie termostatu pokojowego do kontroli strefy                                                                                                    | Tak/Nie                     | Tak      |                                  |
| Wl.punkturosy       | W przypadku obecności urządzenia zdalnego, obliczenie<br>punktu rosy. Obliczenie takie jest konieczne zwłaszcza w<br>przypadku instalacji z panelami grzewczymi.                       | Tak/Nie                     | Tak      |                                  |
| Wl. higrometru      | Włącza działanie higrostatu                                                                                                    | Nie/Tak                     | Nie      |                                  |
| Wl. osuszaczy       | Włącza działanie osuszacza                                                                                                    | Tak/Nie                     | Nie      |                                  |
| Maks. temp. osusz.  | Maksymalna dopuszczalna temperatura zasilania osuszacza, po przekroczeniu której jest on wyłączony.                                                                                    | 15-50                       | 25       |                                  |
| Nast. alarmu osusz. | Nastawa maksymalnego obliczonego zasilania dopuszczalne-<br>go przez osuszacz.                                                                                                    | 15-50                       | 25       |                                  |
| Mod. sondy zew.     | Termoregulacjaz sondą zewnętrzną                                                                                                    | Nie/Tak                     | Nie      |                                  |

INSTALATOR

UŻYTKOWNIK

|                               | Strefy/Strefa2(*)/Konfiguracja/ <b>Termoreg</b>                                                                                                    | . Ogrz.                       |                |                                  |
|-------------------------------|----------------------------------------------------------------------------------------------------|-------------------------------|----------------|----------------------------------|
| Pozycja menu                  | Opis                                                                                                    | Zakres                        | Domyślne       | Wartość<br>spersonalizo-<br>wana |
| Nast.maks.zasilania           | Bez sondy zewnętrznej określa maksymalną temperaturę<br>zasilania, jaka może zostać ustawiona przez użytkownika. Gdy<br>obecna jest sonda zewnętrzna, określa maksymalną tempera-<br>turę zasilania odpowiadającą działaniu przy minimalnej<br>temperaturze zewnętrznej | 20÷65°C                       | 45             |                                  |
| Nast. min. zasilania          | Bez sondy zewnętrznej określa minimalną temperaturę<br>zasilania, jaka może zostać ustawiona przez użytkownika. Gdy<br>obecna jest sonda zewnętrzna, określa minimalną temperaturę<br>zasilania odpowiadającą działaniu przy maksymalnej<br>temperaturze zewnętrznej    | 20÷65°C                       | 25             |                                  |
| Temp.zew.min.                 | Gdy obecna jest sonda zewnętrzna, określa przy jakiej<br>minimalnej temperaturze zewnętrznej system musi pracować z<br>maksymalną temperaturą zasilania                                                                                                    | -25÷+15°C                     | -5             |                                  |
| Temp. zew. maks.              | Gdy obecna jest sonda zewnętrzna, określa przy jakiej<br>maksymalnej temperaturze zewnętrznej system musi<br>pracować z minimalną temperaturą zasilania                                                                                                    | -5÷+45°C                      | 25             |                                  |
| Temp. zew. maks. Pozycja menu | maksymalnej temperaturze zewnętrznej system musi<br>pracować z minimalną temperaturą zasilania<br>Strefy/Strefa 2 (*)/Konfiguracja/ <b>Termoreg.</b><br>Opis                                                                                                    | -5÷+45°C<br>Chlodz.<br>Zakres | 25<br>Domyślne | Wartość<br>spersonalizo-         |

|                       | Strefy/Strefa2(*)/Konfiguracja/ <b>Termoreg.</b>                                                                                                    | Chlodz. |          |                                  |
|-----------------------|----------------------------------------------------------------------------------------------------|---------|----------|----------------------------------|
| Pozycja menu          | Opis                                                                                                    | Zakres  | Domyślne | Wartość<br>spersonalizo-<br>wana |
| Nast. maks. zasilania | Bez sondy zewnętrznej określa maksymalne zasilanie, jakie<br>może zostać ustawione przez użytkownika. Gdy obecna jest<br>sonda zewnętrzna, określa maksymalną temperaturę zasilania<br>odpowiadającą działaniu przy minimalnej temperaturze<br>zewnętrznej | 5÷25°C  | 20       |                                  |
| Nast. min. zasilania  | Bez sondy zewnętrznej określa minimalne zasilanie, jakie<br>może zostać ustawione przez użytkownika. Gdy obecna jest<br>sonda zewnętrzna, określa minimalną temperaturę zasilania<br>odpowiadającą działaniu przy maksymalnej temperaturze<br>zewnętrznej  | 5÷25°C  | 18       |                                  |
| Temp. zew. min.       | Gdy obecna jest sonda zewnętrzna, określa przy jakiej<br>maksymalnej temperaturze zewnętrznej system musi<br>pracować z minimalną temperaturą zasilania                                                                                                    | 20÷45°C | 25       |                                  |
| Temp. zew. maks.      | Gdy obecna jest sonda zewnętrzna, określa przy jakiej<br>minimalnej temperaturze zewnętrznej system musi pracować z<br>maksymalną temperaturą zasilania                                                                                                    | 20÷45°C | 35       |                                  |

| Strefy/Strefa3(*)/Konfiguracja |                                                     |  |  |
|--------------------------------|-----------------------------------------------------|--|--|
| Pozycja menu Opis              |                                                     |  |  |
| Aktywacje                      |                                                     |  |  |
| Termoreg. Ogrz.                | Podmenu ustawień termoregulacji w trybie ogrzewania |  |  |
| Termoreg. Chlodz.              | Podmenu ustawień termoregulacji w trybie chłodzenia |  |  |

| Strefy/Strefa3(*)/Konfiguracja/ <b>Aktywacje</b> |                                                                                                    |                             |          |                                  |
|--------------------------------------------------|----------------------------------------------------------------------------------------------------|-----------------------------|----------|----------------------------------|
| Pozycja menu                                     | Opis                                                                                                    | Zakres                      | Domyślne | Wartość<br>spersonalizo-<br>wana |
| Tryb                                             | Określa tryb działania strefy 3                                                                                                    | C.O.<br>Chlodz.<br>Chl+Ogrz | Chl+Ogrz |                                  |
| Wl.zdalnegoster.                                 | Włącza działanie urządzenia zdalnego.<br>- Nie = Brak zainstalowanego zdalnego sterowania<br>- Panel = Panel zdalnego sterowania strefą<br>- Czujnik = Sonda temperatury i wilgotności | C.O.<br>Chlodz.<br>Chl+Ogrz | Nie      |                                  |
| Mod. sondy pok.                                  | Włącza modulację z użyciem sondy pokojowej                                                                                                    | Tak/Nie                     | Nie      |                                  |
| Wl. termost. pok.                                | Włącza działanie termostatu pokojowego do kontroli strefy                                                                                                    | Tak/Nie                     | Tak      |                                  |
| Wl. punkturosy                                   | W przypadku obecności urządzenia zdalnego, obliczenie<br>punktu rosy. Obliczenie takie jest konieczne zwłaszcza w<br>przypadku instalacji z panelami grzewczymi.                       | Tak/Nie                     | Tak      |                                  |
| Wl. higrometru                                   | Włącza działanie higrostatu                                                                                                    | Nie/Tak                     | Nie      |                                  |
| Wl. osuszaczy                                    | Włącza działanie osuszacza                                                                                                    | Tak/Nie                     | Nie      |                                  |
| Maks. temp. osusz.                               | Maksymalna dopuszczalna temperatura zasilania osuszacza, po przekroczeniu której jest on wyłączony.                                                                                    | 15-50                       | 25       |                                  |
| Nast. alarmu osusz.                              | Nastawa maksymalnego obliczonego zasilania dopuszczalne-<br>go przez osuszacz.                                                                                                    | 15-50                       | 25       |                                  |
| Mod. sondy zew.                                  | Termoregulacjaz sondą zewnętrzną                                                                                                    | Nie/Tak                     | Nie      |                                  |

SERWISANT

INSTALATOR

UŻYTKOWNIK

| Strefy/Strefa3(*)/Konfiguracja/Termoreg.Ogrz. |                                                                                                    |                               |                |                                  |
|-----------------------------------------------|----------------------------------------------------------------------------------------------------|-------------------------------|----------------|----------------------------------|
| Pozycja menu                                  | Opis                                                                                                    | Zakres                        | Domyślne       | Wartość<br>spersonalizo-<br>wana |
| Nast.maks.zasilania                           | Bez sondy zewnętrznej określa maksymalną temperaturę<br>zasilania, jaka może zostać ustawiona przez użytkownika. Gdy<br>obecna jest sonda zewnętrzna, określa maksymalną tempera-<br>turę zasilania odpowiadającą działaniu przy minimalnej<br>temperaturze zewnętrznej | 20÷65°C                       | 45             |                                  |
| Nast. min. zasilania                          | Bez sondy zewnętrznej określa minimalną temperaturę<br>zasilania, jaka może zostać ustawiona przez użytkownika. Gdy<br>obecna jest sonda zewnętrzna, określa minimalną temperaturę<br>zasilania odpowiadającą działaniu przy maksymalnej<br>temperaturze zewnętrznej    | 20÷65°C                       | 25             |                                  |
| Temp. zew. min.                               | Gdy obecna jest sonda zewnętrzna, określa przy jakiej<br>minimalnej temperaturze zewnętrznej system musi pracować z<br>maksymalną temperaturą zasilania                                                                                                    | -25÷+15°C                     | -5             |                                  |
| Temp. zew. maks.                              | Gdy obecna jest sonda zewnętrzna, określa przy jakiej<br>maksymalnej temperaturze zewnętrznej system musi<br>pracować z minimalną temperaturą zasilania                                                                                                    | -5÷+45°C                      | 25             |                                  |
| Temp. zew. maks. Pozycja menu                 | maksymalnej temperaturze zewnętrznej system musi<br>pracować z minimalną temperaturą zasilania<br>Strefy/Strefa 3 (*) / Konfiguracja / <b>Termoreg.</b><br><b>Opis</b>                                                                                                  | -5÷+45°C<br>Chlodz.<br>Zakres | 25<br>Domyślne | Wartość<br>spersonalizo-         |

| Strefy/Strefa3(*)/Konfiguracja/Termoreg. Chlodz. |                                                                                                    |         |          |                                  |
|--------------------------------------------------|----------------------------------------------------------------------------------------------------|---------|----------|----------------------------------|
| Pozycja menu                                     | Opis                                                                                                    | Zakres  | Domyślne | Wartość<br>spersonalizo-<br>wana |
| Nast. maks. zasilania                            | Bez sondy zewnętrznej określa maksymalne zasilanie, jakie<br>może zostać ustawione przez użytkownika. Gdy obecna jest<br>sonda zewnętrzna, określa maksymalną temperaturę zasilania<br>odpowiadającą działaniu przy minimalnej temperaturze<br>zewnętrznej | 5÷25°C  | 20       |                                  |
| Nast. min. zasilania                             | Bez sondy zewnętrznej określa minimalne zasilanie, jakie<br>może zostać ustawione przez użytkownika. Gdy obecna jest<br>sonda zewnętrzna, określa minimalną temperaturę zasilania<br>odpowiadającą działaniu przy maksymalnej temperaturze<br>zewnętrznej  | 5÷25°C  | 18       |                                  |
| Temp. zew. min.                                  | Gdy obecna jest sonda zewnętrzna, określa przy jakiej<br>maksymalnej temperaturze zewnętrznej system musi<br>pracować z minimalną temperaturą zasilania                                                                                                    | 20÷45°C | 25       |                                  |
| Temp. zew. maks.                                 | Gdy obecna jest sonda zewnętrzna, określa przy jakiej<br>minimalnej temperaturze zewnętrznej system musi pracować z<br>maksymalną temperaturą zasilania                                                                                                    | 20÷45°C | 35       |                                  |

Aby wejść do menu "Serwis", należy nacisnąć na przycisk "MENU" (Rys. 28). Uzyskać dostęp do podmenu "Ustawienia ogolne" i wybrać "Poziom dostepu".

 $W prowadzić od powiedni kod \, dostępu \, i \, s personalizować \, opisane \, poniżej \, parametry \, według \, własnych \, wymaga \acute{n}.$ 

Aby zapisać zmianę opisanych poniżej parametrów, nacisnąć przycisk "OK" (Rys. 28).

 $Należy \, wyjść \, z \, menu \, {}_{\rm s} Serwis'' \, odczekując \, 4 \, minuty \, lub \, wpisując \, specjalny \, kod \, dostępu \, do \, {}_{\rm s} Uzytkownik''.$ 

 $Można wyjść z \,menu \,pomocy \,w prowadzając \,specjalny \,kod \,dostępu \,w \,polu \,, Poziom \,dostepu'' i zaznaczając \,opcję$ 

# Rodzaj dostepu / Uzytk

Po zakończeniu nacisnąć "OK", aby zatwierdzić.

Po4 minutach bez ustawienia jakichkolwiek zmian w menu "Serwis", system automatycznie powraca do menu "Uzytk".

| Menu / Ustawienia ogolne |                         |  |  |  |  |
|--------------------------|-------------------------|--|--|--|--|
| Pozycjamenu              | Pozycjamenu Opis Zakres |  |  |  |  |
| Ustawienia fabryczne     | Tak/Nie                 |  |  |  |  |

| Menu/Serwis                                    |                                                    |  |  |
|------------------------------------------------|----------------------------------------------------|--|--|
| Pozycja menu Opis                              |                                                    |  |  |
| Okresl. Instalacji                             | Podmenu określania urządzeń połączonych z systemem |  |  |
| Pompaciepla                                    | Podmenu parametrów działania pompy ciepła          |  |  |
| Integracja Podmenu ustawień integracji systemu |                                                    |  |  |
| Uruch.reczne                                   | Podmenu do weryfikacji działania obciążeń          |  |  |
| Parametryspecjalne                             | Parametry różnych urządzeń                         |  |  |

**INSTALATOR** 

|                        | Menu/Serwis/ <b>Definiowanie instal</b> a                                                                                                    | ncji              |          |                                  |
|------------------------|----------------------------------------------------------------------------------------------------|-------------------|----------|----------------------------------|
| Pozycja menu           | Opis                                                                                                    | Zakres            | Domyślne | Wartość<br>spersonalizo-<br>wana |
| Liczbastref            | Określa liczbę obecnych stref                                                                                                    | 1-3               | 1        |                                  |
| Mainzone               | Określa strefę główną systemu, w którym będzie używany panel zdalnego sterowania                                                                                                    | 1-2-3             | 1        |                                  |
| Sonda zewnetrzna (*)   | Określa typ włączonej sondy zewnętrznej.<br>- JW = jednostka wewnętrzna<br>- OU = jednostka zewnętrzna.                                                                                                    | OU/JW             | OU       |                                  |
| Kor. sondy zewnetrznej | Korekcja wartości sondy zewnętrznej                                                                                                    | -9 +9             | 0        |                                  |
| Funkcjafotowoltaiczna  | Włącza działanie w połączeniu z instalacją fotowoltaiczną.                                                                                                    | Tak/Nie           | Nie      |                                  |
| Nadzor instalacji      | Aktywacja połączenia z Dominus lub Nadzorem instalacji                                                                                                    | Nie/Domin/<br>BMS | Nie      |                                  |
| Czasaktywacji          | Czas oczekiwania przed uruchomieniem korekcji wartości<br>zadanej instalacji                                                                                                    | 1 - 120           | 20       | ſ                                |
| Increasetime           | Odstęp czasu niezbędny do zwiększenia lub obniżenia o 1°C<br>korekcji wartości zadanej c.o.                                                                                                    | 1 - 20            | 5        |                                  |
| Maks.korekcja ogrz.    | Maksymalna korekcja w fazie ogrzewania                                                                                                    | 0 - 10            | 0        |                                  |
| Maks.korekcjachlodz.   | Maksymalna korekcja w fazie chłodzenia.                                                                                                    | -10-0             | 0        |                                  |
| Przekaznik wielof 1    | <ul> <li>1 = Styk osuszania strefy 3 powietrza bez chłodzenia.</li> <li>2 = Styk osuszania strefy 2 powietrza bez chłodzenia.</li> <li>3 = Styk osuszania strefy 1 chłodzonego powietrza.</li> <li>4 = Styk osuszania strefy 2 chłodzonego powietrza.</li> <li>5 = Styk zaworu lato/zima.</li> <li>6 = Styk zaworu c.w.u./instalacji</li> <li>7 = Styk pompy obiegowej recyrkulacyjnej.</li> </ul>                                                                                                    | 0-7               | 0        |                                  |
| Przekaznik wielof 2    | <ul> <li>0 = Wyłączony.</li> <li>1 = Styk osuszania strefy 3 powietrza bez chłodzenia.</li> <li>2 = Styk osuszania strefy 2 powietrza bez chłodzenia.</li> <li>3 = Styk osuszania strefy 1 chłodzonego powietrza.</li> <li>4 = Styk osuszania strefy 2 chłodzonego powietrza.</li> <li>5 = Styk zaworu lato/zima.</li> <li>6 = Styk zaworu c.w.u./instalacji</li> <li>7 = Styk pompy obiegowej recyrkulacyjnej.</li> </ul>                                                                                                    | 0-7               | 0        |                                  |
| Przekaznik wielof 3    | <ul> <li>0 = Wyłączony.</li> <li>1 = Styk osuszania strefy 3 powietrza bez chłodzenia.</li> <li>2 = Styk osuszania strefy 2 powietrza bez chłodzenia.</li> <li>3 = Styk osuszania strefy 1 chłodzonego powietrza.</li> <li>4 = Styk osuszania strefy 2 chłodzonego powietrza.</li> <li>5 = Styk zaworu lato/zima.</li> <li>6 = Styk zaworu c.w.u./instalacji</li> <li>7 = Styk pompy obiegowej recyrkulacyjnej.</li> <li>8 = Nieużywany</li> <li>9 = Styk osuszania strefy 1 powietrza bez chłodzenia.</li> <li>10 = Styk osuszania strefy 1 chłodzonego powietrza.</li> </ul> | 0 - 10            | 0        |                                  |

(`) Nie jest możliwe użycie sondy zewnętrznej JW (opcja) w przypadku korzystania z recyrkulacji c.w.u.

| Menu/Serwis/ <b>Pompa ciepla</b> |      |  |  |
|----------------------------------|------|--|--|
| Pozycja menu                     | Opis |  |  |
| Wartosci mocy                    |      |  |  |
| Zegary czasowe                   |      |  |  |
| Pompa obiegowa                   |      |  |  |

| Menu / Serwis / Pompa ciepla / Wartosci mocy |                                                                                                    |                    |          |                                  |
|----------------------------------------------|----------------------------------------------------------------------------------------------------|--------------------|----------|----------------------------------|
| Pozycja menu                                 | Opis                                                                                                    | Zakres             | Domyślne | Wartość<br>spersonalizo-<br>wana |
| Rodzaj Pompy Ciep.                           | Ustawianie modelu jednostki wewnętrznej                                                                                                    | MHP/MHP<br>Mini    | MHP Mini |                                  |
| PdC Model                                    | Ustawianie przyłączonej jednostki zewnętrznej. Nie należy<br>używać opcji "Nie".                                                                                         | Nie/6/9            | 6        |                                  |
| Wylaczenie PC                                | Włącza funkcję Wyłączenia pompy ciepła. Poprzez zaznacze-<br>nie "Reduk." można zmniejszyć wydajność pompy ciepła do<br>mocy ustawionej w parametrze "Power in reduced". | Nie/Tak/<br>Reduk. | Nie      |                                  |
| Powerinreduced                               | Procent mocy w trybie redukcji.                                                                                                    | 50 - 100 %         | 75 %     |                                  |

| Menu/Serwis/Pompaciepla/Zegaryczasowe |                                                                                                    |         |          |                                  |
|---------------------------------------|----------------------------------------------------------------------------------------------------|---------|----------|----------------------------------|
| Pozycja menu                          | Opis                                                                                                    | Zakres  | Domyślne | Wartość<br>spersonalizo-<br>wana |
| Czasantycykli                         | Nieużywany                                                                                                    | 0-840 s | 180      |                                  |
| Czasrampy                             | Nieużywany                                                                                                    | 0-840 s | 0        |                                  |
| Czasopoznienia zad. TP                | Zarówno w przypadku termostatu pokojowego jak i Panelu<br>Strefy żądanie do urządzenia następuje z opóźnieniem<br>ustawionym w stosunku do żądania do stref. | 0-600s  | 0        |                                  |
| Czoczek zakon.prior.                  | Nieużywany                                                                                                    | 0-100 s | 0        |                                  |

| Menu/Serwis/Pompa ciepla/ <b>Pompa obiegowa</b> |                                                                                                    |                       |          |  |  |
|-------------------------------------------------|----------------------------------------------------------------------------------------------------|-----------------------|----------|--|--|
| Pozycjamenu Opis Zakres Domyślne                |                                                                                                    |                       |          |  |  |
| Tryb pompy                                      | Włącza działanie pompy obiegowej ze stałą prędkością "Pred<br>maks" lub tryb modulacji ze śledzeniem różnicy temperatur<br>modulacyjnej ("Modul."). | Pred maks /<br>Modul. | Predmaks |  |  |
| Min.predk.pompy                                 | Wartość minimalnej prędkości wykorzystywanej w trybie<br>modulacyjnym                                                                               | 20-100%               | 100      |  |  |
| Maks.pred.pompy                                 | Prędkość pompy obiegowej pompy ciepła                                                                                                    | 20 - 100 %            | 100      |  |  |
| Delta T pompy                                   | Nieużywany                                                                                                    | 2-10                  | 5        |  |  |
| Odpowaut                                        | Nieużywany                                                                                                    | Nie/Tak               | Nie      |  |  |

SERWISANT

|                          | Menu/Serwis/Integracja                                                                                                    |                                  |              |                                  |
|--------------------------|----------------------------------------------------------------------------------------------------|----------------------------------|--------------|----------------------------------|
| Pozycja menu             | Opis                                                                                                    | Zakres                           | Domyślne     | Wartość<br>spersonalizo-<br>wana |
| Temp.min.integracji      | Próg temperatury poniżej którego włączana jest integracyjny element grzejny instalacji do pompy ciepła.                   | -25÷+35°C(*)                     | -20          |                                  |
| Tryb integracji w.u.     | Sposób interwencji grzałki integracji c.w.u.                                                                              | Ciagl./Altern.                   | Altern.      |                                  |
| Trybintegracjic.o.       | Sposób interwencji grzałki integracji c.o.                                                                                | Ciagl./Altern.                   | Altern.      |                                  |
| Tryb jedn zadan          | Aktywacja funkcji jednoczesności żądań<br>0 = Nie<br>1 = Ogrz./Chłodz.:<br>2 = Tylko Chłodz.<br>3 = Tylko Ogrz.           | 0 - 3                            | 0            |                                  |
| Wl. integ. c.w.u.        | Aktywacja generatorów do funkcji c.w.u.                                                                                   | 0=Pompciep<br>1=PC-Int<br>2=Int  | Pompaciepla  |                                  |
| Wl.integ.ogrz.           | Włączenie generatorów do funkcji ogrzewania.                                                                              | 0=Pomp ciep<br>1=PC-Int<br>2=Int | Pompa ciepla |                                  |
| Czas oczekiw. na ogrz.   | Czas oczekiwania na osiągnięcie nastawy przed włączeniem grzałki do ogrzewania pomieszczenia                              | 20÷540'                          | 60'          |                                  |
| Czasoczekiw. na c.w.u.   | Czas oczekiwania na osiągnięcie nastawy przed włączeniem<br>grzałki do produkcji ciepłej wody użytkowej                   | 20÷540'                          | 120'         |                                  |
| Czaspierwsz.c.w.u.       | W przypadku jednoczesnego żądania to maksymalny czas<br>działania w trybie c.w.u.                                         | 20÷540'                          | 60'          |                                  |
| Czas pierwsz. ogrz.      | W przypadku jednoczesnego żądania to maksymalny czas<br>działania w trybie ogrzewania.                                    | 20÷540'                          | 120'         |                                  |
| Integration band         | Ustawienie pasma aktywacji równego czasowi opóźnienia<br>aktywacji, po którym zostanie uruchomiony dodatkowy<br>grzejnik. | 0-20°C                           | 3            |                                  |
| Reset HP counter         | Reset liczby godzin pracy pompy ciepła                                                                                    | Tak/Nie                          | Nie          |                                  |
| Resetlicz.int.instalacji | Reset godzin pracy integracji ogrzewania                                                                                  | Tak/Nie                          | Nie          |                                  |
| Resetlicz.int.c.w.u.     | Reset godzin pracy integracji c.w.u.                                                                                      | Tak/Nie                          | Nie          |                                  |

(``) Dla wartości temperatur zewnętrznych niższych niż-20°C wydajność pompy ciepła nie jest gwarantowana.

SERWISANT

| $\bigcap$ | Menu/Serwis/ <b>Uruchomienia reczne</b> (*) |                                                                  |                           |          |                                  |  |  |
|-----------|---------------------------------------------|------------------------------------------------------------------|---------------------------|----------|----------------------------------|--|--|
|           | Pozycja menu                                | Opis                                                             | Zakres                    | Domyślne | Wartość<br>spersonalizo-<br>wana |  |  |
| Ö         | Zaw.troj rozdzins/c.w.u.                    | Ręczna aktywacja zaworu trójdrożnego c.w.u.                      | Tak/Nie                   | Nie      |                                  |  |  |
| INSTALAT  | Wl.grzalki instalacji                       | Ręczne włączanie grzałki i nstalacji                             | Tak/Nie                   | Nie      |                                  |  |  |
|           | Wl.grzalkic.w.u.1                           | Ręczna aktywacja grzałki c.w.u. 1                                | Tak/Nie                   | Nie      |                                  |  |  |
|           | Pompa obieg., strefa 1                      | Ręczna aktywacja pompy obiegowej strefy 1                        | Tak/Nie                   | Nie      |                                  |  |  |
|           | Osuszacz strefa 1                           | Ręczne włączanie osuszacza obecnego w strefie 1                  | Tak/Nie                   | Nie      |                                  |  |  |
|           | Zone 1 air conditioning                     | Ręczne włączanie klimatyzacji obecnej w strefie 1                | Tak/Nie                   | Nie      |                                  |  |  |
|           | Pompa obieg., strefa 2                      | Ręczna aktywacja pompy obiegowej strefy 2                        | Tak/Nie                   | Nie      |                                  |  |  |
|           | Osuszacz strefy 2                           | Ręczne włączanie osuszacza obecnego w strefie 2                  | Tak/Nie                   | Nie      |                                  |  |  |
|           | Przeplpompyciep                             | Pokazuje natężenie przepływu zmierzone przez przepływo-<br>mierz | 0-4000l/h                 |          |                                  |  |  |
|           | Predkoscpompy                               |                                                                  | 0-100%                    | 0%       |                                  |  |  |
| TKOWNIK   | Zawor miesz stref 2                         | Ręczne włączanie zaworu mieszającego obecnego w strefie 2        | Stop<br>Zamknij<br>Otworz | Stop     |                                  |  |  |
|           | Klimatyzacja strefy 2                       | Ręczne włączanie klimatyzacji obecnej w strefie 2                | Tak/Nie                   | Nie      |                                  |  |  |
|           | Zawor miesz stref 3                         | Ręczne włączanie zaworu mieszającego obecnego w strefie 3        | Stop<br>Zamknij<br>Otworz | Stop     |                                  |  |  |
| Ż         | Pompa obiegowa strefy 3                     | Ręczna aktywacja pompy obiegowej strefy 3                        | Tak/Nie                   | Nie      |                                  |  |  |
| Б         | Osusz strefy 3 (opcja)                      | Ręczne włączanie osuszacza obecnego w strefie 3                  | Tak/Nie                   | Nie      |                                  |  |  |
|           | Klimatyzacja strefy 3                       | Ręczne włączanie klimatyzacji obecnej w strefie 3                | Tak/Nie                   | Nie      |                                  |  |  |
|           | Trojdrozny Cieplo/<br>Zimno                 | Aktywacja ręczna zaworu trójdrożnego lato/zima (M52)             | Tak/Nie                   | Nie      |                                  |  |  |

(\*) Jeżeli otwarte jest menu "Uruchomienia reczne", nie uwzględnia się 4-minutowego limitu czasu dla wyjścia z menu "Serwis".

| Menu/Serwis/Parametryspecjalne |                                                                                                    |            |          |                                  |               |
|--------------------------------|----------------------------------------------------------------------------------------------------|------------|----------|----------------------------------|---------------|
| Pozycja menu                   | Opis                                                                                                    | Zakres     | Domyślne | Wartość<br>spersonalizo-<br>wana |               |
| Osusz. chlodz. powietrza       | Kontrola osuszania chłodzonego powietrza (0 = strefa 2, 1 = strefa 1)                                                                                      | 0-1        | 0        |                                  | TOR           |
| Ter.bezp.Str2                  | Sterownik bezpieczeństwa strefy 2                                                                                                    | 20-80      | 45       |                                  | I.A           |
| Ter. bezp. Strefa 3            | Sterownik bezpieczeństwa strefy 3                                                                                                    | 20-80      | 45       |                                  | <b>I</b><br>L |
| Wlaczenie recyrkulacji<br>(*)  | Włączenie recyrkulacji c.w.u. (0= wyłączona; 1= włączona)                                                                                                  | 0-1        | 0        |                                  | SNI           |
| Mnoznikintegracji              | Nieużywać                                                                                                    | 1-100      | 10       |                                  |               |
| Wl.grzalkiogrz.2               | Nieużywać                                                                                                    | 0-100      | 0        |                                  |               |
| Wl. Rozszerz.                  | Włączenie zbiornika wyrównawczego                                                                                                    | 0-100      | 0        |                                  | l             |
| Wl.tryb.ogrz./chlodz.          | Włączenie przełącznika wyboru ogrzewania/chłodzenia                                                                                                    | 0-100      | 0        |                                  |               |
| Parametr 1                     | Włączenie sondy wyjścia c.o. Strefa 1                                                                                                    | 0-1        | 0        |                                  | $\bigcap$     |
| Parametr 2                     | Moc integracji elektrycznej po stronie instalacji (wartość<br>pomnożona przez współczynnik 10: 30 odpowiada elementowi<br>grzejnemu o mocy 3 kW)           | 0-100      | 30       |                                  |               |
| Parametr 3                     | Nastawa ochrony przed zamarzaniem otoczenia (wartość pomnożona przez współczynnik 10:40 odpowiada 4°C)                                                     | 0-100      | 0        |                                  | <b>NII</b>    |
| Parametr 4                     | Zwiększenie osuszania                                                                                                    | 0-1        | 0        |                                  |               |
| Parametr 5                     | Próg temperatury, poniżej którego aktywowana jest integracja<br>c.w.u. z pompą ciepła (wartość pomnożona przez współczyn-<br>nik 10: -200 odpowiada -20°C) | -1000 1000 | -200     |                                  | JŻYTK         |
| Parametr 6                     | Nieużywać                                                                                                    | 0-100      | 0        |                                  |               |
| Parametr 7                     | Parametr 7 Nie używać                                                                                                    |            | 0        |                                  |               |
| Parametr 8                     | Nieużywać                                                                                                    | 0-100      | 0        |                                  |               |
| Parametr 9                     | Nieużywać                                                                                                    | 0-100      | 0        |                                  |               |
| Parametr 10                    | Nieużywać                                                                                                    | 0-100      | 0        |                                  |               |
|                                |                                                                                                    |            |          |                                  |               |

(``) Nie jest możliwe włączenie funkcji recyrkulacji w przypadku korzystania z sondy zewnętrznej JW (opcja).

# 3.10 USTAWIENIE PARAMETRÓW PIERWSZEGO URUCHOMIENIA

Podczas pierwszego uruchamiania urządzenia należy spersonalizować następujące parametry związane z działaniem kotła, typem jednostki zewnętrznej oraz typem instalacji połączonej z urządzeniem.

# W menu

NSTALATOR

# Serwis/Pompaciepla/RodzajPompyCiep.

należy upewnić się, że zestaw modeli to "MHP Mini".

W menu

# Serwis/Pompaciepla/Wartoscimocy

konieczne jest ustawienie "PdC Model", które odpowiada mocy jednostki zewnętrznej. W menu

# Serwis/Pompaciepla/Zegaryczasowe

można dostosować opóźnienie ponownego uruchomienia urządzenia, zmieniając parametr "Czas antycykli", a w przypadku systemów opóźnionego otwierania instalacji można zmienić parametr "Czas opoznienia zad. TP".

W menu

# Serwis/Pompa ciepla/Pompa obiegowa

istnieje możliwość zmiany prędkości pompy obiegowej pompy ciepła poprzez zmianę parametru "Maks. pred. pompy". Należy dostosować prędkość pompy obiegowej odpowiednio do mocy urządzenia w celu poprawienia jego wydajności pracy.

Pompa ciepła jest standardowo wyposażona w elektryczny element grzejny c.w.u.

Grzałka elektryczna dostarczana w standardzie jest wyłączona ze względów ostrożności (grzałka musi być włączana dopiero wtedy, kiedy w zasobniku w.u. znajduje się woda).

 $Wzwiązkuztym \, należy aktywować grzałkę elektryczną, zmieniając następujące parametry.$ 

Zmieniając parametr

# Integracja/Wl.integ.c.w.u.

tutaj można zdecydować o włączeniu samej pompy ciepła, samej grzałki lub obu, w celu spełnienia funkcji c.w.u. Zmieniając parametr

# Integracja/Trybintegracjiw.u.

decyduje się o włączaniu pompy ciepła i grzałki w trybie przemiennym lub jednoczesnym. Zmieniając parametr

## Integracja/Czasoczekiw.nac.w.u.

decyduje się, na ile czasu uruchomić pompę ciepła i grzałkę elektryczną, lub obie razem.

Gdy temperatura zewnętrzna jest niższa niż

## Parametry specjalne / Parametr 3

grzałka elektryczna włącza się automatycznie.

W przypadku jednoczesnego żądania c.w.u. i c.o. system pracuje na przemian w obu trybach, zgodnie z czasami ustawionymi w parametrach:

## Integracja/Czas pierwsz. c.w.u.

Integracja/Czaspierwsz.ogrz.

# **DANE TECHNICZNE**

JŻYTKOWNIK

 $Opierwszym \, obsługi wanym \, trybie \, pracy \, w \, przypadku \, jednoczesnego \, żądania \, decyduje \, parametr:$ 

#### Konfiguracja/Pierszenstw.

 $Funkc ja\,c.w.u.\,może\,mieć\,ograniczony\,maksymalny\,czas\,trwania, ustawiany za\,pomocą\,parametru$ 

# Konfiguracja/Maks.czasc.w.u.

po przekroczeniu której generowany jest alarm.

Pompa ciepła może zarządzać maksymalnie 3 pompami dystrybucyjnymi. Aby włączyć właściwą liczbę pomp dystrybucji, należy zmienić parametr:

# Definiowanie instalacji / Liczba stref

Istnieje możliwość indywidualnego dostosowania funkcji każdej konkretnej strefy. Każdą strefę można aktywować do konkretnego trybu działania zmieniając parametr

## Konfiguracja/Aktywacje/Tryb

Żądanie c.o. dla każdej strefy może być wykonywane przez sterownik pokojowy, który musi być włączony w menu

# Konfiguracja/Aktywacje/Wl.termost.pok.

 $W \, przypadku \, stosowania \, zdalnego \, urządzenia \, do \, kontrolowania \, \dot{z} a dań, należy \, zmienić \, parametr$ 

## Konfiguracja/Aktywacje/Wl.zdalnegoster.

W przypadku obecności osuszacza należy zmienić parametr

# Konfiguracja/Aktywacje/Wl.osuszaczy

Może się zdarzyć, że osuszacz ma trudności w przypadku otrzymania zbyt wysokiej temperatury zasilania. W związku z tym można zablokować włączenie osuszacza dopóki tłoczona woda nie spadnie poniżej poziomu

# Konfiguracja/Aktywacje/Maks.temp.osusz.

Poza tym, w przypadku, gdy obliczona wartość zadana osuszania jest zbyt wysoka dla wykonania żądania, sygnalizowany jest alarm, a osuszacz zostaje zablokowany. Wartość tę można zmienić za pomocą parametru:

## Konfiguracja/Aktywacje/Nast.alarmuosusz.

 $W \, przypadku \, stosowania \, higrostatu \, do \, kontrolowania \, \dot{z} a dania \, osuszania \, należy \, zmienić \, parametr$ 

## Konfiguracja/Aktywacje/Wl.higrometru

W przypadku instalacji podłogowej nie można dopuścić do powstawania kondensatu w posadzce, aktywując zastosowanie obliczenia temperatury rosy:

## Konfiguracja/Aktywacje/Wl.punkturosy

 $Mo\dot{z}na\,wiączyć\,kontrolę\,temperatury\,zasilania\,za\,pomocą\,termoregulacji\,z\,u\dot{z}yciem\,sondy\,zewnętrznej, edytując\,parametruk struktury, w struktury, w struktur$ 

## Konfiguracja/Aktywacje/Mod.sondyzew.

W celu poprawienia wydajności systemu na określonych rodzajach instalacji można włączyć kontrolę temperatury zasilania poprzez modulację z użyciem sondy pokojowej, zmieniając parametr

## Konfiguracja/Aktywacje/Mod.sondypok.

Temperatura zasilania instalacji obniża się (podnosi się w przypadku chłodzenia), kiedy temperatura pokojowa zbliża się do wartości zadanej otoczenia. Można włączyć modulację z użyciem sondy pokojowej jedynie w przypadku obecności urządzenia zdalnego w danej strefie.

# 3.11 FUNKCJABOOSTW.U.

Aby umożliwić włączenie funkcji BOOST c.w.u., należy włączyć grzałkę elektryczną c.w.u., zmieniając parametr:

Integracja/Wl.integ.c.w.u.

# 3.12 FUNKCJA OCHRONY PRZED LEGIONELLĄ

Jednostka wewnętrzna ma funkcję wykonania wygrzewu jastrychu na zasobniku c.w.u.

Ta funkcja ustawia temperaturę urządzenia na maksymalnej dozwolonej przy włączonym dodatkowym elemencie grzejnym wody użytkowej.

Funkcję włącza się za pomocą menu

# C.w.u. / Wygrzew antybakteryjny

Funkcja włącza się o godzinie ustawionej za pomocą menu

## Wygrzewantybakteryjny/Godz.cyk.wygrz.antybak

w dniu tygodnia ustawionym w menu

# Wygrzewantybakteryjny/Dziencyk.wygrz.antybak.

funkcję można włączać codziennie za pomocą menu "Wygrzew antybakteryjny".

Maksymalny dozwolony czas trwania funkcji odpowiada wartości ustawionej w parametrze:

# Wygrzewantybakteryjny/Maks.czaswygrz.antyb.

w przypadku, gdy funkcja nie zostanie zakończona w maksymalnym dozwolonym czasie, wyświetli się alarm.

Funkcję można aktywować tylko w obecności aktywnej grzałki elektrycznej c.w.u. i aby uniknąć poparzeń, należy ewentualnie zamontować zawór termostatyczny na wyjściu c.w.u.

# 3.13 FUNKCJA RECYRKULACJI C.W.U.

Funkcja recyrkulacji c.w.u. gwarantuje największy możliwy komfort w zaopatrzeniu w ciepłą wodę użytkową poprzez utrzymywanie jej w ciągłym obiegu.

Aby umożliwić włączenie funkcji recyrkulacji c.w.u., należy:

za instalować sondę recyrkulacji, znajdującą się w zestawie opcjonalnym, i w łączyć ją poprzez zmianę parametru:

## Parametry specjalne/Wlaczenie recyrkulacji

zainstalować pompę obiegową recyrkulacji, znajdującą się w zestawie opcjonalnym, przyłączając ją do zacisków zestawu dwóch przekaźników i włączyć ją poprzez zmianę parametru:

## Definiowanie instalacji/Przekaznik wielof1 o Przekaznik wielof2 o Przekaznik wielof3=7

Obecność sondy pozwala na poprawę sprawności systemu poprzez wyłączenie pompy obiegowej w przypadku, gdy temperatura ciepłej wody użytkowej osiągnie ustawioną wartość zadaną c.w.u.

 $Mo\dot{z} liwe jest \, do datkowe \, ogranic zenie \, działania \, pompy \, obiegowej \, poprzez \, ustawienie \, przedziałów \, czasowych \, według \, potrzeb \, w \, menu:$ 

## Menu / Zegar i programy / Program Recyrkulacji

**DANE TECHNICZNE** 

# **OIMMERGAS** 97

Jednostka wewnętrzna wyposażona jest w funkcję, która uruchamia pompę przynajmniej 1 na 24 godzin na okres 30 sekund, aby zredukować ryzyko blokady pompy z powodu długiej nieaktywności.

# 3.15 FUNKCJA PRZECIW BLOKADZIE ZAWORU TRÓJDROŻNEGO

Jednostka wewnętrzna wyposażona jest w funkcję, która po 24 godzinach od ostatniej pracy zaworu trójdrożnego z napędem elektrycznym, uaktywnia go wykonując pełny cykl, aby zmniejszyć ryzyko blokady zaworu trójdrożnego z powodu długiej nieaktywności.

# 3.16 FUNKCJA KOREKTY NASTAWY INSTALACJI

W przypadku rozłączonych elementów hydraulicznych na instalacji za układem dystrybucyjnym urządzenia, można włączyć funkcję umożliwiającą skorygowanie wartości zadanej wymaganej na generatorze w celu zbliżenia, w miarę możliwości, do ustawionej wartości zadanej strefy.

 $Korekcje\,mog a\, by \acute{c}\, wykonywane\, zar\acute{o}wno\, dla\, fazy\, c.o., jak\, i\, ch^{1}od zenia.$ 

 $Aktywacja \, następuje \, poprzez \, ustawienie \, parametrów$ 

# $Definiowanie\,instalacji/Maks.\,korekcja\,ogrz.$

Definiowanie instalacji/Maks.korekcja chlodz.

z wartością > 0°C. Po żądaniu korekta rozpoczyna się po czasie równym

Definiowanie instalacji / Czas aktywacji

i kontynuuje o 1 °C co

Definiowanie instalacji/Increase time

minuty.

JŻYTKOWNIK

# 3.17 INTEGRACJAZWEWNĘTRZNYMOPORNIKIEMELEKTRYCZNYMINSTALACJI

Pompa ciepła jest standardowo wyposażona w wewnętrzy opornik elektryczny instalacji. Opornik elektryczny dostarczany w standardzie jest wyłączony ze względów ostrożności (opornik musi być aktywowany tylko wtedy, gdy w instalacji jest woda i natężenie przepływu). Zmieniając parametr

# Integracja/Wl.integ.ogrz.

Zmieniając parametr

tutaj można zdecydować o włączeniu samej pompy ciepła, samej grzałki lub obu, w celu spełnienia funkcji c.o.

# Integracja/Trybintegracjic.o.

decyduje się o włączaniu pompy ciepła i grzałki w trybie przemiennym lub jednoczesnym. Zmieniając parametr

#### Integracja / Czas oczekiw. na ogrz.

 $U\dot{z}ytkownik \, decyduje \, o \, czasie, po \, którym \, elektryczny \, element \, grzejny \, zostanie \, włączony \, jednocześnie \, z \, pompą \, ciepła, jeśli nie zostanie \, osiągnięta \, ustawiona \, nastawa \, zasilania.$ 

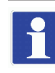

UŻYTKOWNIK

In caso di modo integrazione alternativo, il tempo di attesa non ha influenza sull'algoritmo di funzionamento.

W normalnym trybie działania element grzejny integracyjny jest włączany tylko wtedy, gdy temperatura zewnętrzna jest niższa od parametru

#### Integracja/Temp.min.integracji:

w trybie alternatywnym włączany jest tylko element grzejny;

- w trybie równoczesnym następuje jednoczesne włączenie elementu grzejnego i pompy ciepła po czasie oczekiwania na ogrzewanie.

W przypadku jednoczesnego żądania c.w.u. i c.o. system pracuje na przemian w obu trybach, zgodnie z czasami ustawionymi w parametrach:

#### Integracja / Czas pierwsz. c.w.u.

# Integracja/Czas pierwsz. ogrz.

O pierwszym obsługiwanym trybie pracy w przypadku jednoczesnego żądania decyduje parametr:

Konfiguracja/Pierszenstw.

# 3.18 INTEGRACJAZZEWNĘTRZNYMI OPORNIKAMI ELEKTRYCZNYMI INSTALACJI

 $Zewnętrzne \ elektryczne \ elementy \ grzejne \ mogą \ pracować równoleg le \ z \ wewnętrznym \ elementem \ grzejnym.$ 

 $S \ensuremath{\mathfrak{q}}\ one \ aktywowane \ z \ tak \ensuremath{\mathfrak{q}}\ sam \ensuremath{\mathfrak{q}}\ logik \ensuremath{\mathfrak{q}}\ jak \ wewn \ensuremath{\mathfrak{q}}\ tr \ensuremath{\mathfrak{q}}\ rzejny.$ 

Przyłączenie elektryczne patrz schemat elektryczny odniesienia (Rys.12).

Jeśli jeden lub więcej zewnętrznych oporników elektrycznych jest zainstalowanych w połączeniu z jednym z zestawów dwustrefowych (dostarczonych przez Immergas), integracja musi być zainstalowana pomiędzy jednostką wewnętrzną UI MHPM EH a zestawem dystrybucyjnym.

Jeśli za instalowany jest jeden lub więcej zewnętrznych elementów grzejnych, parametr

# Parametry specjalne/Parametr 2

wpisując całkowitą wartość mocy zainstalowanej (pomnożoną przez współczynnik 10).

# 3.19 FUNKCJA STEROWNIKA BEZPIECZEŃSTWA STREFY 2/3

 $W \, przypadku \, za instalowania \, strefy \, 2 \, lub \, strefy \, 3, włącza \, się \, kontrolę \, temperatury \, za silania \, strefy, która \, uniemożliwia \, produkcję \, wody \, powyżej \, określonej temperatury.$ 

 $O granic zenia temo \dot{z} na zmieni \acute{c} za pomo cą parametr \acute{o} w$ 

 $Parametry\, specjalne/\, Ter.\, bezp.\, Str\, 2$ 

Parametry specjalne / Ter. bezp. Strefa 3

# 3.20 TRYB JEDNOCZESNOŚCI ŻĄDAŃ

W przypadku jednoczesnego żądania c.w.u. i c.o., system decyduje, które z żądań spełnić, na podstawie logiki przemiennej ustalonej przez system.

Istnieje możliwość zmiany tej logiki, tak aby system obsługiwał jednocześnie oba układy, wykorzystując dostępne generatory. Tryb ten można włączyć poprzez zmianę parametrów:

# Definiowanie instalacji / Tryb jedn zadan

W związku z tym należy włączyć elektryczny element grzejny c.w.u.:

Integracja/Wl.integ.c.w.u.

# 3.21 FUNKCJA WYŁĄCZENIA POMPY CIEPŁA

Nie będzie spełniane żadne żądanie z wyjątkiem funkcji bezpieczeństwa. W celu włączenia tej funkcji należy zmienić parametry:

Pompa ciepla / Wartosci mocy / Wylaczenie mocy PC = Tak

# Uzytk/Wylaczenie PC=Tak

Następnie można wybrać, czy wyłączenie ma być aktywowane zgodnie z harmonogramem czasowym poprzez ustawienie przedziałów czasowych w menu:

Uzytk/Poczatekwyl.PC

# Uzytk/Koniecwyl.PC

 $lub \, przez zewnętrzny styk, który można \, przyłączyć do zestawu rozszerzającego.$ 

# 3.22 FUNKCJA REDUKCJI MOCY

W celu włączenia tej funkcji należy zmienić parametry:

Uzytkownik/WylaczeniePC=Tak

# Pompaciepla/Wartoscimocy/WylaczeniemocyPC=Reduk.

 $Mo\dot{z}na wtedy wybra\acute{c}, czy redukcja ma by\acute{c} aktywowana zgodnie z harmonogramem czasowym, ustawiając w menu przedziały czasowe: wybraćy stawiając w menu przedziały czasowe w stawiając w menu przedziały czasowe w stawiając w menu przedziały czasowe w stawiając w menu przedziały czasowe w stawiając w stawiając w stawia stawia$ 

# Uzytkownik/Poczatekwyl.PC

# Uzytkownik/Koniecwyl.PC

lub przez zewnętrzny styk, który można przyłączyć do zestawu rozszerzającego.

# 3.23 STEROWANIE ZAWORAMI ROZDZIELAJĄCYMI (LATO/ZIMA).

Ważne tylko w połączeniu z zestawem dwóch przekaźników wielofunkcyjnych.

Zestaw dwóch przekaźników wielofunkcyjnych umożliwia wykorzystanie styku bezpotencjałowego wyjścia do sterowania 3-drożnym zaworem lato/zima (Poz. 18, Rys. 27). Zamknięcie styku następuje w trybie LATO. Aby włączyć tę konfigurację, należy zmienić parametr:

Definiowanie instalacji / Przekaznik wielof 1 o Przekaznik wielof 2 o Przekaznik wielof 3 = 5

# 3.24 ZARZĄDZANIE ZAWOREM ROZDZIELCZYM (C.W.U./INSTALACJI) (OPCJA)

Zestaw dwóch przekaźników wielofunkcyjnych umożliwia wykorzystanie styku bezpotencjałowego wyjścia do sterowania 3-drożnym zaworem c.w.u./instalacji (Poz. 18, Rys. 27). Zamknięcie styku następuje w trybie INSTALACJA. Aby włączyć tę konfigurację, należy zmienić parametr:

Definiowanie instalacji/Przekaznik wielof1 o Przekaznik wielof2 o Przekaznik wielof3=6

# 3.25 FUNKCJA POMPY OBIEGOWEJ CIEPŁA

Tryb działania pompy obiegowej pompy ciepła można określić za pomocą parametru:

# Menu/Serwis/Pompaciepla/Pompaobiegowa

Po ustawieniu na **Pred maks** pompa obiegowa będzie zawsze pracowała z prędkością określoną przez parametr **Maks. pred. pompy**; po ustawieniu na **Modul.** pompa obiegowa będzie pracowała z prędkością zmienną pomiędzy wartościami określonymi przez parametry **Maks. pred. pompy** i **Min. predk. pompy** z logiką sterowania mającą na celu zminimalizowanie zużycia i zagwarantowanie delty temperatury pomiędzy zasilaniem i powrotem określonej przez parametr **Delta T pompy**.

UŽYTKOWNIK

-

# 3.26 USTAWIENIE SONDY ZEWNĘTRZNEJ

 $W\,celu\,aktywacji\,opcjonalnej\,sondy\,zewnętrznej\,należy\,zmienić\,parametr:$ 

#### Definiowanie instalacji/Sonda zewnetrzna

W przypadku, gdy sonda temperatury znajduje się wyjątkowo daleko od jednostki wewnętrznej, można wykonać korekcję jej wartości, zmieniając

#### Definiowanie instalacji / Kor. sondy zewnetrznej

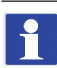

 $Nie jest \,możliwe\,użycie\,opcjonalnego\,zestawu\,sondy\,zewnętrznej\,w\,przypadku\,włączenia\,recyrkulacji\,c.w.u.$ 

# 3.27 URUCHOMIENIA RĘCZNE

W menu

#### Serwis/Uruchomienia reczne

można zarządzać wszystkimi głównymi obciążeniami urządzenia w trybie ręcznym. Parametrów tych należy używać w przypadku wykrywania usterek w systemie. W celu poprawnego włączenia funkcji należy ustawić system w tryb "czuwania".

# 3.28 FUNKCJA TRYBU TESTOWEGO JEDNOSTKI ZEWNĘTRZNEJ

Jeśli używana jest funkcja testowa lub Trybu testowego (patrz instrukcja obsługi jednostki zewnętrznej), jednostkę wewnętrzną należy ustawić w trybie działania innym niż "Stand-by".

Podczastestu zostanie zasygnali zowany a larm 183, co oznacza trwający "Test mode".

# 3.29 FUNKCJA PUMP DOWN JEDNOSTKI ZEWNĘTRZNEJ

W przypadku używania funkcji pump down (patrz instrukcja obsługi jednostki zewnętrznej), jednostkę wewnętrzną należy ustawić w trybie "Stand-by".

Funkcję można włączyć tylko wtedy, gdy urządzenie nie jest w stanie alarmu.

# 3.30 KONFIGURACJA URZĄDZEŃ NADZORUJĄCYCH

Istnieje możliwość skonfigurowania urządzenia do sterowania przez zewnętrzne urządzenia nadzoru, takie jak Dominus lub innego rodzaju systemy automatyki domowej (nie dostarczane przez Immergas). W celu wykonania konfiguracji należy edytować parametr

## Definiowanie instalacji/Nadzor instalacji

•

Nie można skonfigurować obu urządzeń jednocześnie.

INSTALATOR

# 3.31 DOSTĘP DO PANELU STERUJĄCEGO I PANELU ELEKTRYCZNEGO

Postępować zgodnie z poniższymi instrukcjami, aby uzyskać dostęp do panelu sterującego i głównego panelu elektrycznego:

- Wyjąć plastikowe zatyczki (2) i odkręcić śruby (3), aby usunąć ozdobny profil (1).
- Otworzyć drzwiczki obudowy (4), aby je przechylić.
- Wyjąć gumowe zatyczki ochronne (5), odkręcić dwie przednie śruby górne i śruby dolne (6), aby zdjąć obudowę (4)

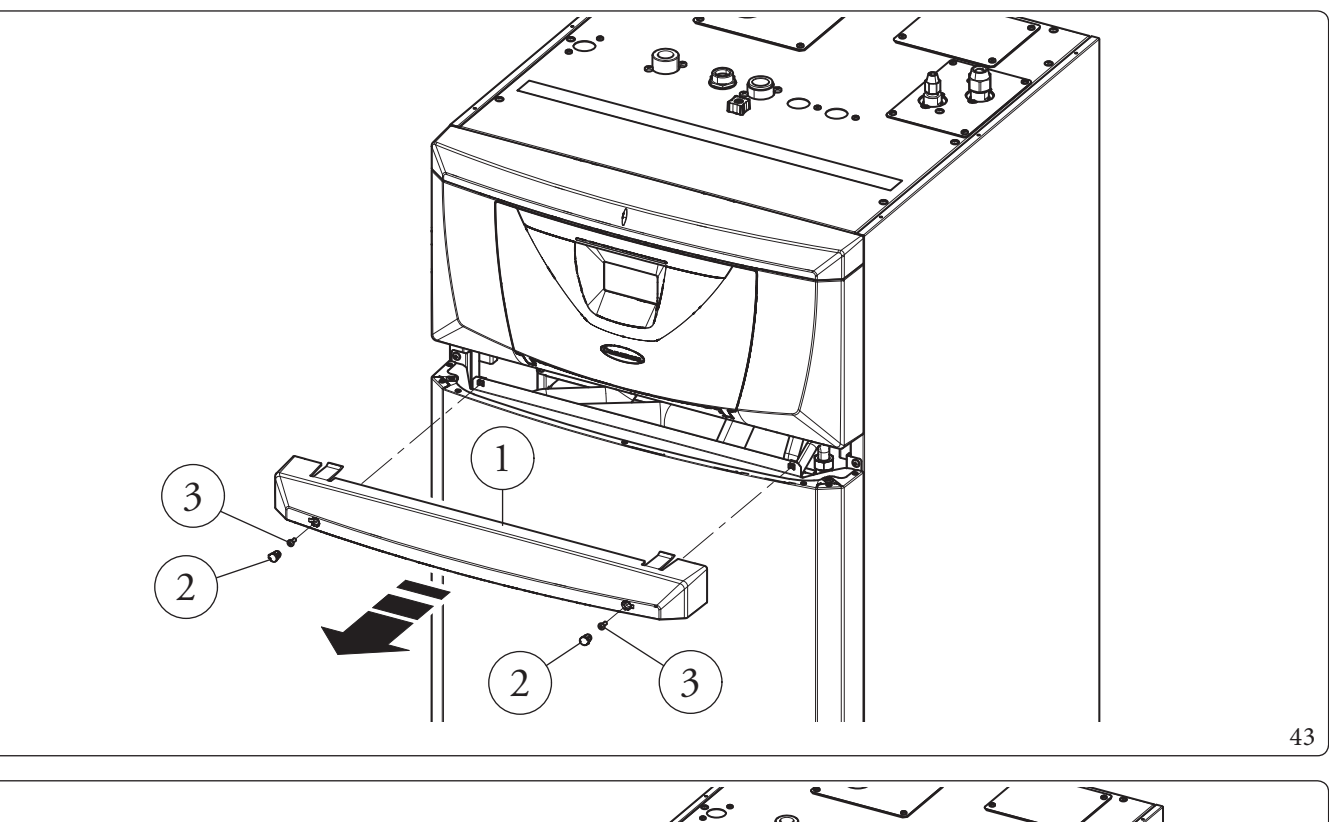

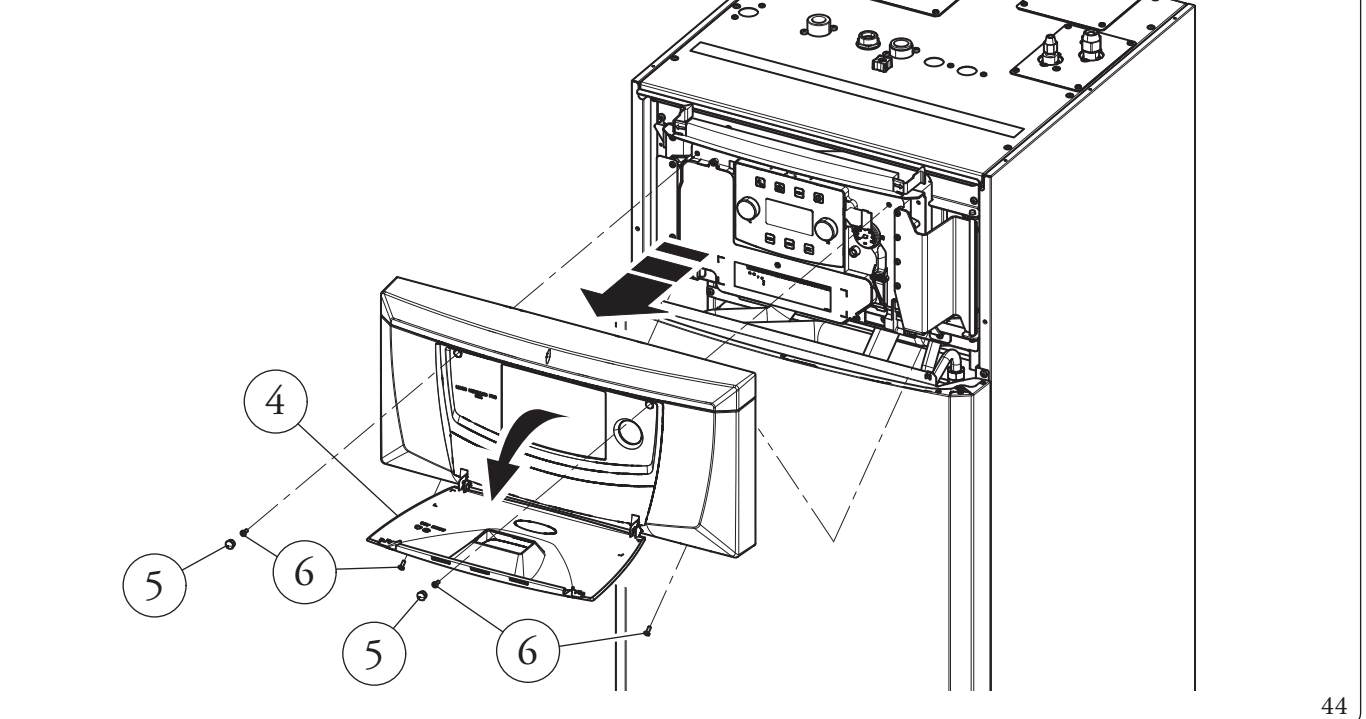

INSTALATOR

UŻYTKOWNIK

SERWISANT

\_

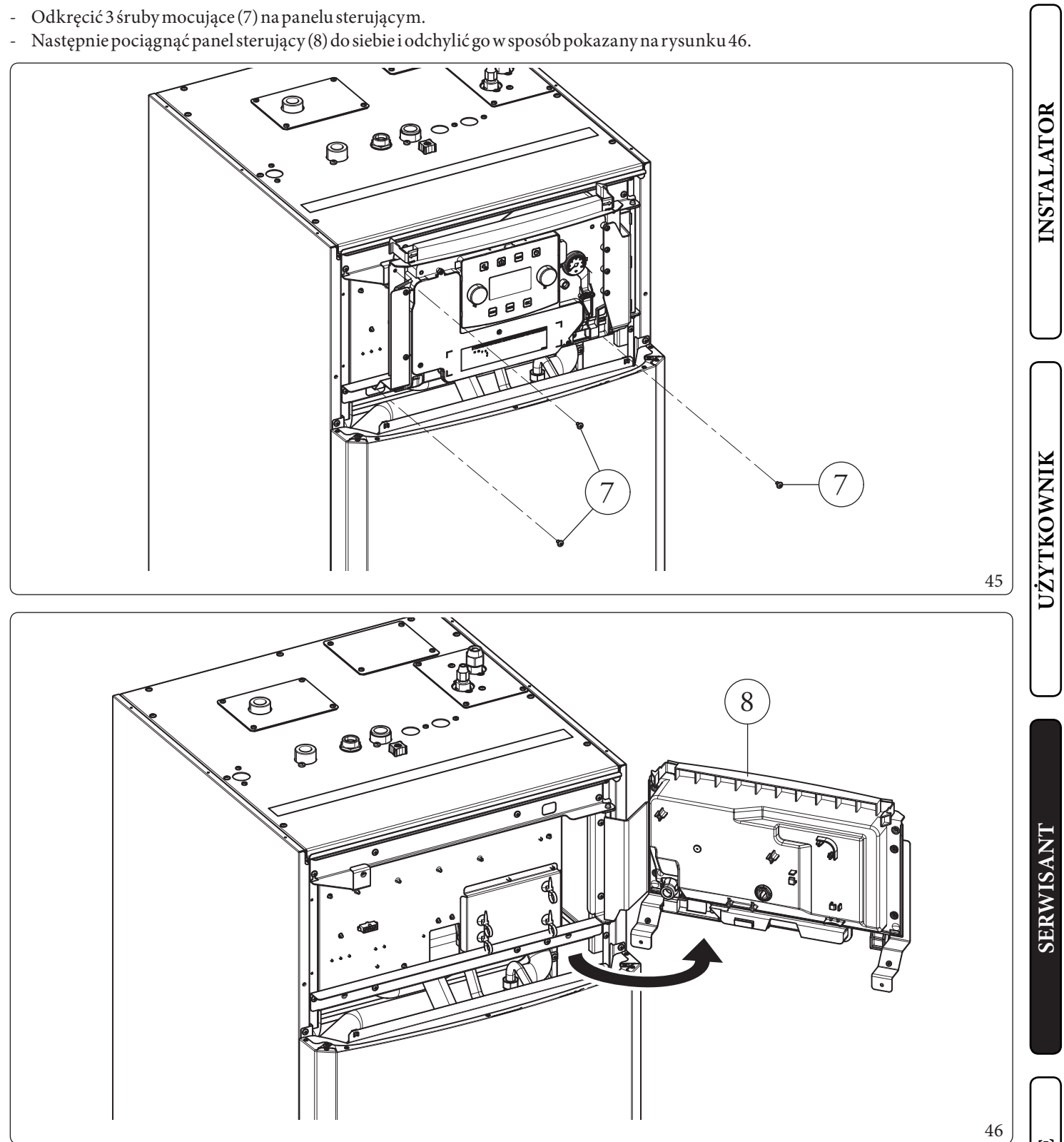

\_

Odkręcić 4 śruby (9). Otworzyć panel główny (10) w sposób pokazany na rysunku 48.

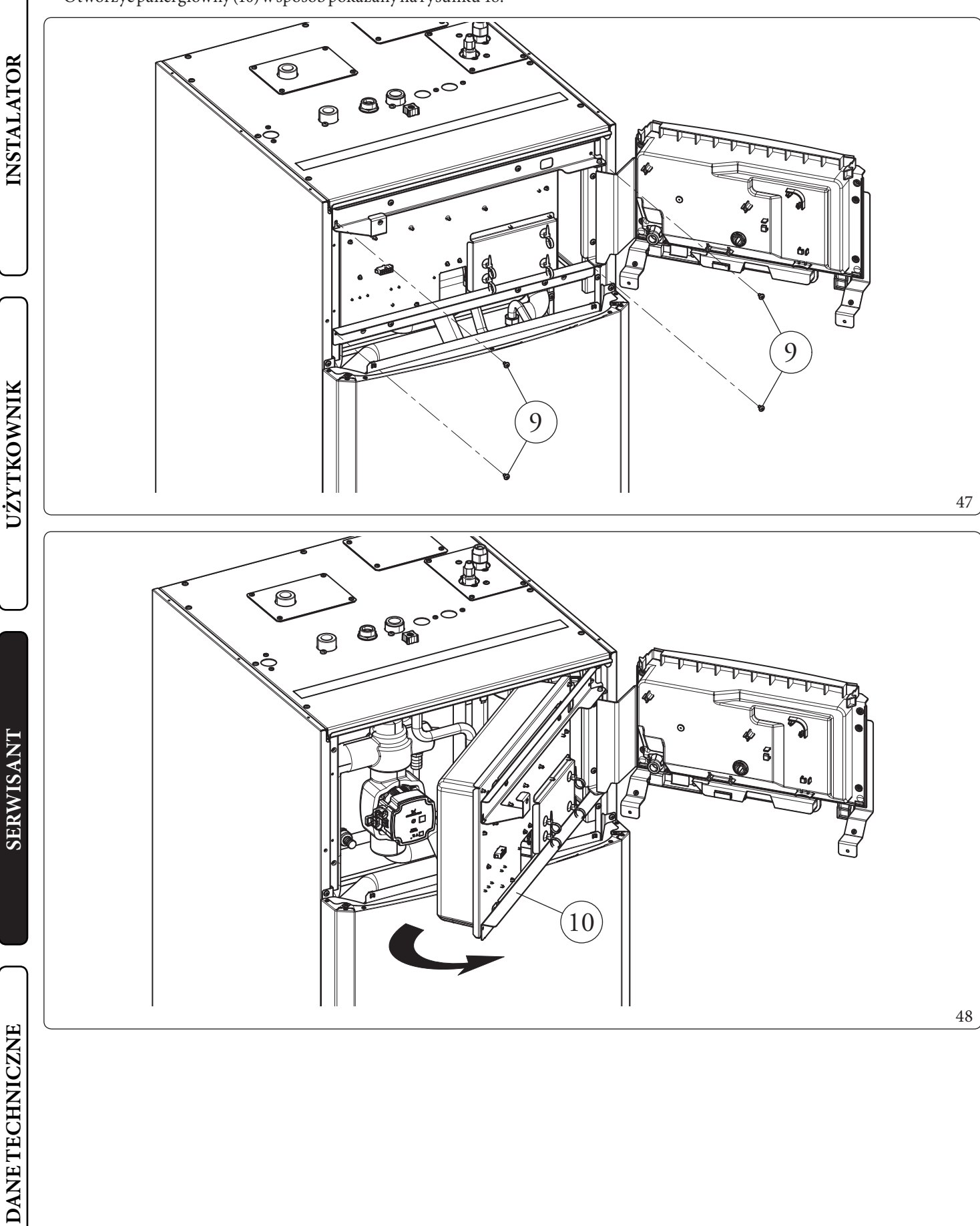

# INSTALATOR

# 3.32 DEMONTAŻOBUDOWY

Dla u la twienia konserwacji jednostki wewnętrznej można zdemontować całkowicie obudowę postępując zgodnie z prostymi wskazówkami:

# Profilozdobny(1)(Rys.43)

- Wyjąć plastikowe zatyczki (2) i odkręcić śruby (3), aby usunąć ozdobny profil (1).

# Demontaż obudowy (4) (Rys. 44)

- Otworzyć drzwiczki obudowy (4), aby je przechylić.
- Wyjąć gumowe zatyczki ochronne (5), odkręcić dwie przednie śruby górne i śruby dolne (6), aby zdjąć obudowę (4)

# Demontaż obudowy przedniej (7) (Rys. 49)

- Wymontować obudowę przednią (7), odkręcając dwie śruby (8) i wypychając ją do góry, aby uwolnić ją z otworów mocowania i przyciągając do siebie (Szcz. A).

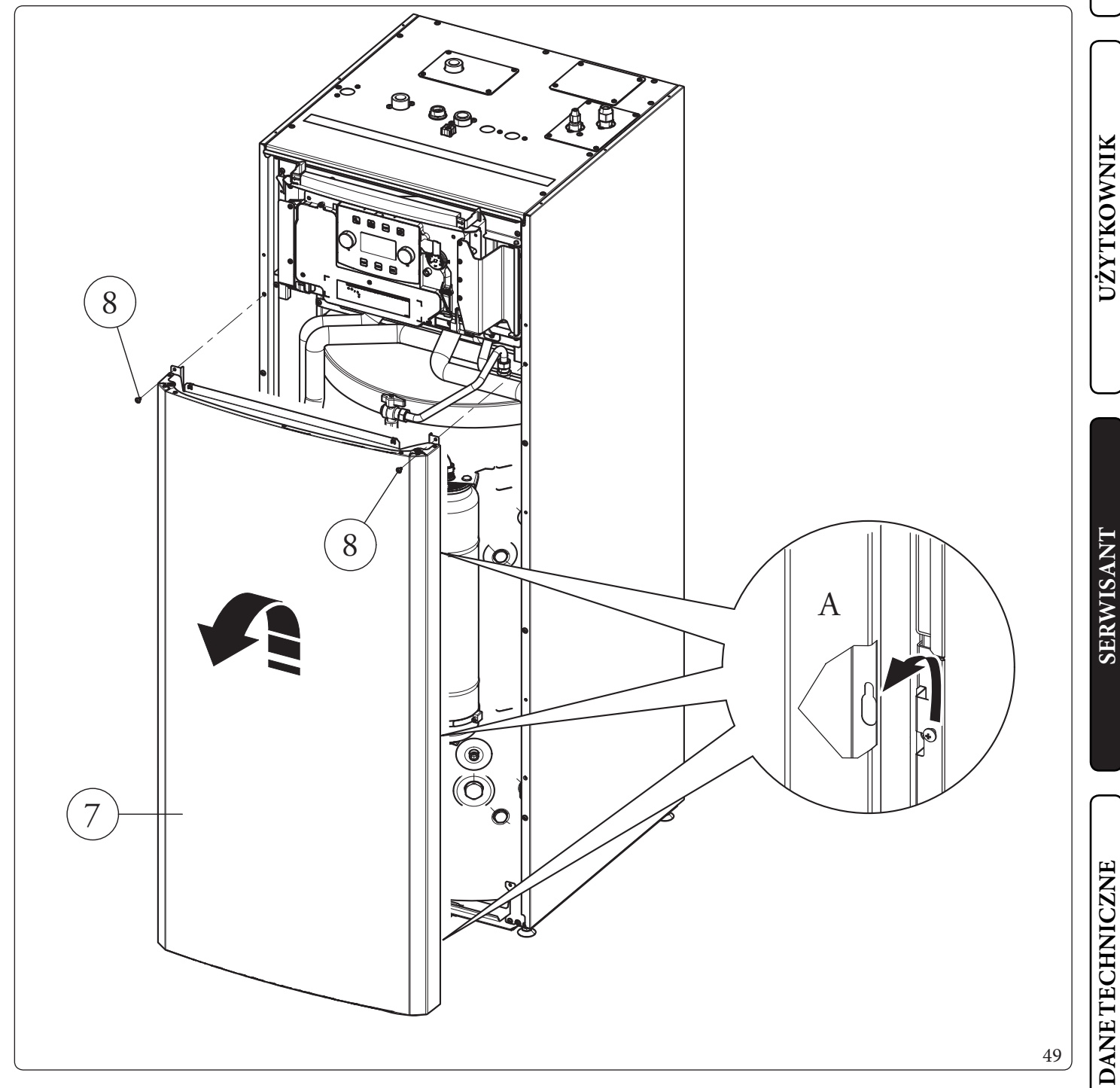

#### Demontaż boków obudowy (9 i 10) (Rys. 50)

Zdemontować lewy i prawy bok (9 i 10) odkręcając obecne śruby (11 i 12); następnie popchnąć lekko do góry, aby uwolnić boki z ich miejsc i pociągnąć do góry (Szcz. A).

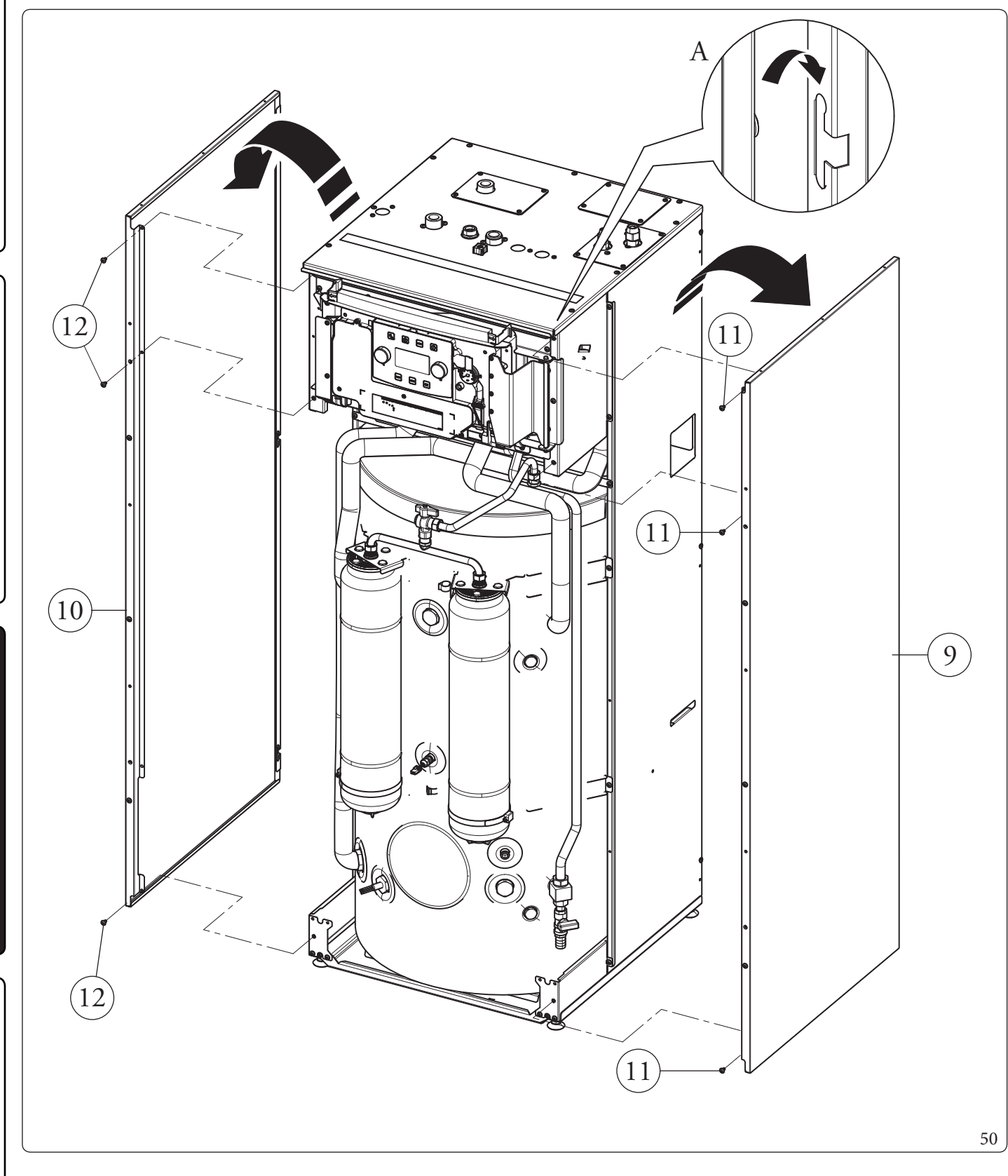

**INSTALATOR** 

UŻYTKOWNIK

SERWISANT

# 4.1 TABELA DANYCH TECHNICZNYCH

Poniższe dane odnoszą się do danych produktu.

|                                                                      |       | MAGISHERCULES | MAGISHERCULES |
|----------------------------------------------------------------------|-------|---------------|---------------|
|                                                                      |       | PROMINI6EH    | PROMINI9EH    |
| Dane znamionowe dla zastosowań w niskich temperaturach (A7/W35)*     |       |               |               |
| Mocznamionowa c.o.                                                   | kW    | 6,00          | 9,00          |
| Pobór                                                                | kW    | 1,22          | 1,87          |
| COP                                                                  | kW/kW | 4,92          | 4,81          |
| Dane znamionowe dla zastosowań w niskich temperaturach (A35/W18)*    |       |               |               |
| Mocznamionowachłodzenia                                              | kW    | 6,50          | 8,70          |
| Pobór                                                                | kW    | 1,47          | 2,11          |
| EER                                                                  | kW/kW | 4,42          | 4,12          |
| Dane znamionowe dla zastosowań w pośrednich temperaturach (A7/W45)** |       |               |               |
| Mocznamionowa c.o.                                                   | kW    | 5,40          | 8,60          |
| Pobór                                                                | kW    | 1,51          | 2,33          |
| COP                                                                  | kW/kW | 3,58          | 3,69          |
| Dane znamionowe dla zastosowań w pośrednich temperaturach (A35/W7)** |       |               |               |
| Mocznamionowachłodzenia                                              | kW    | 4,70          | 6,50          |
| Pobór                                                                | kW    | 1,44          | 1,95          |
| EER                                                                  | kW/kW | 3,26          | 3,33          |
| Dane znamionowe dla zastosowań w średnich temperaturach (A7/W55)***  |       |               |               |
| Mocznamionowa c.o.                                                   | kW    | 4,80          | 8,00          |
| Pobór                                                                | kW    | 1,81          | 2,73          |
| СОР                                                                  | kW/kW | 2,65          | 2,93          |

\* Warunki w trybie ogrzewania: woda z wymiennika ciepła jest doprowadzana/pozostaje w temperaturze 30°C/35°C, zewnętrzna temperatura powietrza 7°C db/6°C wb. Efektywność zgodnie z EN 14511.

Warunki w trybie chłodzenia: woda z wymiennika ciepła jest doprowadzana/pozostaje w temperaturze 23°C/18°C, zewnętrzna temperaturz powietrza 35°C. Efektywność zgodnie z EN 14511.

\*\* Warunki w trybie ogrzewania: woda z wymiennika ciepła jest doprowadzana/pozostaje w temperaturze 40°C/45°C, zewnętrzna temperatura powietrza 7°C db/6°C wb.

Warunki w trybie chłodzenia: woda z wymiennika ciepła jest doprowadzana/pozostaje w temperaturze 12°C/7°C, zewnętrzna temperatura powietrza 35°C. Efektywność zgodnie z EN 14511.

\*\*\* Warunki w trybie ogrzewania: woda jest doprowadzana/pozostaje w temperaturze 47°C/55°C, zewnętrzna temperatura powietrza 7°C db/6°C wb. Efektywność zgodnie z EN 14511.

**INSTALATOR** 

| Dane jednostki wewnętrzne | Dane | jedno | ostkiv | wewn | etrzn | ej |
|---------------------------|------|-------|--------|------|-------|----|
|---------------------------|------|-------|--------|------|-------|----|

INSTALATOR

UŻYTKOWNIK

SERWISANT

|                                                                    |      | UIMHPM6EH                   | UIMHPM9EH |
|--------------------------------------------------------------------|------|-----------------------------|-----------|
| Wymiary (Szerokość x Wysokość x Głębokość)                         |      | 600x1600x650                |           |
| Zawartość wody                                                     | 1    | 26,2                        |           |
| Pojemność naczynia wyrównawczego instalacji                        | 1    | 10                          |           |
| Załadowanie wstępne zbiornika wyrównawczego instalacji             | bar  | 1                           |           |
| Maks. ciśnienie pracy obwodu hydraulicznego                        | kPa  | 30                          | 00        |
| Minimalne dynamiczne ciśnienie w obiegu c.w.u.                     | kPa  | 0.3                         |           |
| Ciśnienie obwodu w.u.                                              | kPa  | 800                         |           |
| Pojemność naczynia wyrównawczego w.u.                              | 1    | 12                          |           |
| Ciśnienie wstępne naczynia wyrównawczego c.w.u.                    | bar  | 4                           |           |
| Zawartość wody w zasobniku c.w.u.                                  | 1    | 171                         |           |
|                                                                    |      |                             |           |
| Podłączenie elektryczne                                            | V/Hz | Jednofazowy, 230 VAC, 50 Hz |           |
| Pobór bez dodatkowych obciążeń                                     | W    | 95                          |           |
| Pobór opornika integracji c.w.u.                                   | W    | 2250                        |           |
| Pobór wewnętrznego opornika integracji instalacji                  | W    | 3000                        |           |
| Wartość EEI                                                        | -    | $\leq 0,20$ - Part. 3       |           |
| Ochrona instalacji elektrycznej urządzenia                         | -    | IPX5D                       |           |
|                                                                    |      |                             |           |
| Zakres temperatury otoczenia jednostki wewnętrznej w fazie letniej | °C   | +10.                        | +40       |
| Zakres temperatury otoczenia jednostki wewnętrznej w fazie zimowej | °C   | 0+35                        |           |
|                                                                    |      | 1                           |           |
| Masa jednostki wewnętrznej bez obciążenia                          | kg   | 150                         |           |
| Masa jednostki wewnętrznej z obciążeniem                           | kg   | 35                          | 56        |

# Daneproduktu

|                                                                                         |     | UIMHPM6EH | UIMHPM9EH |
|-----------------------------------------------------------------------------------------|-----|-----------|-----------|
| Temperatura maks. pracy obwodu ogrzewania °C                                            |     | 65        |           |
| Temperatura regulowana c.o. (maks. zakres pracy)                                        | °C  | 20-65     |           |
| Temperatura regulowana chłodzenia (maks. zakres pracy)                                  | °C  | 5-25      |           |
| Minimalne natężenie przepływu w obiegu                                                  | l/h | 500       |           |
| Ciśnienie dyspozycyjne przy natężeniu przepływu 1000l/h                                 | kPa | 82        |           |
| Dostępna wysokość ciśnienia o natężeniu przepływu 2000 l/h                              | kPa | 40,3      |           |
|                                                                                         |     |           |           |
| Temperatura regulowana c.w.u.                                                           | °C  | 10-       | -55       |
| Regulowana temperatura ciepłej wody użytkowej z elementem grzejnym integracyjnym c.w.u. | °C  | 10-65     |           |
|                                                                                         | ·   | ·         |           |
| Temperatura zewnętrzna w trybie chłodzenia                                              | °C  | +10.      | .+46      |
| Temperatura zewnętrzna w trybie c.o.                                                    | °C  | -25.      | .+35      |
| Temperatura zewnętrzna c.w.u.                                                           | °C  | -25.      | .+35      |
| Temperatura otoczenia c.w.u. z grzałką integracji c.w.u.                                | °C  | -25.      | .+46      |
## 4.2 KARTA PRODUKTU MAGIS HERCULES PRO MINI 6 EH (ZGODNIE Z ROZPORZĄDZENIEM 811/2013)

| A   | Nazwa lub znak towarowy dostawcy                                        | -                             | Immergas S.p.A |                             |
|-----|-------------------------------------------------------------------------|-------------------------------|----------------|-----------------------------|
| В   | Identyfikator modelu dostawcy                                           |                               |                | MAGISHERCULES<br>PROMINI6EH |
| 6   | Do ogrzewania pomieszczeń                                               | Temperatura stosowania        | -              | Średnia temperatura         |
| C   | Do ogrzewania wody                                                      | Deklarowany profil obciążenia | -              | L                           |
|     | Klasa sezonowej efektywności energetycznej ogrzewa-                     | Średnia temperatura           | -              | A++                         |
| D   | niapomieszczeń                                                          | Niskatemperatura              | -              | A+++                        |
|     | Klasa efektywności energetycznej ogrzewania wody                        |                               | -              | A+                          |
| F   | Moc (cieplna) znamionowa (przeciętne warunki                            | Średnia temperatura           | kW             | 6                           |
| L   | klimatyczne)                                                            | Niska temperatura             | kW             | 6                           |
|     | Roczne zużycie energii na ogrzewanie pomieszczeń                        | Średnia temperatura           | kWh            | 3775                        |
| F   | (średnie warunki klimatyczne)                                           | Niska temperatura             | kWh            | 2739                        |
|     | Roczne zużycie energii na ogrzewanie wody (średnie wa                   | runkiklimatyczne)             | kWh            | 884                         |
|     | Sezonowa efektywność energetyczna ogrzewania                            | Średnia temperatura           | %              | 128                         |
| G   | pomieszczeń (klimat umiarkowany)                                        | Niska temperatura             | %              | 178                         |
|     | Efektywność energetyczna ogrzewania wody (przeciętn                     | %                             | 116            |                             |
| Н   | PoziommocyakustycznejLwawpomieszczeniach                                | dB                            | -              |                             |
| I   | Eksploatacja tylko poza godzinami pracy                                 | -                             | Nie            |                             |
| J   | Szczególne środki ostrożności                                           | -                             | -              |                             |
| V   | Moc (cieplna) znamionowa (najzimniejsze warunki<br>klimatyczne)         | Średnia temperatura           | kW             | 5                           |
|     |                                                                         | Niska temperatura             | kW             | 5                           |
| ĸ   |                                                                         | Średnia temperatura           | kW             | 6                           |
|     | Moc (clepina) znamionowa (najciepiejszy knimat)                         | Niska temperatura             | kW             | 6                           |
|     | Roczne zużycie energii do ogrzewania pomieszczeń                        | Średnia temperatura           | kWh            | 4863                        |
|     | (najzimniejsze warunki klimatyczne)                                     | Niska temperatura             | kWh            | 3313                        |
| т   | Roczne zużycie energii do ogrzewania pomieszczeń                        | Średnia temperatura           | kWh            | 1945                        |
|     | (warunkiklimatyczne najcieplejsze)                                      | Niska temperatura             | kWh            | 1256                        |
|     | Roczne zużycie energii do ogrzewania wody (najzimniej                   | jsze warunki klimatyczne)     | kWh            | -                           |
|     | Roczne zużycie energii do podgrzewania wody (w najcieplejszym klimacie) |                               | kWh            | 759                         |
|     | Sezonowa efektywność energetyczna ogrzewania                            | Średnia temperatura           | %              | 94,0                        |
| м   | pomieszczeń (najzimniejsze warunki klimatyczne)                         | Niska temperatura             | %              | 140,0                       |
| 191 | Sezonowa efektywność energetyczna ogrzewania                            | Średnia temperatura           | %              | 151,0                       |
|     | pomieszczeń (najcieplejszy klimat)                                      | Niska temperatura             | %              | 235,0                       |
| N   | Poziom mocy akustycznej Lwa na zewnątrz                                 |                               | dB             | 60                          |

INSTALATOR

UŻYTKOWNIK

SERWISANT

## 4.3 TABELA 2 ROZPORZĄDZENIE NR 813/2013

|              | Model                                                                                                    | MAGISH                    | IERCULI                 | ESPROI                                   | MINI6EH                                                                                      |                       |              |             |  |
|--------------|----------------------------------------------------------------------------------------------------|---------------------------|-------------------------|------------------------------------------|----------------------------------------------------------------------------------------------|-----------------------|--------------|-------------|--|
|              | Pompa ciepła powietrze/woda                                                                                                    |                           |                         | TAK Niskotemperaturowapompaciepła        |                                                                                              |                       |              | NIE         |  |
| щ            | Pompa ciepła woda\woda                                                                                                    |                           |                         | NIE                                      | Zogrzewaczem dodatkowym                                                                      |                       |              | NIE         |  |
| Ĭ            | Pompa ciepła solanka\woda                                                                                                    |                           | NIE                     | Ogrzewacz wielofunkcyjny z pompą ciepła: |                                                                                              |                       | TAK          |             |  |
| <b>NLA</b>   | Para metry podaje się dla zastosowań w średnich temperaturach, z wyjątkiem niskotemperaturowych pomp ciepła. W przypadku niskotemperaturowych pomp ciepła w przypadku niskotemperaturowych pomp ciepła w pomp ciepła w pomp ciepła w pomp ci |                           |                         |                                          |                                                                                              |                       |              |             |  |
| STA          | cowych pomp ciepła parametry podaje się dla zastosowań w niskich temperaturach.                                                                                                    |                           |                         |                                          |                                                                                              |                       |              |             |  |
| ž            | Parametry są deklarowane dla umiarkowan                                                                                                    | ych warun.                | KOWKIIM                 | lod                                      |                                                                                              |                       |              | Ind         |  |
|              | Element                                                                                                    | Symbol                    | War-<br>tość            | nost-<br>ka                              | Element                                                                                      | Symbol                | War-<br>tość | nost-<br>ka |  |
|              | Znamionowa moc cieplna                                                                                                    | Pzna-<br>miono-<br>wa     | 6,0                     | kW                                       | Sezonowa efektywność energetyczna<br>ogrzewania pomieszczeń                                  | $\eta_s$              | 128,0        | %           |  |
|              | Deklarowana wydajność grzewcza przy częś<br>temperaturze pomieszczenia 20°C i tempera                                                                                                    | iciowym oł<br>aturze zewi | ociążeniu<br>nętrznej T | W                                        | Deklarowany wskaźnik efekty wności w tem<br>20°C i temperaturze zewnętrznej T <sub>j</sub>   | peraturzeg            | oomieszc     | zenia       |  |
|              | $T_j = -7 °C$                                                                                                    | Pdh                       | 5,3                     | kW                                       | $T_j = -7 \text{ °C}$                                                                        | COPd                  | 2,00         | -           |  |
| Ĭ            | $T_j = +2 °C$                                                                                                    | Pdh                       | 3,20                    | kW                                       | $T_j = +2 °C$                                                                                | COPd                  | 3,23         | -           |  |
| $\mathbf{M}$ | $T_i = +7 \text{ °C}$                                                                                                    | Pdh                       | 2,10                    | kW                                       | T <sub>i</sub> =+7 °C                                                                        | COPd                  | 4,47         | -           |  |
| YTKO         | $T_{i} = + 12 \text{ °C}$                                                                                                    | Pdh                       | 1,90                    | kW                                       | T <sub>i</sub> =+ 12 °C                                                                      | COPd                  | 5,72         | -           |  |
|              | T <sub>i</sub> = temperatura dwuwartościowa                                                                                                    | Pdh                       | 5,3                     | kW                                       | T <sub>i</sub> = temperatura dwuwartościowa                                                  | COPd                  | 2,0          | -           |  |
| UŻ           | $T_i = graniczna temperatura robocza$                                                                                                    | Pdh                       | 5,0                     | kW                                       | $T_i = graniczna temperatura robocza$                                                        | COPd                  | 1,8          | -           |  |
|              | dla pomp ciepła powietrze\woda:<br>$T_i = -15 \text{ °C} (\text{se TOL} < -20 \text{ °C})$                                                                                                    | Pdh                       | 0,0                     | kW                                       | dla pomp ciepła powietrze\woda:<br>$T_i = -15 \text{ °C} (\text{se TOL} < -20 \text{ °C})$   | COPd                  | 0            | -           |  |
|              | Temperatura dwuwartościowa                                                                                                    | T <sub>biv</sub>          | -7                      | °C                                       | Dla pomp ciepła powietrze\woda:<br>Graniczna temperatura robocza                             | TOL                   | -10          | °C          |  |
|              | Wydajność w okresie cyklu w interwale dla<br>ogrzewania                                                                                                    | Pcych                     | 0,0                     | kW                                       | Wydajność w okresie cyklu w interwale                                                        | COPcyc<br>o<br>PERcyc | 0            | -           |  |
| H            | Współczynnik strat                                                                                                    | Cdh                       | 0,9                     | -                                        | Graniczna temperatura robocza dla<br>podgrzewania wody                                       | WTOL                  | 55           | °C          |  |
| AN           | Pobór mocy w trybach innych niż aktywny                                                                                                    |                           |                         |                                          | Ogrzewacz dodatkowy                                                                          |                       |              |             |  |
| /IS          | Tryb wyłączenia                                                                                                    | P <sub>OFF</sub>          | 0,004                   | kW                                       | Znamionowa moc cieplna                                                                       | Psup                  | -            | kW          |  |
| <b>M</b>     | Tryb wyłączonego termostatu                                                                                                    | P <sub>TO</sub>           | 0,012                   | kW                                       |                                                                                              |                       |              |             |  |
| SE           | Tryb stand-by                                                                                                    | P <sub>SB</sub>           | 0,012                   | kW                                       | Rodzaj pobieranej energii                                                                    |                       | electric     |             |  |
|              | Tryb c.o. obudowy                                                                                                    | Р <sub>ск</sub>           | 0,000                   | kW                                       |                                                                                              |                       |              |             |  |
|              | Pozostałe elementy                                                                                                    |                           |                         |                                          |                                                                                              | 1                     |              |             |  |
|              | Kontrolapojemności                                                                                                    | ZI                        | MIENNA                  | L                                        | Dla pomp ciepła powietrze\woda:<br>nominalne natężenie przepływu powie-<br>trza, na zewnątrz | -                     | 2580         | m³\h        |  |
|              | Poziom mocy dźwiękowej, wewnątrz<br>a zewnątrz                                                                                                    | L <sub>WA</sub>           | -/60                    | dB                                       | Dla pomp ciepła woda/woda lub solanka\<br>woda: nominalne natężenie przepływu                | _                     | -            | m³\h        |  |
| NE           | Roczne zużycie energii                                                                                                    | Q <sub>HE</sub>           | 3775                    | kWh<br>lubGJ                             | solanki lub wody, wymiennik ciepła na<br>zewnątrz                                            |                       |              |             |  |
| CZ           | Dla ogrzewaczy wielofunkcyjnych z pompą ciepła                                                                                                    |                           |                         | 1                                        | ,                                                                                            |                       |              |             |  |
| Z            | Deklarowany profil obciążenia                                                                                                    |                           | L                       |                                          | Sprawność energetyczna ogrzewania wody                                                       | $\eta_{\rm wh}$       | 135          | %           |  |
| CH           | Dzienne zużycie energii elektrycznej                                                                                                    | Q <sub>elec</sub>         | 4,18                    | kWh                                      | Dzienne zużycie paliwa                                                                       | Q <sub>fuel</sub>     | -            | kWh         |  |
| TE           | Roczne zużycie energii                                                                                                    | AEC                       | 884                     | kWh                                      | Roczne zużycie paliwa                                                                        | AFC                   | -            | GJ          |  |
| NE           | Daneadresowe                                                                                                    | Immerga                   | sS.p.A.vi               | a Cisa Lig                               | gurenr95                                                                                     |                       |              |             |  |
| DA           |                                                                                                    |                           |                         |                                          |                                                                                              |                       |              |             |  |

## 

# 4.4 KARTA PRODUKTU MAGIS HERCULES PRO MINI 9 EH (ZGODNIE Z ROZPORZĄ DZENIEM 811/2013)

| A   | Nazwa lub znak towarowy dostawcy                                              | -                                       | Immergas S.p.A |                              |
|-----|-------------------------------------------------------------------------------|-----------------------------------------|----------------|------------------------------|
| В   | Identyfikator modelu dostawcy                                                 |                                         |                | MAGIS HERCULES<br>PROMINI9EH |
| 6   | Do ogrzewania pomieszczeń                                                     | Temperatura stosowania                  | -              | Średnia temperatura          |
| C   | Do ogrzewania wody                                                            | Deklarowany profil obciążenia           | -              | XL                           |
|     | Klasa sezonowej efektywności energetycznej ogrzewa-                           | Średnia temperatura                     | -              | A++                          |
| D   | niapomieszczeń                                                                | Niska temperatura                       | -              | A+++                         |
|     | Klasa efektywności energetycznej ogrzewania wody                              |                                         | -              | A                            |
| Б   | Moc (cieplna) znamionowa (przeciętne warunki                                  | Średnia temperatura                     | kW             | 8                            |
| Ľ   | klimatyczne)                                                                  | Niska temperatura                       | kW             | 8                            |
|     | Roczne zużycie energii na ogrzewanie pomieszczeń                              | Średnia temperatura                     | kWh            | 5106                         |
| F   | (średnie warunki klimatyczne)                                                 | Niska temperatura                       | kWh            | 3906                         |
|     | Roczne zużycie energii na ogrzewanie wody (średnie wa                         | runkiklimatyczne)                       | kWh            | 1595                         |
|     | Sezonowa efektywność energetyczna ogrzewania                                  | Średnia temperatura                     | %              | 126                          |
| G   | pomieszczeń (klimat umiarkowany)                                              | Niska temperatura                       | %              | 175                          |
|     | Efektywność energetyczna ogrzewania wody (przeciętn                           | e warunki klimatyczne)                  | %              | 105                          |
| Н   | Poziom mocy akustycznej Lwa w pomieszczeniach                                 | dB                                      | -              |                              |
| I   | Eksploatacja tylko poza godzinami pracy                                       | -                                       | Nie            |                              |
| J   | Szczególne środki ostrożności                                                 | -                                       | -              |                              |
|     | Moc (cieplna) znamionowa (najzimniejsze warunki                               | Średnia temperatura                     | kW             | 7                            |
| IV. | klimatyczne)                                                                  | Niska temperatura                       | kW             | 8                            |
| K   |                                                                               | Średnia temperatura                     | kW             | 8                            |
|     | Moc (clepina) znamionowa (najciepiejszy klimat)                               | Niska temperatura                       | kW             | 9                            |
|     | Roczne zużycie energii do ogrzewania pomieszczeń                              | Średnia temperatura                     | kWh            | 7141                         |
|     | (najzimniejsze warunki klimatyczne)                                           | Niska temperatura                       | kWh            | 5270                         |
| т   | Roczne zużycie energii do ogrzewania pomieszczeń                              | Średnia temperatura                     | kWh            | 2723                         |
|     | (warunkiklimatyczne najcieplejsze)                                            | Niska temperatura                       | kWh            | 1891                         |
|     | Roczne zużycie energii do ogrzewania wody (najzimniejsze warunki klimatyczne) |                                         |                | -                            |
|     | Roczne zużycie energii do podgrzewania wody (w najcieplejszym klimacie)       |                                         | kWh            | 1388                         |
|     | Sezonowa efektywność energetyczna ogrzewania                                  | Średnia temperatura                     | %              | 94,0                         |
| м   | pomieszczeń (najzimniejsze warunki klimatyczne)                               | Niska temperatura                       | %              | 137,0                        |
| 141 | Sezonowa efektywność energetyczna ogrzewania                                  | Średnia temperatura                     | %              | 154,0                        |
|     | pomieszczeń (najcieplejszy klimat)                                            | Niska temperatura                       | %              | 241,0                        |
| N   | Poziom mocy akustycznej Lwa na zewnątrz                                       | Poziom mocy akustycznej Lwa na zewnątrz |                |                              |

INSTALATOR

UŻYTKOWNIK

SERWISANT

**©IMMERGAS** |111

#### 4.5 $TABELA\,2\,ROZPORZ \cite{A}DZENIE\,NR\,813/2013$

|              | Model                                                                                                    | MAGISH                    | IERCULI                 | ES PRO I    | MINI9EH                                                                                      |                       |              |             |  |
|--------------|----------------------------------------------------------------------------------------------------|---------------------------|-------------------------|-------------|----------------------------------------------------------------------------------------------|-----------------------|--------------|-------------|--|
|              | Pompa ciepła powietrze/woda                                                                                                    |                           |                         | TAK         | TAK Niskotemperaturowa pompa ciepła                                                          |                       |              |             |  |
| M            | Pompa ciepła woda\woda                                                                                                    |                           |                         | NIE         | Zogrzewaczem dodatkowym                                                                      |                       |              | NIE         |  |
| <b>T</b>     | Pompa ciepła solanka\woda                                                                                                    |                           |                         | NIE         | Ogrzewacz wielofunkcyjny z pompą ciepła:                                                     |                       |              | TAK         |  |
| ILA          | Para metry podaje się dla zastosowań w średnich temperaturach, zwyjątkiem niskotemperaturowych pomp ciepła. W przypadku niskotemperaturowych pomp ciepła w przypadku niskotemperaturowych pomp ciepła w pomp ciepła w pomp ciepła w pomp cie |                           |                         |             |                                                                                              |                       |              |             |  |
| TA           | rowych pomp ciepła parametry podaje się dla zastosowań w niskich temperaturach.                                                                                                    |                           |                         |             |                                                                                              |                       |              |             |  |
| SZ           | Parametry są deklarowane dla umiarkowan                                                                                                    | ych warun                 | kówklim                 | atycznyc    | h.<br>I                                                                                      |                       |              | Ind         |  |
|              | Element                                                                                                    | Symbol                    | War-<br>tość            | nost-<br>ka | Element                                                                                      | Symbol                | War-<br>tość | nost-<br>ka |  |
|              | Znamionowa moc cieplna                                                                                                    | Pzna-<br>miono-<br>wa     | 8,0                     | kW          | Sezonowa efektywność energetyczna<br>ogrzewania pomieszczeń                                  | $\eta_{s}$            | 126,0        | %           |  |
|              | Deklarowana wydajność grzewcza przy częś<br>temperaturze pomieszczenia 20°C i tempera                                                                                                    | ściowym oł<br>aturze zewi | ociążeniu<br>nętrznej T | .w<br>.j    | Deklarowany wskaźnik efektywności w tem<br>20°C i temperaturze zewnętrznej T <sub>j</sub>    | peraturzej            | pomieszc     | zenia       |  |
|              | $T_i = -7 °C$                                                                                                    | Pdh                       | 7,1                     | kW          | $T_i = -7 \text{ °C}$                                                                        | COPd                  | 1,76         | -           |  |
| Ĭ            | $T_i = +2 °C$                                                                                                    | Pdh                       | 4,30                    | kW          | $T_i = +2 \text{°C}$                                                                         | COPd                  | 3,23         | -           |  |
| $\mathbf{x}$ | $T_i = +7 °C$                                                                                                    | Pdh                       | 2,80                    | kW          | $T_i = +7 \text{ °C}$                                                                        | COPd                  | 4,62         | -           |  |
| M            | $T_i = +12 \text{ °C}$                                                                                                    | Pdh                       | 2,60                    | kW          | $T_i = +12 \text{ °C}$                                                                       | COPd                  | 5,88         | -           |  |
| UŻYT         | $T_i =$ temperatura dwuwartościowa                                                                                                    | Pdh                       | 7,1                     | kW          | T <sub>i</sub> = temperatura dwuwartościowa                                                  | COPd                  | 1,76         | -           |  |
|              | $T_i = graniczna temperatura robocza$                                                                                                    | Pdh                       | 4,9                     | kW          | $T_i = graniczna temperatura robocza$                                                        | COPd                  | 1,35         | -           |  |
|              | dla pomp ciepła powietrze\woda:<br>$T_i = -15 \text{ °C} (\text{se TOL} < -20 \text{ °C})$                                                                                                    | Pdh                       | 0,0                     | kW          | dla pomp ciepła powietrze\woda:<br>T <sub>i</sub> = – 15 °C (se TOL < – 20 °C)               | COPd                  | 0            | -           |  |
| $\bigcup$    | Temperatura dwuwartościowa                                                                                                    | T <sub>biv</sub>          | -7                      | °C          | Dla pomp ciepła powietrze\woda:<br>Graniczna temperatura robocza                             | TOL                   | -10          | °C          |  |
|              | Wydajność w okresie cyklu w interwale dla<br>ogrzewania                                                                                                    | Pcych                     | 0,0                     | kW          | Wydajność w okresie cyklu w interwale                                                        | COPcyc<br>o<br>PERcyc | 0            | -           |  |
| L            | Współczynnik strat                                                                                                    | Cdh                       | 0,9                     | -           | Graniczna temperatura robocza dla<br>podgrzewania wody                                       | WTOL                  | 55           | °C          |  |
| AN           | Pobór mocy w trybach innych niż aktywny                                                                                                    |                           |                         |             | Ogrzewacz dodatkowy                                                                          |                       |              |             |  |
| /IS          | Trybwyłączenia                                                                                                    | P <sub>OFF</sub>          | 0,004                   | kW          | Znamionowa moc cieplna                                                                       | Psup                  | -            | kW          |  |
| RV           | Tryb wyłączonego termostatu                                                                                                    | P <sub>TO</sub>           | 0,012                   | kW          |                                                                                              |                       |              |             |  |
| SE           | Tryb stand-by                                                                                                    | P <sub>SB</sub>           | 0,012                   | kW          | Rodzaj pobieranej energii                                                                    |                       | electric     |             |  |
|              | Tryb c.o. obudowy                                                                                                    | Р <sub>ск</sub>           | 0,000                   | kW          |                                                                                              |                       |              |             |  |
|              | Pozostałe elementy                                                                                                    |                           |                         |             |                                                                                              |                       |              |             |  |
| $\bigcup$    | Kontrolapojemności                                                                                                    | ZMIENNA                   |                         | L           | Dla pomp ciepła powietrze\woda:<br>nominalne natężenie przepływu powie-<br>trza, na zewnątrz | -                     | 2580         | m³\h        |  |
|              | Poziom mocy dźwiękowej, wewnątrz                                                                                                    | L.                        | -/64                    | dB          | Dla pomp ciepła woda/woda lub solanka\                                                       |                       |              |             |  |
|              | azewnątrz                                                                                                    | WA                        | , 01                    | Irtarh      | woda: nominalne natężenie przepływu<br>solopki lub wody, ywimion piłk sięch za               | -                     | -            | m³∖h        |  |
| NE           | Roczne zużycie energii                                                                                                    | Q <sub>HE</sub>           | 5106                    | lub GJ      | zewnątrz                                                                                     |                       |              |             |  |
| CZ           | Dla ogrzewaczy wielofunkcyjnych z pompą                                                                                                    |                           |                         |             |                                                                                              |                       |              |             |  |
| IZ           | Deklarowany profil obciążenia                                                                                                    |                           | XL                      |             | Sprawność energetyczna ogrzewania wody                                                       | $\eta_{\rm wh}$       | 121          | %           |  |
| CH           | Dzienne zużycie energii elektrycznej                                                                                                    | Q <sub>elec</sub>         | 7,46                    | kWh         | Dzienne zużycie paliwa                                                                       | Q <sub>fuel</sub>     | -            | kWh         |  |
| TE           | Roczne zużycie energii                                                                                                    | AEC                       | 1595                    | kWh         | Rocznezużyciepaliwa                                                                          | AFC                   | -            | GJ          |  |
| NE           | Daneadresowe                                                                                                    | Immerga                   | sS.p.A.vi               | a Cisa Liş  | gurenr95                                                                                     |                       |              |             |  |

#### 4.6 PARAMETRY DOTYCZĄCE WYPEŁNIANIA KARTY ZESTAWU

Jeśli pakiet Magis Hercules Pro Mini EH ma być częścią zestawu, należy posłużyć się kartami zespołu pokazanymi na (Rys. 52) W celu poprawnego wypełnienia karty wpisać we właściwe miejsca (patrz wzór karty zespołu Rys. 51) wartości określone w tabelach w akapitach "Parametry wypełniania karty zestawu dla niskiej temperatury (30/35)", "Parametry wypełniania karty zestawu dla średniej temperatury (47/55)".

Pozostałe wartości powinny pochodzić z kart technicznych produktów, z których składa się zestaw (np.: urządzenia solarne, integracyjne pompy ciepła, elementy sterujące temperaturą).

 $U\dot{z}y\dot{c} karty (Rys. 52) w przypadku , zespołów" dotyczących funkcji ogrzewania (c.o.) (np.: pompa ciepła + kontrola temperatury).$ 

 $ponieważ sterownik \,temperatury \,jest\,dostarczany\,w\,wy posażeniu\,seryjnym\,produktu, zawsze należy wypełnić kartę zestawu.$ 

#### Wzór dotyczący wypełniania karty zestawu systemu c.o.

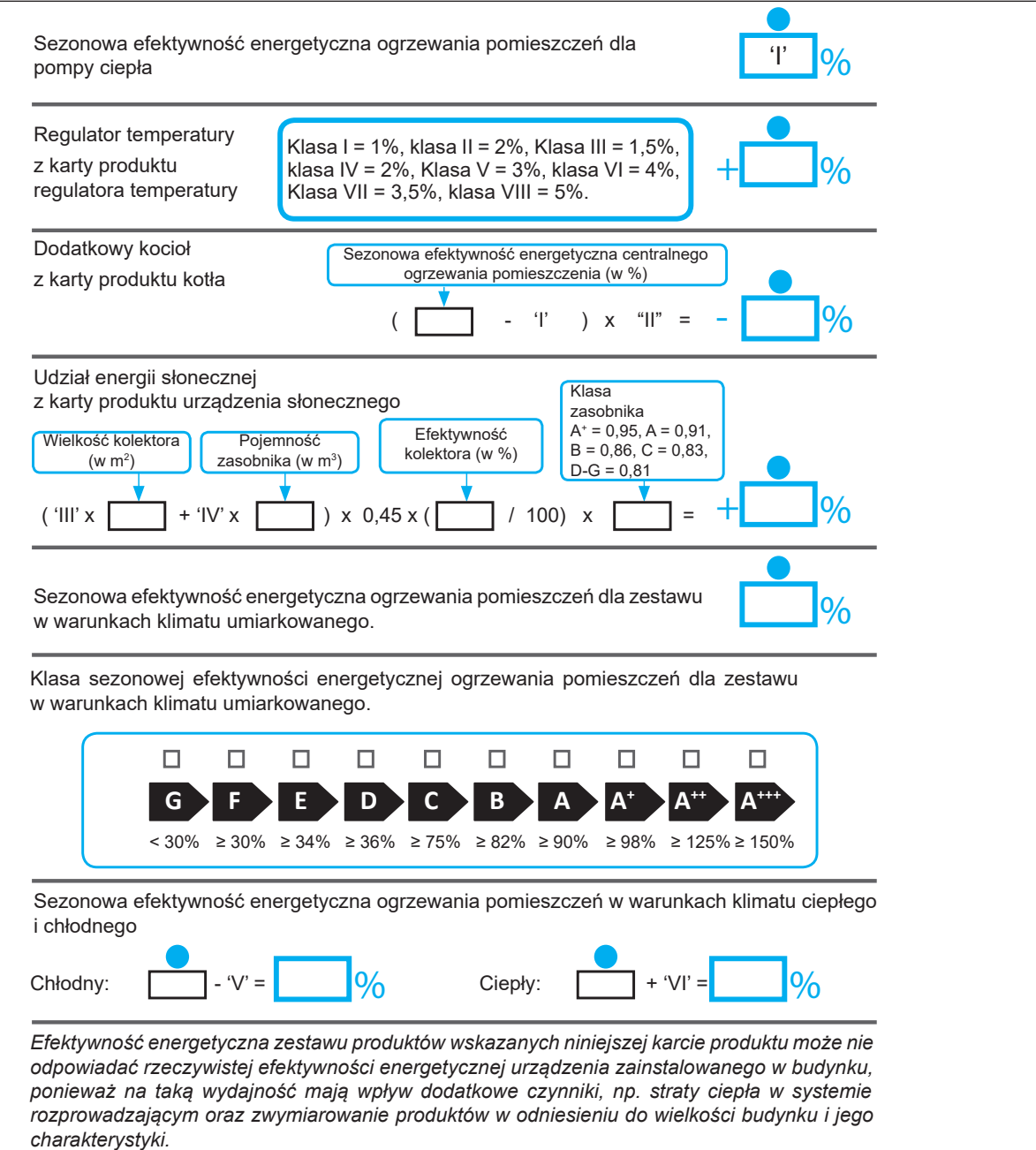

51

INSTALATOR

ŻYTKOWNIK

SERWISANT

#### $Parametry wypełniania karty zestawu \, dla \, niskiej \, temperatury \, (30/35)$

#### MAGISHERCULES PROMINI6EH

| Parametr | Strefyzimniejsze | Strefyśrednie | <b>Strefy cieplejsze</b> |
|----------|------------------|---------------|--------------------------|
|          | -                |               |                          |
| "I"      | 140,0            | 178,0         | 235,0                    |
| "II"     | *                | *             | *                        |
| "III"    | 5,35             | 4,45          | 4,45                     |
| "IV"     | 2,09             | 1,74          | 1,74                     |

#### MAGIS HERCULES PRO MINI 9 EH

| Parametr Strefyzimniejsze |       | Strefyśrednie | Strefy cieplejsze |  |
|---------------------------|-------|---------------|-------------------|--|
|                           |       |               | -                 |  |
| "I"                       | 137,0 | 175,0         | 241,0             |  |
| "II"                      | *     | *             | *                 |  |
| "III"                     | 3,34  | 3,34          | 2,97              |  |
| "IV"                      | 1,31  | 1,31          | 1,16              |  |

#### $Parametry wypełniania karty zestawu \, dla średniej \, temperatury \, (47/55)$

#### MAGIS HERCULES PROMINI 6 EH

| Parametr | Parametr Strefyzimniejsze |       | Strefycieplejsze |  |
|----------|---------------------------|-------|------------------|--|
|          |                           | -     | -                |  |
| "I"      | 94,0                      | 128,0 | 151,0            |  |
| "II"     | *                         | *     | *                |  |
| "III"    | 5,35                      | 4,45  | 4,45             |  |
| "IV"     | 2,09                      | 1,74  | 1,74             |  |

#### MAGISHERCULES PROMINI9EH

| Parametr | Strefyzimniejsze | Strefyśrednie | <b>Strefy cieplejsze</b> |
|----------|------------------|---------------|--------------------------|
|          |                  |               |                          |
| "I"      | 94,0             | 126,0         | 154,0                    |
| "II"     | *                | *             | *                        |
| "III"    | 3,82             | 3,34          | 3,34                     |
| "IV"     | 1,49             | 1,31          | 1,31                     |

\* należy ustalić zgodnie z Rozporządzeniem 811/2013 oraz przejściowymi metodami obliczeniowymi zawartymi w Komunikacie Komisji Europejskiej nr 207/2014.  $Karta zestawu\,układów\,c.o.$ 

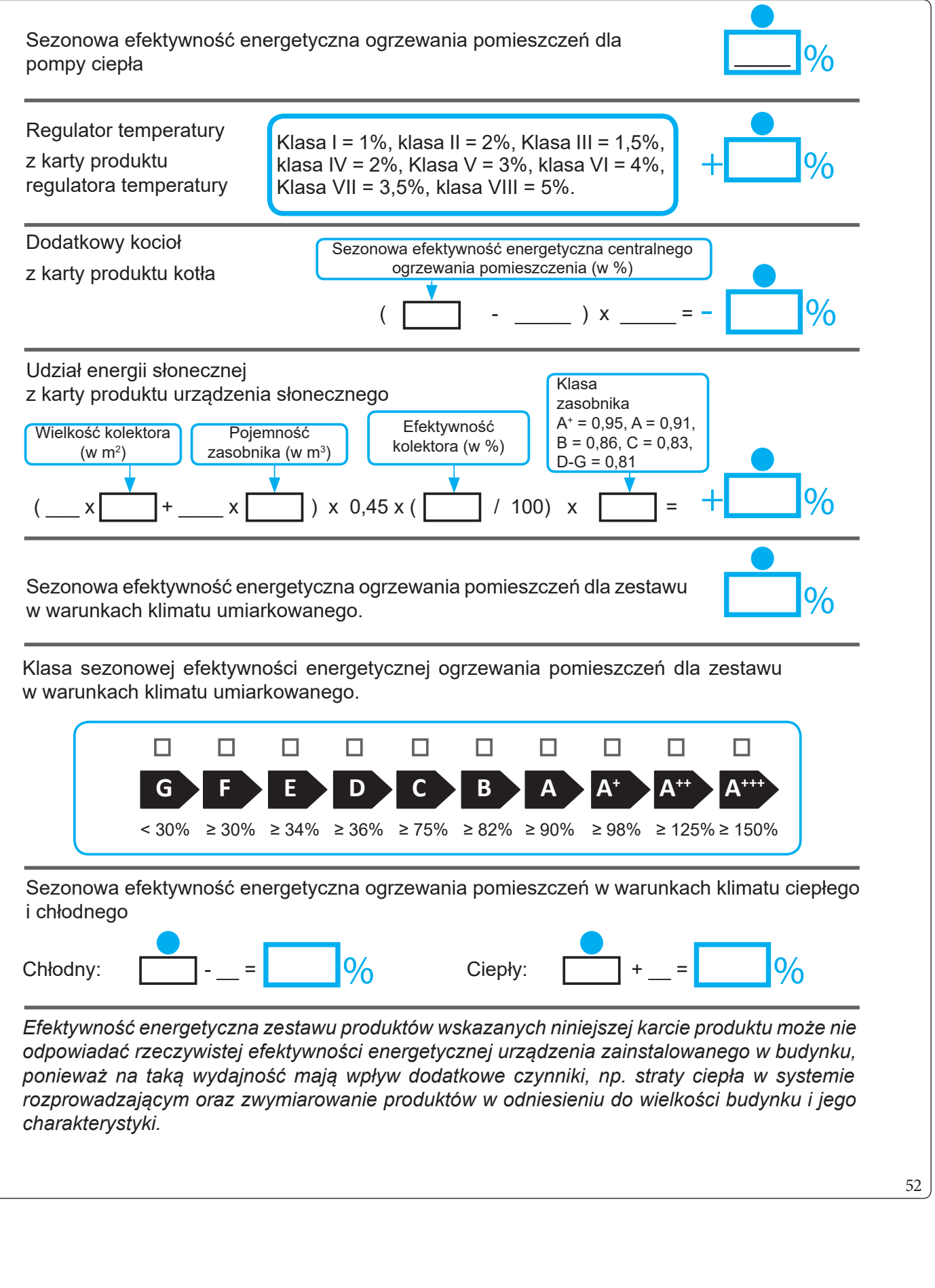

**INSTALATOR** 

JŽYTKOWNIK

SERWISANT

DANE TECHNICZNI

Х

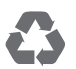

This instruction booklet is made of ecological paper.

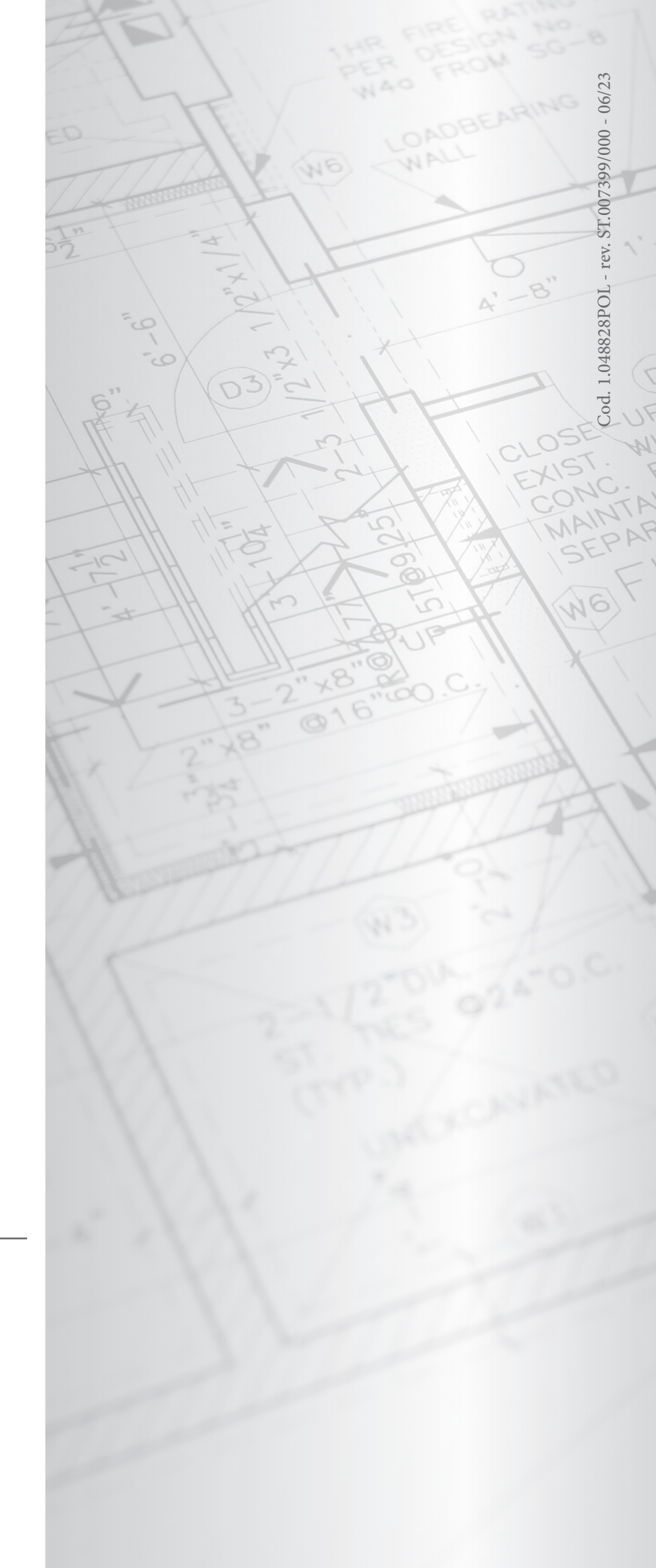

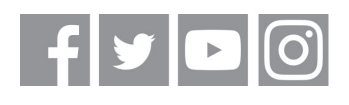

### immergas.com

Immergas S.p.A. 42041 Brescello (RE) - Italy Tel. 0522.689011 Fax 0522.680617